# HP LaserJet M5025/M5035 MFP Käyttöopas

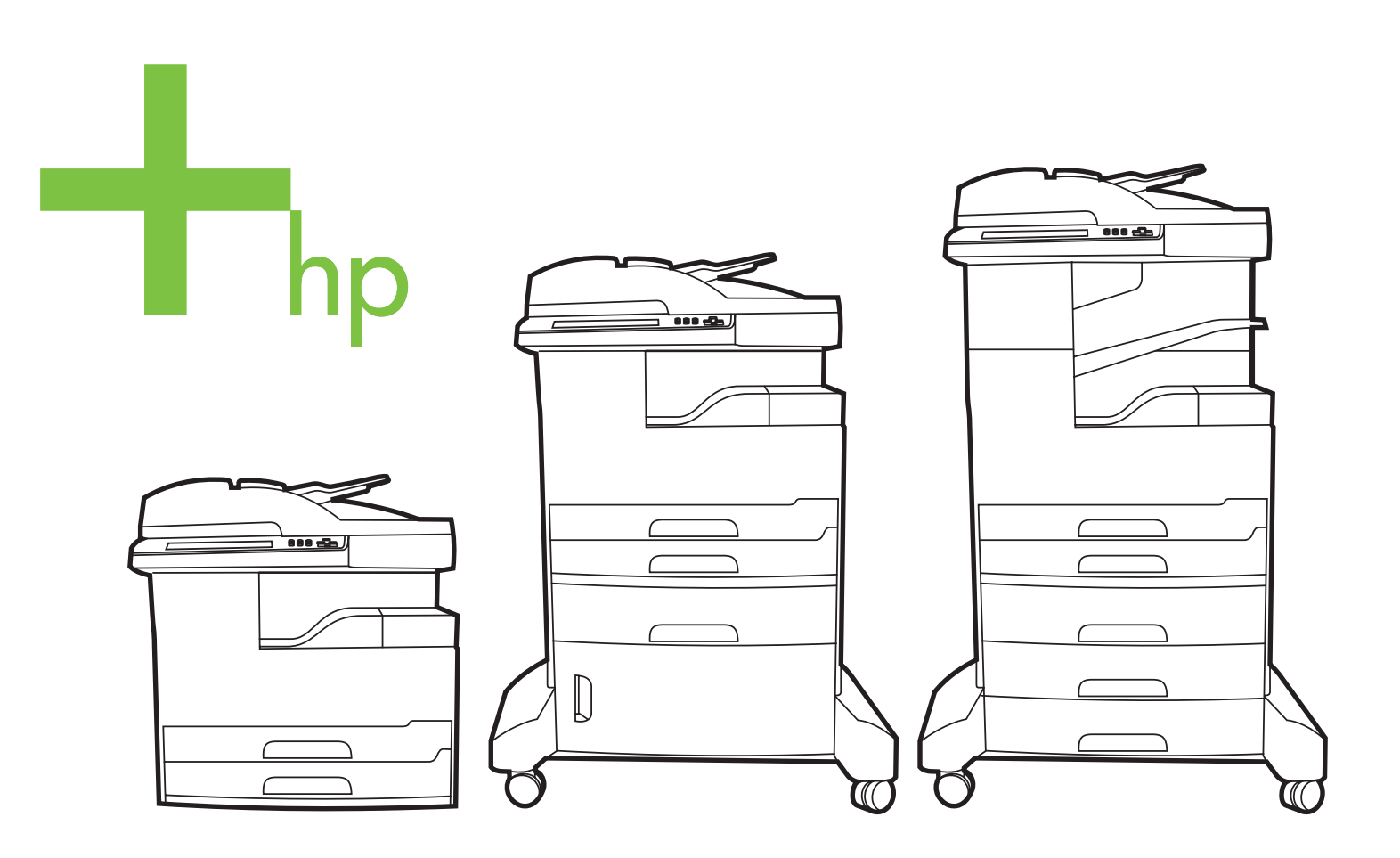

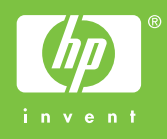

# HP LaserJet M5025 ja HP LaserJet M5035 Series -monitoimilaite

Käyttöopas

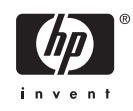

#### Tekijänoikeus ja käyttöoikeus

© 2006 Copyright Hewlett-Packard Development Company, L.P.

Tämän materiaalin kopioiminen, sovittaminen tai kääntäminen on kiellettyä, paitsi tekijänoikeuslain sallimilla tavoilla.

Tämän asiakirjan sisältämät tiedot voivat muuttua ilman ennakkoilmoitusta.

HP-tuotteiden ja palvelujen takuut rajoittuvat kyseisten tuotteiden ja palvelujen mukana toimitettavissa nimenomaisissa takuulausekkeissa esitettyihin takuisiin. Mitään tämän julkaisun sisältöä ei tule tulkita lisätakuuksi. HP ei ole vastuussa tämän julkaisun mahdollisesti sisältämistä teknisistä tai toimituksellisista virheistä tai puutteista.

Osanumero: Q7829-90933

Edition 1, 10/2006

#### Tavaramerkkitietoja

Adobe<sup>®</sup>, Acrobat<sup>®</sup> ja PostScript<sup>®</sup> ovat Adobe Systems Incorporated -yhtiön tavaramerkkejä.

Linux on Linus Torvaldsin Yhdysvalloissa rekisteröity tavaramerkki.

Microsoft<sup>®</sup>, Windows <sup>®</sup> ja Windows NT<sup>®</sup> ovat Microsoft Corporationin Yhdysvalloissa rekisteröimiä tavaramerkkejä.

UNIX<sup>®</sup> on Open Group -yhtiön rekisteröimä tavaramerkki.

ENERGY STAR<sup>®</sup> ja ENERGY STAR -logo<sup>®</sup> ovat United States Environmental Protection Agencyn Yhdysvalloissa rekisteröimiä tavaramerkkejä.

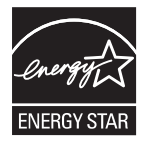

# Sisällysluettelo

#### Perustiedot

| Laitteiden vertailu                                          | 2  |
|--------------------------------------------------------------|----|
| Ominaisuuksien vertailu                                      | 3  |
| Esittely                                                     | 5  |
| Laitteen osat                                                | 5  |
| Liitäntäportit                                               | 8  |
| Laitteen ohjelmisto                                          | 9  |
| Tuetut käyttöjärjestelmät                                    | 9  |
| Tuetut tulostinohjaimet                                      | 9  |
| Oikean tulostinohjaimen valitseminen                         | 9  |
| Yleistulostinohjaimet                                        | 10 |
| Ohjaimen automaattinen kokoonpanomääritys                    | 10 |
| Päivitä nyt                                                  | 10 |
| HP:n ohjaimen esimääritys                                    | 11 |
| Tulostusasetusten arvojärjestys                              | 11 |
| Tulostinohjaimien avaaminen                                  | 12 |
| Macintosh-tietokoneille tarkoitetut ohjelmistot              | 12 |
| Ohjelmiston asennuksen poisto Macintosh-käyttöjärjestelmissä | 13 |
| Apuohjelmat                                                  | 13 |
| HP Web Jetadmin                                              | 13 |
| Sulautettu Web-palvelin                                      | 13 |
| HP Easy Printer Care -ohjelmisto                             | 14 |
| Tuetut käyttöjärjestelmät                                    | 14 |
| Tuetut selaimet                                              | 14 |
| Muut osat ja apuohjelmat                                     | 14 |
|                                                              |    |

### 2 Ohjauspaneeli

| Ohjuspaneelin käyttäminen       | 16 |
|---------------------------------|----|
| Ohjauspaneelin sisältö          | 16 |
| Aloitusnäyttö                   | 16 |
| Kosketusnäytön painikkeet       | 17 |
| Ohjauspaneelin ohjetoiminto     | 18 |
| Hallinta-valikon käyttäminen    | 19 |
| Siirtyminen Hallinta-valikossa  | 19 |
| Tiedot-valikko                  | 19 |
| Työn oletusasetukset -valikko   | 20 |
| Alkuperäisten oletusmääritykset | 21 |
| Kopioinnin oletusasetukset      | 21 |
| Faksin oletusasetukset          | 22 |
|                                 |    |

| Sähköpostin oletusasetukset       | 23 |
|-----------------------------------|----|
| Lähetys kansioon -oletusasetukset |    |
| Oletustulostusasetukset           |    |
| Aika/Ajoitus-valikko              | 25 |
| Hallinta-valikko                  |    |
| Alkuasetukset-valikko             | 27 |
| Verkko ja liitännät               | 27 |
| Faksimääritykset                  | 35 |
| Sähköpostimääritys                | 37 |
| Lähetä määritykset -valikko       | 37 |
| Laitteen toimintavalikko          | 38 |
| Tulostuslaatu-valikko             | 41 |
| Vianmääritysvalikko               | 43 |
| Alkutila-valikko                  | 47 |
| Huolto-valikko                    | 47 |

#### 3 I/O-asetukset

| USB-asetukset                                         | . 50 |
|-------------------------------------------------------|------|
| Verkkoasetukset                                       | . 51 |
| TCP/IPv4-parametrien määrittäminen                    | . 51 |
| IP-osoitteen määrittäminen                            | . 51 |
| Aliverkon peitteen määrittäminen                      | . 52 |
| Oletusyhdyskäytävän määrittäminen                     | . 52 |
| TCP/IPv6-parametrien määrittäminen                    | . 53 |
| Verkkoprotokollien poistaminen käytöstä (valinnainen) | . 53 |
| IPX/SPX-protokollan poistaminen käytöstä              | . 53 |
| AppleTalk-protokollan poistaminen käytöstä            | . 54 |
| DLC/LLC-protokollan poistaminen käytöstä              | . 54 |
| HP Jetdirect EIO -tulostinpalvelimet                  | . 54 |

### 4 Materiaali ja lokerot

| Materiaalien yleiset käyttöohjeet                                       | . 56 |
|-------------------------------------------------------------------------|------|
| Vältettävät paperit                                                     | . 56 |
| Paperit, jotka voivat vahingoittaa laitetta                             | . 56 |
| Materiaalien yleiset tekniset tiedot                                    | . 56 |
| Huomioita erikoismateriaalien käytöstä                                  | . 58 |
| Kiinnitysyksikön asianmukaisen tilan valitseminen                       | . 60 |
| Tulostusmateriaalien valitseminen                                       | . 62 |
| Automaattinen koon tunnistus                                            | . 62 |
| Tuetut materiaalipainot ja -koot                                        | . 62 |
| Tulostus- ja paperinsäilytysympäristö                                   | . 66 |
| Materiaalin lisääminen syöttölokeroihin                                 | . 67 |
| Lokeron 1 (monikäyttölokero) täyttäminen                                | . 67 |
| Lokeron 1 toiminnan mukauttaminen                                       | . 68 |
| Lokeroiden 2 ja 3 (ja valinnaisten lokeroiden 4, 5 ja 6) täyttäminen    | . 69 |
| Erikoispaperin asettaminen                                              | . 70 |
| Asiakirjojen lisääminen faksaamista, kopioimista ja skannaamista varten | . 72 |
| Asiakirjan lisääminen skannerin lasille                                 | . 72 |
| Automaattisen arkinsyöttölaitteen (ADF) täyttäminen                     | . 74 |
| Tulostaminen kierretylle materiaalille                                  | . 76 |
|                                                                         |      |

| Full-bleed-kuvien tulostaminen                                                  | . 77 |
|---------------------------------------------------------------------------------|------|
| Tulostaminen mukautetulle materiaalikoolle                                      | 78   |
| Mukautetulle paperikoolle tulostamisen perusohjeet                              | . 78 |
| Mukautettujen paperikokojen määrittäminen                                       | . 78 |
| Mukautetun kokoisen materiaalin lisääminen lokeroon 1                           | . 78 |
| Mukautetun kokoisten materiaalien lisääminen lokeroon 2 ja 3 (sekä valinnaisiin |      |
| lokeroihin 4, 5 ja 6)                                                           | 79   |
| Tulostustöiden hallinta                                                         | . 81 |

### 5 Laitteen ominaisuudet

| Nitojan käyttäminen                                               | 84 |
|-------------------------------------------------------------------|----|
| Niittien lisääminen                                               | 84 |
| Niittimateriaalit                                                 | 85 |
| Työn säilytystoimintojen käyttäminen                              | 87 |
| Työn säilytystoimintojen käyttäminen                              | 87 |
| Tarkista ja säilytä -toiminnon käyttäminen                        | 87 |
| Tarkista ja säilytä -työn luominen                                | 87 |
| Tarkista ja säilytä -työn jäljellä olevien kopioiden tulostaminen | 88 |
| Tarkista ja säilytä -työn poistaminen                             | 88 |
| Yksityinen työ -toiminnon käyttäminen                             | 88 |
| Yksityisen työn luominen                                          | 88 |
| Yksityisen työn tulostaminen                                      | 88 |
| Yksityisen työn poistaminen                                       | 89 |
| Pikakopio-toiminnon käyttäminen                                   | 89 |
| Pikakopiotyön luominen                                            | 89 |
| Lisäkopioiden tulostaminen pikakopiotyöstä                        | 90 |
| Pikakopiotyön poistaminen                                         | 90 |
| Tallennettu työ -toiminnon käyttäminen                            | 90 |
| Tallennetun kopiotyön luominen                                    |    |
| Tallennetun työn luominen                                         | 91 |
| Tallennetun työn tulostaminen                                     | 91 |
| Tallennetun työn poistaminen                                      | 91 |
|                                                                   |    |

#### 6 Tulostustehtävät

| Windowsin tulostinohjaimen ominaisuuksien käyttäminen   |     |
|---------------------------------------------------------|-----|
| Pikasarjojen luominen ja käyttäminen                    |     |
| Vesileimojen käyttäminen                                |     |
| Asiakirjojen koon muuttaminen                           |     |
| Mukautetun paperikoon määrittäminen tulostinohjaimesta  |     |
| Eri paperin käyttäminen ja kansien tulostaminen         |     |
| Tyhjän ensimmäisen sivun tulostaminen                   |     |
| Useiden sivujen tulostaminen yhdelle paperiarkille      |     |
| Tulostaminen paperin molemmille puolille                |     |
| Automaattisen kaksipuolisen tulostuksen käyttäminen     |     |
| Tulostaminen molemmille puolille manuaalisesti          |     |
| Kaksipuolisen tulostuksen asetteluvaihtoehdot           |     |
| Palvelut-välilehden käyttäminen                         |     |
| Macintoshin tulostinohjaimen ominaisuuksien käyttäminen | 100 |
| Esiasetusten luominen ja käyttäminen                    | 100 |
| Kansilehden tulostaminen                                | 100 |
|                                                         |     |

| Useiden sivujen tulostaminen yhdelle paperiarkille   | 101 |
|------------------------------------------------------|-----|
| Tulostaminen paperin molemmille puolille             | 101 |
| Tulostustyön peruuttaminen                           | 103 |
| Nykyisen tulostustyön pysäyttäminen ohjauspaneelista | 103 |
| Nykyisen tulostustyön pysäyttäminen sovelluksesta    | 103 |

### 7 Kopioiminen

| Kopiointitoiminnon käyttäminen                                                       | 106 |
|--------------------------------------------------------------------------------------|-----|
| Kopioinnin oletusasetusten määrittäminen                                             | 107 |
| Perusohjeita kopioimiseen                                                            | 108 |
| Kopioiminen skannerin lasilta                                                        | 108 |
| Kopioiminen asiakirjansyöttölaitteesta                                               | 108 |
| Kopiointiasetusten määrittäminen                                                     | 109 |
| Kopioiden lajitteluasetuksen muuttaminen                                             | 110 |
| Kaksipuolisten asiakirjojen kopiointi                                                | 111 |
| Kaksipuolisten asiakirjojen kopiointi manuaalisesti                                  | 111 |
| Kaksipuolisten asiakirjojen automaattinen kopiointi (vain kaksipuolisesti tulostavat |     |
| mallit)                                                                              | 111 |
| Erikokoisten asiakirjojen kopioiminen                                                | 113 |
| Valokuvien ja kirjojen kopiointi                                                     | 114 |
| Kopiotöiden yhdistäminen Työ-tilassa                                                 | 115 |
| Kopiotyön peruuttaminen                                                              | 116 |

### 8 Skannaaminen ja lähettäminen sähköpostitse

| Sähköpostiasetusten määrittäminen                              | 118 |
|----------------------------------------------------------------|-----|
| Tuetut protokollat                                             | 118 |
| Sähköpostipalvelimen asetusten määrittäminen                   | 118 |
| Yhdyskäytävien etsiminen                                       | 119 |
| SMTP-yhdyskäytävän etsiminen laitteen ohjauspaneelin avulla    | 119 |
| SMTP-yhdyskäytävän etsiminen sähköpostiohjelman avulla         | 119 |
| Lähetä sähköpostiin -näytön käyttäminen                        | 120 |
| Sähköpostin perustoimintojen käyttäminen                       | 121 |
| Asiakirjojen asettaminen laitteeseen                           | 121 |
| Asiakirjojen lähettäminen                                      | 121 |
| Asiakirjan lähettäminen                                        | 121 |
| Automaattisen täydennystoiminnon käyttäminen                   | 122 |
| Osoitekirjan käyttäminen                                       | 123 |
| Vastaanottajaluettelon luominen                                | 123 |
| Paikallisen osoitekirjan käyttäminen                           | 123 |
| Sähköpostiosoitteiden lisääminen paikalliseen osoitekirjaan    | 124 |
| Sähköpostiosoitteiden poistaminen paikallisesta osoitekirjasta | 124 |
| Nykyisen työn sähköpostiasetusten muuttaminen                  | 125 |
| Skannaaminen kansioon                                          | 126 |
| Skannaaminen työnkulkukohteeseen                               | 127 |
|                                                                |     |

### 9 Faksaaminen

| Analoginen faksi                            | 130 |
|---------------------------------------------|-----|
| Faksilisälaitteen asentaminen               | 130 |
| Faksilisälaitteen kytkeminen puhelinlinjaan | 133 |

| Faksitoimintojen määrittäminen ja käyttäminen               |              |
|-------------------------------------------------------------|--------------|
| Digitaalinen faksi                                          |              |
| 10 Laittean ballinta is buolta                              |              |
| Tio Lailleen hallinia ja huolio                             | 120          |
| Sähkönostihälytysten määrittäminen                          |              |
| HD Easy Printer Care, obiologisto, obiologiston köyttöminen |              |
| Avaa HD Easy Printer Care, objelmisto                       |              |
| HP Fasy Printer Care -ohjelmisto -ohjelmiston os            |              |
| Sulautetun Web-nalvelimen käyttäminen                       | 143          |
| Avaa sulautettu Web-palvelin käyttämällä verkko             | vhtevttä 143 |
| Sulautetun Web-palvelimen osat                              | 143 143      |
| HP Web letadmin -ohielmiston kävttäminen                    | 146          |
| HP Printer Utility -ohielman käyttäminen Macintoshissa      | 147          |
| HP Printer Utility -ohielman käynnistäminen                 |              |
| HP Printer Utility -ohielman toiminnot                      |              |
| Tarvikkeiden hallinta                                       |              |
| Tarvikkeiden käyttöikä                                      |              |
| Tulostuskasetin vaihtoväli keskimäärin                      |              |
| Tulostuskasetin hallinta                                    |              |
| Tulostuskasetin säilyttäminen                               | 149          |
| Käytä alkuperäisiä HP-tulostuskasette                       | a 149        |
| HP ja muut kuin HP-tarvikkeet                               |              |
| Tulostuskasetin tunnistaminen                               |              |
| HP:n vihjenumero ja Web-sivusto                             | 150          |
| Tarvikkeiden ja osien vaihtaminen                           | 151          |
| Ohjeita tarvikkeiden vaihtoon                               |              |
| Tulostuskasetin vaihtaminen                                 | 151          |
| Ennakkohuolto                                               | 153          |
| Tulostuslaitteiston ennakkohuolto                           | 153          |
| Asiakirjansyöttölaitteen huoltopaketti                      |              |
| Laitteen puhdistaminen                                      |              |
| Ulkopintojen puhdistaminen                                  |              |
| Skannerin lasin puhdistaminen                               |              |
| Skannerin kannen taustan puhdistaminen                      |              |
| Asiakirjansyöttölaitteen puhdistaminen                      |              |
| Paperiradan puhdistaminen                                   |              |
| Skannerin kalibroiminen                                     | 159          |
|                                                             |              |

# 11 Ongelmanratkaisu

| Ongelmanratkaisun tarkistusluettelo      | 162 |
|------------------------------------------|-----|
| Suorituskykyyn vaikuttavia tekijöitä     | 162 |
| Ongelmanratkaisun kaavio                 | 163 |
| Yleisten tulostusongelmien ratkaiseminen | 169 |
| Ohjauspaneelin ilmoitustyypit            | 172 |
| Ohjauspaneelin ilmoitukset               | 173 |
| Tukosten tavalliset syyt                 | 183 |
| Tukoksen sijainti                        | 184 |
| Tukosten selvittäminen                   | 186 |
| Tukosten poistaminen                     | 187 |

| Tukosten poistaminen asiakirjansyöttölaitteesta             | 187 |
|-------------------------------------------------------------|-----|
| Tukosten poistaminen nitovasta pinontalokerosta             | 190 |
| Tukosten poistaminen tulostusradalta                        | 192 |
| Paperitukosten poistaminen valinnaisesta kääntöyksiköstä    | 194 |
| Tukosten poistaminen tulostuskasetin alueelta               | 195 |
| Tukosten poistaminen syöttölokeroalueilta.                  | 197 |
| Tukosten poistaminen lokeron 1 syöttöalueelta               | 197 |
| Tukosten poistaminen lokeron 2 ja 3 syöttöalueelta          | 197 |
| Tukosten poistaminen valinnaisten lokeroiden svöttöalueilta | 198 |
| Toistuvien tukosten selvittäminen                           | 200 |
| Nitojan tukosten poistaminen                                | 202 |
| Tulostuslaatuongelmien ratkaiseminen                        | 205 |
| Materiaaliin liittyvät tulostuslaatuongelmat                | 205 |
| Ympäristöön liittyvät tulostuslaatuongelmat                 | 205 |
| Paperitukoksiin liittyvät tulostuslaatuongelmat             | 205 |
| Tulostuslaatuongelmien esimerkkeiä                          | 205 |
| Vaalaa tulostusiälki (osa sivusta)                          | 203 |
| Vaalea tulostusjaki (osa sivusta)                           | 207 |
| Dilkut                                                      | 200 |
| Filkut<br>Häinvmät                                          | 200 |
|                                                             | 209 |
| VIIVOja                                                     | 209 |
| Näriainatahrat                                              | 209 |
|                                                             | 210 |
|                                                             | 210 |
|                                                             | 211 |
| l olstuva kuva                                              | 211 |
|                                                             | 212 |
| Sivu vinossa                                                | 212 |
| Kapristymät tai aaltollu                                    | 213 |
| Rypyt ja taitteet                                           | 213 |
| Pystysuuntaiset valkoiset viivat                            | 214 |
| l elan jäljet                                               | 214 |
| Valkoisia täpliä mustalla pohjalla                          | 214 |
| Levinneet viivat                                            | 215 |
| Sotkuinen tulostusjälki                                     | 215 |
| Kuvan satunnainen toistuminen                               | 216 |
| Verkkotulostusongelmien ratkaiseminen                       | 217 |
| Faksausongelmien ratkaiseminen                              | 218 |
| Lähetysongelmien ratkaiseminen                              | 218 |
| Vastaanotto-ongelmien ratkaiseminen                         | 219 |
| Kopiointiongelmien ratkaiseminen                            | 220 |
| Kopiointiongelmien estäminen                                | 220 |
| Kuvaongelmat                                                | 220 |
| Materiaalinkäsittelyongelmien ratkaiseminen                 | 221 |
| Suorituskykyongelmat                                        | 223 |
| Sähköpostiongelmien ratkaiseminen                           | 224 |
| SMTP-yhdyskäytävän osoitteen vahvistaminen                  | 224 |
| LDAP-yhdyskäytävän osoitteen vahvistaminen                  | 224 |
| Tavallisten Windowsin ongelmien ratkaiseminen               | 225 |
| Yleisten Macintosh-ongelmien ratkaiseminen                  | 226 |

| Linux-ongelmien ratkaiseminen      | . 229 |
|------------------------------------|-------|
| PostScript-ongelmien ratkaiseminen | 230   |
| Yleisiä ongelmia                   | 230   |

### Liite A Tarvikkeet ja lisävarusteet

| Osien, lisävarusteiden ja tarvikkeiden tilaaminen                 |     |
|-------------------------------------------------------------------|-----|
| Tilaaminen suoraan HP:ltä                                         | 232 |
| Tilaaminen huolto- tai tukipisteen kautta                         | 232 |
| Tilaaminen suoraan Internetin kautta (verkossa olevat tulostimet) |     |
| Tilaaminen HP Easy Printer Care -ohjelmiston avulla               |     |
| Osanumerot                                                        |     |
| Lisävarusteet                                                     | 233 |
| Tarvikkeet ja huoltopaketit                                       |     |
| Muisti                                                            | 233 |
| Kaapelit ja liittymät                                             |     |
| Tulostusmateriaali                                                |     |

#### Liite B Huolto ja tuki

| He | ewlett-Packardin rajoitettu takuu                       |     |
|----|---------------------------------------------------------|-----|
| Cu | istomer Self Repair -takuupalvelu                       |     |
| Tu | lostuskasetin rajoitettu takuu                          |     |
| HF | P:n asiakastuki                                         |     |
|    | Online-palvelut                                         |     |
|    | Puhelintuki                                             | 241 |
|    | Ohjelmistot, ohjaimet ja sähköiset tiedot               |     |
|    | HP:n suorat varuste- ja tarviketilaukset                | 241 |
|    | HP-huoltotiedot                                         |     |
|    | HP:n huoltosopimukset                                   |     |
|    | HP Easy Printer Care -ohjelmisto                        |     |
|    | HP:n tuki ja tiedot Macintosh-tietokoneita varten       |     |
| HF | P-huoltosopimukset                                      | 243 |
|    | Asiakkaan luona tapahtuva huolto                        |     |
|    | Seuraavan päivän huolto asiakkaan luona                 | 243 |
|    | Viikoittainen (volyymi)asiakkaan luona tapahtuva huolto |     |
|    | Laitteen pakkaaminen uudelleen                          |     |
|    | Laajennettu takuu                                       | 244 |
|    |                                                         |     |

# Liite C Teknisiä tietoja

| Laitteen mitat    | 246 |
|-------------------|-----|
| Sähkölaitetiedot  | 247 |
| Akustiset päästöt | 248 |
| käyttöympäristö   | 249 |
|                   |     |

#### Liite D Säädöksiä koskevat tiedot

| FCC:n säännökset                     |     |
|--------------------------------------|-----|
| Ympäristöystävällinen tuote -ohjelma | 253 |
| Ympäristönsuojelu                    | 253 |
| Otsonintuotanto                      | 253 |
| Tehonkulutus                         | 253 |

| Väriaineen kulutus                                                             | 253 |
|--------------------------------------------------------------------------------|-----|
| Paperinkulutus                                                                 | 253 |
| Muovit                                                                         | 253 |
| HP LaserJet -tulostustarvikkeet                                                | 253 |
| Tietoja HP:n tulostustarvikkeiden palautus- ja kierrätysohjelmasta             | 254 |
| Tulostusmateriaali                                                             | 254 |
| Rajoitukset                                                                    | 254 |
| Käytöstä poistettujen laitteiden hävittäminen kotitalouksissa Euroopan unionin |     |
| alueella                                                                       | 255 |
| Material Safety Data Sheet (MSDS) (Käyttöturvallisuustiedote)                  | 255 |
| Lisätietoja                                                                    | 256 |
| Puhelinverkkoilmoitus                                                          | 257 |
| Vaatimustenmukaisuusvakuutus                                                   | 258 |
| Turvallisuustiedotteet                                                         | 259 |
| Laserturvallisuus                                                              | 259 |
| Kanadan DOC-säädökset                                                          | 259 |
| VCCI-ilmoitus (Japani)                                                         | 259 |
| Virtajohtoa koskeva ilmoitus (Japani)                                          | 259 |
| EMI-ilmoitus (Korea)                                                           | 259 |
| EMI-tiedote (Taiwan)                                                           | 260 |
| Laser-ilmoitus Suomea varten                                                   | 260 |

#### Liite E Muisti- ja tulostuspalvelinkorttien käyttäminen

| Yleistä                                          |     |
|--------------------------------------------------|-----|
| Tulostinmuistin asentaminen                      | 263 |
| Muistin asentaminen tulostimeen                  |     |
| DIMM-muistimoduulin asennuksen tarkistaminen     | 267 |
| Resurssien tallentaminen (pysyvät resurssit)     | 268 |
| Muistin ottaminen käyttöön Windowsissa           |     |
| HP Jetdirect -tulostuspalvelinkortit             | 270 |
| HP Jetdirect -tulostuspalvelinkortin asentaminen | 270 |
| HP Jetdirect -tulostuspalvelinkortin poistaminen | 271 |
| Sanasto                                          | 273 |
| Hakemisto                                        | 275 |

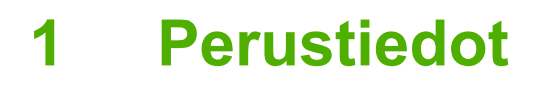

- Laitteiden vertailu
- Ominaisuuksien vertailu
- <u>Esittely</u>
- Laitteen ohjelmisto

# Laitteiden vertailu

#### HP LaserJet M5025 -monitoimilaite

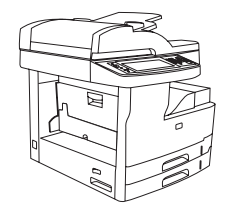

- HP LaserJet M5025 -monitoimilaite tulostaa enintään 25 sivua minuutissa.
- 256 megatavua (Mt) RAM-muistia, voidaan päivittää 512 

   megatavuun
- 100 arkin monikäyttölokero (lokero 1) ja kaksi 250 arkin syöttölokeroa (lokerot 2 ja 3)
- 250 arkin tulostelokero
- Hi-Speed USB 2.0 -portti ja EIO-paikka
- Sulautetun HP Jetdirect -tulostuspalvelimen täysversio 10Base-T/100Base-TX-verkkoja varten
- Perusdigitaalilähetys
- Tasoskanneri ja 50 sivun automaattinen asiakirjansyöttölaite (ADF)

#### HP LaserJet M5035 -monitoimilaite

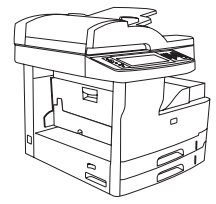

- HP LaserJet M5035 -monitoimilaite tulostaa enintään 35 sivua minuutissa.
- 256 megatavua RAM-muistia, voidaan päivittää 512 megatavuun
- 100 arkin monikäyttölokero (lokero 1) ja kaksi 250 arkin syöttölokeroa (lokerot 2 ja 3)
- 250 arkin tulostelokero
- Hi-Speed USB 2.0 -portti ja EIO-paikka
- Sulautetun HP Jetdirect -tulostuspalvelimen täysversio 10Base-T/100Base-TX-verkkoja varten
- Parannettu digitaalilähetys
- Tasoskanneri ja 50 sivun asiakirjansyöttölaite

#### HP LaserJet M5035X-monitoimilaite

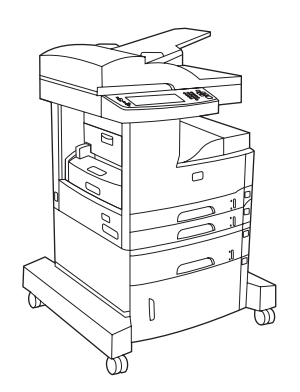

HP LaserJet M5035-monitoimilaite sekä

- Automaattinen kaksipuolinen tulostus, faksivastaanotto ja kopiointi.
- V.34-faksimodeemi ja 4 megatavun faksitallennusmuisti.
- 500 arkin syöttölokero (lokero 4)
- Säilytyskaappi

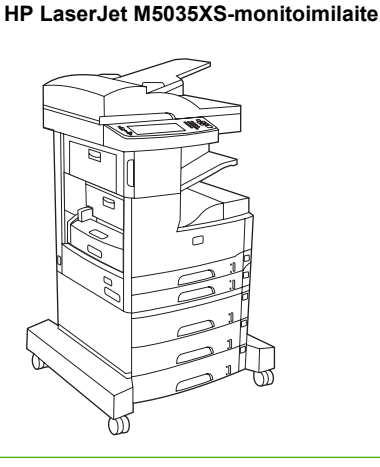

HP LaserJet M5035X-monitoimilaite sekä

- Kaksi 500 arkin syöttölokeroa (lokerot 5 ja 6) korvaavat HP LaserJet M5035X -monitoimilaitteen säilytyskaapin
- Automaattinen 30 sivun nitoja ja 500 arkin tulostelokero

# Ominaisuuksien vertailu

| Toiminto             | Kuvaus                                                                                                    |
|----------------------|----------------------------------------------------------------------------------------------------|
| Suorituskyky         | • 460 megahertsin (MHz) suoritin                                                                                                    |
| Käyttöliittymä       | Graafinen kosketusnäytöllinen ohjauspaneeli ja ohjauspaneelin ohje                                                                                                    |
|                      | HP Easy Printer Care -ohjelmisto (Web-pohjainen tila- ja vianmääritystyökalu)                                                                                                    |
|                      | Windows®- ja Macintosh-tulostinohjaimet                                                                                                    |
|                      | <ul> <li>Sulautettu Web-palvelin tukea ja tarvikkeiden tilaamista varten (hallintatyökalu ainoastaan verkkomalleja<br/>varten)</li> </ul>                                                                                           |
| Tulostinohjaimet     | • HP PCL 5                                                                                                    |
|                      | • HP PCL 6                                                                                                    |
|                      | PostScript® 3 -emulointi                                                                                                    |
| Tulostustarkkuus     | <ul> <li>FastRes1200 tulostaa nopeasti laadukasta tekstiä ja grafiikkaa tarkkuusasetuksella 1 200 pistettä tuumalla<br/>(dpi).</li> </ul>                                                                                           |
|                      | <ul> <li>ProRes 1200 tulostaa erittäin laadukkaita kuvia ja grafiikkaa tarkkuusasetuksella 1 200 pistettä tuumalla<br/>(dpi).</li> </ul>                                                                                            |
| Tallennusominaisu    | • 40 gigatavun (Gt) kiintolevy                                                                                                    |
| udel                 | Fontit, lomakkeet ja muut makrot                                                                                                    |
|                      | Työn säilytys                                                                                                    |
| Fontit               | • 80 sisäistä fonttia käytettävissä sekä PCL- että PostScript 3 -emulointiin                                                                                                    |
|                      | 80 tulostinta vastaavaa TrueType-näyttöfonttia käytettävissä ohjelmiston avulla                                                                                                    |
|                      | Fontteja voidaan lisätä USB-fonttikortilta.                                                                                                    |
| Lisävarusteet        | • Valinnainen faksitoiminto (vakiona HP LaserJet M5035X- ja HP LaserJet M5035XS-monitoimilaitteessa)                                                                                                    |
|                      | <ul> <li>Integroitu teline, joka sisältää joko yhden 500 arkin syöttölokeron ja säilytyskaapin (vain HP LaserJet M5035X-<br/>monitoimilaite) tai kolme 500 arkin syöttölokeroa (vain HP LaserJet M5035XS-monitoimilaite)</li> </ul> |
|                      | • Valinnainen kääntöyksikkö (vakiona HP LaserJet M5035X- ja HP LaserJet M5035XS-monitoimilaitteessa)                                                                                                    |
|                      | Automaattinen 30 sivun nitoja ja 500 arkin tulostelokero (vain HP LaserJet M5035XS-monitoimilaite)                                                                                                    |
|                      | • 100-nastaiset 133 megahertsin (MHz) DIMM (dual inline memory modules) -muistit                                                                                                    |
| Kopiointi ja lähetys | tilat tekstille, kuville sekä tekstin ja kuvien yhdistelmille                                                                                                    |
|                      | Työn keskeytystoiminto (kopioiden välillä)                                                                                                    |
|                      | useita sivuja arkilla                                                                                                    |
|                      | Ohjauspaneelin animaatiot (esimerkiksi tukosselvitys)                                                                                                    |
|                      | sähköpostin käyttö                                                                                                    |
|                      | energiaa säästävä lepotilatoiminto                                                                                                    |
|                      | Automaattinen kaksipuolinen skannaus                                                                                                    |
|                      | Huomautus Kaksipuolista kopiointia varten tarvitaan automaattinen kääntöyksikkö.                                                                                                    |

| Toiminto          | Kuvaus                                                                                                    |  |
|-------------------|----------------------------------------------------------------------------------------------------|--|
| Liitettävyys      | <ul> <li>Hi-Speed USB 2.0 -liitäntä (yksi ulkoinen USB-A-isäntäliitin, yksi ulkoisen laitteen USB-B-liitin ja kaksi sisäistä<br/>USB-A-isäntäliitintä)</li> </ul> |  |
|                   | Sulautettu HP Jetdirect -tulostuspalvelin, jossa on kaikki toiminnot                                                                                              |  |
|                   | HP Web Jetadmin -ohjelmisto                                                                                                    |  |
|                   | Parannettu I/O (EIO) -paikka                                                                                                    |  |
|                   | • FIH-liitin                                                                                                    |  |
| Ympäristöä        | Lepotilan viiveasetus                                                                                                    |  |
| ominaisuudet      | ENERGY STAR® -yhteensopiva                                                                                                    |  |
| Tarvikkeet        | • Tarvikkeiden tilasivulla on tietoja väriaineen tasosta, tulostetusta sivumäärästä ja jäljellä olevasta sivumäärästä.                                            |  |
|                   | Laite tarkistaa, onko asennettava värikasetti aito HP-kasetti.                                                                                                    |  |
|                   | Internet-tarviketilaus (HP Easy Printer Care -ohjelmisto-ohjelmalla)                                                                                              |  |
| Helppokäyttötoimi | Online-käyttöohje on yhteensopiva näytön tekstinlukulaitteiden kanssa.                                                                                            |  |
| nnot              | Tulostuskasetti voidaan asettaa ja poistaa yhdellä kädellä.                                                                                                    |  |
|                   | Kaikki luukut ja kannet voidaan avata yhdellä kädellä.                                                                                                    |  |
|                   | Materiaali voidaan lisätä syöttölokeroihin yhdellä kädellä.                                                                                                    |  |

# **Esittely**

# Laitteen osat

Tutustu laitteen osiin ennen laitteen käyttämistä.

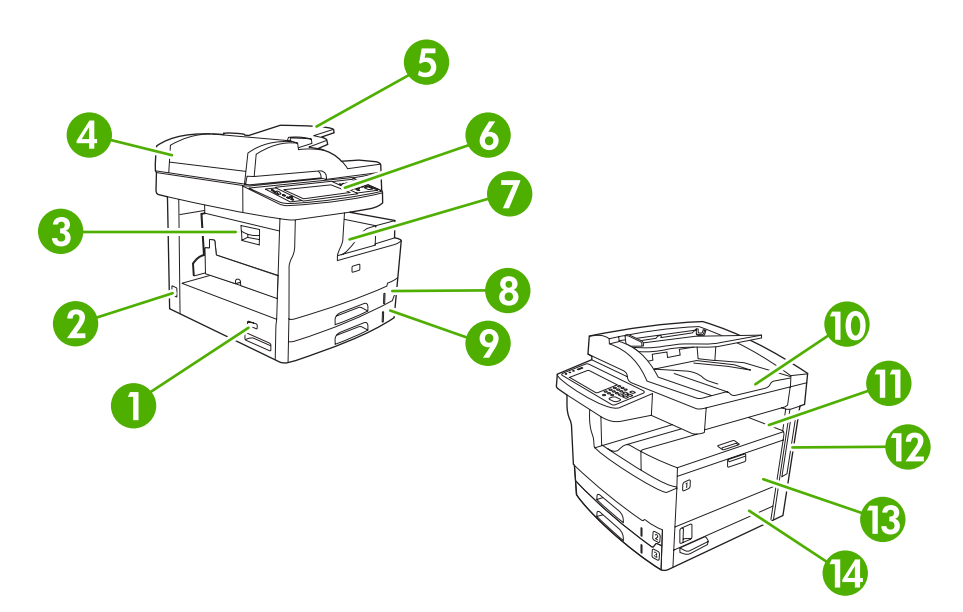

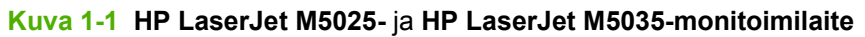

| 1  | Virtakytkin                                                                               |
|----|-------------------------------------------------------------------------------------------|
| 2  | Virtajohdon liitäntä                                                                      |
| 3  | Tukosalueen luukku (tulostimen tukosten selvittäminen)                                    |
| 4  | Asiakirjansyöttölaitteen kansi (asiakirjansyöttölaitteen tukosten selvittäminen)          |
| 5  | Asiakirjansyöttölaitteen syöttölokero (asiakirjojen faksaaminen/kopioiminen/skannaaminen) |
| 6  | Ohjauspaneeli                                                                             |
| 7  | Tulostelokero                                                                             |
| 8  | Lokero 2                                                                                  |
| 9  | Lokero 3                                                                                  |
| 10 | Asiakirjansyöttölaitteen tulostelokero                                                    |
| 11 | Oikea yläluukku (tulostuskasetin käsitteleminen)                                          |
| 12 | Liitäntäportit (katso Liitäntäportit)                                                     |
| 13 | Lokero 1 (avataan vetämällä)                                                              |
| 14 | Oikean puolen suojakansi                                                                  |

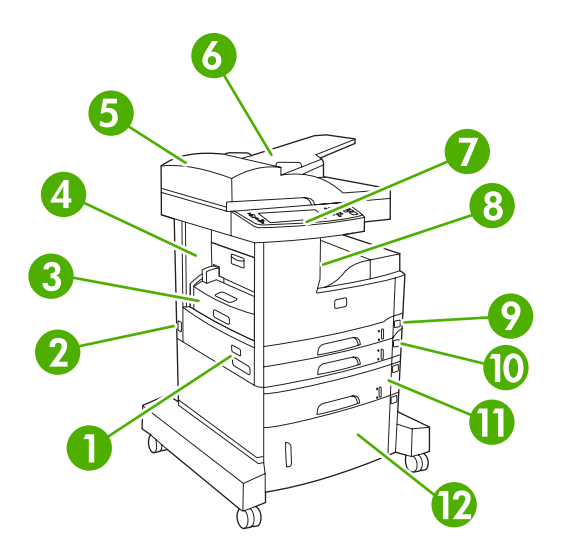

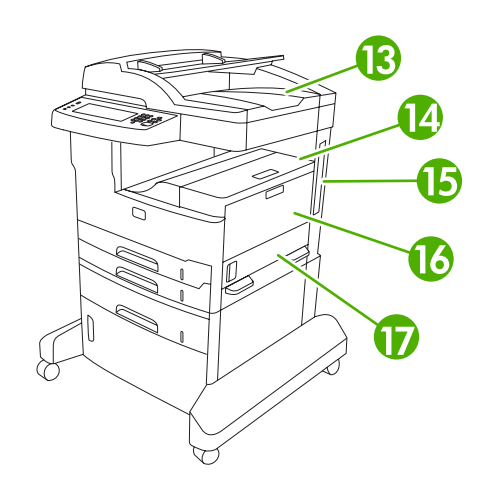

#### Kuva 1-2 HP LaserJet M5035X-monitoimilaite

| 1  | Virtakytkin                                                                               |
|----|-------------------------------------------------------------------------------------------|
| 2  | Virtajohdon liitäntä                                                                      |
| 3  | Automaattinen kääntöyksikkö                                                               |
| 4  | Tukosalueen luukku (tulostimen tukosten selvittäminen)                                    |
| 5  | Asiakirjansyöttölaitteen kansi (asiakirjansyöttölaitteen tukosten selvittäminen)          |
| 6  | Asiakirjansyöttölaitteen syöttölokero (asiakirjojen faksaaminen/kopioiminen/skannaaminen) |
| 7  | Ohjauspaneeli                                                                             |
| 8  | Tulostelokero                                                                             |
| 9  | Lokero 2                                                                                  |
| 10 | Lokero 3                                                                                  |
| 11 | Lokero 4                                                                                  |
| 12 | Säilytyskaappi                                                                            |
| 13 | Asiakirjansyöttölaitteen tulostelokero                                                    |
| 14 | Oikea yläluukku (tulostuskasetin käsitteleminen)                                          |
| 15 | Liitäntäportit (katso Liitäntäportit)                                                     |
| 16 | Lokero 1 (avataan vetämällä)                                                              |
| 17 | Oikean puolen suojakansi                                                                  |

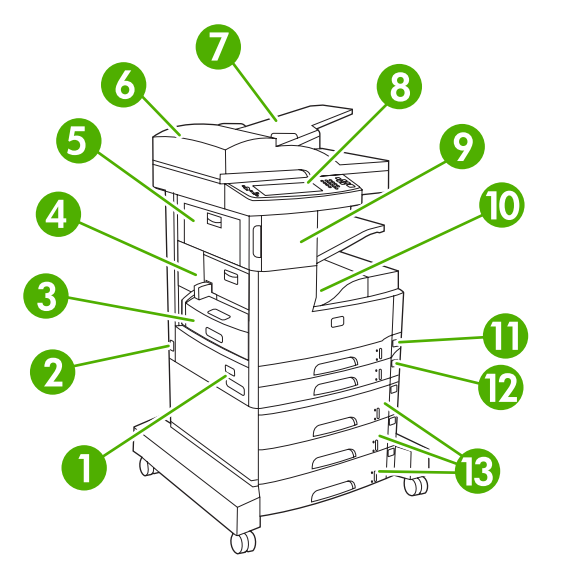

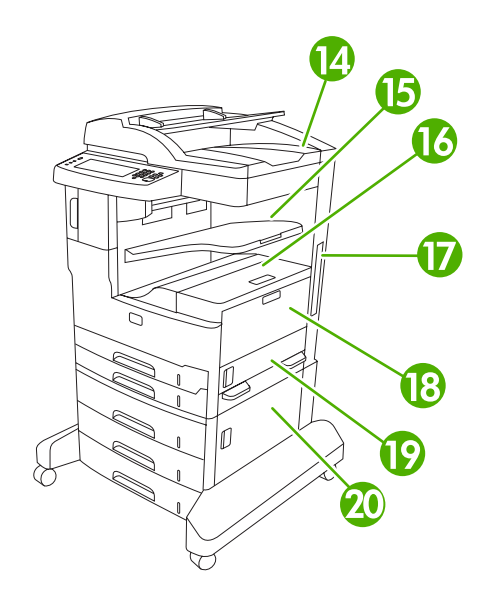

#### Kuva 1-3 HP LaserJet M5035XS-monitoimilaite

| 1  | Virtakytkin                                                                               |
|----|-------------------------------------------------------------------------------------------|
| 2  | Virtajohdon liitäntä                                                                      |
| 3  | Automaattinen kääntöyksikkö                                                               |
| 4  | Tukosalueen luukku (tulostimen tukosten selvittäminen)                                    |
| 5  | Vasen yläluukku                                                                           |
| 6  | Asiakirjansyöttölaitteen kansi (asiakirjansyöttölaitteen tukosten selvittäminen)          |
| 7  | Asiakirjansyöttölaitteen syöttölokero (asiakirjojen faksaaminen/kopioiminen/skannaaminen) |
| 8  | Ohjauspaneeli                                                                             |
| 9  | Automaattinen nitoja                                                                      |
| 10 | Tulostelokero                                                                             |
| 11 | Lokero 2                                                                                  |
| 12 | Lokero 3                                                                                  |
| 13 | Lokerot 4, 5 ja 6                                                                         |
| 14 | Asiakirjansyöttölaitteen tulostelokero                                                    |
| 15 | Nitojan tulostelokero                                                                     |
| 16 | Oikea yläluukku (tulostuskasetin käsitteleminen)                                          |
| 17 | Liitäntäportit (katso Liitäntäportit)                                                     |
| 18 | Lokero 1 (avataan vetämällä)                                                              |
| 19 | Oikean puolen suojakansi                                                                  |
| 20 | Oikea alasuojakansi                                                                       |

# Liitäntäportit

Laitteessa on yksi EIO-paikka sekä kolme porttia tietokoneeseen tai verkkoon liittämistä varten.

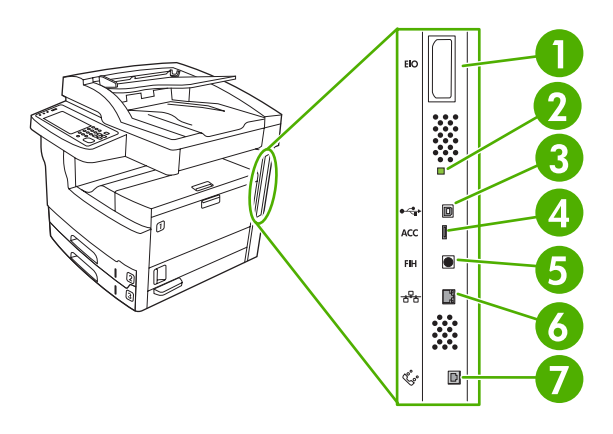

| 1 | EIO-paikka                                                                    |
|---|-------------------------------------------------------------------------------|
| 2 | "Sykkivä" merkkivalo                                                          |
| 3 | Hi-Speed USB 2.0 -portti                                                      |
| 4 | USB-lisävarusteen liitäntä                                                    |
| 5 | Älykorttiportti (FIH)                                                         |
| 6 | Verkkoyhteys                                                                  |
| 7 | Faksiliitäntä (valinnaisen analogisen faksilisälaitteiston kytkemistä varten) |

# Laitteen ohjelmisto

Tulostusjärjestelmäohjelmisto toimitetaan laitteen mukana. Katso asennusohjeet Aloitusoppaasta.

Tulostusjärjestelmä sisältää ohjelmat peruskäyttäjiä ja verkonvalvojia varten sekä tulostinohjaimet, joilla hallitaan tulostimen toimintoja ja tulostimen ja tietokoneen välistä tiedonsiirtoa.

Huomautus Lisätietoja tulostinohjaimista ja päivitetyistä ohjelmistoista on osoitteessa www.hp.com/go/M5025\_software tai www.hp.com/go/M5035\_software.

# Tuetut käyttöjärjestelmät

Laite tukee seuraavia käyttöjärjestelmiä:

#### **Ohjelmiston täydellinen asennus**

- Windows XP (32- tai 64-bittinen)
- Windows Server 2003 (32- tai 64-bittinen)
- Windows 2000
- Mac OS X V10.2.8, V10.3, V10.4 ja uudemmat

#### Vain tulostinohjaimet

- Linux (vain Web)
- UNIX-mallikomentosarjat (vain Web)

**Huomautus** Mac OS V10.4 -käyttöjärjestelmässä ja sitä uudemmissa ohjain tukee PPC- ja Intel Core -suorittimia.

# Tuetut tulostinohjaimet

| Käyttöjärjestelmä                 | PCL 5        | PCL 6 | Tason 3<br>postscript-emulointi |
|-----------------------------------|--------------|-------|---------------------------------|
| Windows                           | $\checkmark$ | V     | $\checkmark$                    |
| Mac OS X V10.2.8, V10.3, V10.4 ja | $\checkmark$ |       |                                 |
| Linux <sup>1</sup>                |              |       | $\checkmark$                    |

<sup>1</sup> Jos järjestelmä on Linux, lataa tason 2 Postscript-emulointiohjain osoitteesta <u>www.hp.com/go/</u> <u>linuxprinting</u>.

Tulostinohjaimet sisältävät online-ohjeen, jossa on tavallisimpien tulostustehtävien ohjeet sekä tulostinohjaimen painikkeiden, valintaruutujen ja avattavien valikkojen kuvaukset.

# Oikean tulostinohjaimen valitseminen

Tulostinohjaimilla voit käyttää laitteen toimintoja. Tulostinohjainta käytetään myös tietokoneen ja laitteen välisessä tulostinkielisessä tiedonsiirrossa. Lisätietoja lisäohjelmista ja -kielistä on CD-ROM-levyllä olevissa asennustiedoissa ja Readme-tiedostoissa.

Laite käyttää PCL 5-, PCL 6- ja PostScript 3 -emulointiohjaimia, jotka käyttävät sivunkuvauskieltä (PDL, Page Description Language).

- PCL 6 -tulostinohjain takaa parhaan kokonaissuorituskyvyn.
- PCL 5 -tulostinohjainta suositellaan tavalliseen tulostukseen toimistossa.
- Käytä PS-ohjainta, jos tulostat pääasiassa PostScript-ohjelmista, jotka edellyttävät tason 3 PostScript-tukea tai PS flash -fonttitukea.

| Käyttöjärjestelmä <sup>1</sup>        | PCL 5        | PCL 6        | PS 3 -emulointi |
|---------------------------------------|--------------|--------------|-----------------|
| Windows 2000 <sup>2</sup>             | $\checkmark$ | $\checkmark$ | $\checkmark$    |
| Windows XP (32-bittinen) <sup>3</sup> | V            | $\checkmark$ | $\checkmark$    |
| Windows Server 2003 (32-bittinen)     | V            | $\checkmark$ | $\checkmark$    |
| Windows Server 2003 (64-bittinen)     | $\checkmark$ | $\checkmark$ | $\checkmark$    |
| Macintosh OS X v10.2 tai uudempi      |              |              | $\checkmark$    |

<sup>1</sup> Kaikki ominaisuudet eivät toimi kaikissa ohjaimissa tai käyttöjärjestelmissä.

- <sup>2</sup> Jos järjestelmä on Windows 2000 tai Windows XP (32.- tai 64-bittinen), lataa PCL 5 -ohjain osoitteesta <u>www.hp.com/go/M5025\_software</u> tai <u>www.hp.com/go/M5035\_software</u>
- <sup>3</sup> Jos järjestelmä on Windows XP (64-bittinen), lataa PCL 6 -ohjain osoitteesta <u>www.hp.com/go/M5025\_software</u> tai <u>www.hp.com/go/M5035\_software</u>

Tulostinohjaimet sisältävät online-ohjeen, jossa on tavallisimpien tulostustehtävien ohjeet sekä tulostinohjaimen painikkeiden, valintaruutujen ja avattavien valikkojen kuvaukset.

#### Yleistulostinohjaimet

HP:n Windows-yleistulostinohjainsarjassa on yhden ohjaimen erillinen tason 3 HP postscript -emulointiversio ja HP PCL 5 -versio, mikä mahdollistaa lähes minkä tahansa HP-laitteen käyttämisen. Järjestelmänvalvojalla on näin entistä enemmän ja tehokkaampia hallintatyökaluja. Yleistulostinohjain on laitteen CD-levyllä, Lisäohjelmistot-osassa. Lisätietoja on osoitteessa www.hp.com/go/universalprintdriver.

#### Ohjaimen automaattinen kokoonpanomääritys

Windows 2000- ja XP-järjestelmissä käytettävissä HP LaserJet PCL 5-, PCL 6- ja tason 3 PSemulointiohjaimissa on automaattinen asennuksenaikainen laitteen lisäosien tunnistus- ja määritystoiminto. Automaattisen kokoonpanomäärityksen tukemia lisävarusteita ovat muun muassa kääntöyksikkö, valinnaiset paperilokerot ja DIMM-muistit.

#### Päivitä nyt

Jos olet mukauttanut laitteen kokoonpanoa asennuksen jälkeen, voit päivittää ohjaimen automaattisesti uutta kokoonpanoa varten. Avaa **Ominaisuudet**-valintaikkuna (katso <u>Tulostinohjaimien avaaminen</u>) ja päivitä ohjain napsauttamalla **Laitteen asetukset** -välilehdessä **Päivitä nyt** -painiketta.

#### HP:n ohjaimen esimääritys

HP-ohjaimen esimääritys on ohjelmisto, jonka avulla HP:n ohjelmistoja voidaan muokata ja jakaa yritysten tulostusympäristöissä. HP-ohjaimen esimäärityksen avulla järjestelmänvalvoja voi määrittää HP:n tulostinohjainten tulostus- ja oletusasetukset ennen tulostimien asentamista lähiverkkoon. Lisätietoja on *HP-ohjaimen esimääritystukioppaassa* sivustossa <u>www.hp.com/go/hpdpc\_sw</u>.

### Tulostusasetusten arvojärjestys

Tulostusasetusten arvojärjestys määräytyy sen mukaan, missä muutokset on tehty:

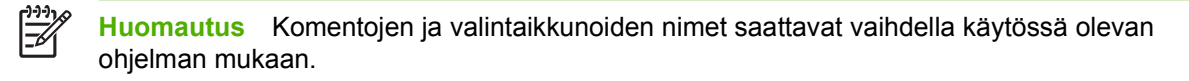

- Sivun asetukset -valintaikkuna: Tämä valintaikkuna avataan valitsemalla käytettävän ohjelman Tiedosto-valikosta Sivun asetukset tai vastaava komento. Siinä määritetyt asetukset kumoavat kaikkialla muualla määritetyt asetukset.
- Tulosta-valintaikkuna: Tämä valintaikkuna avataan valitsemalla käytettävän ohjelman Tiedosto-valikosta Tulosta, Tulostimen asetukset tai vastaava komento. Tulostavalintaikkunassa määritetyt asetukset ovat toissijaisia, ja ne eivät kumoa Sivun asetukset -valintaikkunassa määritettyjä asetuksia.
- Tulostimen asetukset -valintaikkuna (tulostinohjain). Avaa tulostinohjain napsauttamalla Tulosta-valintaikkunan Ominaisuudet-painiketta. Tulostimen ominaisuudet –valintaikkunassa määritetyt asetukset eivät kumoa muualla tulostusohjelmassa määritettyjä asetuksia.
- Tulostinohjaimen oletusasetukset: Tulostinohjaimen oletusasetukset määräävät kaikissa tulostustöissä käytettävät asetukset, *paitsi* jos asetuksia muutetaan Sivun asetukset-, Tulostatai Tulostimen ominaisuudet -valintaikkunassa.
- **Tulostimen ohjauspaneelin asetukset**. Tulostimen ohjauspaneelin avulla määritetyt asetukset ovat toissijaisia muualla määritettyihin asetuksiin verrattuna.

| Käyttöjärjestelmä                    | Kai<br>ase<br>ast  | kkien tulostustöiden<br>tusten muuttaminen siihen<br>i, kunnes ohjelma suljetaan            | Kaikkien tulostustöiden oletusasetusten muuttaminen                                                                                                    |                                                                                                    | Laitteen<br>kokoonpanoasetusten<br>muuttaminen                                                         |                                                                                                    |
|--------------------------------------|--------------------|---------------------------------------------------------------------------------------------|----------------------------------------------------------------------------------------------------|----------------------------------------------------------------------------------------------------|----------------------------------------------------------------------------------------------------|----------------------------------------------------------------------------------------------------|
| Windows 2000, XP ja<br>Server 2003   | 1.                 | Valitse sovelluksen<br>Tiedosto-valikosta<br>Tulosta.                                       | 1.                                                                                                    | Valitse <b>Käynnistä</b> -<br>valikosta <b>Asetukset</b> ja<br>sitten <b>Tulostimet</b> tai<br><b>Tulostimet ja faksit</b> . | 1.                                                                                                    | Valitse <b>Käynnistä</b> -<br>valikosta <b>Asetukset</b> ja<br>sitten <b>Tulostimet</b> tai<br><b>Tulostimet ja faksit</b> . |
|                                      | z.<br>Toii<br>vaił | Ominaisuudet tai<br>Määritykset.<br>mintavaiheet saattavat<br>ndella: tämä on yleisin tapa. | 2.                                                                                                    | Napsauta hiiren<br>kakkospainikkeella<br>ohjaimen kuvaketta ja<br>valitse sitten<br><b>Tulostusmääritykset</b> .             | 2.                                                                                                    | Napsauta ohjaimen<br>kuvaketta hiiren<br>kakkospainikkeella ja<br>valitse sitten<br><b>Ominaisuudet</b> .                    |
|                                      |                    |                                                                                             |                                                                                                    |                                                                                                    | 3.                                                                                                    | Napsauta Laitteen<br>asetukset -välilehteä.                                                                                  |
| Mac OS X V10.2.8,<br>V10.3, V10.4 ja | 1.                 | Valitse <b>Arkisto</b> -valikosta<br><b>Tulosta</b> .                                       | 1.                                                                                                    | Valitse <b>Arkisto</b> -valikosta<br><b>Tulosta</b> .                                                                        | 1.                                                                                                    | Valitse Finderin <b>Siirry</b> -<br>valikosta <b>Ohjelmat</b> .                                                              |
| addeninat                            | 2.                 | Muuta haluamiasi<br>asetuksia<br>ponnahdusvalikoissa.                                       | 2.                                                                                                    | Muuta haluamiasi<br>asetuksia<br>ponnahdusvalikoissa.                                                                        | 2.                                                                                                    | Avaa <b>Apuohjelmat</b> ja<br>sitten <b>Tulostuskeskus</b><br>(OS X V10.2.8) tai<br><b>Kirjoittimen</b>                      |
|                                      |                    |                                                                                             | 3.                                                                                                    | Valitse <b>Esiasetukset</b> -<br>ponnahdusvalikosta<br><b>Tallenna nimellä</b> ja kirjoita                                   | 3.                                                                                                    | asetustyökalu.<br>Osoita tulostusjonoa.                                                                                      |
|                                      |                    |                                                                                             | esiasetuksen nimi.<br>Asetukset tallennetaan<br>Esiasetukset-valikkoon. Jos<br>haluat käyttää uusia asetuksia,<br>valitse tallennettu<br>esiasetusvaihtoehto aina, kun |                                                                                                    | 4.                                                                                                    | Valitse <b>Kirjoittimet</b> -<br>valikosta <b>Näytä tiedot</b> .                                                             |
|                                      |                    |                                                                                             |                                                                                                    |                                                                                                    | 5.                                                                                                    | Osoita <b>Asennettavat</b><br>vaihtoehdot -valikkoa.                                                                         |
|                                      |                    | käyr                                                                                        | nnistät ohjelman ja tulostat.                                                                                                    |                                                                                                    | Huomautus<br>Kokoonpanoasetukset<br>eivät mahdollisesti ole<br>käytettävissä Classic-<br>ympäristössä. |                                                                                                    |

# Tulostinohjaimien avaaminen

# Macintosh-tietokoneille tarkoitetut ohjelmistot

HP:n asennusohjelma sisältää PostScript<sup>®</sup>-tulostinkuvaustiedostot (PostScript<sup>®</sup> Printer Description, PPD), kirjoitinvalintataulun laajennukset (Printer Dialog Extensions, PDE) ja HP Printer Utility -ohjelmiston Macintosh-tietokoneisiin.

Jos käytössä on verkkoyhteys, määritä laite sulautetussa Web-palvelimessa. Lisätietoja on kohdassa Sulautettu Web-palvelin.

Tulostusjärjestelmän ohjelmisto käsittää seuraavat osat:

#### PostScript-tulostinkuvaustiedostot (PPD)

Laitteen toimintoja käytetään PPD-tiedostojen ja Apple PostScript -tulostinohjainten avulla. Käytä tietokoneen mukana toimitettua Apple PostScript -tulostinohjainta.

HP Printer Utility

HP Printer Utility -ohjelmalla voit määrittää toimintoja, joita ei ole tulostinohjaimessa:

- Laitteen nimeäminen
- Laitteen määrittäminen verkon vyöhykkeeseen
- Laitteen IP-osoitteen määrittäminen
- tiedostojen ja fonttien lataaminen
- Laitteen määrittäminen IP- tai AppleTalk-tulostamista varten.

Voit käyttää HP Printer Utility -ohjelmaa, kun laite on kytketty USB-liitäntään tai TCP/IP-verkkoon. Katso lisätietoja kohdasta <u>HP Printer Utility -ohjelman käyttäminen Macintoshissa</u>.

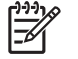

**Huomautus** HP Printer Utility toimii Mac OS X V10.2 -järjestelmässä ja uudemmissa versioissa.

#### Ohjelmiston asennuksen poisto Macintosh-käyttöjärjestelmissä

Voit poistaa ohjelmiston Macintosh-tietokoneesta vetämällä PPD-tiedostot roskakoriin.

# **Apuohjelmat**

Laitteessa on useita apuohjelmia, joilla on helppo valvoa ja hallita verkkoon kytketyn laitteen toimintoja.

#### **HP Web Jetadmin**

HP Web Jetadmin on selainperustainen hallintatyökalu tulostimille, jotka on liitetty intranetiin HP Jetdirectin kautta. Se on asennettava vain verkonvalvojan tietokoneeseen.

Jos haluat ladata HP Web Jetadminin uusimman version tai tutustua isäntäjärjestelmien uusimpaan luetteloon, käy sivustossa <u>www.hp.com/go/webjetadmin</u>.

Kaikki asiakaskoneet voivat käyttää isäntäpalvelimeen asennettua HP Web Jetadmin -ohjelmaa avaamalla HP Web Jetadmin -isännän tuettuun selaimeen (esimerkiksi Microsoft® Internet Explorer 4.*x* tai Netscape Navigator 4.*x* tai uudempi).

#### Sulautettu Web-palvelin

Tässä laitteessa on sulautettu Web-palvelin, jonka avulla saadaan tietoja laitteen ja verkon toiminnasta. Tiedot näkyvät Web-selaimessa, esimerkiksi Microsoft Internet Explorerissa tai Netscape Navigatorissa.

Sulautettu Web-palvelin sijaitsee laitteessa. Sitä ei ladata verkkopalvelimeen.

Sulautettu Web-palvelin toimii laitteen käyttöliittymänä, jota kuka tahansa verkkoon liitettyä tietokonetta ja tavanomaista Web-selainta käyttävä henkilö voi hyödyntää. Erikoisohjelmia ei asenneta eikä määritetä, mutta tietokoneessa on oltava tuettu Web-selain. Sulautettu Web-palvelin saadaan käyttöön kirjoittamalla laitteen IP-osoite selaimen osoiteriville. (Saat IP-osoitteen selville tulostamalla asetussivun.) Lisätietoja asetussivun tulostamisesta on kohdassa <u>Tietosivujen käyttäminen</u>.

Täydellinen selitys sulautetun Web-palvelimen ominaisuuksista ja toiminnoista on kohdassa <u>Sulautetun</u> <u>Web-palvelimen käyttäminen</u>.

#### **HP Easy Printer Care -ohjelmisto**

HP Easy Printer Care -ohjelmisto sopii seuraaviin tehtäviin:

- Laitteen tilan tarkistaminen
- Tarvikkeiden tilan tarkistaminen
- Varoitusten määrittäminen
- Laitteen oppaiden lukeminen
- Vianmääritys- ja huoltotyökalujen käyttäminen

Voit avata HP Easy Printer Care -ohjelmisto -ohjelmiston, kun laite on kytketty suoraan tietokoneeseen tai verkkoon. Voit ladata HP Easy Printer Care -ohjelmisto -ohjelmiston sivustosta <u>www.hp.com/go/easyprintercare</u>.

#### Tuetut käyttöjärjestelmät

Lisätietoja tuetuista käyttöjärjestelmistä on osoitteessa www.hp.com/go/easyprintercare.

#### **Tuetut selaimet**

HP Easy Printer Care -ohjelmisto käyttö edellyttää jotakin seuraavista selaimista:

- Microsoft Internet Explorer 5.5 tai uudempi
- Netscape Navigator 7.0 tai uudempi
- Opera Software ASA Opera 6.05 tai uudempi

Kaikki selaimessa näkyvät sivut voidaan tulostaa.

#### Muut osat ja apuohjelmat

| Windows |                                                               | Macintosh OS |                                                                                                    |  |
|---------|---------------------------------------------------------------|--------------|----------------------------------------------------------------------------------------------------|--|
| •       | Asennusohjelma — automatisoi tulostusjärjestelmän asennuksen. | •            | PostScript-tulostinkuvaustiedostot (PPD) — käytetään<br>Mac OS:n mukana tulevien Apple PostScript -ohjainten<br>kanssa.                                                                                             |  |
| •       | Online-Web-rekisteröinti                                      | •            | HP Printer Utility - laiteasetusten muuttaminen, tilan<br>näyttäminen sekä tulostimen tapahtumien ilmoittaminen<br>Mac-koneessa. Mac OS X V10.2 -käyttöjärjestelmä ja<br>uudemmat versiot tukevat tätä apuohjelmaa. |  |

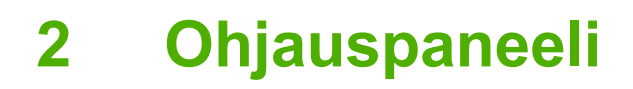

- Ohjuspaneelin käyttäminen
- Hallinta-valikon käyttäminen

# Ohjuspaneelin käyttäminen

Ohjauspaneelissa on VGA-kosketusnäyttö, jonka avulla voidaan käyttää kaikkia laitteen toimintoja. Töitä ja laitteen tilaa voi ohjata painikkeilla ja numeronäppäimistöllä. Merkkivalot ilmaisevat laitteen yleisen tilan.

# Ohjauspaneelin sisältö

Ohjauspaneelissa on graafinen kosketusnäyttö, työnohjauspainikkeet, numeronäppäimistö ja kolme LED-tilamerkkivaloa.

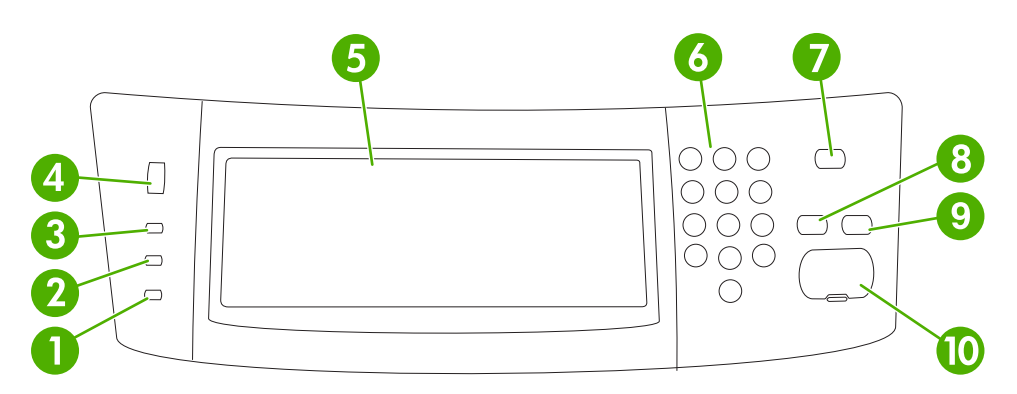

| 1  | Huomautus-valo        | Huomautus-valo ilmaisee, että laitteen tila edellyttää käyttäjän<br>toimenpiteitä. Esimerkkejä tästä ovat tyhjä paperilokero tai<br>kosketusnäytössä oleva virheilmoitus.                                                                                                    |
|----|-----------------------|----------------------------------------------------------------------------------------------------|
| 2  | Tiedot-valo           | Tiedot-valo ilmaisee, että laite vastaanottaa tietoja.                                                                                                    |
| 3  | Valmiustila-valo      | Valmiustila-valo ilmaisee, että laite on valmiina aloittamaan minkä tahansa työn käsittelyn.                                                                                                    |
| 4  | Kirkkauden säätöpyörä | Tätä pyörää kääntämällä voit säätää kosketusnäytön kirkkautta.                                                                                                    |
| 5  | Kosketusnäyttö        | Kosketusnäytön avulla voit käyttää laitteen kaikkia toimintoja ja määrittää niiden asetukset.                                                                                                    |
| 6  | Numeronäppäimistö     | Voit kirjoittaa tarvittavien kopioiden määrän numeroina sekä muita numeroarvoja.                                                                                                    |
| 7  | Lepotila-painike      | Jos laite on käyttämättömänä pitkän ajan, se siirtyy automaattisesti<br>lepotilaan. Voit siirtää laitteen lepotilaan tai palauttaa sen lepotilasta<br>toimintaan painamalla Lepotila-painiketta.                                                                                            |
| 8  | Palauta-painike       | Palauttaa työn asetukset tehtaassa määritetyiksi tai käyttäjän määrittämiksi oletusasetuksiksi.                                                                                                    |
| 9  | Pysäytys-painike      | Pysäyttää aktiivisen työn. Kun työ on pysäytetty, ohjauspaneelissa näkyvät<br>pysäytetyn työn mahdolliset jatkotoimet (jos esimerkiksi painat<br>Pysäytys-painiketta laitteen käsitellessä tulostustyötä, ohjauspaneelin<br>ilmoitus pyytää peruuttamaan tulostustyön tai jatkamaan sitä.). |
| 10 | Käynnistys-painike    | Käynnistää kopioinnin tai digitaalisen lähetyksen tai jatkaa keskeytetyn työn käsittelemistä.                                                                                                    |

# Aloitusnäyttö

Aloitusnäytöstä on pääsy laitteen toimintoihin, ja siinä näkyy laitteen nykyinen tila.

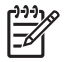

Huomautus Näytössä näkyvät toiminnot määräytyvät järjestelmänvalvojan laitteeseen määrittämien asetusten mukaan.

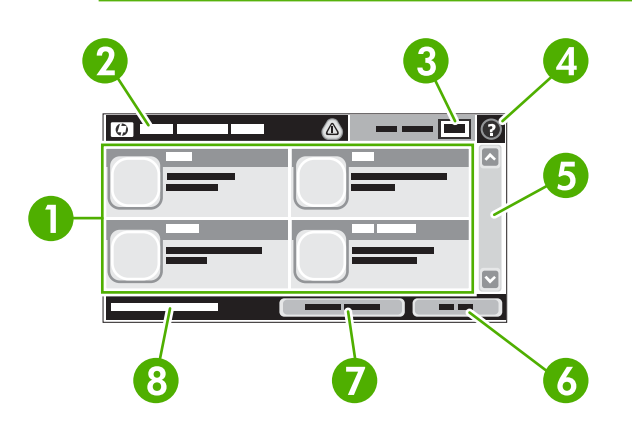

1 Ominaisuudet

Järjestelmänvalvojan laitteeseen määrittämien asetusten mukaan tällä alueella voivat näkyä seuraavat toiminnot:

- Kopioi
- Faksi
- Sähköposti
- Toissijainen sähköposti
- Verkkokansio
- Työn säilytys
- Työnkulku
- Tarvikkeiden tila
- Hallinta

| 2 | Laitteen tilarivi           | Tilarivillä on tietoja laitteen yleisestä tilasta. Tällä alueella näkyy kulloisenkin tilan mukaan eri<br>painikkeita. Tilarivillä näkyvistä painikkeista on tietoja kohdassa <u>Kosketusnäytön painikkeet</u> . |
|---|-----------------------------|----------------------------------------------------------------------------------------------------|
| 3 | Kopioiden määrä             | Tässä ruudussa näkyy, miten monta kopiota laite on asetettu tekemään.                                                                                                    |
| 4 | Ohje-painike                | Koskettamalla Ohje-painiketta voit avata laitteen sisäisen ohjetoiminnon.                                                                                                    |
| 5 | Vierityspalkki              | Voit vierittää näyttöä koskettamalla vierityspalkin ylä- tai alanuolta.                                                                                                    |
| 6 | Kirjaudu ulos               | Jos olet kirjautunut sisään rajoitettujen toimintojen käyttöä varten, voit kirjautua ulos<br>koskettamalla Kirjaudu ulos. Kun olet kirjautunut ulos, laite palauttaa kaikki toiminnot<br>oletusasetuksiinsa.    |
| 7 | Verkko-osoite               | Koskettamalla Verkko-osoite saat tietoja verkkoyhteydestä.                                                                                                    |
| 8 | Päivämäärä ja<br>kellonaika | Nykyinen päivämäärä ja kellonaika näkyvät tässä. Järjestelmänvalvoja voi valita laitteen<br>käyttämän päivämäärän ja kellonajan näyttömuodon (esimerkiksi 12- tai 24-tuntinen näyttö).                          |

# Kosketusnäytön painikkeet

Kosketusnäytön tilarivillä on tietoja laitteen tilasta. Tällä alueella voi näkyä eri painikkeita. Painikkeet on kuvattu seuraavassa taulukossa.

|   | Aloituspainike. Voit siirtyä mistä tahansa näytöstä aloitusnäyttöön koskettamalla aloituspainiketta.                                                                                                    |  |  |  |  |  |
|---|----------------------------------------------------------------------------------------------------|--|--|--|--|--|
|   | Käynnistys-painike. Voit aloittaa valitsemasi toiminnon suorituksen koskettamalla Käynnistys-painiketta.                                                                                                    |  |  |  |  |  |
|   | Huomautus Tämän painikkeen nimi määräytyy kunkin toiminnon mukaan. Esimerkiksi Kopioi-toimintoa käytettäessä painikkeen nimi on Kopioi.                                                                                                    |  |  |  |  |  |
| Θ | <b>Pysäytys-painike</b> . Jos laite käsittelee tulostus- tai faksityötä, Pysäytys-painike on näkyvissä<br>Käynnistys-painikkeen sijaan. Koskettamalla Pysäytys-painiketta voit pysäyttää nykyisen työn. Laite<br>pyytää peruuttamaan työn tai jatkamaan sitä.                      |  |  |  |  |  |
| 1 | Virhepainike. Virhepainike on näkyvissä aina, kun laitteessa on virhetilanne, joka edellyttää käyttäjän toimenpiteitä ennen jatkamista. Koskettamalla virhepainiketta saat näkyviin ilmoituksen, joka selostaa virhetilannetta. Ilmoitus sisältää myös ohjeet ongelman ratkaisuun. |  |  |  |  |  |
|   | Varoituspainike. Varoituspainike on näkyvissä, kun laitteessa on ongelma, mutta laitteen käyttöä voi jatkaa. Koskettamalla varoituspainiketta saat näkyviin ilmoituksen, joka selostaa ongelmaa. Ilmoitus sisältää myös ohjeet ongelman ratkaisuun.                                |  |  |  |  |  |
| ? | <b>Ohje-painike</b> . Koskettamalla Ohje-painiketta voit avata laitteen sisäisen ohjetoiminnon. Katso lisätietoja kohdasta <u>Ohjauspaneelin ohjetoiminto</u> .                                                                                                    |  |  |  |  |  |

# Ohjauspaneelin ohjetoiminto

Laitteessa on sisäinen ohjetoiminto, joka opastaa kunkin näytön käytössä. Voit avata ohjetoiminnon koskettamalla näytön oikeassa yläkulmassa olevaa Ohje-painiketta (2).

Joissakin näytöissä Ohje-painikkeen koskettaminen avaa yleisen valikon, jossa voit etsiä haluamiasi aiheita. Voit selata valikkorakennetta koskettamalla valikossa olevia painikkeita.

Niissä näytöissä, joissa on asetuksia yksittäisiä töitä varten, Ohje-painike avaa aiheen, joka selostaa kyseisessä näytössä olevia asetuksia.

Jos laite huomauttaa virheestä tai antaa varoituksen, kosketa virhepainiketta (II) tai varoituspainiketta (
), niin näyttöön tulee ongelmaa selostava ilmoitus. Ilmoitus sisältää myös ongelman ratkaisua helpottavia ohjeita.

# Hallinta-valikon käyttäminen

Hallinta-valikossa voit määrittää laitteen oletustoiminnan ja muita yleisiä asetuksia, kuten kielen sekä päiväyksen ja ajan muodon.

# Siirtyminen Hallinta-valikossa

Avaa valikko koskettamalla aloitusnäytössä Hallinta. Sinun on ehkä vieritettävä aloitusnäytön alareunaan, jotta näet tämän toiminnon.

Hallinta-valikossa on useita alivalikkoja, jotka näkyvät näytön vasemmassa reunassa. Voit avata valikon koskettamalla sen nimeä. Valikon nimen vieressä oleva plus-merkki (+) tarkoittaa, että valikossa on alivalikkoja. Avaa valikkorakennetta, kunnes pääset asetukseen, jonka haluat määrittää. Voit palata edelliselle tasolle koskettamalla Taustapuoli.

Voit poistua Hallinta-valikosta koskettamalla näytön vasemmassa yläkulmassa olevaa Aloitus-painiketta (
).

Laitteessa on sisäinen ohjetoiminto, joka sisältää valikkotoimintojen ohjeet. Moniin valikkoihin on saatavissa ohjeita kosketusnäytön oikealla puolella. Voit avata ohjetoiminnon myös koskettamalla näytön oikeassa yläkulmassa olevaa Ohje-painiketta (😨).

Seuraavissa jaksoissa olevat taulukot kuvaavat kunkin valikon yleistä rakennetta.

# **Tiedot-valikko**

Tästä valikosta voit tulostaa laitteeseen tallennettuja tietosivuja ja raportteja.

Taulukko 2-1 Tiedot-valikko

| Valikon kohta     | Alivalikon kohta      | Alivalikon kohta | Arvot             | Kuvaus                                                                                                    |
|-------------------|-----------------------|------------------|-------------------|----------------------------------------------------------------------------------------------------|
| Asetus-/tilasivut | Hallintavalikkokartta |                  | Tulosta (painike) | Näyttää Hallinta-valikon perusrakenteen ja<br>nykyiset hallinta-asetukset.                                                                                               |
|                   | Asetussivu            |                  | Tulosta (painike) | Asetussivut, joilla näkyvät laitteen nykyiset asetukset.                                                                                                    |
|                   | Tarvikkeiden tilasivu |                  | Tulosta (painike) | Näyttää tarvikkeiden (kuten kasetit,<br>huoltopakkaukset ja niitit) tilan.                                                                                               |
|                   | Käyttösivu            |                  | Tulosta (painike) | Näyttää kullekin paperityypille ja -koolle tulostetun sivumäärän.                                                                                                    |
|                   | Tiedostohakemisto     |                  | Tulosta (painike) | Hakemistosivu, jolla on tietoja kaikista tähän<br>laitteeseen asennetuista<br>massamuistilaitteista, esimerkiksi flash-<br>asemista, muistikorteista tai kiintolevyistä. |

| Valikon kohta          | Alivalikon kohta               | Alivalikon kohta      | Arvot                                           | Kuvaus                                                                                                    |  |
|------------------------|--------------------------------|-----------------------|-------------------------------------------------|----------------------------------------------------------------------------------------------------|--|
| Faksiraportit          | Faksitoimintaloki              |                       | Tulosta (painike)                               | Sisältää luettelon fakseista, jotka on lähetetty<br>tai vastaanotettu laitteen kautta.                                                  |  |
|                        | Faksipuheluraportti            | Faksipuheluraportti   | Tulosta (painike)                               | Viimeisen faksilähetys- tai<br>vastaanottotoiminnon raportti.                                                                           |  |
|                        |                                | Raportin pienoiskuva  | Kyllä                                           | Valitse, sisältääkö raportti faksin                                                                                                    |  |
|                        |                                |                       | Ei (oletus)                                     |                                                                                                    |  |
|                        |                                | Raportin tulostusaika | Älä tulosta automaatti                          | sesti                                                                                                    |  |
|                        |                                |                       |                                                 | Tulosta faksitöiden jälkeen                                                                                                    |  |
|                        | ·<br>·<br>·                    |                       | Tulosta lähetettyjen faksitöiden jälkeen        |                                                                                                    |  |
|                        |                                |                       | Tulosta faksivirheiden jälkeen                  |                                                                                                    |  |
|                        |                                |                       | Tulosta ainoastaan lähetysvirheiden jälkeen     |                                                                                                    |  |
|                        |                                |                       | Tulosta ainoastaan vastaanottovirheiden jälkeen |                                                                                                    |  |
|                        | Laskutuskoodiraportt<br>i      |                       | Tulosta                                         | Lähtevien faksien laskutuskoodiluettelo.<br>Tästä raportista näkyy, kuinka monta<br>lähetettyä faksia kullakin koodilla<br>laskutetaan. |  |
|                        | Estettyjen faksien<br>luettelo |                       | Tulosta                                         | Niiden puhelinnumeroiden luettelo, joista ei<br>voi lähettää fakseja tähän laitteeseen.                                                 |  |
|                        | Pikavalintaluettelo            |                       | Tulosta                                         | Näyttää laitteeseen määritetyt pikavalinnat.                                                                                            |  |
| Esimerkkisivut/-fontit | PCL-fonttiluettelo             |                       | Tulosta                                         | Laitteessa käytettävissä olevien komentokieli<br>(PCL) -fonttien luettelo.                                                              |  |
|                        | PS-fonttiluettelo              |                       | Tulosta                                         | Laitteessa käytettävissä olevat PostScript<br>(PS) -fontit.                                                                             |  |

#### Taulukko 2-1 Tiedot-valikko (jatkoa)

# Työn oletusasetukset -valikko

Tässä valikossa voit määrittää kunkin toiminnon oletusasetukset. Oletusasetuksia käytetään, jos käyttäjä ei määritä työn oletusasetuksia luodessaan työtä.

Työn oletusasetukset -valikko sisältää seuraavat alivalikot:

- Alkuperäisten oletusmääritykset
- Oletuskopiointiasetukset
- Oletusfaksiasetukset
- Oletussähköpostiasetukset
- Lähetys kansioon -oletusasetukset
- Oletustulostusasetukset

# Alkuperäisten oletusmääritykset

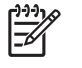

**Huomautus** Arvot, joiden kohdassa lukee (oletus) ovat tehdasasetuksia. Joissakin valikkokohdissa ei ole oletuksia.

#### Taulukko 2-2 Alkuperäisten oletusmääritykset -valikko

| Valikon kohta            | Arvot                           | Kuvaus                                                                                                    |
|--------------------------|---------------------------------|----------------------------------------------------------------------------------------------------|
| Paperin koko             | Valitse luettelosta paperikoko. | Valitse paperikoko, jota käytetään useimmiten alkuperäisten kopiointiin tai skannaamiseen.                                     |
| Puolisuus                | 1 (oletus)                      | Valitse, kopioidaanko tai skannataanko alkuperäiset useimmiten                                                                 |
|                          | 2                               | yksi- vai kaksipuolisesti.                                                                                                    |
| Suunta                   | Pysty (oletus)                  | Valitse suunta, jota käytetään useimmiten alkuperäisten kopiointiin                                                            |
|                          | Vaaka                           | <ul> <li>tai skannaamiseen. Valitse Pysty, jos sivun ylareuna on lynyt, tai<br/>Vaaka, jos sivun yläreuna on pitkä.</li> </ul> |
| Tekstin/kuvan optimointi | Manuaalinen säätö (oletus)      | Tällä asetuksella voit optimoida tietyntyyppisen alkuperäisen                                                                  |
|                          | Teksti                          |                                                                                                    |
|                          | Valokuva                        | <ul> <li>Jos valitset Manuaalinen säätö, voit määrittää useimmiten käytetyn<br/>tekstin ja kuvien yhdistelmän.</li> </ul>      |
| Kuvansäätö               | Tummuus                         | Tällä asetuksella voit optimoida tummat tai vaaleat alkuperäiset skannaamista tai kopiointia varten.                           |
|                          | Taustan tyhjennys               | Kasvattamalla Taustan tyhjennys -asetusta voit poistaa haaleat kuvat taustasta tai vaalean taustavärin.                        |
|                          | Terävyys                        | Voit säätää kuvan terävyyttä Terävyys-asetuksella.                                                                             |

### Kopioinnin oletusasetukset

**Huomautus** Arvot, joiden kohdassa lukee (oletus) ovat tehdasasetuksia. Joissakin valikkokohdissa ei ole oletuksia.

| Taulukko 2-3 Oletuskopiointiasetukset-valik | ko |
|---------------------------------------------|----|
|---------------------------------------------|----|

| Valikon kohta     | Alivalikon kohta                                            | Arvot                                                 | Kuvaus                                              |
|-------------------|-------------------------------------------------------------|-------------------------------------------------------|-----------------------------------------------------|
| Kopioiden määrä   |                                                             | Määritä kopiomäärä.<br>Oletusasetus on 1.             | Määritä kopiointityön kopioiden oletusmäärä.        |
| Puolisuus         |                                                             | 1 (oletus)                                            | Määritä kopioiden puolisuuden oletus.               |
|                   |                                                             | 2                                                     |                                                     |
| Nidonta/Lajittelu | Nidonta Ei mitään (oletus) Määritä kopiosarjojen nidonta- j | Määritä kopiosarjojen nidonta- ja lajitteluasetukset. |                                                     |
|                   |                                                             | Yksi vasemmalle<br>kulmassa                           | lajitellaan oikeaan järjestykseen sarja kerrallaan. |
|                   | Lajittele                                                   | Ei käytössä                                           | -                                                   |
|                   |                                                             | Käytössä (oletus)                                     |                                                     |

#### Taulukko 2-3 Oletuskopiointiasetukset-valikko (jatkoa)

| Valikon kohta                            | Alivalikon kohta | Arvot                           | Kuvaus                                                                                                    |
|------------------------------------------|------------------|---------------------------------|----------------------------------------------------------------------------------------------------|
| Tulostelokero                            |                  | Tulostelokero <x></x>           | Valitse kopioiden oletustulostelokero.                                                                                                    |
| Reunasta reunaan Normaali (s<br>(oletus) |                  | Normaali (suositus)<br>(oletus) | Jos alkuperäiskappale on tulostettu lähelle reunoja,<br>voit estää reunojen varjostukset käyttämällä Reunasta<br>reunaan toimintoa. Käyttämällä lisäksi Pienennä/ |
|                                          |                  | Reunasta<br>reunaan -tulostus   | suurenna -toimintoa voit varmistaa, että sivut<br>kopioidaan kokonaan.                                                                                            |

### Faksin oletusasetukset

[<del>]]]]</del>

**Huomautus** Arvot, joiden kohdassa lukee (oletus) ovat tehdasasetuksia. Joissakin valikkokohdissa ei ole oletuksia.

| 1 | aulukko | 2-4 | Faksin | lähetys | -valikko |
|---|---------|-----|--------|---------|----------|
|   |         | _   |        |         |          |

| Valikon kohta  | Alivalikon kohta | Arvot                              | Kuvaus                                                                                                    |
|----------------|------------------|------------------------------------|----------------------------------------------------------------------------------------------------|
| Tarkkuus       |                  | Vakio (100 x 200 dpi)<br>(oletus)  | Tällä toiminnolla voit määrittää lähetettävien<br>asiakirjojen tarkkuuden. Korkeamman tarkkuuden                                                                                                    |
|                |                  | Tarkka (200 x 200 dpi)             | ovat yksityiskohtaisempia. Alhaisemman tarkkuuden                                                                                                    |
|                |                  | Erittäin tarkka (300 x 300<br>dpi) | kuvissa on vähemmän pisteitä tuumalla ja vähemmän yksityiskohtia, mutta tiedostokoko on pienempi.                                                                                                    |
| Faksin otsikko |                  | Alkuliite (oletus)                 | Tällä toiminnolla voit valita faksin otsikon sijainnin.                                                                                                    |
|                |                  | Otsikko                            | Valitse Alkuliite, kun haluat, että faksin otsikko<br>tulostetaan faksin sisällön yläpuolelle ja sisältöä<br>siirretään vastaavasti alaspäin. Valitse Otsikko, kun<br>haluat, että faksin otsikko tulostetaan faksin sisällön<br>päälle siirtämättä sisältöä alaspäin. |
|                |                  |                                    | Tämän toiminnon valitseminen estää yksisivuista<br>faksia jatkumasta turhaan seuraavalle sivulle.                                                                                                    |

#### Taulukko 2-5 Faksivastaanotto-valikko

| Valikon kohta               | Arvot                   | Kuvaus                                                                                                    |  |
|-----------------------------|-------------------------|----------------------------------------------------------------------------------------------------|--|
| Välitä faksi                | Faksien edelleenlähetys | Voit välittää vastaanotetut faksit toiseen faksilaitteeseen<br>valitsemalla Faksien edelleenlähetys ja Mukautettu. Kun tämä<br>valikkokomento valitaan ensimmäisen kerran, laite pyytää<br>määrittämään PIN-koodin. Laite pyytää antamaan tämän PIN-koodin<br>aina, kun käytät tätä valikkoa. Samaa PIN-koodia tarvitaan myös<br>Faksin tulostus -valikon käyttämiseen. |  |
|                             | Vaihda PIN              |                                                                                                    |  |
| Leimaa vastaanotetut faksit | Käytössä                | Tällä asetuksella voit lisätä päivämäärän, ajan, lähettäjän<br>puhelinnumeron ja sivunumerot kaikkiin tämän laitteen                                                                                                    |  |
| Ei käytössä (oletus)        |                         | vastaanottamiin faksisivuihin.                                                                                                    |  |
| Sovita sivulle              | Käytössä (oletus)       | Tällä toiminnolla voit pienentää Letter- tai A4-kokoa suuremmat faksit                                                                                                    |  |
| Ei käytössä                 |                         | sopiviksi Letter- tai A4-kokoa suuremmat faksit tulostetaan usei<br>käytössä, Letter- tai A4-kokoa suuremmat faksit tulostetaan usei<br>sivuille.                                                                                                    |  |

Taulukko 2-5 Faksivastaanotto-valikko (jatkoa)

| Valikon kohta     | Arvot                              | Kuvaus                                                                      |
|-------------------|------------------------------------|-----------------------------------------------------------------------------|
| Faksipaperilokero | Valitse lokero luettelosta.        | Valitse lokero, jossa on haluamasi kokoista ja tyyppistä paperia.           |
| Tulostelokero     | Valitse tulostelokero luettelosta. | Valitse, mitä tulostelokeroa käytetään oletusarvoisesti faksien yhteydessä. |

#### Sähköpostin oletusasetukset

Tässä valikossa voit määrittää laitteesta lähetettyjen sähköpostiviestien oletusasetukset.

Huomautus Arvot, joiden kohdassa lukee (oletus) ovat tehdasasetuksia. Joissakin valikkokohdissa ei ole oletuksia.

| Valikon kohta             | Arvot                   | Kuvaus                                                        |
|---------------------------|-------------------------|---------------------------------------------------------------|
| Asiakirjan tiedostotyyppi | PDF (oletus)            | Valitse sähköpostin tiedostomuoto.                            |
|                           | JPEG                    |                                                               |
|                           | TIFF                    |                                                               |
|                           | M-TIFF                  |                                                               |
| Tulostuslaatu             | Korkea (suuri tiedosto) | Jos lisäät laatua, tiedostokoko kasvaa.                       |
|                           | Keskitaso (oletus)      |                                                               |
|                           | Matala (pieni tiedosto) |                                                               |
| Tarkkuus                  | 75 DPI                  | Tällä toiminnolla voit valita tarkkuuden. Voit pienentää      |
|                           | 150 DPI (oletus)        | tiedostokokoa kayttamaila pieriempää asetusta.                |
|                           | 200 DPI                 |                                                               |
|                           | 300 DPI                 |                                                               |
| Väri/Musta                | Väriskannaus (oletus)   | Määritä, onko sähköpostiviesti mustavalkoinen vai värillinen. |
|                           | Mustavalkoskannaus      |                                                               |
| TIFF-versio               | TIFF 6.0 (oletus)       | Tällä toiminnolla voit valita TIFF-version, jota käytetään    |
|                           | TIFF (uudempi kuin 6.0) | skannallujen liedostojen tallentamiseen.                      |

#### Lähetys kansioon -oletusasetukset

Huomautus Tämä valikko on ainoastaan HP LaserJet M5035 -monitoimilaitemalleissa.

Tässä valikossa voit määrittää tietokoneeseen lähetettävien skannaustöiden oletusasetukset.

**F** 

**Huomautus** Arvot, joiden kohdassa lukee (oletus) ovat tehdasasetuksia. Joissakin valikkokohdissa ei ole oletuksia.

| Valikon kohta             | Arvot                       | Kuvaus                                                                                              |
|---------------------------|-----------------------------|----------------------------------------------------------------------------------------------------|
| Väri/Musta                | Väriskannaus                | Määritä, onko tiedosto mustavalkoinen vai värillinen.                                               |
|                           | Mustavalkoskannaus (oletus) |                                                                                                    |
| Asiakirjan tiedostotyyppi | PDF (oletus)                | Valitse tiedostomuoto.                                                                              |
|                           | M-TIFF                      |                                                                                                    |
|                           | TIFF                        |                                                                                                    |
|                           | JPEG                        |                                                                                                    |
| TIFF-versio               | TIFF 6.0 (oletus)           | Tällä toiminnolla voit valita TIFF-version, jota käytetään skannattujen tiedostojen tallentamiseen. |
|                           | TIFF (uudempi kuin 6.0)     |                                                                                                    |
| Tulostuslaatu             | Korkea (suuri tiedosto)     | Jos lisäät laatua, tiedostokoko kasvaa.                                                             |
|                           | Keskitaso (oletus)          |                                                                                                    |
|                           | Matala (pieni tiedosto)     |                                                                                                    |
| Tarkkuus                  | 75 DPI                      | Tällä toiminnolla voit valita tarkkuuden. Voit pienentää                                            |
|                           | 150 DPI (oletus)            | tiedostokokoa kayttamalia pienempaa asetusta.                                                       |
|                           | 200 DPI                     |                                                                                                    |
|                           | 300 DPI                     |                                                                                                    |

#### Oletustulostusasetukset

Tässä valikossa voit määrittää tietokoneesta lähetettävien töiden oletusasetukset.

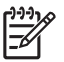

**Huomautus** Arvot, joiden kohdassa lukee (oletus) ovat tehdasasetuksia. Joissakin valikkokohdissa ei ole oletuksia.

#### Taulukko 2-6 Oletustulostusasetukset-valikko

| Valikon kohta       | Alivalikon kohta | Arvot                            | Kuvaus                                                                                                 |
|---------------------|------------------|----------------------------------|----------------------------------------------------------------------------------------------------|
| Työkohtaiset kopiot |                  | Kirjoita arvo.                   | Tällä toiminnolla voit määrittää tulostustöiden<br>oletuskopiomäärän.                                  |
| Oletuspaperikoko    |                  | (Tuettujen kokojen<br>luettelo.) | Valitse paperikoko.                                                                                    |
| Mukautetun paperin  | Mittayksikkö     | millimetrit                      | Määritä oletuspaperikoko, jota käytetään, kun käyttä<br>valitsee tulostustyön paperikooksi Mukautettu. |
| Oletuskoko          |                  | tuumat                           |                                                                                                    |
|                     | Leveys           |                                  | Määritä Mukautetun paperin oletuskoon leveys.                                                          |
|                     | Korkeus          |                                  | Määritä Mukautetun paperin oletuskoon korkeus.                                                         |
| Tulostelokero       |                  | <lokeronimi></lokeronimi>        | Valitse tulostustöiden oletustulostelokero.                                                            |
| Taulukko 2-6 | Oletustulostusasetukset-valikko | (jatkoa) |
|--------------|---------------------------------|----------|
|--------------|---------------------------------|----------|

| Valikon kohta | Alivalikon kohta | Arvot               | Kuvaus                                                                                                    |
|---------------|------------------|---------------------|----------------------------------------------------------------------------------------------------|
| Puolisuus     |                  | 1-puolinen (oletus) | Tässä voit valita, ovatko tulostustyöt oletusarvoisesti                                                                                                    |
|               |                  | 2-puolinen          | ynsi- vai kansipuolisia.                                                                                                    |
| 2-puolisuus   |                  | Kirja               | Tällä toiminnolla voit määrittää 2-puolisten                                                                                                    |
|               |                  | Lehtiötyyli         | tulostustoiden oletustyyiin. Jos Valitset Kirja, sivun<br>taustapuoli tulostetaan oikein päin. Valitse tämä, jos<br>sivut sidotaan vasemmasta reunasta. Jos valitset<br>Lehtiötyyli, sivun taustapuoli tulostetaan ylösalaisin.<br>Valitse tämä, jos sivut sidotaan yläreunasta. |

# Aika/Ajoitus-valikko

Tämän valikon avulla voit määrittää ajan asetukset sekä asettaa laitteen siirtymään lepotilaan ja poistumaan siitä.

**Huomautus** Arvot, joiden perässä lukee (oletus), ovat tehtaassa määritettyjä oletusarvoja. Joillakin valikkotoiminnoilla ei ole oletusasetusta.

#### Taulukko 2-7 Aika/Ajoitus-valikko

| Valikon vaihtoehto | Alivalikon<br>vaihtoehto | Alivalikon<br>vaihtoehto | Arvot                         | Kuvaus                                                                                     |
|--------------------|--------------------------|--------------------------|-------------------------------|--------------------------------------------------------------------------------------------|
| Päivämäärä/aika    | Päivämäärän muoto        |                          | VVVV/KKK/PP<br>(oletus)       | Tällä toiminnolla voit asettaa päivämäärän ja<br>kellonajan sekä päivämäärän ja kellonajan |
|                    |                          |                          | KKK/PP/VVVV                   | muodon, jota käytetään lähetettävien faksien aikaleimauksessa.                             |
|                    |                          |                          | PP/KKK/VVVV                   |                                                                                            |
|                    | Päivämäärä               | Kuukausi                 |                               | -                                                                                          |
|                    |                          | Päivä                    |                               |                                                                                            |
|                    |                          | Vuosi                    |                               |                                                                                            |
|                    | Kellonajan muoto         |                          | 12 tuntia (ap/ip)<br>(oletus) | -                                                                                          |
|                    |                          |                          | 24 tuntia                     |                                                                                            |
|                    | Aika                     | Tunti                    |                               | -                                                                                          |
|                    |                          | Minuutti                 |                               |                                                                                            |
|                    |                          | AP                       |                               |                                                                                            |
|                    |                          | IP                       |                               |                                                                                            |
| Lepotilan viive    |                          |                          | 20 minuuttia                  | Tällä toiminnolla voit valita sen ajan, jonka                                              |
|                    |                          |                          | 30 minuuttia (oletus)         | kuluttua laite siinyy lepotilaan.                                                          |
|                    |                          |                          | 45 minuuttia                  |                                                                                            |
|                    |                          |                          | 1 tunti (60 minuuttia)        |                                                                                            |
|                    |                          |                          | 90 minuuttia                  |                                                                                            |
|                    |                          |                          | 2 tuntia                      |                                                                                            |

#### Taulukko 2-7 Aika/Ajoitus-valikko (jatkoa)

| Valikon vaihtoehto | Alivalikon<br>vaihtoehto | Alivalikon<br>vaihtoehto | Arvot                                   | Kuvaus                                                                                                    |
|--------------------|--------------------------|--------------------------|-----------------------------------------|----------------------------------------------------------------------------------------------------|
|                    |                          |                          | 4 tuntia                                |                                                                                                    |
| Herätysaika        | Maanantai                |                          | Ei käytössä (oletus)                    | Valitsemalla Mukautettu voit määrittää                                                                                                |
|                    | Tiistai                  |                          | Mukautettu                              | poistuu lepotilasta asetetun ajan mukaisesti.                                                                                         |
|                    | Keskiviikko              |                          |                                         | valmistelee laitteen niin, ettei käyttäjien                                                                                           |
|                    | Torstai                  |                          |                                         | tarvitse odottaa sen lämpenemistä.                                                                                                    |
|                    | Perjantai                |                          |                                         |                                                                                                    |
|                    | Lauantai                 |                          |                                         |                                                                                                    |
|                    | Sunnuntai                |                          |                                         |                                                                                                    |
| Faksin tulostus    | Faksitulostustila        |                          | Tallenna kaikki<br>vastaanotetut faksit | Jos yksityisten faksien turvallisuus<br>huolestuttaa sinua, voit tällä toiminnolla luoda<br>tuloetukson ajastukson ja siten tallontaa |
|                    |                          |                          | Tulosta kaikki<br>vastaanotetut faksit  | vastaanotettavat faksit niiden automaattisen<br>tulostamisen sijaan.                                                                  |
|                    |                          |                          | Käytä faksien<br>tulostuksen ajastusta  | Ohjauspaneelin tulee kehote, joka pyytää<br>syöttämään faksien tulostuksen ajastuksen                                                 |
|                    | Vaihda PIN               |                          |                                         | paivamaarat ja kellonajat.                                                                                                    |
|                    |                          |                          |                                         | Valitsemalla Vaihda PIN voit muuttaa<br>PIN-koodia, joka käyttäjien on annettava<br>ennen faksien tulostusta.                         |

# Hallinta-valikko

Tämän valikon avulla voit määrittää globaalit laitehallinta-asetukset.

**Huomautus** Arvot, joiden perässä lukee (oletus), ovat tehtaassa määritettyjä oletusarvoja. Joillakin valikkotoiminnoilla ei ole oletusasetusta.

#### Taulukko 2-8 Hallinta-valikko

| Valikon vaihtoehto                | Alivalikon vaihtoehto                | Arvot                                         | Kuvaus                                                                                                    |
|-----------------------------------|--------------------------------------|-----------------------------------------------|----------------------------------------------------------------------------------------------------|
| Tallennettujen töiden<br>hallinta | Pikakopiotöiden<br>tallennusrajoitus | Valitse tallennettavien töiden enimmäismäärä. | Tämän valikon avulla voit tarkastella ja hallita kaikkia<br>laitteeseen tallennettuja töitä.                                          |
|                                   | Pikakopiotöiden                      | 1 tunti                                       |                                                                                                    |
| Jonotus                           | jonolusaika                          | 4 tuntia                                      |                                                                                                    |
|                                   |                                      | 1 päivä                                       |                                                                                                    |
|                                   |                                      | 1 viikko                                      |                                                                                                    |
| Lepotila                          |                                      | Poista käytöstä                               | Tällä toiminnolla voit mukauttaa tämän laitteen                                                                                       |
|                                   |                                      | Käytä lepotilan viivettä                      | icpollia-asclussia.                                                                                                    |
|                                   |                                      | (oletus)                                      | Valitse Käytä lepotilan viivettä, niin laite siirtyy<br>lepotilaan sen viiveajan kuluttua, joka asetetaan Aika/<br>Ajoitus-valikossa. |

#### Taulukko 2-8 Hallinta-valikko (jatkoa)

| Valikon vaihtoehto    | Alivalikon vaihtoehto             | Arvot                          | Kuvaus                                                                                   |
|-----------------------|-----------------------------------|--------------------------------|------------------------------------------------------------------------------------------|
| Tarvikkeiden hallinta | Tarvike lopussa/<br>tilaa -kynnys | Valitse arvo arvoväliltä.      | Tämän valikon avulla voit suorittaa<br>tarvikehallintatoimia, kuten muuttaa tarvikkeiden |
|                       | Vaihda musta värikasetti          | Pysähdys kun vähissä           | uaamiskynnysta.                                                                          |
|                       |                                   | Pysähdys kun lopussa           |                                                                                          |
|                       |                                   | Ohita, kun lopussa<br>(oletus) |                                                                                          |

# Alkuasetukset-valikko

Alkuasetukset-valikossa on seuraavat alivalikot:

- Verkko ja liitännät -valikko
- Faksimääritykset -valikko.
- Sähköpostimääritys -valikko.

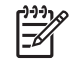

**Huomautus** Arvot, joiden perässä lukee (oletus), ovat tehtaassa määritettyjä oletusarvoja. Joillakin valikkotoiminnoilla ei ole oletusasetusta.

#### Verkko ja liitännät

Taulukko 2-9 Verkko ja liitännät

| Valiko             | n vaihtoehto                                                             | Alivalikon vaihtoehto      | Arvot                                                                                                    | Kuvaus                                                                                                    |
|--------------------|--------------------------------------------------------------------------|----------------------------|----------------------------------------------------------------------------------------------------|----------------------------------------------------------------------------------------------------|
| I/O-aik            | akatkaisu                                                                |                            | Valitse arvo arvoväliltä.<br>Tehdasasetus on<br>15 sekuntia.                                                         | I/O-aikakatkaisu ilmaisee ajan, jonka kuluttua<br>tulostustyö raportoidaan epäonnistuneeksi. Jos<br>laitteen tulostustyötä varten vastaanottama data<br>keskeytyy, laite raportoi työn epäonnistuneeksi tällä<br>asetuksella määritetyn ajan kuluttua. |
| Rinnakkaisliitäntä | Nopea                                                                    | Ei<br>Kyllä (oletus)       | Nopea -asetuksen avulla voit määrittää nopeuden, jota<br>rinnakkaisportti käyttää tiedonsiirrossa isännän<br>kanssa. |                                                                                                    |
| <u>-</u> 84        | Tämä asetus<br>näkyy vain silloin,<br>kun EIO-lisälaite<br>on asennettu. | Lisätoiminnot              | Käytössä (oletus)<br>Ei käytössä                                                                                     | Lisätoiminnot-asetuksella voit ottaa kaksisuuntaisen<br>rinnakkaistiedonsiirron käyttöön tai poistaa sen<br>käytöstä.                                                                                                    |
| Sisäine            | en Jetdirect                                                             | Katso vaihtoehtojen luette | elo kohdasta <u>Taulukko 2-10</u>                                                                                    | Jetdirect-valikot.                                                                                                    |
| EIO <>             | <> Jetdirect                                                             |                            |                                                                                                    |                                                                                                    |

#### Taulukko 2-10 Jetdirect-valikot

| Valikon vaihtoehto | Alivalikon vaihtoehto | Alivalikon vaihtoehto | Arvot ja kuvaus                                                                                                    |
|--------------------|-----------------------|-----------------------|----------------------------------------------------------------------------------------------------|
| TCP/IP             | Ota käyttöön          |                       | Ei käytössä: TCP/IP-protokollan poistaminen käytöstä.                                                                                                    |
|                    |                       |                       | Käytössä (oletus) TCP/IP-protokollan ottaminen käyttöön.                                                                                                    |
|                    | Isäntänimi            |                       | Aakkosnumeerinen merkkijono (enintään 32 merkin<br>pituinen), jonka avulla laite tunnistetaan. Tämä nimi<br>näkyy HP Jetdirect -asetussivulla. Oletusisäntänimi on<br>NPIxxxxx, missä xxxxx ovat lähiverkon<br>laitteisto-osoitteen (MAC-osoitteen) kuusi viimeistä<br>numeroa.                                          |
|                    | IPV4-asetukset        | Määritystapa          | Määrittää menetelmän, jolla TCP/IPv4-parametrit<br>märitetään HP Jetdirect -tulostuspalvelimessa.                                                                                                    |
|                    |                       |                       | BootP: Valitse BootP (Bootstrap-protokolla), jos haluat<br>määrittää asetukset automaattisesti<br>BootP-palvelimesta.                                                                                                    |
|                    |                       |                       | DHCP: Valitse DHCP (Dynamic Host Configuration<br>Protocol), jos haluat DHCPv4-palvelimen määrittävän<br>asetukset automaattisesti. Jos tämä asetus on<br>valittuna ja DHCP-varaus on olemassa,<br>DHCP-vapautus- and DHCP-uudistaminen -valikot<br>ovat käytettävissä DHCP-varauksen asetusten<br>määrittämistä varten. |
|                    |                       |                       | Autom. IP: Automaattisen IPv4-osoitetoiminnon<br>käyttäminen (linkinsisäiset osoitteet). Laite ottaa<br>automaattisesti käyttöön muodossa 169.254.x.x<br>olevan osoitteen.                                                                                                    |
|                    |                       |                       | Manuaalinen: Voit määrittää TCP/IPv4-asetukset<br>Manuaaliset asetukset -valikon avulla.                                                                                                    |
|                    |                       | DHCP-vapautus         | Tämä valikko on näkyvissä, jos<br>Määritystapa-asetuksena on DHCP ja DHCP-varaus<br>tulostuspalvelinta varten on olemassa.                                                                                                    |
|                    |                       |                       | Ei (oletus) Nykyinen DHCP-varaus tallennetaan.                                                                                                    |
|                    |                       |                       | Kyllä: Nykyinen DHCP-varaus ja varattu IP-osoite vapautetaan.                                                                                                    |
|                    |                       | DHCP-uudistaminen     | Tämä valikko on näkyvissä, jos<br>Määritystapa-asetuksena on DHCP ja DHCP-varaus<br>tulostuspalvelinta varten on olemassa.                                                                                                    |
|                    |                       |                       | Ei (oletus) Tulostuspalvelin ei pyydä DHCP-varauksen uudistamista.                                                                                                    |
|                    |                       |                       | Kyllä: Tulostuspalvelin pyytää nykyisen<br>DHCP-varauksen uudistamista.                                                                                                    |
|                    |                       | Manuaaliset asetukset | (Käytettävissä vain, jos Määritystapa-asetuksena on<br>Manuaalinen) Parametrien määrittäminen suoraan<br>laitteen ohjauspaneelista:                                                                                                    |
|                    |                       |                       | IP-osoite: Laitteen yksilöllinen IP-osoite (n.n.n.n),<br>jossa n on arvo välillä 0–255.                                                                                                    |
|                    |                       |                       | Aliverkon peite: Laitteen aliverkon peite (m.m.m.m), jossa m:n arvo välillä 0–255.                                                                                                    |

| Valikon vaihtoehto | Alivalikon vaihtoehto | Alivalikon vaihtoehto | Arvot ja kuvaus                                                                                                    |
|--------------------|-----------------------|-----------------------|----------------------------------------------------------------------------------------------------|
|                    |                       |                       | Syslog-palvelin: Syslog-palvelimen IP-osoitetta<br>käytetään vastaanottamaan ja kirjaamaan<br>syslog-viestejä.                                                                                                    |
|                    |                       |                       | Oletusyhdyskäytävä: Yhdyskäytävän tai reitittimen<br>IP-osoite, jota käytetään toisten verkkojen kanssa<br>viestimiseen.                                                                                                    |
|                    |                       |                       | Valmiustilan aikakatkaisu: Sekunteina ilmoitettava<br>aika, jonka jälkeen käyttämätön<br>TCP-tulostustietoyhteys suljetaan automaattisesti<br>(oletusaika on 270 sekuntia, 0 poistaa aikakatkaisun<br>käytöstä).                            |
|                    |                       | Oletus-IP             | Määritä IP-osoite, jota käytetään oletusosoitteena<br>silloin, kun tulostuspalvelin ei saa IP-osoitetta verkosta<br>pakotetun TCP/IP-uudelleenmäärityksen aikana<br>(esimerkiksi jos asetukseksi valitaan manuaalisesti<br>BootP tai DHCP). |
|                    |                       |                       | Autom. IP: Linkinsisäisen IP-osoitteen 169.254.x.x määrittäminen.                                                                                                    |
|                    |                       |                       | Perinteinen: Aiempien HP Jetdirect -tuotteiden kanssa yhteensopivan osoitteen 192.0.0.192 määrittäminen.                                                                                                    |
|                    |                       | Ensisijainen DNS      | Määritä ensisijaisen DNS-nimipalvelimen IP-osoite (n.n.n.n).                                                                                                    |
|                    |                       | Toissijainen DNS      | Määritä toissijaisen DNS-nimipalvelimen IP-osoite (n.n.n.n).                                                                                                    |
|                    | IPV6-asetukset        | Ota käyttöön          | Tällä asetuksella voit ottaa käyttöön tai poistaa käytöstä IPv6-toiminnan tulostuspalvelimessa.                                                                                                    |
|                    |                       |                       | Ei käytössä (oletus) IPv6 ei ole käytössä.                                                                                                    |
|                    |                       |                       | Käytössä: IPv6 on käytössä.                                                                                                    |
|                    |                       | Osoite                | Tällä asetuksella voit määrittää IPv6-osoitteen<br>manuaalisesti.                                                                                                    |
|                    |                       |                       | Manuaaliset asetukset: Manuaaliset asetukset -valikon<br>avulla voit ottaa käyttöön ja määrittää TCP/<br>IPv6-osoitteen manuaalisesti.                                                                                                    |
|                    |                       | DHCPV6-käytäntö       | Reititin määritetty: Tulostuspalvelimen käyttämä<br>tilallinen osoitteen automaattinen määritys määräytyy<br>reitittimen mukaan. Reititin määrittää, saako<br>tulostuspalvelin DHCPv6-palvelimesta osoitteen,<br>asetustiedot vai molemmat. |
|                    |                       |                       | Reititin ei käytettävissä: Jos reititintä ei ole<br>käytettävissä, tulostuspalvelimen tulisi saada tilallinen<br>osoitteen automaattinen määritys<br>DHCPv6-palvelimesta.                                                                   |
|                    |                       |                       | Aina: Tulostuspalvelin yrittää aina saada tilallisen<br>osoitteen automaattisen määrityksen<br>DHCPv6-palvelimesta riippumatta siitä, onko reititin<br>käytettävissä.                                                                       |
|                    |                       | Ensisijainen DNS      | Tällä asetuksella voit määrittää ensisijaisen<br>DNS-nimipalvelimen IPv6-osoitteen, jota<br>tulostuspalvelimen tulee käyttää.                                                                                                    |

#### Taulukko 2-10 Jetdirect-valikot (jatkoa)

| Valikon vaihtoehto | Alivalikon vaihtoehto | Alivalikon vaihtoehto | Arvot ja kuvaus                                                                                                    |
|--------------------|-----------------------|-----------------------|----------------------------------------------------------------------------------------------------|
|                    |                       | Manuaaliset asetukset | Tällä asetuksella voit asettaa IPv6-osoitteet<br>manuaalisesti tulostuspalvelimeen.                                                                                                    |
|                    |                       |                       | Ota käyttöön: Valitse tämä asetus ja valitse Käytössä,<br>jos haluat ottaa manuaalisen määrityksen käyttöön,<br>tai Ei käytössä jos haluat poistaa manuaalisen<br>määrityksen käytöstä.                                                                                                    |
|                    |                       |                       | Osoite: Tämän asetuksen avulla voit kirjoittaa<br>IPv6-solmun osoitteen, jossa on 32 kaksoispisteellä<br>erotettua heksadesimaalilukua.                                                                                                    |
|                    | Välityspalvelin       |                       | Tämä asetus määrittää laitteen sulautettujen<br>sovellusten käyttämän välityspalvelimen. Tavallisesti<br>välityspalvelinta käyttävät verkkoasiakkaat<br>Internet-yhteyden muodostamiseen. Välityspalvelin<br>parantaa Internet-tietoturvaa ja tallentaa Web-sivuja<br>välimuistiin asiakkaita varten. |
|                    |                       |                       | Voit määrittää välityspalvelimen kirjoittamalla sen<br>IPv4-osoitteen tai kelvollisen toimialueen nimen.<br>Nimessä voi olla enintään 255 oktettia.                                                                                                    |
|                    |                       |                       | Joissakin verkoissa voit joutua selvittämään<br>välityspalvelimen osoitteen riippumattomalta<br>palveluntarjoajalta.                                                                                                    |
|                    | Välityspalvelinportti |                       | Kirjoita välityspalvelimen asiakastukeen käyttämä<br>portin numero. Portin numero toimii verkon<br>välityspalvelintoimintaan varatun portin tunnisteena.<br>Numero voi olla mikä tahansa luku väliltä 0–65 535.                                                                                       |
| IPX/SPX            | Ota käyttöön          |                       | Ei käytössä: IPX/SPX-protokollan poistaminen käytöstä.                                                                                                    |
|                    |                       |                       | Käytössä (oletus) IPX/SPX-protokollan ottaminen käyttöön.                                                                                                    |
|                    | Kehystyyppi           |                       | Kehystyypin asetuksen valinta verkkoa varten.                                                                                                    |
|                    |                       |                       | Autom.: Kehystyypiksi asetetaan ja rajataan<br>automaattisesti ensimmäisenä tunnistettu<br>kehystyyppi.                                                                                                    |
|                    |                       |                       | EN_8023, EN_II, EN_8022 ja EN_SNAP:<br>Ethernet-verkkojen kehystyyppivaihtoehdot.                                                                                                    |
| AppleTalk          | Ota käyttöön          |                       | Ei käytössä (oletus) AppleTalk-protokollan poistaminen käytöstä.                                                                                                    |
|                    |                       |                       | Käytössä: AppleTalk-protokollan ottaminen käyttöön.                                                                                                    |
| DLC/LLC            | Ota käyttöön          |                       | Ei käytössä (oletus) DLC/LLC-protokollan poistaminen käytöstä.                                                                                                    |
|                    |                       |                       | Käytössä: DLC/LLC-protokollan ottaminen käyttöön.                                                                                                    |

| Valikon vaihtoehto | Alivalikon vaihtoehto | Alivalikon vaihtoehto | Arvot ja kuvaus                                                                                                    |
|--------------------|-----------------------|-----------------------|----------------------------------------------------------------------------------------------------|
| Suojaus            | Tulosta toinen sivu   |                       | Kyllä: Tulostaa sivun, joka sisältää<br>HP Jetdirect -tulostuspalvelimen nykyiset<br>suojausasetukset.                                                                                                    |
|                    |                       |                       | Ei (oletus) Suojausasetussivua ei tulosteta.                                                                                                    |
|                    | Suojattu verkko       |                       | Määritä asetusten hallintaa varten, hyväksyykö<br>sulautettu Web-palvelin tiedonsiirron vain<br>HTTPS-protokollan (suojattu HTTP) avulla, vai sekä<br>HTTP- että HTTPS-protokollan avulla.                                                                                                    |
|                    |                       |                       | HTTPS Vaaditaan: Vain turvallinen, salattu tiedonsiirto<br>HTTPS-protokollan avulla on sallittu. Tulostuspalvelin<br>näkyy suojattuna sivustona.                                                                                                    |
|                    |                       |                       | HTTP/HTTPS valinnainen: Käyttö HTTP- tai<br>HTTPS-protokollaa käyttämällä on sallittua.                                                                                                    |
|                    | IPsec tai palomuuri   |                       | Määritä tulostuspalvelimen IPsec- tai palomuuritila.                                                                                                    |
|                    |                       |                       | Säilytä: IPsec-/palomuuritila säilyy nykyisen<br>määrityksen mukaisena                                                                                                    |
|                    |                       |                       | Poista käytöstä: Tulostuspalvelimen IPsec-/<br>palomuuritoiminto ei ole käytössä.                                                                                                    |
|                    | Nollaa suojaus        |                       | Määritä, tallennetaanko tulostuspalvelimen nykyiset suojausasetukset, vai palautetaanko tehdasasetukset.                                                                                                    |
|                    |                       |                       | Ei*: Nykyiset suojausasetukset säilytetään.                                                                                                    |
|                    |                       |                       | Kyllä: Suojausasetukset palautetaan tehdasasetusten mukaisiksi.                                                                                                    |
| Diagnostiikka      | Sisäinen testi        |                       | Tämä valikko sisältää testejä, joiden avulla voidaan<br>määrittää verkon laitteisiin tai TCP/IP-verkkoyhteyksiin<br>liittyviä ongelmia.                                                                                                    |
|                    |                       |                       | Sulautettujen testien avulla voidaan saada selville,<br>onko verkko-ongelma laitteen sisäinen vai ulkoinen.<br>Sulautetun testin avulla tarkastetaan<br>tulostuspalvelimen laitteisto- ja tiedonsiirtopolut. Kun<br>olet valinnut ja ottanut käyttöön testin ja asettanut<br>suoritusajan, käynnistä testaus valitsemalla Toteuta. |
|                    |                       |                       | Valittua testiä suoritetaan asetetun suoritusajan<br>mukaisesti jatkuvasti, kunnes laitteesta katkaistaan<br>virta tai ilmenee virhe ja diagnostiikkasivu tulostuu.                                                                                                    |
|                    |                       | Lähiverkkolaitetesti  | VARO Tämän sulautetun testin<br>suorittaminen poistaa määritetyt TCP/<br>IP-asetukset.                                                                                                    |
|                    |                       |                       | Tämä testi suorittaa sisäisen silmukkatestin. Sisäinen<br>silmukkatesti lähettää ja vastaanottaa paketteja vain<br>laitteen sisäisessä verkkolaitteistossa. Ulkoisia siirtoja<br>verkkoon ei suoriteta.                                                                                                    |
|                    |                       |                       | Valitse tämä testi valitsemalla Kyllä tai jätä testi valitsematta valitsemalla Ei.                                                                                                    |
|                    |                       | HTTP-testi            | Tämä testi tarkastaa HTTP-tiedonsiirron toimivuuden<br>hakemalla ennalta määritetyt sivut laitteesta ja<br>testaamalla sulautetun Web-palvelimen.                                                                                                    |

#### Taulukko 2-10 Jetdirect-valikot (jatkoa)

| Valikon vaihtoehto | Alivalikon vaihtoehto | Alivalikon vaihtoehto | Arvot ja kuvaus                                                                                                    |
|--------------------|-----------------------|-----------------------|----------------------------------------------------------------------------------------------------|
|                    |                       |                       | Valitse tämä testi valitsemalla Kyllä tai jätä testi valitsematta valitsemalla Ei.                                                                                                    |
|                    |                       | SNMP-testi            | Tämä testi tarkastaa SNMP-tiedonsiirron toimivuuden käyttämällä ennalta määritettyjä objekteja laitteessa.                                                                                                    |
|                    |                       |                       | Valitse tämä testi valitsemalla Kyllä tai jätä testi valitsematta valitsemalla Ei.                                                                                                    |
|                    |                       | Valitse kaikki testit | Tällä asetuksella voit valita kaikki käytettävissä olevat sulautetut testit.                                                                                                    |
|                    |                       |                       | Valitse <mark>Kyllä,</mark> jos haluat valita kaikki testit. Valitse Ei,<br>jos haluat valita yksittäisiä testejä.                                                                                                    |
|                    |                       | Datapolkutesti        | Tämä asetus helpottaa dataväylä- ja<br>vioittumisongelmien tunnistamista HP PostScript<br>Level 3 -emulointia käyttävässä laitteessa. Se lähettää<br>ennalta määritetyn PS-tiedoston laitteeseen. Testi on<br>kuitenkin paperiton, eli tiedostoa ei tulosteta. |
|                    |                       |                       | Valitse tämä testi valitsemalla Kyllä tai jätä testi valitsematta valitsemalla Ei.                                                                                                    |
|                    |                       | Suoritusaika [H]      | Tällä asetuksella voit määrittää sulautetun testin<br>suorituksen kestoajan (tunteina). Voit valita arvon<br>välillä 1–60 tuntia. Jos valitset arvon nolla (0), testiä<br>suoritetaan jatkuvasti, kunnes ilmenee virhe tai<br>laitteesta katkaistaan virta.    |
|                    |                       |                       | HTTP-, SNMP- ja datapolkutesteissä kerätyt tiedot<br>tulostetaan, kun testit on suoritettu.                                                                                                    |
|                    |                       | Toteuta               | Ei*: Valittuja testejä ei käynnistetä.                                                                                                    |
|                    |                       |                       | Kyllä: Valitut testit käynnistetään.                                                                                                    |

| Taulukko 2-10 Jetdirect-valikot (jatkoa) |                       |       |
|------------------------------------------|-----------------------|-------|
| Valikon vaihtoehto                       | Alivalikon vaihtoehto | Aliva |

| kon vaihtoehto | Alivalikon vaihtoehto | Alivalikon vaihtoehto | Arvot ja kuvaus                                                                                                    |
|----------------|-----------------------|-----------------------|----------------------------------------------------------------------------------------------------|
|                | Ping-testi            |                       | Tällä testillä tarkastetaan verkkoliikenteen toimivuus.<br>Tämä testi lähettää linkkitasoisia paketteja verkon<br>etäisäntään ja odottaa asianmukaista vastausta.<br>Määritä ping-testin suoritusta varten seuraavat<br>asetukset: |
|                |                       | Kohteen tyyppi        | Määritä, onko kohdelaite IPv4- vai IPv6-solmu.                                                                                                    |
|                |                       | Kohteen IP            | IPV4: Kirjoita IPv4-osoite.                                                                                                    |
|                |                       |                       | IPV6 : Kirjoita IPv6-osoite.                                                                                                    |
|                |                       | Paketin koko          | Määritä etäisäntään lähetettävien pakettien koko<br>tavuina. Vähimmäiskoko on 64 (oletus) ja maksimi<br>2048.                                                                                                    |
|                |                       | Aikakatkaisu          | Tällä asetuksella voit määrittää sekunteina sen ajan,<br>jonka verran etäisännän vastausta odotetaan.<br>Oletusasetus on 1 ja enimmäisasetus 100.                                                                                  |
|                |                       | Määrä                 | Määritä tämän testin lähettämä ping-testipakettien<br>määrä. Valitse arvo välillä 1–100. Jos haluat testiä<br>suoritettavan jatkuvasti, valitse 0.                                                                                 |
|                |                       | Tulosta tulokset      | Jos ping-testiä ei ole määritetty jatkuvasti<br>suoritettavaksi, voit määrittää testitulokset<br>tulostettaviksi. Valitse Kyllä, jos haluat tulostaa<br>tulokset. Jos valitset Ei (oletus), tuloksia ei tulosteta.                 |
|                |                       | Toteuta               | Määritä, käynnistetäänkö ping-testi. Valitse <mark>Kyllä,</mark> jos<br>haluat käynnistää testin, tai valitse Ei, jos et halua<br>käynnistää testiä.                                                                               |

#### Taulukko 2-10 Jetdirect-valikot (jatkoa)

| Valikon vaihtoehto | Alivalikon vaihtoehto | Alivalikon vaihtoehto | Arvot ja kuvaus                                                                                                    |
|--------------------|-----------------------|-----------------------|----------------------------------------------------------------------------------------------------|
|                    | Ping-testitulokset    |                       | Tämän toiminnon avulla voit tarkastella ping-testin tilaa<br>ja tuloksia ohjauspaneelin näytössä. Voit valita<br>seuraavat asetukset:                                                                                                    |
|                    |                       | Lähetetyt paketit     | Näyttää viimeksi käynnistetyn tai suoritetun testin<br>jälkeen etäisäntään lähetettyjen pakettien määrän (0–<br>65 535).                                                                                                    |
|                    |                       | Vastaanotetut paketit | Näyttää viimeksi käynnistetyn tai suoritetun testin<br>jälkeen etäisännästä vastaanotettujen pakettien<br>määrän (0–65 535).                                                                                                    |
|                    |                       | Prosenttia menetetty  | Näyttää prosenttiarvona niiden viimeksi käynnistetyn<br>tai suoritetun testin jälkeen lähetettyjen pakettien<br>määrän, joihin ei ole saatu vastausta etäisännältä.                                                                                                    |
|                    |                       | RTT-minimi            | Näyttää paketin lähetyksen ja vastauksen vastaanoton<br>välisen havaitun vähimmäisajan välillä 0–4096<br>millisekuntia.                                                                                                    |
|                    |                       | RTT-maksimi           | Näyttää paketin lähetyksen ja vastauksen vastaanoton<br>välisen havaitun enimmäisajan välillä 0–4096<br>millisekuntia.                                                                                                    |
|                    |                       | RTT-keskiarvo         | Näyttää paketin lähetyksen ja vastauksen vastaanoton<br>välisen havaitun keskimääräisen ajan välillä 0–4096<br>millisekuntia.                                                                                                    |
|                    |                       | Ping-testi käynnissä  | Näyttää, onko ping-testi käynnissä. Kyllä ilmaisee, että<br>testi on käynnissä, ja Ei ilmaisee, että testi on suoritettu<br>tai sitä ei käynnistetty.                                                                                                    |
|                    |                       | Päivitä               | Ping-testin tulosta tarkasteltaessa tämä toiminto<br>päivittää ping-testitulokset ajantasaisiksi. Valitse Kyllä,<br>jos haluat päivittää tiedot, tai valitse Ei, jos haluat<br>säilyttää olemassa olevat tiedot. Tiedot kuitenkin<br>päivittyvät automaattisesti valikon aikakatkaisussa, tai<br>kun palaat manuaalisesti päävalikkoon.                                                                 |
| Linkin nopeus      |                       |                       | Tulostuspalvelimen linkkinopeuden ja tiedonsiirtotilan<br>on oltava verkon mukaisia. Valittavissa olevat<br>asetukset määräytyvät laitteen ja asennetun<br>tulostuspalvelimen mukaan. Valitse jokin seuraavista<br>linkkimääritysasetuksista:                                                                                                    |
|                    |                       |                       | VARO Jos muutat linkin asetusta,<br>tulostuspalvelimen ja verkkolaitteen välinen<br>verkkoyhteys voi katketa.                                                                                                    |
|                    |                       |                       | Autom. (oletus) Tulostuspalvelin määrittää itselleen<br>suurimman sallitun linkkinopeuden ja tiedonsiirtotilan<br>automaattisen neuvottelun avulla. Jos automaattinen<br>neuvottelu epäonnistuu, asetukseksi määritetään<br>100TX YKSISUUNTAINEN tai 10TX<br>YKSISUUNTAINEN sen mukaan, mikä keskittimen/<br>kytkimen portin havaittu linkkinopeus on.<br>(Yksisuuntainen 1000T-valinta ei ole tuettu.) |
|                    |                       |                       | 10T yksisuuntainen: 10 Mbps, yksisuuntainen toiminta.                                                                                                    |
|                    |                       |                       | 10T kaksisuuntainen: 10 Mbps, kaksisuuntainen toiminta.                                                                                                    |

| Valikon vaihtoehto  | Alivalikon vaihtoehto | Alivalikon vaihtoehto | Arvot ja kuvaus                                                                                                    |
|---------------------|-----------------------|-----------------------|----------------------------------------------------------------------------------------------------|
|                     |                       |                       | 100TX yksisuuntainen: 100 Mbps, yksisuuntainen toiminta.                                                                                         |
|                     |                       |                       | 100TX kaksisuuntainen: 100 Mbps, kaksisuuntainen toiminta.                                                                                       |
|                     |                       |                       | 100TX automaattinen: Rajaa automaattisessa<br>neuvottelussa linkin enimmäisnopeuden arvoon 100<br>Mbps.                                          |
|                     |                       |                       | 1000TX kaksisuuntainen: 1000 Mbps, kaksisuuntainen toiminta.                                                                                     |
| Tulosta protokollat |                       |                       | Tällä toiminnolla voit tulostaa sivun, jolla on luettelo<br>seuraavien protokollien asetuksista: IPX/SPX, Novell<br>NetWare, AppleTalk, DLC/LLC. |

## Faksimääritykset

Taulukko 2-11 Faksimääritykset -valikko.

| Valikon vaihtoehto    | Alivalikon<br>vaihtoehto | Alivalikon<br>vaihtoehto | Arvot               | Kuvaus                                                                                                    |
|-----------------------|--------------------------|--------------------------|---------------------|----------------------------------------------------------------------------------------------------|
| Tarvittavat asetukset | Sijainti                 |                          | (Maa-/alueluettelo) | Määritä asetukset, jotka määräysten mukaan                                                                                                    |
|                       | Päivämäärä/aika          |                          |                     |                                                                                                    |
|                       | Faksin otsikkotiedot     | Puhelinnumero            |                     |                                                                                                    |
|                       |                          | Yrityksen nimi           |                     |                                                                                                    |
| PC-faksaus            |                          |                          | Ei käytössä         | Tällä asetuksella voit ottaa käyttöön                                                                                                    |
|                       |                          |                          | Käytössä (oletus)   | käytöstä. PC-faksaus -toiminnon ansiosta<br>käyttäjät voivat lähettää fakseja<br>tietokoneistaan, jos oikea ohjain on<br>asennettu koneisiin. |

| Valikon vaihtoehto | Alivalikon<br>vaihtoehto              | Alivalikon<br>vaihtoehto | Arvot                                                            | Kuvaus                                                                                                    |
|--------------------|---------------------------------------|--------------------------|------------------------------------------------------------------|----------------------------------------------------------------------------------------------------|
| Faksilähetys-      | Faksin valintaäänen                   |                          | Ei käytössä                                                      | Tällä toiminnolla voit asettaa valintaäänten                                                                                                    |
| asetukset          | Volmakkuus                            |                          | Keskitaso (oletus)                                               | volmakkuuden. Nama aanet kuuluvat laitteen<br>valitessa faksinumeroa.                                                                                                    |
|                    |                                       |                          | Korkea                                                           |                                                                                                    |
|                    | Virheenkorjaustila                    |                          | Käytössä (oletus)                                                | Kun Virheenkorjaustila on käytössä ja faksin                                                                                                    |
|                    |                                       |                          | Ei käytössä                                                      | vastaanottaa virheellisen osan uudelleen.                                                                                                    |
|                    | JBIG-pakkaus                          |                          | Ei käytössä                                                      | JBIG-pakkaus lyhentää faksin siirtoaikaa,                                                                                                    |
|                    |                                       |                          | Käytössä (oletus)                                                | JBIG-pakkaus-asetuksen käyttäminen voi<br>kuitenkin joskus aiheuttaa<br>yhteensopivuusongelmia vanhojen<br>faksilaitteiden kanssa. Jos näin käy, poista<br>JBIG-pakkaus käytöstä.     |
|                    | Suurin mahdollinen<br>siirtonopeus    |                          | Valitse arvo<br>luettelosta.                                     | Tällä toiminnolla voit määrittää<br>enimmäissiirtonopeuden faksien<br>vastaanottoa varten. Tätä toimintoa voi<br>käyttää diagnostiikkatyökaluna<br>faksinongelmien vianmäärityksessä. |
|                    | Valintatila                           |                          | Ääni (oletus)                                                    | Valitse, käyttääkö laite ääni- vai                                                                                                    |
|                    |                                       |                          | Pulssi                                                           | puissivaimaa.                                                                                                    |
|                    | Uudelleenvalinta,<br>kun varattu:     |                          | Arvoväli on 0–9.<br>Tehdasasetus on 3<br>kertaa.                 | Kirjoita uudelleenyritysten määrä, jonka<br>mukaisesti laite valitsee numeron uudelleen,<br>jos linja on varattu.                                                                     |
|                    | Uudelleenvalinta,<br>kun ei vastausta |                          | Ei koskaan (oletus)<br>Kerran                                    | Tällä asetuksella voit määrittää, miten monta<br>kertaa laite valitsee numeron uudelleen, jos<br>vastaanottava faksilaite ei vastaa.                                                  |
|                    |                                       |                          | Kahdesti                                                         | Huomautus Kahdesti ei ole<br>valittavissa Yhdysvalloissa eikä<br>Kanadassa.                                                                                                    |
|                    | Uudelleenvalinnan<br>väli             |                          | Arvoväli on 1–5<br>minuuttia.<br>Tehdasasetus on 5<br>minuuttia. | Tällä asetuksella voit määrittää minuutteina<br>numeron uudelleenvalintojen aikavälin, jos<br>vastaanottajan numero on varattu tai ei<br>vastaa.                                      |
|                    | Tunnista valintaääni                  |                          | Käytössä                                                         | Tällä asetuksella voit valita, odottaako laite                                                                                                    |
|                    |                                       |                          | Ei käytössä (oletus)                                             |                                                                                                    |
|                    | Etunumero                             |                          | Ei käytössä (oletus)                                             | Tällä asetuksella voit määrittää                                                                                                    |
|                    |                                       |                          | Mukautettu                                                       | lähetettäessä fakseja tästä laitteesta.                                                                                                    |
|                    | Laskutuskoodit                        |                          | Ei käytössä (oletus)                                             | Kun laskutuskoodit ovat käytössä, näyttöön tulee kehote, joka pyytää käyttäjältä                                                                                                    |
|                    |                                       |                          | Mukautettu                                                       | laskutuskoodia lähtevää faksia varten.                                                                                                    |
|                    |                                       | Vähimmäispituus          | Arvoalue on välillä 1-                                           | -16 numeroa. Oletusasetus on 1 numero.                                                                                                    |

# Taulukko 2-11 Faksimääritykset -valikko. (jatkoa)

| Taulukko 2-11 | Faksimääritykset -valikko. | (jatkoa) |
|---------------|----------------------------|----------|
|---------------|----------------------------|----------|

| Valikon vaihtoehto            | Alivalikon<br>vaihtoehto    | Alivalikon<br>vaihtoehto  | Arvot                                                                      | Kuvaus                                                                                                    |
|-------------------------------|-----------------------------|---------------------------|----------------------------------------------------------------------------|----------------------------------------------------------------------------------------------------|
| Faksivastaanottoase<br>tukset | Soitot ennen<br>vastaamista |                           | Vaihtoehtoalue<br>vaihtelee eri alueilla.<br>Tehdasasetus on 2<br>soittoa. | Tällä asetuksella voit määrittää soittojen<br>määrän ennen faksimodeemin vastaamista.                                                                      |
|                               | Soittojen väli              |                           | Oletus (oletus)                                                            | Tällä asetuksella voit määrittää soittojen                                                                                                    |
|                               |                             |                           | Mukautettu                                                                 | aikavalin saapuvia rakseja varten.                                                                                                    |
|                               | Soittoäänen                 |                           | Ei käytössä                                                                | Faksin soittoäänen äänenvoimakkuuden                                                                                                    |
|                               | Voimakkuus                  |                           | Matala (oletus)                                                            | asetus.                                                                                                    |
|                               |                             |                           | Korkea                                                                     |                                                                                                    |
|                               | Estetyt faksinumerot        | Lisää estetyt<br>numerot  | Kirjoita lisättävä<br>faksinumero.                                         | Tällä toiminnolla voit lisätä numeroita<br>estettyjen faksien luetteloon tai poistaa niitä.                                                                |
|                               |                             | Poista estetyt<br>numerot | Valitse poistettava<br>faksinumero.                                        | <ul> <li>Estettyjen faksien luettelossa voi olla<br/>enintään 30 numeroa. Kun laite vastaanottaa<br/>puhelun jostakin estetystä faksinumerosta,</li> </ul> |
|                               |                             | Poista kaikki estetyt     | Ei (oletus)                                                                | se poistaa saapuvan faksin. Se myös lisää<br>estetyn faksin tiedot toimintalokiin ja                                                                       |
| numerot<br>Kyllä              |                             | Kyllä                     | työkirjanpidon tietoihin.                                                  |                                                                                                    |

## Sähköpostimääritys

Tämän valikon avulla voit ottaa käyttöön sähköpostiominaisuuden ja määrittää sähköpostin perusasetukset.

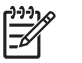

**Huomautus** Voit määrittää sähköpostin lisäasetukset sulautetun Web-palvelimen avulla. Katso lisätietoja kohdasta <u>Sulautetun Web-palvelimen käyttäminen</u>.

Taulukko 2-12 Sähköpostimääritys -valikko.

| Valikon vaihtoehto            | Arvot             | Kuvaus                                                                                                  |  |
|-------------------------------|-------------------|----------------------------------------------------------------------------------------------------|--|
| Osoitteen tarkistus           | Käytössä (oletus) | Tämä asetus ohjaa laitteen tarkistamaan sähköpostisyntaksin, ku                                         |  |
|                               | Ei käytössä       | oltava @-merkki ja piste.                                                                               |  |
| Etsi yhdyskäytävät            |                   | Voit etsiä verkosta SMTP-yhdyskäytävät, joita laite voi käyttää<br>sähköpostin lähettämisessä.          |  |
| SMTP-yhdyskäytävä             | Määritä arvo.     | Määritä sen SMTP-yhdyskäytävän IP-osoite, jota käytetään<br>lähetettäessä sähköpostia tästä laitteesta. |  |
| Testin lähetys yhdyskäytäviin |                   | Voit testata määritetyn SMTP-yhdyskäytävän oikean toiminnan.                                            |  |

#### Lähetä määritykset -valikko

Taulukko 2-13 Lähetä määritykset -valikko

| Valikon vaihtoehto | Arvot                     | Kuvaus                                                          |
|--------------------|---------------------------|-----------------------------------------------------------------|
| Replikoi MFP       | Määritä arvo (IP-osoite). | Paikallisten lähetysmääritysten kopioiminen laitteesta toiseen. |

#### Taulukko 2-13 Lähetä määritykset -valikko (jatkoa)

| Valikor             | n vaihtoehto                                                                  | Arvot | Kuvaus                                                                                                    |
|---------------------|-------------------------------------------------------------------------------|-------|----------------------------------------------------------------------------------------------------|
| Salli sii           | to uuteen DSS:ään                                                             |       | Tämän toiminnon avulla laitteen asetukset voi siirtää HP Digital<br>Sending Software (DSS) -palvelimesta toiseen.                                                           |
|                     | Huomautus Tämä<br>toiminto näkyy vain<br>HP LaserJet<br>M5035 -MFP-malleissa. |       | HP DSS on ohjelmistopaketti, joka käsittelee digitaaliset<br>lähetystehtävät, kuten faksien ja sähköpostin lähetyksen ja<br>skannatun asiakirjan lähetyksen verkkokansioon. |
| Salli dig<br>käyttö | jitaalisen lähetyspalvelun                                                    |       | Tällä asetuksella voit määrittää laitteen käyttämään HP Digital<br>Sending Software (DSS) -palvelinta.                                                                      |
| ***                 | Huomautus Tämä<br>toiminto näkyy vain<br>HP LaserJet<br>M5035 -MFP-malleissa. |       |                                                                                                    |

## Laitteen toimintavalikko

| <del>,,,,</del> |
|-----------------|
| <b>-</b> K      |
|                 |

**Huomautus** Arvot, joiden kohdassa lukee (oletus) ovat tehdasasetuksia. Joissakin valikkokohdissa ei ole oletuksia.

#### Taulukko 2-14 Laitteen toiminta-valikko

| Valikon kohta               | Alivalikon kohta          | Alivalikon kohta | Arvot                                                                          | Kuvaus                                                                                                    |
|-----------------------------|---------------------------|------------------|--------------------------------------------------------------------------------|----------------------------------------------------------------------------------------------------|
| Kieli.                      |                           |                  | Valitse kieli<br>luettelosta.                                                  | Tällä toiminnolla voit valita ohjauspaneelin<br>ilmoitusten kielen. Kun valitset uuden kielen,<br>myös näppäimistöasettelu voi muuttua.                          |
| Näppäinääni                 |                           |                  | Käytössä (oletus)                                                              | Tällä toiminnolla voit määrittää, kuuluuko<br>laitteesta merkkiääni, kun kosketat nävttöä                                                                        |
|                             |                           |                  | Ei käytössä                                                                    | tai painat ohjauspaneelin painikkeita.                                                                                                    |
| Aikakatkaisu                |                           |                  | Kirjoita arvo väliltä<br>10 - 300 sekuntia.<br>Oletusasetus on 60<br>sekuntia. | Tällä toiminnolla voit määrittää, miten kauan<br>aikaa kuluu ohjauspaneelin jonkin toiminnon<br>suorittamisesta siihen, että laite palauttaa<br>oletusasetukset. |
| Varoitus-/<br>virhetoiminta | Poistett. varoit.         |                  | Käytössä<br>Työ (oletus)                                                       | Tällä toiminnolla voit määrittää, miten kauan<br>poistettava varoitus näkyy<br>ohjauspaneelissa.                                                                 |
|                             | Jatkettavat<br>tapahtumat |                  | Automaattinen jatko<br>(10 s) (oletus)                                         | Tällä toiminnolla voit määrittää, miten laite<br>toimii tiettyjen virheiden yhteydessä.                                                                          |
|                             |                           |                  | Jatka koskettamalla<br>OK                                                      |                                                                                                    |
|                             | Tukoksen selvitt.         |                  | Autom. (oletus) Tällä toiminnolla voit määrittää, mite                         | Tällä toiminnolla voit määrittää, miten laite<br>käsittelee tukoksen takia menetetyt sivut                                                                       |
|                             |                           |                  | Käytössä                                                                       |                                                                                                    |
|                             |                           |                  | Ei käytössä                                                                    |                                                                                                    |

| Taulukko 2-14 Laitteen toiminta-valikko ( | (jatkoa) |
|-------------------------------------------|----------|
|-------------------------------------------|----------|

| Valiko                                                       | n kohta                      | Alivalikon kohta    | Alivalikon kohta   | Arvot                                                                                                    | Kuvaus                                                                        |
|--------------------------------------------------------------|------------------------------|---------------------|--------------------|----------------------------------------------------------------------------------------------------|-------------------------------------------------------------------------------|
| Lokero                                                       | n toiminta                   | Käytä haluttua lok  |                    | Ainoastaan (oletus)                                                                                                    | Tällä toiminnolla voit määrittää, miten laite                                 |
|                                                              |                              |                     |                    | Ensimmäinen                                                                                                    | määritetty.                                                                   |
|                                                              | Käsinsyöttökehote            |                     | Aina (oletus)      | Tällä toiminnolla voit määrittää, näytetäänkö                                                                                                    |                                                                               |
|                                                              |                              |                     | Ellei lisätty      | ei vastaa määritetyn lokeron asetuksia ja laite<br>ottaa paperin monikäyttölokerosta.                                                                                     |                                                                               |
|                                                              |                              | PS-siirtotapa       |                    | Käytössä (oletus)                                                                                                    | Tällä toiminnolla voit valita<br>paperinkäsittelymalliksi PostScript (PS) tai |
|                                                              |                              |                     |                    | Ei käytössä                                                                                                    | HP.                                                                           |
|                                                              |                              | Käytä toista loker. |                    | Käytössä (oletus)                                                                                                    | Tällä toiminnolla voit poistaa käytöstä                                       |
|                                                              |                              |                     |                    | Ei käytössä                                                                                                    | valitsemaan toinen lokero, kun määritetty<br>lokero on tyhjä.                 |
|                                                              |                              | Koon/tyypin kehote  |                    | Näytä                                                                                                    | Tällä toiminnolla voit määrittää, tuleeko                                     |
|                                                              |                              |                     | Älä näytä (oletus) | lokero avataan tai suljetaan.                                                                                                    |                                                                               |
|                                                              | 2-puol. tul. tyhjät<br>sivut |                     | Autom. (oletus)    | Tällä toiminnolla voit määrittää, miten laite                                                                                                    |                                                                               |
|                                                              |                              |                     |                    | Kyllä                                                                                                    |                                                                               |
|                                                              |                              | Kuvan kääntö        |                    | Vakio (oletus)                                                                                                    | Tämä asetus on valittavissa, jos laitteessa ei                                |
|                                                              |                              |                     | Vaihtoehtoinen     | Kuvan kääntö -asetus on käytössä, paperi<br>voidaan lisätä syöttölokeroon aina<br>samansuuntaisesti riippumatta siitä, onko<br>viimeistelijä asennettu.                   |                                                                               |
|                                                              |                              |                     |                    | Kun valitset <mark>Vakio</mark> -asetuksen, lisäyssuunta<br>vastaa muiden sellaisten laitteiden<br>lisäyssuuntaa, joissa on viimeistelijä.                                |                                                                               |
|                                                              |                              |                     |                    | Kun valitset Vaihtoehtoinen-asetuksen, voit<br>käyttää eri asetusta, joka saattaa toimia<br>paremmin, kun esipainettuja lomakkeita<br>tulostetaan vanhemmilla laitteilla. |                                                                               |
| Nidonta                                                      | a/pinonta                    | Nidonta             |                    | Ei mitään                                                                                                    | Tässä voit määrittää laitteen                                                 |
| Huomautus<br>Tämä                                            | Huomautus<br>Tämä            |                     |                    | Yksi vasemmalle<br>kulmassa                                                                                                    | -                                                                             |
|                                                              | kohta on<br>näkyvissä        | Niitit lopussa      |                    | Jatka (oletus)                                                                                                    |                                                                               |
| ainoastaan,<br>jos nitoja/<br>pinontalokero<br>on asennettu. |                              |                     | Pysäytys           |                                                                                                    |                                                                               |

| Taulukko 2-14 | Laitteen | toiminta-valikko | (jatkoa) |
|---------------|----------|------------------|----------|
|---------------|----------|------------------|----------|

| Valikon kohta               | Alivalikon kohta     | Alivalikon kohta | Arvot                              | Kuvaus                                                                                                    |
|-----------------------------|----------------------|------------------|------------------------------------|----------------------------------------------------------------------------------------------------|
| Yleinen                     | Skannaa levylle      |                  | Käytössä (oletus)                  | Tällä toiminnolla voit ottaa käyttöön                                                                                                    |
| kopiointitoiminta           |                      |                  | Ei käytössä                        | Skannaa levylle on käytössä, alkuperäisen<br>asiakirjan sivut skannataan levylle<br>odottamaan laitteen vapautumista.                                                                                                    |
|                             | Tulostuksen          |                  | Käytössä                           | Kun tämä toiminto on käytössä, kopiotyöt                                                                                                    |
|                             | keskeytys            |                  | Ei käytössä                        | määritetty tulostettavaksi useita kopioita.                                                                                                    |
|                             |                      |                  |                                    | Kopiointityö lisätään tulostusjonoon<br>tulostustyön yhden kopion perään. Kun<br>kopiointityö on valmis, laite jatkaa<br>tulostustyön jäljellä olevien kopioiden<br>tulostamista.                                                                                                    |
|                             | Kopioinnin keskeytys |                  | Käytössä                           | Kun tämä toiminto on käytössä, meneillään                                                                                                    |
|                             |                      |                  | Ei käytössä                        | uusi kopiointityö aloitetaan. Saat kehotuksen<br>vahvistaa nykyisen työn keskeyttämisen.                                                                                                    |
| Yleinen<br>tulostustoiminta | Oletuspaperikoko     |                  | Valitse paperikoko<br>luettelosta. | Tällä toiminnolla voit määrittää oletuspaperikoon tulostustöille.                                                                                                    |
|                             | Korvaa A4/Letter     |                  | Ei                                 | Tällä toiminnolla voit tulostaa letter-                                                                                                    |
|                             |                      |                  | Kyllä (oletus)                     | työnä, mutta A4-kokoista paperia ei ole lisätty<br>laitteeseen (tai tulostaa A4-paperille, kun<br>lähetetty työ on letter-kokoinen, mutta sen<br>kokoista paperia ei ole lisätty laitteeseen).<br>Tämä asetus korvaa A3-koon ledger-<br>kokoisella paperilla, ledger-koon A3-<br>kokoisella paperilla. |
|                             | Käsinsyöttö          |                  | Käytössä                           | Kun tämä toiminto on käytössä, käyttäjä voi<br>valita ohjauspaneelissa työn paperilähteeksi                                                                                                    |
|                             |                      |                  | Ei käytössä (oletus) käsinsyötön.  | käsinsyötön.                                                                                                    |
|                             | Courier-fontti       |                  | Tavallinen (oletus)                | Tällä toiminnolla voit valita käytettävän<br>Courier-fontin version                                                                                                    |
|                             |                      |                  | Tumma                              |                                                                                                    |
|                             | Leveä A4             |                  | Käytössä                           | Tällä toiminnolla voit muuttaa A4-kokoisen                                                                                                    |
|                             |                      |                  | Ei käytössä (oletus)               | asetuksen käyttöön, yhdelle A4-paperin<br>riville voidaan tulostaa 80 merkkiä (merkkiväli<br>10).                                                                                                    |
|                             | Tul. PS-virheet      |                  | Käytössä                           | Tällä toiminnolla voit valita, tulostetaanko                                                                                                    |
|                             |                      |                  | Ei käytössä (oletus)               | havaitaan PS-virhe.                                                                                                    |
|                             | Tulosta PDF-virheet  |                  | Käytössä                           | Tällä toiminnolla voit valita, tulostetaanko                                                                                                    |
|                             |                      |                  | Ei käytössä (oletus)               | PDF-virhe.                                                                                                    |
|                             | Tulostinkieli        |                  | Autom. (oletus)                    | Valitse käytettävä komentokieli.                                                                                                    |
|                             |                      |                  | PCL                                | Yleensä laitekieltä ei pitäisi vaihtaa. Jos                                                                                                    |
|                             |                      |                  | PDF                                | automaattisesti, vaan laitteeseen on                                                                                                    |
|                             |                      |                  | PS                                 | ianelettava tiettyjä onjeimistokomentoja.                                                                                                    |

| Valikon kohta | Alivalikon kohta | Alivalikon kohta  | Arvot                                                                   | Kuvaus                                                                                                    |
|---------------|------------------|-------------------|-------------------------------------------------------------------------|----------------------------------------------------------------------------------------------------|
|               | PCL              | Lomakkeen pituus  | Kirjoita arvo väliltä 5 -<br>128 riviä.<br>Oletusasetus on 60<br>riviä. | PCL on Hewlett-Packardin kehittämä<br>tulostinkomentosarja, jolla tulostimen<br>toimintoja käytetään.                                                                                                    |
|               |                  | Suunta            | Pysty (oletus)<br>Vaaka                                                 | Valitse suunta, jota käytetään useimmiten<br>tulostustöissä. Valitse Pysty, jos sivun<br>yläreuna on lyhyt, tai Vaaka, jos sivun<br>yläreuna on pitkä.                                                                                               |
|               |                  | Fonttilähde       | Valitse lähde<br>luettelosta.                                           | Tällä toiminnolla voit valita fonttilähteen käyttäjän määrittämää oletusfonttia varten.                                                                                                    |
|               |                  | Fontin numero     | Kirjoita fontin<br>numero. Alue on 0 -<br>999. Tehdasoletus<br>on 0.    | Tällä toiminnolla voit määrittää Fonttilähde-<br>valikkokohdassa määritetyssä lähteessä<br>olevan oletusfontin numeron. Laite määrittää<br>kullekin fontille numeron ja lisää sen PCL-<br>fonttiluetteloon (avattavissa Hallinta-<br>valikosta).     |
|               |                  | Fontin tiheys     | Kirjoita arvo väliltä<br>0,44 ja 99,99. Oletus<br>on 10,00.             | Jos Fonttilähde- ja Fontin numero -asetukset<br>viittaavat ääriviivafonttiin, tällä toiminnolla<br>voit valita oletusmerkkivälin (kiinteäväliset<br>fontit).                                                                                         |
|               |                  | Fontin pistekoko  | Kirjoita arvo väliltä<br>4,00 ja 999,75.<br>Oletus on 12,00.            | Jos Fonttilähde- ja Fontin numero -asetukset<br>viittaavat ääriviivafonttiin, tällä toiminnolla<br>voit valita oletuspistekoon (suhteutetut fontit).                                                                                                 |
|               |                  | Merkistö          | PC-8 (oletus)<br>(50 lisämerkistöä)                                     | Tällä toiminnolla voit valita jonkin useista<br>käytettävissä olevista merkistöistä<br>ohjauspaneelissa. Merkistö on fontin<br>kaikkien merkkien yksilöllinen ryhmä.                                                                                 |
|               |                  | Lisää CR: LF      | Ei (oletus)<br>Kyllä                                                    | Tällä toiminnolla voit määrittää lisätäänkö<br>rivinpalautus (CR, carriage return) kuhunkin<br>rivinsiirtoon (LF, line feed) aiempien PCL-<br>töiden kanssa yhteensopivissa töissä (pelkkä<br>teksti, ei työnohjausta).                              |
|               |                  | Estä tyhjät sivut | Ei (oletus)<br>Kyllä                                                    | Tämä on tarkoitettu sellaisia omia PCL-töitä<br>luoville käyttäjille, joissa voi olla tyhjien<br>sivujen tulostumista aiheuttavia ylimääräisiä<br>lomakkeen syöttöjä. Kun Kyllä on valittu,<br>lomakkeen syöttöä ei huomioida, jos sivu on<br>tyhjä. |
|               |                  | Materiaalilähde   | Vakio (oletus)<br>Klassinen                                             | Tällä toiminnolla voit valita ja ylläpitää<br>syöttölokeroita numeron perusteella silloin,<br>kun et käytä laiteohjainta tai kun lokeroa ei voi<br>valita sovelluksesta.                                                                             |

#### Taulukko 2-14 Laitteen toiminta-valikko (jatkoa)

# Tulostuslaatu-valikko

[]-)-)-)-

Huomautus Arvot, joiden kohdassa lukee (oletus) ovat tehdasasetuksia. Joissakin valikkokohdissa ei ole oletuksia.

#### Taulukko 2-15 Tulostuslaatu-valikko

| Valikon kohta         | Alivalikon kohta              | Arvot                                                      | Kuvaus                                                                                                    |
|-----------------------|-------------------------------|------------------------------------------------------------|----------------------------------------------------------------------------------------------------|
| Määritä kohdistus     | Lähde                         | Kaikki lokerot                                             | Määritä kohdistus -toiminnolla voit keskittää kuvan siirtämällä marginaalikohdistusta ylöspäin, alaspäin,               |
|                       |                               | Lokero <x>: <sisällys><br/>(valitse lokero)</sisällys></x> | vasemmalle tai oikealle. Voit myös kohdistaa etupuolen kuvan taustapuolen kuvaan.                                       |
|                       |                               |                                                            | Valitse lähdesyöttölokero Määritä kohdistus-sivun tulostamista varten.                                                  |
|                       | Testisivu                     | Tulosta (painike)                                          | Tulosta kohdistuksen määritystestisivu. Säädä lokerot sivun ohjeiden mukaan.                                            |
|                       | Säädä lokero <x></x>          | Lokeroita voi säätää<br>välillä -20 - 20 pysty- ja         | Kohdista jokainen lokero erikseen.                                                                                      |
|                       |                               | vaakasuunnassa. 0 on<br>oletus.                            | Kun laite luo kuvan, se <i>lukee</i> sivun poikittain samalla,<br>kun arkki <i>syöttyy</i> laitteeseen yläreuna edellä. |
| Kiinnitysyksikön tila | <paperityyppi></paperityyppi> |                                                            | Asetuksella määritetään jokaiselle materiaalityypille kiinnitysyksikön tila.                                            |
|                       | Palauta tilat                 | Palauta (painike)                                          | Palauta kiinnitysyksikön oletustila.                                                                                    |
| Optimoi               | Nopea siirto                  | Normaali (oletus)                                          | Optimoi tulostuslaitteiston parametrit, jotta saat                                                                      |
|                       |                               | Lisääntynyt                                                | määrittää materiaalityypin.                                                                                             |
|                       | Lisää erottelua 1             | Ei käytössä (oletus)                                       | _                                                                                                    |
|                       |                               | Käytössä                                                   |                                                                                                    |
|                       | Lisää erottelua 2             | Ei käytössä (oletus)                                       | _                                                                                                    |
|                       |                               | Käytössä                                                   |                                                                                                    |
|                       | Linjan tiedot                 | Ei käytössä (oletus)                                       | _                                                                                                    |
|                       |                               | Käytössä                                                   |                                                                                                    |
|                       | Kiinnittimen lämpötila        | Normaali                                                   | _                                                                                                    |
|                       |                               | Vähentynyt                                                 |                                                                                                    |
|                       | Palauta optimointi            | Palauta (painike)                                          | Palauta kaikkien Optimoi-parametrien oletukset.                                                                         |
| Tarkkuus              |                               | 300                                                        | Tällä toiminnolla voit valita tulostustarkkuuden.                                                                       |
|                       |                               | 600                                                        |                                                                                                    |
|                       |                               | FastRes 1200 (oletus)                                      |                                                                                                    |
|                       |                               | ProRes 1200                                                |                                                                                                    |
| REt                   |                               | Ei käytössä                                                | Tällä toiminnolla voit ottaa käyttöön                                                                                   |
|                       |                               | Vaalea                                                     | tarkkuudenparannustekniikan (REt), joka pyoristaa tulostettavien asiakirjojen kulmia, kaaria ja reunoja.                |
|                       |                               | Keskitaso (oletus)                                         | REt-tekniikasta on hyötyä kaikilla tulostustarkkuuksilla,<br>myös FastRes 1200 -tarkkuudella.                           |
|                       |                               | Tumma                                                      |                                                                                                    |
| Economode             |                               | Käytössä                                                   | Kun Economode on Käytössä, laite käyttää vähemmän                                                                       |
|                       |                               | Ei käytössä (oletus)                                       | variainetta sivua kohti. I ämä heikentää kuitenkin tulostuslaatua hieman.                                               |

| Valikon kohta         | Alivalikon kohta        | Arvot                                       | Kuvaus                                                                                                    |
|-----------------------|-------------------------|---------------------------------------------|----------------------------------------------------------------------------------------------------|
| Värimäärä             |                         | Valitse arvo väliltä 1 - 5.<br>Oletus on 3. | Tulosteen vaalentaminen tai tummentaminen. 1 on vaalein ja 5 tummin.                                                                                                    |
| Kalibrointi/puhdistus | Autom.puhdistus         | Käytössä                                    | Kun automaattinen puhdistus on käytössä, laite                                                                                                    |
|                       |                         | Ei käytössä (oletus)                        | määritetty sivumäärä saavutetaan.                                                                                                    |
|                       |                         |                                             | Huomautus Käytettävissä HP LaserJet<br>M5035X- ja HP LaserJet<br>M5035XS -monitoimilaitteissa.                                                                                              |
|                       | Puhdistusväli           | 1000 (oletus)                               | Valitse, miten usein puhdistussivu tulostetaan. Väli                                                                                                    |
|                       |                         | 2000                                        |                                                                                                    |
|                       |                         | 5000                                        | Huomautus Käytettävissä HP LaserJet<br>M5035X- ja HP LaserJet                                                                                                    |
|                       |                         | 10000                                       | M5035XS -monitoimilaitteissa.                                                                                                    |
|                       |                         | 20000                                       |                                                                                                    |
|                       | Autom.puhd.koko         | Letter                                      | Valitse puhdistussivun paperikoko.                                                                                                    |
|                       |                         | A4                                          | Huomautus Käytettävissä HP LaserJet<br>M5035X- ja HP LaserJet<br>M5035XS -monitoimilaitteissa.                                                                                              |
|                       | Luo puhdistussivu       | Luo (painike)                               | Tällä toiminnolla voit luoda sivun, joka puhdistaa<br>ylimääräisen väriaineen kiinnitysyksikön<br>puristusrullasta. Sivulla on ohjeita, joita noudattamalla<br>voit suorittaa puhdistuksen. |
|                       |                         |                                             | Huomautus Ei käytettävissä, kun<br>automaattinen kääntöyksikkö on asennettu.                                                                                                    |
|                       | Käsittele puhdistussivu | Käsittele (painike)                         | Käsittele puhdistussivu, joka luotiin Luo<br>puhdistussivu -valikkokohdassa. Käsittely kestää<br>enintään 2,5 minuuttia.                                                                    |
|                       |                         |                                             | Jos automaattinen kääntöyksikkö on asennettu, tässä<br>kohdassa luodaan puhdistussivu ja käsitellään se.                                                                                    |

#### Taulukko 2-15 Tulostuslaatu-valikko (jatkoa)

# Vianmääritysvalikko

Huomautus Arvot, joiden kohdassa lukee (oletus) ovat tehdasasetuksia. Joissakin valikkokohdissa ei ole oletuksia.

#### Taulukko 2-16 Vianmääritys-valikko

| Valikon kohta | Alivalikon kohta | Alivalikon kohta | Arvot             | Kuvaus                                                                                                    |
|---------------|------------------|------------------|-------------------|----------------------------------------------------------------------------------------------------|
| Tapahtumaloki |                  |                  | Tulosta (painike) | Tällä toiminnolla voit näyttää tapahtumalokin<br>viimeisimmät 50 tapahtumaa.<br>Koskettamalla <mark>Tulosta</mark> -kohtaa voit tulostaa<br>tapahtumalokin kokonaan. |

| Valikon kohta                  | Alivalikon kohta      | Alivalikon kohta | Arvot                                                 | Kuvaus                                                                                                    |
|--------------------------------|-----------------------|------------------|-------------------------------------------------------|----------------------------------------------------------------------------------------------------|
| Kalibroi skanneri              |                       |                  | Kalibroi                                              | Tällä toiminnolla voit kompensoida skannerin<br>kuvanmuodostusjärjestelmän siirtymiä<br>asiakirjansyöttölaitteessa ja skannerin lasilla<br>skannattujen töiden yhteydessä.                                 |
|                                |                       |                  |                                                       | Skannerin kalibroiminen voi olla tarpeellista,<br>jos se ei sieppaa oikeaa osaa skannatusta<br>asiakirjasta.                                                                                               |
| Faksin T.30-jäljitys           | T.30-raportti         |                  |                                                       | Tällä toiminnolla voit tulostaa tai määrittää                                                                                                    |
|                                | Raportin tulostusaika |                  | Älä tulosta<br>automaattisesti                        | joka määrittää faksilaitteiden välisen kättelyn,<br>yhteyskäytännöt ja virheenkorjauksen.                                                                                                    |
|                                |                       |                  | Tulosta faksitöiden<br>jälkeen                        |                                                                                                    |
|                                |                       |                  | Tulosta lähetettyjen<br>faksitöiden jälkeen           |                                                                                                    |
|                                |                       |                  | Tulosta<br>faksivirheiden<br>jälkeen                  |                                                                                                    |
|                                |                       |                  | Tulosta ainoastaan<br>lähetysvirheiden<br>jälkeen     |                                                                                                    |
|                                |                       |                  | Tulosta ainoastaan<br>vastaanottovirheiden<br>jälkeen |                                                                                                    |
| Faksin<br>lähetyssignaalikatko |                       |                  | Arvo väliltä 0 - 30.                                  | Tällä toiminnolla voit määrittää katkotasoja<br>puhelinlinjan lähetyssignaalikatkojen<br>kompensoimiseksi. Älä muuta asetusta ilman<br>HP:n huoltoedustajan pyyntöä, koska faksi<br>voi lakata toimimasta. |
| Faksi V.34                     |                       |                  | Normaali (oletus)                                     | Tällä toiminnolla voit poistaa V.34-                                                                                                    |
|                                |                       |                  | Ei käytössä                                           | moduloinnit käytöstä, jos taksissa on<br>ilmennyt useita virheitä tai jos puhelinlinja<br>vaatii sitä.                                                                                                    |
| Faksin kaiutintila             |                       |                  | Normaali (oletus)                                     | Tällä toiminnolla tekninen tukihenkilö voi                                                                                                    |
|                                |                       |                  | Diagnostiikka                                         | arvioida ja maarittaa taksiongelmia<br>kuuntelemalla faksin moduloinnin ääniä.<br>Oletusasetus on Normaali.                                                                                                |
| Paperiradan<br>tunnistimet     |                       |                  |                                                       | Paperiradan tunnistimien testin<br>käynnistäminen.                                                                                                    |

| Valikon kohta     | Alivalikon kohta | Alivalikon kohta | Arvot                                            | Kuvaus                                                                                                    |
|-------------------|------------------|------------------|--------------------------------------------------|----------------------------------------------------------------------------------------------------|
| Paperiradan testi | Testisivu        |                  | Tulosta (painike)                                | Paperinkäsittelytoimintojen testisivun<br>luominen. Voit myös määrittää testissä<br>käytettävän radan, jos haluat testata tietyn<br>paperiradan. |
|                   | Lähde            |                  | Kaikki lokerot                                   | Tällä toiminnolla voit määrittää, tulostetaanko                                                                                                  |
|                   |                  |                  | Lokero 1                                         | lokerosta.                                                                                                    |
|                   |                  |                  | Lokero 2                                         |                                                                                                    |
|                   |                  |                  | (Mahdolliset<br>lisälokerot ovat<br>näkyvissä.)  |                                                                                                    |
|                   | Kohde            |                  | Näyttöön tulee<br>tulostelokeroiden<br>luettelo. | Valitse tulostelokero testisivua varten. Voit<br>lähettää tulosteen kaikkiin tulostelokeroihin<br>tai tiettyyn tulostelokeroon.                  |
|                   | Kaksipuolinen    |                  | Ei käytössä (oletus)                             | Valitse, sisältyykö kääntöyksikkö<br>paperiradan testiin.                                                                                        |
|                   |                  |                  | Käytössä                                         |                                                                                                    |
|                   | Kopiot           |                  | 1 (oletus)                                       | Tällä asetuksella voit valita, montako sivua<br>tietystä lähteestä lähetetään, kun<br>paperiratatesti suoritetaan.                               |
|                   |                  |                  | 10                                               |                                                                                                    |
|                   |                  |                  | 50                                               |                                                                                                    |
|                   |                  |                  | 100                                              |                                                                                                    |
|                   |                  |                  | 500                                              |                                                                                                    |

| Valikon kohta                     | Alivalikon kohta | Alivalikon kohta           | Arvot                          | Kuvaus                                                                                                    |
|-----------------------------------|------------------|----------------------------|--------------------------------|----------------------------------------------------------------------------------------------------|
| Viimeistellään<br>paperiratatesti | Nidonta          | Viimeistelyvaihtoehd<br>ot | Valitse asetus<br>luettelosta. | Viimeistelijän paperinkäsittelytoimintojen testaaminen.                                                                                                    |
|                                   |                  |                            |                                | Valitse testattava asetus.                                                                                                    |
|                                   |                  | Materiaalin koko           | Letter                         | Valitse viimeistelijän paperiradan testin                                                                                                    |
|                                   |                  |                            | Legal                          | paperikoko.                                                                                                    |
|                                   |                  |                            | A4                             |                                                                                                    |
|                                   |                  |                            | Executive (JIS)                |                                                                                                    |
|                                   |                  |                            | 8,5 x 13                       |                                                                                                    |
|                                   |                  | Materiaalityyppi           |                                | Valitse viimeistelijän paperiradan testin<br>paperityyppi.                                                                                                    |
|                                   |                  | Kopiot                     |                                | Valitse viimeistelijän paperiradan testin<br>kopiomäärä.                                                                                                    |
|                                   |                  | Kaksipuolinen              | Ei käytössä                    | Valitse, käytetäänkö viimeistelijän                                                                                                    |
|                                   |                  |                            | Käytössä                       | on 2 kopiota.                                                                                                    |
|                                   |                  | Testisivu                  | Tulosta (painike)              | Viimeistelijän paperiradan testissä<br>käytettävän testisivun tulostaminen.                                                                                                    |
|                                   | Pinonta          | Materiaalin koko           | Letter                         | Valitse pinontalokeron testin asetukset.                                                                                                    |
|                                   |                  |                            | Legal                          |                                                                                                    |
|                                   |                  |                            | A4                             |                                                                                                    |
|                                   |                  |                            | Executive (JIS)                |                                                                                                    |
|                                   |                  |                            | 8,5 x 13                       |                                                                                                    |
|                                   |                  | Materiaalityyppi           | Valitse tyyppi<br>luettelosta. | Valitse viimeistelijän paperiradan testin<br>materiaalityyppi.                                                                                                    |
|                                   |                  | Kopiot                     |                                | Valitse viimeistelijän paperiradan testin<br>kopiomäärä. Oletus on 2 kopiota.                                                                                                    |
|                                   |                  | Kaksipuolinen              | Ei käytössä                    | Valitse, käytetäänkö viimeistelijän                                                                                                    |
|                                   |                  |                            | Käytössä                       | papeniauan testissa kaantoyksikkoa.                                                                                                    |
|                                   |                  | Testisivu                  | Tulosta (painike)              | Viimeistelijän paperiradan testissä<br>käytettävän testisivun tulostaminen.                                                                                                    |
| Manuaalinen<br>tunnistintesti     |                  |                            |                                | Testaa laitteen tunnistinten ja kytkinten<br>toiminta. Kaikki tunnistimet tiloineen näkyvät<br>ohjauspaneelissa. Käynnistä jokainen<br>tunnistin manuaalisesti ja tarkista, että sen<br>tila muuttuu näytössä. Voit keskeyttää testin<br>painamalla Pysäytä-painiketta.              |
| Osien testaus                     |                  |                            |                                | Kokeile kaikkia osia erikseen, jotta huomaat<br>mahdolliset melu- tai vuoto-ongelmat ja muut<br>ongelmat. Aloita testi valitsemalla jokin osa.<br>Testi suoritetaan niin monta kertaa kuin<br>Toista-asetuksessa on valittu. Sinua ehkä<br>pyydetään poistamaan laitteen osia testin |

| Valikon kohta         | Alivalikon kohta | Alivalikon kohta | Arvot                                                                              | Kuvaus                                                                                                    |
|-----------------------|------------------|------------------|------------------------------------------------------------------------------------|----------------------------------------------------------------------------------------------------|
|                       |                  |                  |                                                                                    | aikana. Voit keskeyttää testin painamalla<br>Pysäytä-painiketta.                                                                                                    |
| Tulosta/pysäytä testi |                  |                  | Jatkuva arvo välillä<br>0 - 60 000<br>millisekuntia. Oletus<br>on 0 millisekuntia. | Tällä toiminnolla voit tunnistaa virheitä<br>pysäyttämällä laitteen kesken<br>tulostuskierroksen ja seuraamalla, missä<br>vaiheessa laatu heikkenee. Määritä<br>pysäytysaika, jotta voit suorittaa testin.<br>Seuraava laitteeseen lähetetty työ pysähtyy<br>määritettynä aikana. |
| Skanneritestit        |                  |                  |                                                                                    | Tällä valikkokomennolla huoltoteknikko voi<br>määrittää laiteskannerin ongelmia.                                                                                                    |
| Ohjauspaneeli         | Merkkivalot      |                  |                                                                                    | Tällä toiminnolla voit varmistaa, että<br>ohjauspaneelin osat toimivat oikein.                                                                                                    |
|                       | Näytä            |                  |                                                                                    |                                                                                                    |
|                       | Painikkeet       |                  |                                                                                    |                                                                                                    |
|                       | Kosketusnäyttö   |                  |                                                                                    | -                                                                                                    |

# Alkutila-valikko

Taulukko 2-17 Palautukset-valikko

| Valikon kohta                              | Arvot                                      | Kuvaus                                                                                                    |  |
|--------------------------------------------|--------------------------------------------|----------------------------------------------------------------------------------------------------|--|
| Tyhjennä paikallinen osoitekirja           | Tyhjennä (painike)                         | Tällä toiminnolla voit poistaa kaikki osoitteet laitteeseen tallennetuista osoitekirjoista.                                                        |  |
| Tyhjennä faksitoimintaloki                 | Kyllä                                      | Tällä toiminnolla voit poistaa kaikki tapahtumat faksitoimintalokista.                                                                             |  |
|                                            | Ei (oletus)                                |                                                                                                    |  |
| Palauta tietoliikenteen<br>tehdasasetus    | Palauta (painike)                          | Tällä valinnalla voit palauttaa Alkuasetukset-valikon puhelimeen liittyvät asetukset oletusarvoiksi.                                               |  |
| Palauta tehdasasetukset                    | Palauta (painike)                          | Tällä toiminnolla voit palauttaa kaikki laitteen asetukset tehdasasetuksiksi.                                                                      |  |
| Ohita huoltoilmoitus                       | Tyhjennä (painike)                         | Poista Tilaa huoltopakkaus- ja Vaihda huoltopakkaus -varoitukset.                                                                                  |  |
| Ohita asiakirjansyöttölaitteen<br>ilmoitus | Tyhjennä (painike)                         | Tällä toiminnolla voit ohittaa Tilaa asiakirjansyöttölaitteen<br>huoltopakkaus- ja Vaihda asiakirjansyöttölaitteen huoltopakkaus -<br>varoitukset. |  |
| Nollaa tarvikkeet                          | Uusi huoltosarja (Kyllä/Ei)                | Tässä valikossa voit ilmoittaa laitteelle, että uusi huoltopakkaus ta asiakirjansyöttölaitteen huoltopakkaus on asennettu.                         |  |
|                                            | asiakirjansyöttölaitepakkaus<br>(Kyllä/Ei) |                                                                                                    |  |

# Huolto-valikko

Huolto-valikko on lukittu. Sen käyttö vaatii PIN-koodin. Valikko on tarkoitettu valtuutetun huoltohenkilöstön käyttöön.

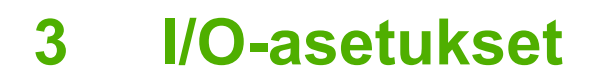

- <u>USB-asetukset</u>
- Verkkoasetukset

# **USB-asetukset**

Tämä laite tukee USB 2.0 -yhteyttä. Tulostamiseen on käytettävä A/B-tyyppistä USB-kaapelia.

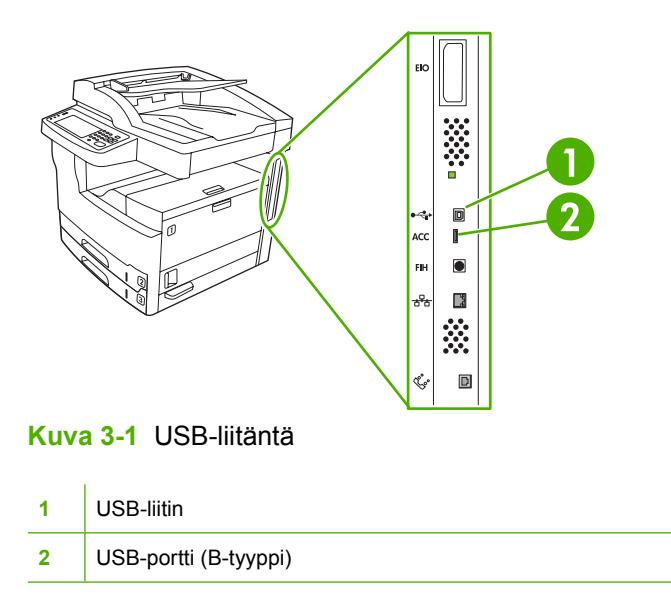

# Verkkoasetukset

Sinun on ehkä määritettävä laitteelle tiettyjä verkkoparametreja. Voit määrittää nämä parametrit seuraavissa kohteissa:

- asennusohjelmassa
- laitteen ohjauspaneelissa
- sulautetussa Web-palvelimessa
- hallintaohjelmassa (HP Web Jetadmin tai HP LaserJet Utility for Macintosh).

Huomautus Lisätietoja sulautetun Web-palvelimen käyttämisestä on kohdassa <u>Sulautetun</u> Web-palvelimen käyttäminen

Lisätietoja tuetuista verkoista ja verkkoasetustyökaluista on *HP Jetdirect -tulostuspalvelimen pääkäyttäjän oppaassa*. Tämä ohjekirja toimitetaan sellaisten tulostimien yhteydessä, joihin on asennettu HP Jetdirect -tulostinpalvelin.

Tässä osassa on seuraavia tietoja verkkoparametrien määrittämisestä:

- <u>TCP/IPv4-parametrien määrittäminen</u>
- <u>TCP/IPv6-parametrien määrittäminen</u>
- Verkkoprotokollien poistaminen käytöstä (valinnainen)
- HP Jetdirect EIO -tulostinpalvelimet

## TCP/IPv4-parametrien määrittäminen

Jos verkko ei tue IP-osoitteen automaattista määrittämistä DHCP:n, BOOTP:n, RARP:n tai muun menetelmän avulla, seuraavat parametrit on ehkä määritettävä manuaalisesti, ennen kuin laitteella voi tulostaa verkossa:

- IP-osoite (4 tavua)
- aliverkon peite (4 tavua)
- oletusyhdyskäytävä (4 tavua).

#### IP-osoitteen määrittäminen

Näet laitteen nykyisen IP-osoitteen ohjauspaneelin aloitusnäytöstä koskettamalla Verkko-osoitevaihtoehtoa.

Voit muuttaa IP-osoitteen manuaalisesti seuraavalla tavalla.

- 1. Etsi vierittämällä Hallinta-vaihtoehto ja kosketa sitä.
- 2. Etsi vierittämällä Alkuasetukset-vaihtoehto ja kosketa sitä.
- 3. Kosketa Verkko ja liitännät.
- 4. Kosketa Sulautettu Jetdirect.
- 5. Kosketa TCP/IP.

- 6. Kosketa IPV4-asetukset.
- 7. Kosketa Määritystapa.
- 8. Kosketa Manuaalinen.
- 9. Kosketa Tallenna.
- 10. Kosketa Manuaaliset asetukset.
- **11.** Kosketa IP-osoite.
- **12.** Kosketa IP-osoite-tekstiruutua.
- 13. Kirjoita IP-osoite kosketusnäytön näppäimillä.
- 14. Kosketa OK.
- 15. Kosketa Tallenna.

#### Aliverkon peitteen määrittäminen

- 1. Etsi vierittämällä Hallinta-vaihtoehto ja kosketa sitä.
- 2. Etsi vierittämällä Alkuasetukset-vaihtoehto ja kosketa sitä.
- 3. Kosketa Verkko ja liitännät.
- 4. Kosketa Sulautettu Jetdirect.
- 5. Kosketa TCP/IP.
- 6. Kosketa IPV4-asetukset.
- 7. Kosketa Määritystapa.
- 8. Kosketa Manuaalinen.
- 9. Kosketa Tallenna.
- 10. Kosketa Manuaaliset asetukset.
- **11.** Kosketa Aliverkon peite.
- **12.** Kosketa Aliverkon peite -tekstiruutua.
- **13.** Kirjoita aliverkon peite kosketusnäytön näppäimillä.
- 14. Kosketa OK.
- **15.** Kosketa Tallenna.

#### Oletusyhdyskäytävän määrittäminen

- 1. Etsi vierittämällä Hallinta-vaihtoehto ja kosketa sitä.
- 2. Etsi vierittämällä Alkuasetukset-vaihtoehto ja kosketa sitä.
- 3. Kosketa Verkko ja liitännät.
- 4. Kosketa Sulautettu Jetdirect.

- 5. Kosketa TCP/IP.
- 6. Kosketa IPV4-asetukset.
- 7. Kosketa Määritystapa.
- 8. Kosketa Manuaalinen.
- 9. Kosketa Tallenna.
- 10. Kosketa Manuaaliset asetukset.
- 11. Kosketa Oletusyhdyskäytävä.
- 12. Kosketa Oletusyhdyskäytävä-tekstiruutua.
- 13. Kirjoita oletusyhdyskäytävä kosketusnäytön näppäimillä.
- 14. Kosketa OK.
- **15.** Kosketa Tallenna.

# TCP/IPv6-parametrien määrittäminen

Tietoja laitteen määrittämisestä TCP/IPv6-verkossa on julkaisussa Sulautetun HP Jetdirect -tulostuspalvelimen valvojan opas.

## Verkkoprotokollien poistaminen käytöstä (valinnainen)

Tehdasasetusten mukaisesti kaikki tuetut verkkoprotokollat ovat käytössä. Tarpeettomien protokollien poistaminen käytöstä on hyödyllistä seuraavista syistä:

- se vähentää laitteen aiheuttamaa verkkoliikennettä
- se estää luvattomia käyttäjiä tulostamasta laitteella
- asetussivulla näkyy vain tarpeellisia tietoja
- laitteen ohjauspaneelissa voidaan näyttää protokollakohtaisia virhe- ja varoitussanomia.

#### IPX/SPX-protokollan poistaminen käytöstä

Huomautus Älä poista tätä protokollaa käytöstä Windows-järjestelmissä, jotka käyttävät tulostamiseen IPX/SPX-asetusta.

- 1. Etsi vierittämällä Hallinta-vaihtoehto ja kosketa sitä.
- 2. Etsi vierittämällä Alkuasetukset-vaihtoehto ja kosketa sitä.
- 3. Kosketa Verkko ja liitännät.
- 4. Kosketa Sulautettu Jetdirect.
- 5. Kosketa IPX/SPX.
- 6. Kosketa Käytössä.

- 7. Kosketa Ei käytössä.
- 8. Kosketa Tallenna.

#### AppleTalk-protokollan poistaminen käytöstä

- 1. Etsi vierittämällä Hallinta-vaihtoehto ja kosketa sitä.
- 2. Etsi vierittämällä Alkuasetukset-vaihtoehto ja kosketa sitä.
- 3. Kosketa Verkko ja liitännät.
- 4. Kosketa Sulautettu Jetdirect.
- 5. Kosketa AppleTalk.
- 6. Kosketa Käytössä.
- 7. Kosketa Ei käytössä.
- 8. Kosketa Tallenna.

#### DLC/LLC-protokollan poistaminen käytöstä

- 1. Etsi vierittämällä Hallinta-vaihtoehto ja kosketa sitä.
- 2. Etsi vierittämällä Alkuasetukset-vaihtoehto ja kosketa sitä.
- 3. Kosketa Verkko ja liitännät.
- 4. Kosketa Sulautettu Jetdirect.
- 5. Kosketa DLC/LLC.
- 6. Kosketa Käytössä.
- 7. Kosketa Ei käytössä.
- 8. Kosketa Tallenna.

# **HP Jetdirect EIO -tulostinpalvelimet**

HP Jetdirect -tulostinpalvelimia (verkkokortteja) voidaan asentaa EIO-paikkaan. Nämä kortit tukevat useita verkkoprotokollia ja käyttöjärjestelmiä. HP Jetdirect -tulostinpalvelimet helpottavat verkonhallintaa mahdollistamalla tulostimen liittämisen verkkoon missä tahansa pisteessä. HP Jetdirect -tulostinpalvelimet tukevat myös SNMP-protokollaa (Simple Network Management Protocol), jota voidaan käyttää tulostinten etähallintaan ja -vianmääritykseen HP Web Jetadmin -ohjelmiston avulla.

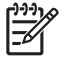

**Huomautus** Määritä kortin asetukset ohjauspaneelissa, tulostimen asennusohjelmassa tai HP Web Jetadmin -sovelluksessa. Lisätietoja on HP Jetdirect -tulostinpalvelimen ohjeissa.

# 4 Materiaali ja lokerot

- Materiaalien yleiset käyttöohjeet
- Huomioita erikoismateriaalien käytöstä
- <u>Tulostusmateriaalien valitseminen</u>
- <u>Tulostus- ja paperinsäilytysympäristö</u>
- Materiaalin lisääminen syöttölokeroihin
- Asiakirjojen lisääminen faksaamista, kopioimista ja skannaamista varten
- <u>Tulostaminen kierretylle materiaalille</u>
- Full-bleed-kuvien tulostaminen
- <u>Tulostaminen mukautetulle materiaalikoolle</u>
- <u>Tulostustöiden hallinta</u>

# Materiaalien yleiset käyttöohjeet

Hewlett-Packard Company suosittelee, että kokeilet paperia, ennen kuin ostat sitä suuria määriä.

VARO Jos käytät materiaalia, joka ei ole tässä tai HP LaserJet Printer Family Print Media Guide (HP LaserJet -tulostinperheen tulostusmateriaaliopas) -oppaassa mainittujen suositusten mukaista, voi aiheutua huoltoa vaativia ongelmia. Hewlett-Packardin takuut tai huoltosopimukset eivät kata tällaista huoltoa. Voit ladata oppaan osoitteesta www.hp.com/support/ljpaperguide.

# Vältettävät paperit

Laite pystyy käsittelemään useita paperityyppejä. Muiden kuin suositusten mukaisten paperien käyttäminen huonontaa tulostuslaatua ja lisää tukosten mahdollisuutta.

- Älä käytä liian karkeaa paperia. Paperin sileyden on oltava 100 250 Sheffield.
- Älä käytä muuta reikäistä tai rei'itettyä paperia kuin tavallista kolmireikäistä rei'itettyä paperia.
- Älä käytä moniosaisia lomakkeita.
- Älä käytä paperia, jolle on tulostettu aiemmin tai joka on syötetty valokopiokoneen läpi.
- Älä käytä vesileimapaperia, jos tulostat tasaisia kuvioita.
- Älä käytä kirjelomakkeita, joissa on hyvin korkeat kohokuviot.
- Älä käytä papereita, joissa on voimakas pintakäsittely.
- Älä käytä offset-jauheita tai muita aineita, jotka estävät tulostettuja lomakkeita tarttumasta toisiinsa.
- Älä käytä paperia, jossa on paperin valmistamisen jälkeen lisätty värillinen pinnoite.

# Paperit, jotka voivat vahingoittaa laitetta

Joissakin harvinaisissa tilanteissa paperi voi vahingoittaa laitetta. Vältä seuraavia papereita, jotta laite ei vahingoittuisi:

- Älä käytä paperia, jossa on niittejä.
- Älä käytä mustesuihkutulostimille ja muille matalan lämpötilan tulostimille tarkoitettuja kalvoja, tarroja, valokuvapapereita tai kiiltäviä papereita. Käytä vain materiaaleja, jotka on tarkoitettu HP LaserJet -tulostimille.
- Älä käytä kohokuvioitua tai päällystettyä paperia tai materiaalia, joka ei kestä laitteen kiinnityslämpötilaa. Älä käytä kirjepaperia tai esipainettuja lomakkeita, joiden väriaineet eivät kestää kiinnitysyksikön kuumuutta.
- Älä käytä materiaalia, joka tuottaa vaarallisia päästöjä tai sulaa, vääristyy tai värjäytyy kiinnitysyksikön lämpötilassa.

Lisätietoja HP LaserJet -tulostustarvikkeiden tilaamisesta on kohdassa Osien, lisävarusteiden ja tarvikkeiden tilaaminen.

# Materiaalien yleiset tekniset tiedot

HP LaserJet -laitteisiin sopivien paperien täydelliset tekniset tiedot ovat *HP LaserJet -tulostimien tulostusmateriaalioppaassa* (sivustossa <u>www.hp.com/support/ljpaperguide</u>).

| Ominaisuus            | Teknisiä tietoja                                                                                                    |
|-----------------------|----------------------------------------------------------------------------------------------------|
| Happoisuus            | 5,5 -8,0 pH                                                                                                    |
| Paksuus               | 0,094–0,18 mm                                                                                                    |
| Taipuminen nipussa    | Ei yli 5 mm (0,02 tuumaa)                                                                                                    |
| Leikkuureuna          | Leikkuureunassa ei näy rispaantumista.                                                                                          |
| Kiinnitysominaisuudet | Ei saa hiiltyä, sulaa tai siirtyä tai vapauttaa vaarallisia kaasuja kuumennettaessa 200<br>°C:n lämpötilassa 0,1 sekunnin ajan. |
| Kuitu                 | Pitkäkuituinen                                                                                                    |
| Kosteuspitoisuus      | 4–6 % painosta                                                                                                    |
| Sileys                | 100–250 Sheffieldiä                                                                                                    |

# Huomioita erikoismateriaalien käytöstä

Taulukko 4-1 Huomioita materiaalien käytöstä

| Kirjekuoret       • Käytä kirjekuorien tulostamiseen vain lokeroa 1. Valitse kirjekuoret tulostinohjaimesta (katso Oikean tulostinohjaimen valitseminen).         • Ennen tulostamista kirjekuorien täytyy olla tasaisia. Käpristymä ei saa ylittää 6 mmä (0.25 tuumaa), eikä kuorisas asa olla ilmaa.         • Kirjekuorissa on itsetarttuva liimaliuska tai tarratäppiä, liimausten on kestettävä laitteessa syntyvä kuumuus ja paine. Ylimääräiset läpät tai luuskut voivat aiheuttaa rypistymistä, kurtuja tukoksia tai jopa vahingoittaa kiinnitysyksikköä.         • Saat parhaan tuloksen, kun asetat reunukset vähintään 15 mm:n (0.6 tuuman) etäisyydelle kirjekuoren reunoista. Alä tulosta kohtaan, jossa kirjekuoren saumat ovat päällekkäin.         • Laite saattaa tulostaa kirjekuoria tavallista hitaammin. Lisäksi tulostuksen tehokkuus määräpy kirjekuoren rakenteen mukaan. Testaa aina muutamalla kirjekuorella, ennen kuin ostat suurei määrän.         • Kirjekuoret, joissa on kaksipuolinen saumaus, rypistyvät helpommin kuin muut kirjekuoren kulmaan asti.         • Kirjekuoret, joissa on kaksipuolinen saumaus, rypistyvät helpommin kuin muut kirjekuoren kulmaan asti.         • Kirjekuoret, joissa on kaksipuolinen saumaus, rypistyvät helpommin kuin muut kirjekuoren kulmaan asti.         • Kirjekuoria, käytä kirjekuoria, joissa on päällystettyjä vuorauksia, paljaita itsasiliimautuvia tarraja ta imuita synteettisiä materiaaleja. Näistä voi syntyä myrkyllisia kaasuja.         Tarrat       • Tulosta tarrat lokerosta 1.         • Käytä ainoastaan HP:n Laser-de-tulostimiin tarkoitettuja tarroja.       • Tulosta itarra lokerosta 1.         • Käytä ainoastaan HP:n Laser-de-tulostimiin tarkoitettuja ei ole                                                | Tulostusmateriaality<br>yppi | Huomioita                                                                                                    |
|----------------------------------------------------------------------------------------------------|------------------------------|----------------------------------------------------------------------------------------------------|
| <ul> <li>Ennen tulostamista kirjekuorien täytyy olla tasaisia. Käpristymä ei saa ylittää 6 mm:ä (0,25 tuumaa), eikä kuorissa saa olla ryppyjä, koloja tai muita vikoja.</li> <li>Kirjekuorissa ei saa olla ryppyjä, koloja tai muita vikoja.</li> <li>Jos kirjekuorissa on itsetarttuva liimaliuska tai tarralappiä, liimausten on kestettävä laitteessa syntyvä kuumuus ja paine. Niimääräiset läpät tai liuskat voivat aiheuttaa rypistymistä, kurttuja tukoksia tai jopa vahingoittaa kiinnitysyksikköä.</li> <li>Saat parhaan tuloksen, kun asetat reunukset vähintään 15 mm:n (0,6 luuman) etäisyydelle kirjekuoren reunoista. Alä tulosta kohtaan, jossa kirjekuoren saumat ovat päällekkäin.</li> <li>Laite saattaa tulostaa kirjekuoria tavallista hitaammin. Lisäksi tulostuksen tehokkuus määräyty kirjekuoren rakenteen mukaan. Testaa aina muutamalla kirjekuorella, ennen kuin ostat suuree määran.</li> <li>Kirjekuotet, joissa on kaksipuolinen saumaus, rypistyvät helpommin kuin muut kirjekuoren kuimaan asti.</li> <li>Kirjekuotet, loissa on kaksipuolinen saumaus, rypistyvät varauksia, paljaita itseliaisa kirjekuoria, käytä ainoastaan kirjekuoria, joiden sauma ulotuu kirjekuoren kuimaan asti.</li> <li>VAARA1 kiä koskaan käytä kirjekuoria, joissa on päällystettyjä vuorauksia, paljaita itseliimautuvia tarroja tai muita synteettisiä materiaaleja. Näistä voi syntyä myrkyllisiä kaasuja.</li> <li>Tarrat</li> <li>Tulosta tarrat lokerosta 1.</li> <li>Käytä ainoastaan HP:n LaserJet-tulostimiin tarkoitettuja tarroja.</li> <li>Käytä ainoastaan sellaisia tarra-arkkien täytyy olla suoria, käpristymisen ylittämättä 13 mm (0,5 tuumaa) mihinkään suuntaan</li> <li>Käytä ainoastaan sellaisia tarra-arkkeja, joiden tarrojen välillä ei ole paljasta liimapintaa.</li> </ul> | Kirjekuoret                  | • Käytä kirjekuorien tulostamiseen vain lokeroa 1. Valitse kirjekuoret tulostinohjaimesta (katso<br><u>Oikean tulostinohjaimen valitseminen</u> ).                                                                                                    |
| <ul> <li>Kirjekuorissa ei saa olla ryppyjä, koloja tai muita vikoja.</li> <li>Jos kirjekuorissa on itsetarttuva liimaliuska tai tarraläppiä, liimausten on kestettävä laitteessa syntyvä kuumuus ja paine. Viimääräiset läpät tai liuskat voivat aiheuttaa rypistymistä, kurttuja tukoksia tai jopa vahingoittaa kiinnitysyksikköä.</li> <li>Saat parhaan tuloksen, kun asetat reunukset vähintään 15 mm:n (0,6 tuuman) etäisyydelle kirjekuoren reunoista. Älä tulosta kohtaan, jossa kirjekuoren saumat ovat päällekkäin.</li> <li>Laite saattaa tulostaa kirjekuoria tavallista hitaammin. Lisäksi tulostuksen tehokkuus määräyty kirjekuoren rakenteen mukaan. Testaa aina muutamalla kirjekuorella, ennen kuin ostat suure määrän.</li> <li>Kirjekuoret, joissa on kaksipuolinen saumaus, rypistyvät helpommin kuin muut kirjekuoren kulmaan asti.</li> <li>Kirjekuoret aitaliaisia kirjekuoria, käytä ainoastaan kirjekuoria, joiden sauma ulotuu kirjekuoren kulmaan asti.</li> <li>VARA1 Ala koskaan käytä kirjekuoria, joissa on päällystettyjä vuorauksia, paljaita itseliimautuvia tarroja tai muita synteettisiä materiaaleja. Näistä voi syntyä myrkyllisiä kaasuja.</li> <li>Tarrat</li> <li>Tulosta tarrat lokerosta 1.</li> <li>Käytä ainoastaan HP:n Laser-Jet-tulostimiin tarkoitettuja tarroja.</li> <li>Käytä ainoastaan sellaisia tarra-arkkeja, joiden tarrojen välillä ei ole paljasta liimapintaa.</li> <li>Käytä ainoastaan sellaisia tarra-arkkeja, joiden tarrojen välillä ei ole paljasta liimapintaa.</li> </ul>                                                                                                    |                              | <ul> <li>Ennen tulostamista kirjekuorien täytyy olla tasaisia. Käpristymä ei saa ylittää 6 mm:ä<br/>(0,25 tuumaa), eikä kuorissa saa olla ilmaa.</li> </ul>                                                                                                    |
| <ul> <li>Jos kirjekuorissa on ilsetarttuva liimaliuska tai tarraläppiä, liimausten on kestettävä laitteessa syntyvä kuumuus ja paine. Viimääräiset läpät tai liuskat voivat aiheuttaa rypistymistä, kurttuja tukoksia tai jopa vahingoittaa kiinnitysyksikköä.</li> <li>Saat parhaan tuloksen, kun asetat reunukset vähintään 15 mm:n (0,6 tuuman) etäisyydelle kirjekuoren reunoista. Älä tulosta kohtaan, jossa kirjekuoren saumat ovat päällekkäin.</li> <li>Laite saattaa tulostaa kirjekuoria tavallista hitaammin. Lisäksi tulostuksen tehokkuus määräyty kirjekuoren rakenteen mukaan. Testaa aina muutamalla kirjekuorella, ennen kuin ostat suure määrän.</li> <li>Kirjekuoret, joissa on kaksipuolinen saumaus, rypistyvät helpommin kuin muut kirjekuoret. Jo tulostat tällaisia kirjekuoria, käytä ainoastaan kirjekuoria, joiden sauma ulottuu kirjekuoren kulmaan asti.</li> <li>MARAI. Alä koskaan käytä kirjekuoria, joissa on päällystettyjä vuorauksia, paljalta itseliimautuvia tarroja tai muita synteettisiä materiaaleja. Näistä voi syntyä myrkyllisiä kaasuja.</li> <li>Tarrat</li> <li>Tulosta tarrat lokerosta 1.</li> <li>Käytä ainoastaan HP:n Laser-Jet-tulostimiin tarkoitettujä tarroja.</li> <li>Käytä ainoastaan sellaisia tarra-arkkeja, joiden tarrojen välillä ei ole paljasta liimapintaa.</li> <li>Käytä ainoastaan sellaisia tarra-arkkeja, joiden tarrojen välillä ei ole paljasta liimapintaa.</li> </ul>                                                                                                    |                              | Kirjekuorissa ei saa olla ryppyjä, koloja tai muita vikoja.                                                                                                    |
| <ul> <li>Saat parhaan tuloksen, kun asetat reunukset vähintään 15 mm:n (0,6 tuuman) etäisyydelle kirjekuoren reunoista. Älä tulosta kohtaan, jossa kirjekuoren saumat ovat päällekkäin.</li> <li>Laite saattaa tulostaa kirjekuoria tavallista hitaammin. Lisäksi tulostuksen tehokkuus määräyty kirjekuoren rakenteen mukaan. Testaa aina muutamalla kirjekuorella, ennen kuin ostat suure määrän.</li> <li>Kirjekuoret, joissa on kaksipuolinen saumaus, rypistyvät helpommin kuin muut kirjekuoren kulmaan asti.</li> <li>Kirjekuoret tällaisia kirjekuoria, käytä ainoastaan kirjekuoria, joiden sauma ulottuu kirjekuoren kulmaan asti.</li> <li>VARAI Alä koskaan käytä kirjekuoria, joissa on päällystettyjä vuorauksia, paljaita itseliimautuvia tarroja tai muita synteettisiä materiaaleja. Näistä voi syntyä myrkyllisiä kaasuja.</li> <li>Tarrat</li> <li>Tulosta tarrat lokerosta 1.</li> <li>Käytä ainoastaan HP:n Laser Jet-tulostimiin tarkoitettuja tarroja.</li> <li>Käytä ainoastaan sellaisia tarra-arkkeja, joiden tarrojen välillä ei ole paljasta liimapintaa.</li> <li>Käytä ainoastaan sellaisia tarra-arkkeja, joissa on kupila tai muita merkkejä irtoamisesta</li> </ul>                                                                                                    |                              | <ul> <li>Jos kirjekuorissa on itsetarttuva liimaliuska tai tarraläppiä, liimausten on kestettävä laitteessa<br/>syntyvä kuumuus ja paine. Ylimääräiset läpät tai liuskat voivat aiheuttaa rypistymistä, kurttuja,<br/>tukoksia tai jopa vahingoittaa kiinnitysyksikköä.</li> </ul> |
| <ul> <li>Laite saattaa tulostaa kirjekuoria tavallista hitaammin. Lisäksi tulostuksen tehokkuus määräyty<br/>kirjekuoren rakenteen mukaan. Testaa aina muutamalla kirjekuorella, ennen kuin ostat suure<br/>määrän.</li> <li>Kirjekuoret, joissa on kaksipuolinen saumaus, rypistyvät helpommin kuin muut kirjekuoret. Jo<br/>tulostat tallaisia kirjekuoria, käytä ainoastaan kirjekuoria, joiden sauma ulottuu kirjekuoren<br/>kulmaan asti.</li> <li>VAARAI Älä koskaan käytä kirjekuoria, joissa on päällystettyjä vuorauksia, paljaita<br/>itsellimautuvia tarroja tai muita synteettisiä materiaaleja. Näistä voi syntyä myrkyllisiä<br/>kaasuja.</li> <li>Tarrat</li> <li>Tulosta tarrat lokerosta 1.</li> <li>Käytä ainoastaan HP:n LaserJet-tulostimiin tarkoitettuja tarroja.</li> <li>Käytä ainoastaan HP:n LaserJet-tulostimiin tarkoitettuja tarroja.</li> <li>Käytä ainoastaan seliaisia tarra-arkkieja, joiden tarrojen välillä ei ole paljasta liimapintaa.</li> <li>Käytä ainoastaan seliaisia tarra-arkkeja, joiden tarrojen välillä ei ole paljasta liimapintaa.</li> </ul>                                                                                                    |                              | <ul> <li>Saat parhaan tuloksen, kun asetat reunukset vähintään 15 mm:n (0,6 tuuman) etäisyydelle<br/>kirjekuoren reunoista. Älä tulosta kohtaan, jossa kirjekuoren saumat ovat päällekkäin.</li> </ul>                                                                             |
| <ul> <li>Kirjekuoret, joissa on kaksipuolinen saumaus, rypistyvät helpommin kuin muut kirjekuoret. Jo tulostat tällaisia kirjekuoria, käytä ainoastaan kirjekuoria, joiden sauma ulottuu kirjekuoren kulmaan asti.</li> <li>Image asti interventietteiteiteiteiteiteiteiteiteiteiteitei</li></ul>                                                                                                    |                              | <ul> <li>Laite saattaa tulostaa kirjekuoria tavallista hitaammin. Lisäksi tulostuksen tehokkuus määräytyy<br/>kirjekuoren rakenteen mukaan. Testaa aina muutamalla kirjekuorella, ennen kuin ostat suuren<br/>määrän.</li> </ul>                                                   |
| Tarrat       YAARA! Älä koskaan käytä kirjekuoria, joissa on päällystettyjä vuorauksia, paljaita itseliimautuvia tarroja tai muita synteettisiä materiaaleja. Näistä voi syntyä myrkyllisiä kasuja.         Tarrat       I tulosta tarrat lokerosta 1.         Käytä ainoastaan HP:n LaserJet-tulostimiin tarkoitettuja tarroja.         Ennen tulostamista tarra-arkkien täytyy olla suoria, käpristymisen ylittämättä 13 mm (0,5 tuumaa) mihinkään suuntaan         Käytä ainoastaan sellaisia tarra-arkkeja, joiden tarrojen välillä ei ole paljasta liimapintaa.         Laatu: Älä käytä rypistyneitä tarroja tai tarroja, joissa on kuplia tai muita merkkejä irtoamisesta                                                                                                    |                              | <ul> <li>Kirjekuoret, joissa on kaksipuolinen saumaus, rypistyvät helpommin kuin muut kirjekuoret. Jos<br/>tulostat tällaisia kirjekuoria, käytä ainoastaan kirjekuoria, joiden sauma ulottuu kirjekuoren<br/>kulmaan asti.</li> </ul>                                             |
| <ul> <li>VAARA! Älä koskaan käytä kirjekuoria, joissa on päällystettyjä vuorauksia, paljaita itseliimautuvia tarroja tai muita synteettisiä materiaaleja. Näistä voi syntyä myrkyllisiä kaasuja.</li> <li>Tarrat</li> <li>Tulosta tarrat lokerosta 1.</li> <li>Käytä ainoastaan HP:n LaserJet-tulostimiin tarkoitettuja tarroja.</li> <li>Ennen tulostamista tarra-arkkien täytyy olla suoria, käpristymisen ylittämättä 13 mm (0,5 tuumaa) mihinkään suuntaan</li> <li>Käytä ainoastaan sellaisia tarra-arkkeja, joiden tarrojen välillä ei ole paljasta liimapintaa.</li> <li>Laatu: Älä käytä rypistyneitä tarroja tai tarroja, joissa on kuplia tai muita merkkejä irtoamisesta</li> </ul>                                                                                                    |                              |                                                                                                    |
| <ul> <li>Tarrat</li> <li>Tulosta tarrat lokerosta 1.</li> <li>Käytä ainoastaan HP:n LaserJet-tulostimiin tarkoitettuja tarroja.</li> <li>Ennen tulostamista tarra-arkkien täytyy olla suoria, käpristymisen ylittämättä 13 mm (0,5 tuumaa) mihinkään suuntaan</li> <li>Käytä ainoastaan sellaisia tarra-arkkeja, joiden tarrojen välillä ei ole paljasta liimapintaa.</li> <li>Laatu: Älä käytä rypistyneitä tarroja tai tarroja, joissa on kuplia tai muita merkkejä irtoamisesta</li> </ul>                                                                                                    |                              | VAARA! Älä koskaan käytä kirjekuoria, joissa on päällystettyjä vuorauksia, paljaita itseliimautuvia tarroja tai muita synteettisiä materiaaleja. Näistä voi syntyä myrkyllisiä kaasuja.                                                                                            |
| <ul> <li>Käytä ainoastaan HP:n LaserJet-tulostimiin tarkoitettuja tarroja.</li> <li>Ennen tulostamista tarra-arkkien täytyy olla suoria, käpristymisen ylittämättä 13 mm (0,5 tuumaa) mihinkään suuntaan</li> <li>Käytä ainoastaan sellaisia tarra-arkkeja, joiden tarrojen välillä ei ole paljasta liimapintaa.</li> <li>Laatu: Älä käytä rypistyneitä tarroja tai tarroja, joissa on kuplia tai muita merkkejä irtoamisesta</li> </ul>                                                                                                    | Tarrat                       | Tulosta tarrat lokerosta 1.                                                                                                    |
| <ul> <li>Ennen tulostamista tarra-arkkien täytyy olla suoria, käpristymisen ylittämättä 13 mm (0,5 tuumaa) mihinkään suuntaan</li> <li>Käytä ainoastaan sellaisia tarra-arkkeja, joiden tarrojen välillä ei ole paljasta liimapintaa.</li> <li>Laatu: Älä käytä rypistyneitä tarroja tai tarroja, joissa on kuplia tai muita merkkejä irtoamisesta</li> </ul>                                                                                                    |                              | Käytä ainoastaan HP:n LaserJet-tulostimiin tarkoitettuja tarroja.                                                                                                    |
| <ul> <li>Käytä ainoastaan sellaisia tarra-arkkeja, joiden tarrojen välillä ei ole paljasta liimapintaa.</li> <li>Laatu: Älä käytä rypistyneitä tarroja tai tarroja, joissa on kuplia tai muita merkkejä irtoamisesta</li> </ul>                                                                                                    |                              | <ul> <li>Ennen tulostamista tarra-arkkien täytyy olla suoria, käpristymisen ylittämättä 13 mm (0,5<br/>tuumaa) mihinkään suuntaan</li> </ul>                                                                                                    |
| Laatu: Älä käytä rypistyneitä tarroja tai tarroja, joissa on kuplia tai muita merkkejä irtoamisesta                                                                                                    |                              | • Käytä ainoastaan sellaisia tarra-arkkeja, joiden tarrojen välillä ei ole paljasta liimapintaa.                                                                                                    |
|                                                                                                    |                              | • Laatu: Älä käytä rypistyneitä tarroja tai tarroja, joissa on kuplia tai muita merkkejä irtoamisesta.                                                                                                    |
| <ul> <li>Poista tarra-arkit tulostelokerosta sitä mukaa kuin ne tulostuvat, jotta ne eivät tarttuisi toisiinsa</li> </ul>                                                                                                    |                              | • Poista tarra-arkit tulostelokerosta sitä mukaa kuin ne tulostuvat, jotta ne eivät tarttuisi toisiinsa.                                                                                                    |

Taulukko 4-1 Huomioita materiaalien käytöstä (jatkoa)

| Tulostusmateriaality<br>yppi            | Huomioita                                                                                                    |  |
|-----------------------------------------|----------------------------------------------------------------------------------------------------|--|
|                                         | Älä syötä tarra-arkkia useammin kuin kerran laitteen läpi. Tarraliima on suunniteltu kestämään<br>vain yhden läpimenon laitteessa.                                                                                                    |  |
|                                         | Älä tulosta tarrojen molemmille puolille.                                                                                                    |  |
|                                         | VARO Näiden ohjeiden laiminlyöminen voi vahingoittaa laitetta.                                                                                                    |  |
|                                         | Jos tarra-arkki juuttuu laitteeseen, katso kohtaa Tukosten poistaminen.                                                                                                    |  |
|                                         | Huomautus Valitse tarrat tulostinohjaimesta (lisätietoja on kohdassa <u>Tulostinohjaimien</u> avaaminen).                                                                                                    |  |
| Kalvot                                  | Tulosta kalvot lokerosta 1.                                                                                                    |  |
|                                         | • Käytä ainoastaan HP:n LaserJet-tulostimiin tarkoitettuja kalvoja.                                                                                                    |  |
|                                         | • Poista kalvot tulostelokerosta sitä mukaa kuin ne tulostuvat, jotta ne eivät tarttuisi toisiinsa.                                                                                                    |  |
|                                         | Aseta kalvot tasaiselle pinnalle, kun olet ottanut ne pois laitteen lokerosta.                                                                                                    |  |
|                                         | Huomautus Valitse kalvot tulostinohjaimesta (lisätietoja on kohdassa <u>Tulostinohjaimien</u> <u>avaaminen</u> ).                                                                                                    |  |
| Kartonki ja paksut<br>materiaalit       | <ul> <li>Voit tulostaa syöttölokerosta erilaisia kartonkitulosteita, kuten arkistokortteja ja postikortteja.<br/>Tulostaminen sujuu parhaiten kartongeille, joiden rakenne sopii lasertulostimeen.</li> <li>Lisää kartonki (164 g/m<sup>2</sup> - 199 g/m<sup>2</sup>) lokeroon 1.</li> </ul>                                                      |  |
|                                         |                                                                                                    |  |
|                                         | <ul> <li>Kartongin on oltava suora käpristymän ylittämättä 5 mm.</li> </ul>                                                                                                    |  |
|                                         | • Varmista, että kartongissa ei ole ryppyjä, koloja tai muita vikoja.                                                                                                    |  |
|                                         | Määritä marginaalit vähintään 2 mm:n etäisyydelle reunoista.                                                                                                    |  |
|                                         | VARO Älä käytä paperia, joka on paksumpaa kuin tälle laitteelle on suositeltu. Muutoin tulostuslaadussa tai paperin syötössä voi ilmetä häiriöitä, tai voi syntyä paperitukoksia. Myös mekaaninen kuluminen voi lisääntyä. Joitakin paksuja materiaaleja voi kuitenkin käyttää turvallisesti. Tällainen on esimerkiksi HP Cover Stock -materiaali. |  |
|                                         | Huomautus Valitse tulostinohjaimessa Kartonki (164 g/m <sup>2</sup> - 199 g/m <sup>2</sup> ).                                                                                                    |  |
| Kirjelomake ja<br>esipainetut lomakkeet | Kirjelomake on erittäin laadukasta paperia, jossa usein on vesileima, toisinaan puuvillakuitua ja jota on saatavana useissa kirjekuoriin sointuvissa väreissä ja tyyleissä. Esipainettuja lomakkeita valmistetaan kaikenlaisista paperityypeistä kierrätysmateriaalista erittäin laadukkaaseen paperiin.                                           |  |
|                                         | Monet valmistajat suunnittelevat nämä paperit sopimaan lasertulostukseen ja ilmoittavat<br>mainoksissa, että paperi on laser-yhteensopivaa tai -taattua. Jotkin karkeapintaiset materiaalit,<br>raitapaperi tai pellava, voivat vaatia erityisen värinkiinnitystilan, joka on valittavana tietyissä<br>tulostinmalleissa.                          |  |
|                                         | Huomautus Tulostusjälki voi vaihdella hieman eri sivuilla, kun tulostetaan<br>lasertulostimella. Eroja ei huomaa, kun materiaalina on tavallinen paperi. Nämä erot näkyvät<br>kuitenkin esipainetuissa lomakkeissa, koska viivat ja ruudut ovat jo sivuilla.                                                                                       |  |

Taulukko 4-1 Huomioita materiaalien käytöstä (jatkoa)

| Tulostusmateriaality<br>yppi  | Huomioita                                                                                                    |  |
|-------------------------------|----------------------------------------------------------------------------------------------------|--|
|                               | Noudattamalla seuraavia ohjeita voit välttää ongelmia, kun tulostat esipainetuille lomakkeille, kohokuvioidulle paperille ja kirjelomakkeille:                                                                                                    |  |
|                               | <ul> <li>Käytä esipainettuja lomakkeita ja kirjelomakkeita, jotka on painettu offset-kivipainossa tai kaiverruspainossa.</li> <li>Kun käytät esipainettua lomaketta, varo, ettet muuta paperin kosteustasoa, äläkä käytä aineita, jotka muuttavat paperin sähköisyys- tai käsittelyominaisuuksia. Säilytä lomakkeita kosteutta kestävässä suojakääreessä, jotta kosteustaso ei muutu.</li> </ul> |  |
|                               |                                                                                                    |  |
|                               | Huomautus Jos haluat tulostaa yksisivuisen kirjekansilehden ja monisivuisen asiakirjan peräkkäin, aseta kirjelomake tulostuspuoli ylöspäin lokeroon 1 ja tavallinen paperi johonkin toiseen lokeroon. Laite tulostaa automaattisesti ensin lokerosta 1.                                                                                                    |  |
| Silopaperi                    | Silopaperi on pergamentin kaltaista kevyttä erikoispaperia.                                                                                                    |  |
|                               | Tulosta silopaperille ainoastaan lokerosta 1.                                                                                                    |  |
|                               | Älä tulosta silopaperin molemmille puolille.                                                                                                    |  |
|                               | Huomautus Valitse tulostinohjaimessa lokeron 1 paperityypiksi silopaperi tai kevyt ja valitse materiaalin tyyppi.                                                                                                    |  |
| Värillinen paperi             | Värillisen paperin tulisi olla laadultaan yhtä hyvää kuin valkoinen kopiopaperi.                                                                                                    |  |
| HP LaserJet Tough -<br>paperi | <ul> <li>Käytä ainoastaan HP LaserJet Tough -paperia. HP:n tuotteet on suunniteltu käytettäviksi<br/>yhdessä, ja siten ne varmistavat parhaan mahdollisen tulostuslaadun.</li> </ul>                                                                                                    |  |
|                               | <ul> <li>Tartu HP LaserJet Tough -paperiin reunoista. Sormista tarttuva rasva voi heikentää<br/>tulostuslaatua.</li> </ul>                                                                                                    |  |
| Uusiopaperi                   | Laite tukee uusiopaperia. Uusiopaperin on täytettävä samat vaatimukset kuin tavallisen paperin.<br>Lisätietoja on <i>HP LaserJet Printer Family Print Media Guide</i> (HP LaserJet -tulostinperheen<br>tulostusmateriaaliopas) -oppaassa. Hewlett-Packard suosittelee, että kierrätyspaperin tulisi sisältää<br>enintään 5 % puuhioketta.                                                        |  |

# Kiinnitysyksikön asianmukaisen tilan valitseminen

Laite säätää kiinnitysyksikön tilan automaattisesti sen materiaalityypin mukaan, joka lokerolle on määritetty. Esimerkiksi paksu paperi, kuten kartonki, saattaa tarvita tavallista korkeamman kiinnitysyksikön tila-asetuksen, jotta väriaine tarttuu sivulle paremmin. Kalvojen yhteydessä tilanne on päinvastainen. Liian korkea asetus saattaa vahingoittaa laitetta. Oletusasetus sopii tavallisesti parhaiten useimmille tulostusmateriaaleille.

Kiinnitysyksikön tilaa voi muuttaa ainoastaan, jos kyseinen materiaali on määritetty käytettävälle lokerolle. Lisätietoja on kohdassa <u>Tulostustöiden hallinta</u>. Kun lokeron materiaalityyppi on määritetty, kyseisen tyypin kiinnitysyksikön tila voidaan muuttaa laitteen ohjauspaneelin <u>Tulostuslaatu-valikon Hallinta</u>-alivalikossa. Lisätietoja on kohdassa <u>Tulostuslaatu-valikko</u>.

Huomautus Korkea 1- tai Korkea 2 -asetuksen käyttäminen voi parantaa väriaineen tarttumista paperille, mutta se voi aiheuttaa muita ongelmia, kuten käpristymistä. Laite saattaa tulostaa tavallista hitaammin, kun kiinnitysyksikön tilaksi on määritetty Korkea 1 tai Korkea 2. Tuetuille materiaalityypeille parhaiten soveltuva tila esitellään seuraavassa taulukossa.
| Tulostusmateriaalityyppi | Kiinnitysyksikön tila -asetus |
|--------------------------|-------------------------------|
| Tavallinen paperi        | Normaali                      |
| Esipainettu              | Normaali                      |
| Kirjelomake              | Normaali                      |
| Piirtoheitinkalvo        | Matala 3                      |
| Rei'itetty               | Normaali                      |
| Tarrat                   | Normaali                      |
| Kova asiakirjapaperi     | Normaali                      |
| Uusiopaperi              | Normaali                      |
| Väri                     | Normaali                      |
| Kevyt                    | Matala 1                      |
| Kartonki                 | Normaali                      |
| Karkea                   | Korkea 1                      |
| Kirjekuori               | Kirjekuori                    |

Voit palauttaa kiinnitysyksikön tilojen oletukset koskettamalla laitteen ohjauspaneelin Hallinta-valikkoa. Kosketa Tulostuslaatu-, Kiinnitysyksikön tila- ja Palauta tilat -kohtaa.

# **Tulostusmateriaalien valitseminen**

Laitteessa voi käyttää monenlaista materiaalia, kuten irtoarkkeja, jopa sataprosenttista kierrätyskuitupaperia, kirjekuoria, tarroja, kalvoja ja mukautetun kokoista paperia. Materiaalin ominaisuudet, kuten paino, rakenne, pinnan rakeisuus sekä kosteustaso, vaikuttavat laitteen suorituskykyyn ja tulostelaatuun. Jos paperi ei täytä tässä oppaassa mainittuja vaatimuksia, seuraavia ongelmia voi aiheutua:

- huono tulostuslaatu
- paperitukokset
- Laitteen kuluminen ennenaikaisesti, mikä voi vaatia huoltoa

VARO Jos käytät materiaalia, joka ei täytä HP:n vaatimuksia, laitteeseen voi tulla huoltotoimia vaativia ongelmia. HP:n takuu tai huoltosopimukset eivät kata korjausta tällaisessa tapauksessa.

## Automaattinen koon tunnistus

Laite tunnistaa automaattisesti seuraavassa luettelossa olevat materiaalien vakiokoot, jotka on lisätty lokeroihin 2 ja 3 (sekä valinnaisiin lokeroihin 4, 5 ja 6).

- A4 (297 x 210 mm)
- Letter (279 x 216 mm)
- B4-JIS (257 x 364 mm)
- B5-JIS (257 x 182 mm)
- Legal (216 x 356 mm)
- Executive (267 x 184 mm)
- A5 (210 x 148 mm)
- Executive JIS (216 x 330 mm)
- A3 (297 x 420 mm)
- Ledger (279 x 432 mm)

<sup>1</sup> Huomautus Lokero 2 ei tue A3- ja Ledger-kokoisia materiaaleja.

# Tuetut materiaalipainot ja -koot

Tässä osassa on tietoja lokeroissa käytettävien papereiden ja muiden materiaalin ko'oista, painoista ja lokeroiden kapasiteeteista.

| Taulukko 4-2 Lok | eron 1 tekniset tiedot |
|------------------|------------------------|
|------------------|------------------------|

| Tulostusmateriaalityyppi | Mitat <sup>1</sup>     | Paino         | Kapasiteetti <sup>2</sup>          |
|--------------------------|------------------------|---------------|------------------------------------|
| Paperi                   | Vähintään: 76 x 127 mm | 60 - 199 g/m² | Enintään 100 arkkia paperia, jonka |
|                          | Enintään: 312 x 470 mm |               | paino on 60 - 120 g/m².            |

#### Taulukko 4-2 Lokeron 1 tekniset tiedot (jatkoa)

| Tulostusmateriaalityyppi     | Mitat <sup>1</sup>     | Paino                     | Kapasiteetti <sup>2</sup>                                                                               |
|------------------------------|------------------------|---------------------------|----------------------------------------------------------------------------------------------------|
|                              |                        |                           | Alle 100 arkkia paperia, jonka paino<br>on 120 - 199 g/m <sup>2</sup> (pinon<br>enimmäiskorkeus: 13 mm) |
| Kalvot ja läpikuultamattomat | Vähintään: 76 x 127 mm | Paksuus: 0,1 - 0,13 mm    | Pinon korkeus enintään 13 mm                                                                            |
| Kaivot                       | Enintään: 312 x 470 mm |                           |                                                                                                    |
| Tarrat <sup>3</sup>          | Vähintään: 76 x 127 mm | Paksuus: enintään 0,23 mm | Pinon korkeus enintään 13 mm                                                                            |
|                              | Enintään: 312 x 470 mm |                           |                                                                                                    |
| Kirjekuoret                  | Vähintään: 76 x 127 mm | 75 g/m² - 90 g/m²         | Enintään 10 kirjekuorta                                                                                 |
|                              | Enintään: 312 x 470 mm |                           |                                                                                                    |

<sup>1</sup> Laite tukee monia eri materiaalikokoja. Tarkista tuetut koot tulostinohjaimesta.

<sup>2</sup> Kapasiteetti voi vaihdella materiaalin painon ja paksuuden sekä ympäristöolosuhteiden mukaan.

<sup>3</sup> Sileys: 100 - 250 (Sheffield)

Taulukko 4-3 Lokeron 2 tekniset tiedot

| Tulostusmateriaalityyppi | Mitat <sup>1</sup>      | Paino         | Kapasiteetti <sup>2</sup> |
|--------------------------|-------------------------|---------------|---------------------------|
| Tulostusmateriaali       | Vähintään: 148 x 210 mm | 60 - 120 g/m² | Enintään 250 arkkia       |
|                          | Enintään: 297 x 364 mm  |               |                           |

<sup>1</sup> Laite tukee monia eri materiaalikokoja. Tarkista tuetut koot tulostinohjaimesta.

<sup>2</sup> Kapasiteetti voi vaihdella materiaalin painon ja paksuuden sekä ympäristöolosuhteiden mukaan.

Taulukko 4-4 Lokeron 3 tekniset tiedot

| .at'                  | Paino                                       | Kapasiteetti <sup>2</sup>                                             |
|-----------------------|---------------------------------------------|-----------------------------------------------------------------------|
| hintään: 148 x 210 mm | 60 - 120 g/m²                               | Enintään 250 arkkia                                                   |
| intään: 297 x 432 mm  |                                             |                                                                       |
| h                     | intään: 148 x 210 mm<br>ntään: 297 x 432 mm | intään: 148 x 210 mm 60 - 120 g/m <sup>2</sup><br>ntään: 297 x 432 mm |

<sup>1</sup> Laite tukee monia eri materiaalikokoja. Tarkista tuetut koot tulostinohjaimesta.

<sup>2</sup> Kapasiteetti voi vaihdella materiaalin painon ja paksuuden sekä ympäristöolosuhteiden mukaan. Taulukko 4-5 Valinnaisten lokeroiden 4, 5 ja 6 tekniset tiedot

| Tulostusmateriaalityyppi | Mitat <sup>1</sup>      | Paino         | Kapasiteetti <sup>2</sup> |
|--------------------------|-------------------------|---------------|---------------------------|
| Tulostusmateriaali       | Vähintään: 148 x 210 mm | 60 - 120 g/m² | Enintään 500 arkkia       |
|                          | Enintään: 297 x 432 mm  |               |                           |

<sup>1</sup> Laite tukee monia eri materiaalikokoja. Tarkista tuetut koot tulostinohjaimesta.

<sup>2</sup> Kapasiteetti voi vaihdella materiaalin painon ja paksuuden sekä ympäristöolosuhteiden mukaan.

#### Taulukko 4-6 Automaattisen kaksipuolisen tulostuksen tekniset tiedot

| Lokerot                            | Mitat <sup>1</sup>      | Paino         | Kapasiteetti <sup>2</sup>                             |
|------------------------------------|-------------------------|---------------|-------------------------------------------------------|
| Lokero 1                           | Vähintään: 148 x 210 mm | 60 - 120 g/m² | Enintään 100 arkkia                                   |
|                                    | Enintään: 297 x 432 mm  |               |                                                       |
| Lokero 2                           | Vähintään: 148 x 210 mm | 60 - 120 g/m² | Enintään 250 arkkia                                   |
|                                    | Enintään: 297 x 364 mm  |               |                                                       |
| Lokero 3 ja valinnaiset lokerot 4, | Vähintään: 148 x 210 mm | 60 - 120 g/m² | Lokero 3: enintään 250 arkkia                         |
| ס אַן כ                            | Enintään: 297 x 432 mm  |               | Valinnaiset lokerot 4, 5 ja 6:<br>enintään 500 arkkia |

<sup>1</sup> Laite tukee monia eri materiaalikokoja. Tarkista tuetut koot tulostinohjaimesta.

<sup>2</sup> Kapasiteetti voi vaihdella materiaalin painon ja paksuuden sekä ympäristöolosuhteiden mukaan.
 Taulukko 4-7 Automaattisen nidonnan ja pinonnan tekniset tiedot

| Toiminta              | Mitat <sup>1</sup>                                                                                                  | Paino                     | Tulostelokeron<br>kapasiteetti² |
|-----------------------|----------------------------------------------------------------------------------------------------|---------------------------|---------------------------------|
| Automaattinen nidonta | Tuetut vakiokoot:                                                                                                   | 60 - 120 g/m²             | Enintään 500 arkkia             |
|                       | • A4 (297 x 210 mm)                                                                                                 |                           |                                 |
|                       | • Letter (279 x 216 mm)                                                                                             |                           |                                 |
|                       | Huomautus Automaattista nidontaa ei tueta<br>käytettäessä <i>kierrettyä</i> A4- tai Letter-kokoista<br>materiaalia. |                           |                                 |
| Automaattinen pinonta | Tuetut vakiokoot:                                                                                                   | 60 - 120 g/m <sup>2</sup> | Enintään 500 arkkia             |
|                       | • A4 (297 x 210 mm)                                                                                                 |                           |                                 |
|                       | • Letter (279 x 216 mm)                                                                                             |                           |                                 |
|                       | • B4-JIS (257 x 364 mm)                                                                                             |                           |                                 |
|                       | • B5-JIS (257 x 182 mm)                                                                                             |                           |                                 |
|                       | • Legal (216 x 356 mm)                                                                                              |                           |                                 |
|                       | • Executive (267 x 184 mm)                                                                                          |                           |                                 |
|                       | • A5 (210 x 148 mm)                                                                                                 |                           |                                 |
|                       | • Executive JIS (216 x 330 mm)                                                                                      |                           |                                 |
|                       | • A3 (297 x 420 mm)                                                                                                 |                           |                                 |
|                       | • Ledger (279 x 432 mm)                                                                                             |                           |                                 |

#### Taulukko 4-7 Automaattisen nidonnan ja pinonnan tekniset tiedot (jatkoa)

| Toiminta | Mitat <sup>1</sup> |                                                                                                    | Paino | Tulostelokeron<br>kapasiteetti <sup>2</sup> |
|----------|--------------------|----------------------------------------------------------------------------------------------------|-------|---------------------------------------------|
|          | - <u></u>          | Huomautus Automaattista pinontaa ei tueta käytettäessä <i>kierrettyä</i> A4- tai Letter-kokoista materiaalia. |       |                                             |

<sup>1</sup> Laite tukee monia eri materiaalikokoja. Tarkista tuetut koot tulostinohjaimesta.

<sup>2</sup> Kapasiteetti voi vaihdella materiaalin painon ja paksuuden sekä ympäristöolosuhteiden mukaan. Taulukko 4-8 Automaattisen asiakirjansyöttölaitteen (ADF) tekniset tiedot

| Tulostus-<br>materiaalityyppi | Mitat <sup>1</sup>                                | Paino         | Kapasiteetti <sup>2</sup>                                                                     |
|-------------------------------|---------------------------------------------------|---------------|-----------------------------------------------------------------------------------------------|
| Tulostusmateriaali            | Vähintään: 138 x 210 mm<br>Enintään: 279 x 432 mm | 60 - 120 g/m² | Enintään 50 sivua<br>Huomautus<br>Automaattinen<br>nitoja voi nitoa<br>enintään 30<br>arkkia. |

<sup>1</sup> Laite tukee monia eri materiaalikokoja. Tarkista tuetut koot tulostinohjaimesta.

<sup>2</sup> Kapasiteetti voi vaihdella materiaalin painon ja paksuuden sekä ympäristöolosuhteiden mukaan.

# Tulostus- ja paperinsäilytysympäristö

Tulosta ja säilytä paperi mieluiten huoneenlämpöisessä tilassa, jossa ei ole liian kuivaa tai kosteaa. Muista, että kosteus imeytyy paperiin ja haihtuu siitä nopeasti.

Kuumuus ja kosteus yhdessä turmelevat paperin. Kuumuus saa paperissa olevan kosteuden haihtumaan, kun taas kylmyys saa kosteuden tiivistymään arkeille. Lämmityslaitteet ja ilmastointi poistavat suurimman osan huoneiden kosteudesta. Kun paperipakkaus avataan ja paperia käytetään, se menettää kosteuttaan, mikä aiheuttaa juovia ja tahroja. Kostea sää tai vedenjäähdyttimet voivat lisätä huoneilman kosteutta. Kun paperipakkaus avataan ja paperia käytetään, paperi imee ylimääräistä kosteutta, mikä aiheuttaa vaalean tulostusjäljen ja häipymiä. Myös paperin muoto voi kosteuden vaihdellessa muuttua. Tämä voi aiheuttaa paperitukoksia.

Paperin säilytys ja käsittely ovat yhtä tärkeitä tekijöitä kuin paperin valmistusmenetelmä. Paperin säilytysolosuhteet vaikuttavat suoraan paperin syöttöominaisuuksiin.

Paperia ei pidä ostaa enempää kuin voidaan käyttää lyhyehkönä aikana (noin 3 kk). Jos paperia säilytetään pitkiä aikoja, se voi joutua kokemaan liiallisia kuumuuden ja kosteuden vaihteluja, jotka aiheuttavat vahinkoa. Suunnittelu on tärkeää, jotta isot paperierät eivät kärsi vahinkoja.

Avaamattomat paperipakkaukset voivat säilyä useita kuukausia ennen käyttöä. Avatut paperipakkaukset ovat herkempiä ympäristön vaikutuksille, erityisesti jos ne eivät ole kosteutta kestävissä pakkauksissa.

Paperin säilytyspaikka on pidettävä kunnossa, jotta tuote toimii parhaalla mahdollisella tavalla. Vaadittu lämpötila on 20° - 24 °C ja suhteellinen kosteus 45 % - 55 %. Voit arvioida säilytyspaikan sopivuuden seuraavien ohjeiden mukaan:

- Paperin säilytyslämpötilan tulee olla mahdollisimman lähellä huonelämpötilaa.
- Ilma ei saa olla liian kuiva eikä kostea (paperin kosteutta sitovien ominaisuuksien takia).
- Kun säilytät avattua papeririisiä, kiedo se tiukkaan, kosteutta pitävään suojukseen. Jos säilytät tuotetta ääriolosuhteissa, ota suojuksesta vain sen verran paperia kuin tarvitset päivän aikana, jotta kaikki paperit eivät joutuisi alttiiksi kosteusmuutoksille.
- Kirjekuorien oikea säilytystapa vaikuttaa myös tulostuslaatuun. Kuoret tulee säilyttää lappeellaan. Jos kuoriin jäävä ilma muodostaa kuplia, kuoret voivat rypistyä tulostuksen aikana.

# Materiaalin lisääminen syöttölokeroihin

# Lokeron 1 (monikäyttölokero) täyttäminen

Lisää erikoismateriaalit, kuten kirjekuoret, tarrat ja kalvot, aina lokeroon 1. Lisää lokeroihin 2 ja 3 (sekä valinnaisiin lokeroihin 4, 5 ja 6) ainoastaan paperia.

Lokeroon 1 mahtuu 100 paperiarkkia, 75 kalvoa, 50 tarra-arkkia tai 10 kirjekuorta.

1. Avaa lokero 1 vetämällä etukansi auki.

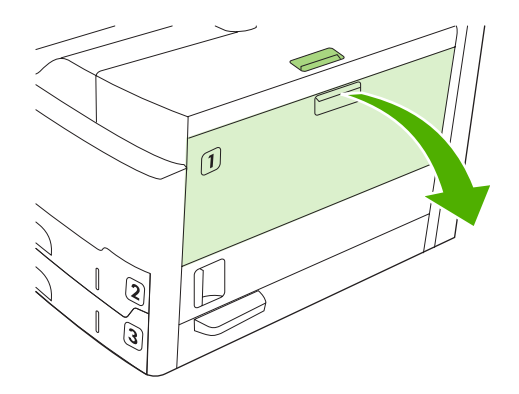

2. Vedä muovinen alustan jatke ulos. Jos materiaalin pituus on yli 229 mm (9 tuumaa), vedä myös jatkoalusta ulos.

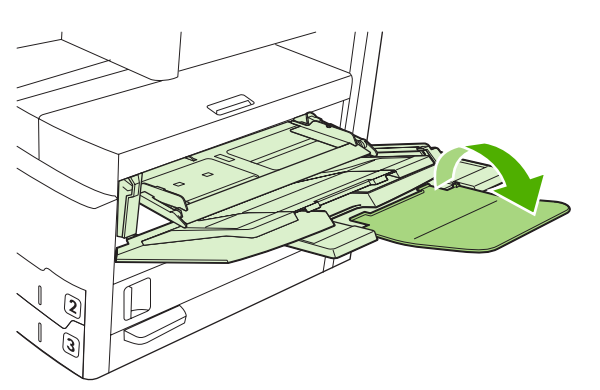

3. Aseta leveysohjaimet hieman tulostusmateriaalia leveämmiksi.

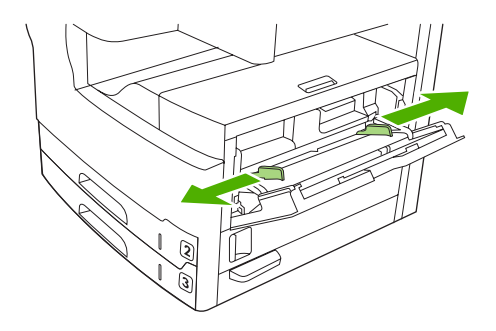

4. Jos tulostat tai kopioit yksipuolisesti, aseta materiaali lokeroon tulostuspuoli ylöspäin ja yläreuna laitteen etuosaa kohti. Materiaali on asetettava leveysohjaimien väliin, kielekkeiden alle.

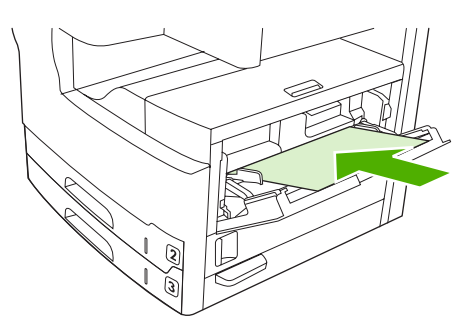

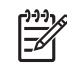

**Huomautus** Lisää A4- ja Letter-kokoiset materiaalit *pitkä* reuna laitetta kohti. Lisää muut koot (ja *kierretyt* A4- ja Letter-kokoiset materiaalit) *lyhyt* reuna laitetta kohti.

5. Työnnä tulostusmateriaalin leveysohjaimia sisäänpäin, kunnes ne koskettavat kevyesti materiaalinippua molemmilta puolilta taivuttamatta sitä. Varmista, että materiaali mahtuu materiaalin leveysohjainten kielekkeiden alle.

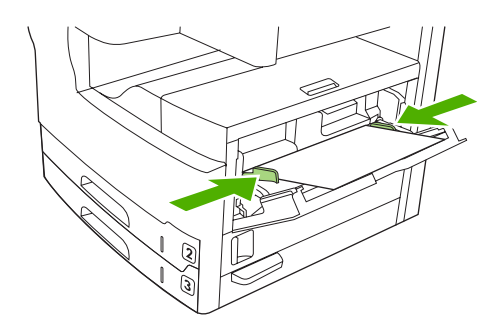

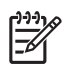

**Huomautus** Älä lisää materiaalia lokeroon 1, kun tulostus on kesken, sillä se voi aiheuttaa tukoksen. Älä sulje etukantta, kun tulostus on kesken.

# Lokeron 1 toiminnan mukauttaminen

Laite voidaan määrittää tulostamaan lokerosta 1 aina, kun siinä on tulostusmateriaalia, tai tulostamaan lokerosta 1 ainoastaan silloin, kun tarvitaan erityisesti siihen ladattua tulostusmateriaalityyppiä.

| Asetus                                                                                                    | Selitys                                                                                                    |
|----------------------------------------------------------------------------------------------------|----------------------------------------------------------------------------------------------------|
| Lokeron 1 kokoasetuksena on <b>Kaikki<br/>koot</b><br>Lokeron 1 kokoasetuksena on <b>Kaikki</b><br><b>tyypit</b> | Laite ottaa tulostusmateriaalia tavallisesti ensin lokerosta 1, ellei lokero ole tyhjä tai suljettu. Jos lokerossa 1 ei ole aina tulostusmateriaalia tai lokeroa 1 käytetään käsinsyöttöön, säilytä lokeron 1 koon ja tyypin oletusasetukset. Lokeron 1 koon ja tyypin oletusasetus on <b>Kaikki</b> . Voit muuttaa lokeron 1 koon ja tyypin asetusta koskettamalla <b>Tarvikkeiden tila</b> -kohdassa <b>Lokerot</b> -välilehteä ja koskettamalla <b>Muokkaa</b> .                         |
| Lokeron 1 koon tai typin asetuksena on<br>jokin muu kuin <b>Kaikki koot</b> tai <b>Kaikki</b><br>tyypit          | Laite käyttää lokeroa 1 samoin kuin muita lokeroita. Laite ei hae tulostusmateriaalia<br>ensin lokerosta 1, vaan se ottaa tulostusmateriaalia siitä lokerosta, jossa oleva<br>tulostusmateriaalityyppi ja -koko vastaavat ohjelmassa valittuja asetuksia.<br>Tulostinohjaimessa voit valita tulostusmateriaalin mistä tahansa lokerosta (myös<br>lokerosta 1) tyypin, koon tai lähteen mukaan. Jos haluat tulostaa paperin tyypin ja<br>koon mukaan, katso <u>Tulostustöiden hallinta</u> . |

# Lokeroiden 2 ja 3 (ja valinnaisten lokeroiden 4, 5 ja 6) täyttäminen

Lokerot 2 ja 3 (sekä valinnaiset lokerot 4, 5 ja 6) tukevat ainoastaan paperia. Lisätietoja tuetuista paperiko'oista on kohdassa <u>Tulostusmateriaalien valitseminen</u>.

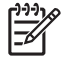

**Huomautus** Voit hyödyntää lokeroiden automaattista paperin tunnistusta lisäämällä Letter- ja A4-kokoiset paperit lyhyt reuna lokeron etureunaa kohti seuraavien vaiheiden mukaisesti.

1. Avaa lokero.

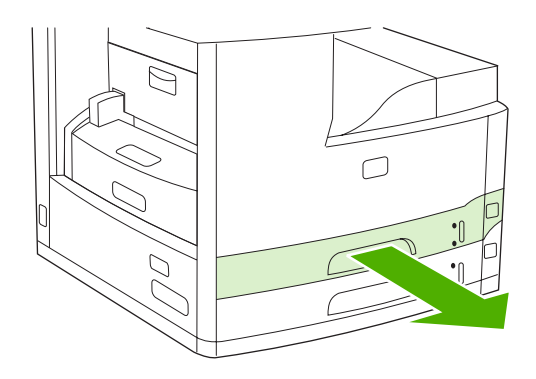

2. Paina pituusohjaimen kielekettä ja säädä ohjain niin, että osoitin näyttää haluamaasi paperikokoa. Varmista, että ohjain napsahtaa paikalleen. Säädä sivulla sijaitsevia materiaalin leveysohjaimia niin, että osoitin näyttää lisättävää paperikokoa.

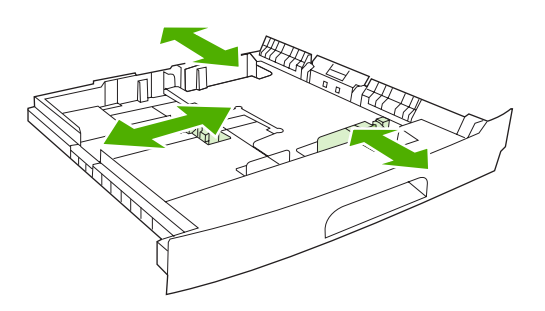

 Aseta paperi lokeroon tulostuspuoli alaspäin (yksipuolinen tulostus) tai tulostuspuoli ylöspäin (automaattinen kaksipuolinen tulostus) ja varmista, että kaikki sen kulmat ovat suorassa. Paperipinon korkeus ei saa ylittää pituusohjaimessa olevia kielekkeitä.

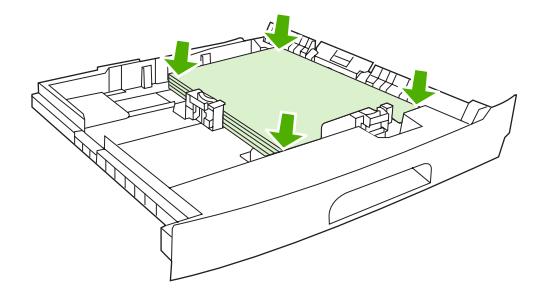

4. Työnnä lokero takaisin laitteeseen.

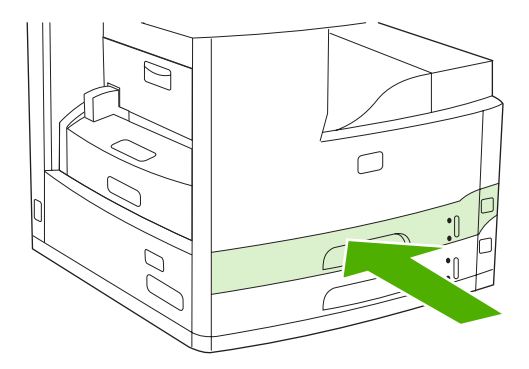

# Erikoispaperin asettaminen

Seuraavassa taulukossa on erikoismateriaalin lisäämisohjeet ja tietoja tulostinohjaimen määrittämisestä. Saavutat parhaan tulostuslaadun valitsemalla tulostinohjaimessa oikean materiaalityyppiasetuksen. Tietyille materiaalityypeille tulostettaessa tulostusnopeus alenee.

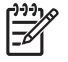

**Huomautus** Valitse Windows-tulostinohjaimessa materiaalityyppi **Paperi**-välilehden avattavasta **Tyyppi on** -luettelosta.

#### Valitse Macintosh-tulostinohjaimessa materiaalityyppi **Tulostimen ominaisuudet** -ponnahdusvalikon avattavasta **Tulostusmateriaalityyppi**-luettelosta.

| Tulostusmateriaalityyppi                | Tulostinohjaimen asetus      | Lokeron 1 materiaalin<br>suunta                                                                 | Muiden lokeroiden<br>materiaalin suunta                       |
|-----------------------------------------|------------------------------|-------------------------------------------------------------------------------------------------|---------------------------------------------------------------|
| Normaali                                | Tavallinen tai määrittämätön | Tulostuspuoli ylöspäin                                                                          | Tulostuspuoli alaspäin                                        |
| Kirjekuoret                             | Kirjekuori                   | Tulostuspuoli ylöspäin,<br>postimerkkialue lähimpänä<br>laitetta, lyhyt reuna laitetta<br>kohti | Älä tulosta kirjekuoria muista<br>lokeroista.                 |
| Tarrat                                  | Tarrat                       | Tulostuspuoli ylöspäin                                                                          | Älä tulosta tarroja muista<br>lokeroista.                     |
| Kalvot                                  | Kalvot                       | Tulostuspuoli ylöspäin                                                                          | Tulostuspuoli alaspäin                                        |
| Kiiltävä                                | Tavallinen tai määrittämätön | Tulostuspuoli ylöspäin                                                                          | Tulostuspuoli alaspäin                                        |
| Kirjelomake (yksipuolinen<br>tulostus)  | Kirjelomake                  | Tulostuspuoli ylöspäin,<br>yläreuna laitteen etuosaan<br>päin                                   | Tulostuspuoli alaspäin,<br>yläreuna laitteen etuosaan<br>päin |
| Kirjelomake (kaksipuolinen<br>tulostus) | Kirjelomake                  | Tulostuspuoli alaspäin,<br>yläreuna laitteen etuosaan<br>päin                                   | Tulostuspuoli ylöspäin,<br>yläreuna laitteen etuosaan<br>päin |
| Rei'itetty (yksipuolinen<br>tulostus)   | Tavallinen tai määrittämätön | Tulostuspuoli ylöspäin,<br>yläreuna laitteen etuosaan<br>päin                                   | Tulostuspuoli alaspäin,<br>yläreuna laitteen etuosaan<br>päin |
| Rei'itetty (kaksipuolinen<br>tulostus)  | Tavallinen tai määrittämätön | Tulostuspuoli alaspäin,<br>yläreuna laitteen etuosaan<br>päin                                   | Tulostuspuoli ylöspäin,<br>yläreuna laitteen etuosaan<br>päin |
| Kartonki                                | Kartonki                     | Tulostuspuoli ylöspäin                                                                          | Tulostuspuoli alaspäin                                        |
| Karkea                                  | Karkea                       | Tulostuspuoli ylöspäin                                                                          | Tulostuspuoli alaspäin                                        |

# Asiakirjojen lisääminen faksaamista, kopioimista ja skannaamista varten

# Asiakirjan lisääminen skannerin lasille

Skannerin lasilla voit kopioida, skannata tai faksata pienikokoisia, kevyitä (paino alle 60 g/m<sup>2</sup>) tai epäsäännöllisen muotoisia alkuperäiskappaleita, kuten kuitteja, lehtileikkeitä, valokuvia tai vanhoja tai kuluneita asiakirjoja.

1. Avaa asiakirjansyöttölaitteen kansi.

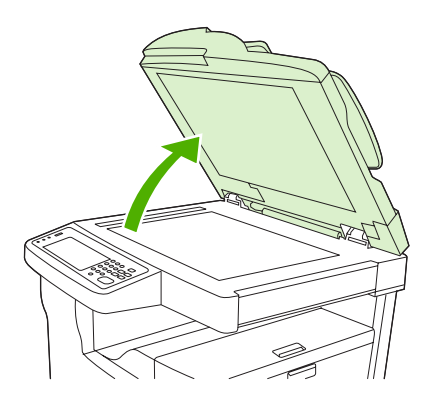

- 2. Aseta asiakirja skannerin lasille etupuoli alaspäin kuvan mukaan:
  - Aseta Letter- ja A4-kokoisten asiakirjojen oikea yläkulma skannerin lasin vasempaan takakulmaan.

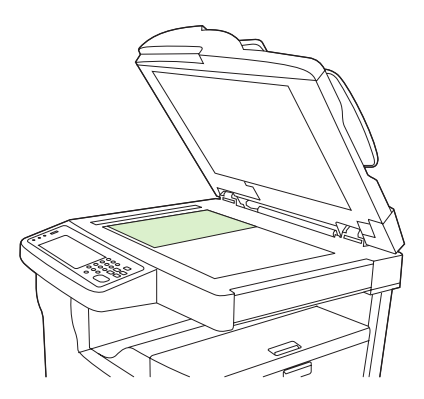

 Aseta kierrettyjen Letter- ja A4-kokoisten asiakirjojen vasen yläkulma skannerin lasin vasempaan takakulmaan. Käytä tätä suuntaa myös B5-kokoisen materiaalin yhteydessä sekä niiden mukautetun kokoisten materiaalien kanssa, joiden leveys on alle 210 mm (8,25 tuumaa).

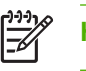

Huomautus Varmista, että materiaali on lisätty syöttölokeroon kierretyn suuntaisesti.

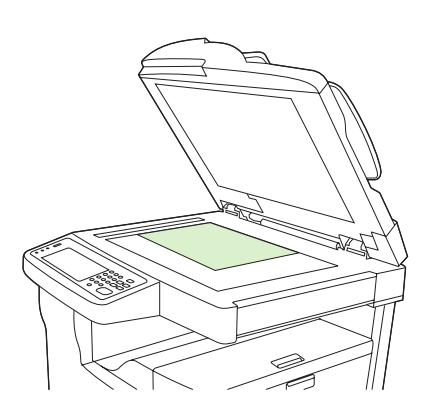

• Aseta Legal- ja A3-kokoisten sekä 11 x 17 tuuman kokoisten asiakirjojen vasen yläkulma skannerin lasin vasempaan takakulmaan.

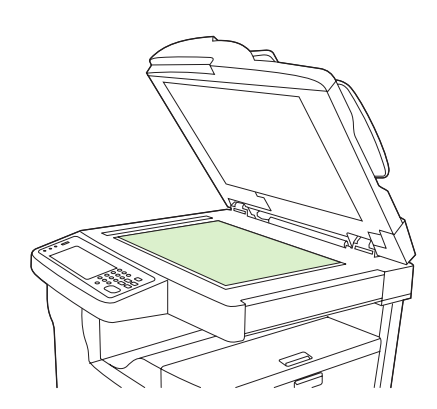

3. Sulje asiakirjansyöttölaitteen kansi ennen asiakirjan faksaamista, kopioimista tai skannaamista.

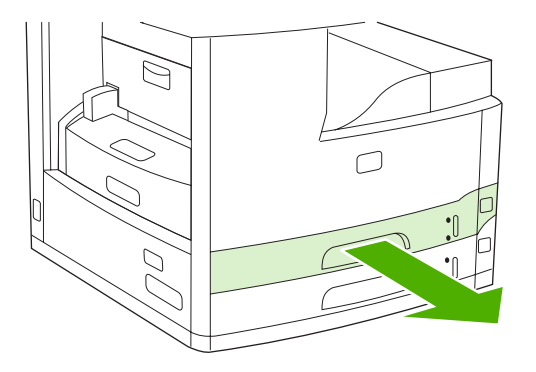

# Automaattisen arkinsyöttölaitteen (ADF) täyttäminen

Voit käyttää asiakirjansyöttölaitetta, kun kopioit, skannaat tai faksaat enintään 50-sivuisen (sivujen paksuuden mukaan) asiakirjan.

- 1. Aseta asiakirja syöttölaitteeseen seuraavan kuvan mukaisesti:
  - Aseta Letter- ja A4-kokoiset asiakirjat syöttölaitteeseen pitkä reuna edellä ja asiakirjan yläreuna laitteen takaosaa kohti.

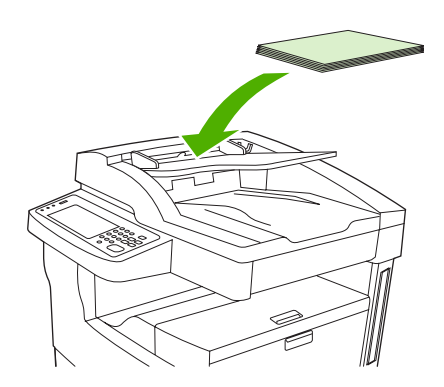

• Aseta kierretyt Letter- ja A4-kokoiset asiakirjat syöttölaitteeseen lyhyt reuna (yläreuna) edellä.

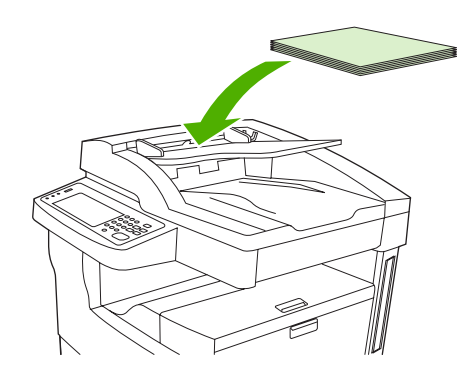

• Aseta Legal- ja A3-kokoiset sekä 11 x 17 tuuman kokoiset asiakirjat syöttölaitteeseen lyhyt reuna (yläreuna) edellä.

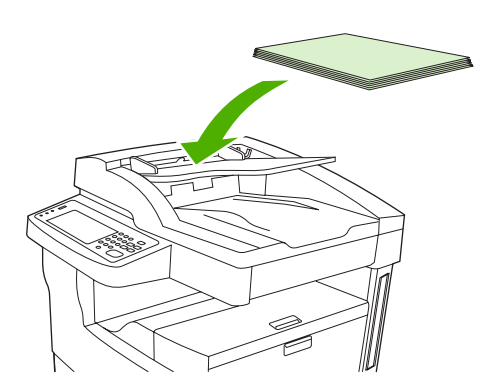

2. Työnnä pino asiakirjansyöttölaitteeseen niin pitkälle kuin se menee.

3. Säädä paperinohjaimet napakasti materiaalia vasten.

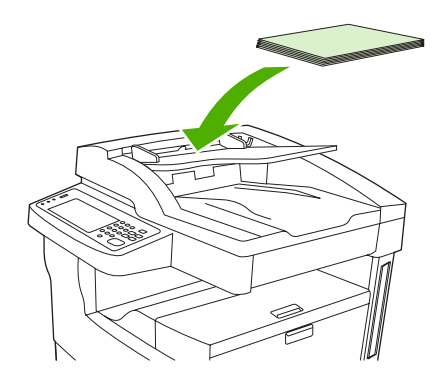

# **Tulostaminen kierretylle materiaalille**

Laitteella voidaan tulostaa Letter-, A4-, A5-, Executive- ja B5 (JIS) -tulostusmateriaaleille käyttämällä kierrettyä suuntaa (lyhyt reuna edellä) lokerosta 1 ja 2. Tulostaminen kierretylle materiaalille on tavallista hitaampaa. Tietyn tyyppiset materiaalit syöttyvät paremmin kierrettyinä, esimerkiksi rei'itetty paperi (varsinkin, kun sille tulostetaan kaksipuolisesti valinnaisesta kääntöyksiköstä) tai tarrat, jotka eivät pinoudu tasaisesti.

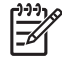

**Huomautus** Jos haluat tulostaa *kierretylle* A5-, Executive- tai B5-kokoiselle materiaalille, valitse materiaalin kooksi tulostinohjaimessa **Mukautettu**.

#### **Tulostaminen lokerosta 1**

1. Aseta materiaali tulostettava puoli ylöspäin ja lyhyt yläreuna laitteeseen päin.

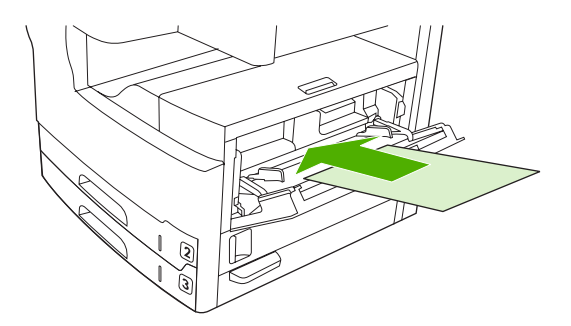

- 2. Kosketa ohjauspaneelissa Tarvikkeiden tila -kohtaa, lokeron nimeä ja Muokkaa-kohtaa.
- 3. Kosketa Mukautettu-kohtaa.
- 4. Määritä Leveys ja Korkeus. Kunkin lokeron merkinnät osoittavat X- ja Y-suunnan.
- 5. Valitse tulostinohjaimessa tai sovelluksessa se paperikoko, jonka yleensäkin valitset (tai valitse **Mukautettu**), ja valitse lähteeksi lokero 1.

#### **Tulostaminen lokerosta 2**

1. Lisää paperi tulostuspuoli alaspäin ja lyhyt yläreuna lokeron oikeanpuoleista reunaa kohti.

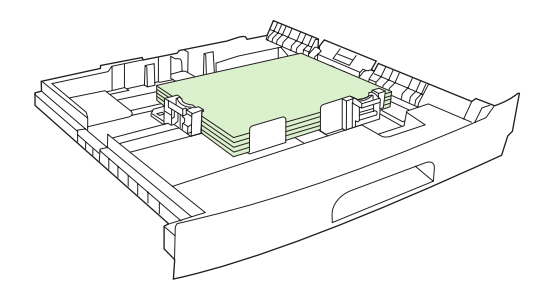

2. Valitse tulostinohjaimessa tai sovelluksessa kierretyn paperin koko ja lähde.

# **Full-bleed-kuvien tulostaminen**

Full-bleed-kuvat täyttävät sivun reunasta reunaan. Tämä tehokeino toimii parhaiten, kun käytät isompaa paperia ja muokkaat sen reunat haluamaasi kokoon.

VARO Älä koskaan tulosta suoraan paperin reunaan. Tämä aiheuttaa väriaineen kasautumista laitteeseen, ja voi vaikuttaa tulostuslaatuun ja vahingoittaa laitetta. Tulostaa enintään 312 x 470 millimetrin (12,28 x 18,5 tuuman) paperille ja jätä kaikkien reunojen marginaalit vähintään 2 millimetrin (0,08 tuuman) levyisiksi.

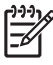

Huomautus Kun käytät paperia, jonka leveys on yli 297 mm, älä käytä valinnaista kääntöyksikköä.

# Tulostaminen mukautetulle materiaalikoolle

Mukautetulle paperikoolle voidaan tulostaa mistä lokerosta tahansa. Tietoja materiaalien määrityksistä on kohdassa Materiaali ja lokerot.

F

**Huomautus** Erityisen pienelle tai suurelle mukautetulle paperikoolle tulostettaessa kannattaa käyttää lokeroa 1. Ohjauspaneelissa voi määrittää yhden mukautetun koon kerrallaan. Älä aseta laitteeseen kuin yhden kokoista mukautettua paperia.

Saat parhaan tuloksen tulostaessasi paljon pienikokoiselle tai kapealle materiaalille ja tavalliselle paperille tulostamalla ensin vakiopaperille ja sitten pienikokoiselle tai kapealle materiaalille.

# Mukautetulle paperikoolle tulostamisen perusohjeet

- Älä yritä tulostaa lokerosta 1 paperille, jonka leveys on alle 76 mm tai pituus alle 127 mm.
- Älä yritä tulostaa lokeroista 2 ja 3 (tai valinnaisista lokeroista 4, 5 ja 6) paperille, jonka leveys on alle 148 mm tai pituus alle 210 mm.
- Määritä sovelluksessa sivun marginaaleiksi vähintään 4,23 millimetriä reunoista.

## Mukautettujen paperikokojen määrittäminen

Jos lisäät mukautetun kokoista paperia, sen kokoasetukset täytyy asettaa sovelluksesta (tämä on suositeltava tapa), tulostinohjaimesta tai ohjauspaneelista.

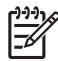

**Huomautus** Tulostinohjaimessa tai sovelluksessa määritetyt asetukset (paitsi mukautetut paperikoot) kumoavat ohjauspaneelissa määritetyt asetukset. (Sovellusohjelman asetukset korvaavat tulostinohjaimen asetukset.)

Jos asetukset eivät ole käytettävissä sovelluksessa, mukautettu paperikoko tulee määrittää ohjauspaneelissa:

- 1. Kosketa ohjauspaneelissa Tarvikkeiden tila -kohtaa, lokeron nimeä ja Muokkaa-kohtaa.
- 2. Kosketa Mukautettu-kohtaa.
- 3. Määritä Leveys ja Korkeus. Kunkin lokeron merkinnät osoittavat X- ja Y-suunnan.
- 4. Valitse sovelluksessa paperikooksi Mukautettu.

# Mukautetun kokoisen materiaalin lisääminen lokeroon 1

Lisää mukautetun kokoinen materiaali lokeroon 1 samalla tavalla kuin vakiokokoiset materiaalit. Lisätietoja on kohdassa Lokeron 1 (monikäyttölokero) täyttäminen.

# Mukautetun kokoisten materiaalien lisääminen lokeroon 2 ja 3 (sekä valinnaisiin lokeroihin 4, 5 ja 6)

1. Avaa lokero ja poista kaikki materiaalit.

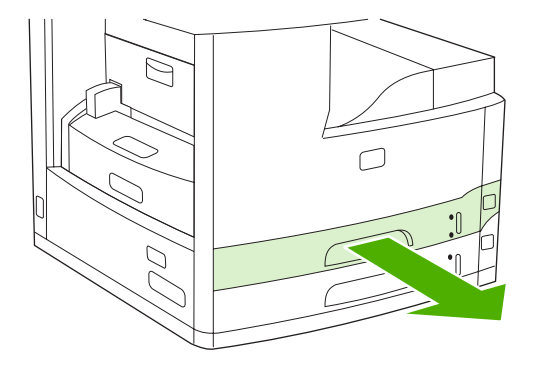

2. Paina lokeron etureunan materiaalinohjaimen kielekettä ja siirrä sitä siten, että osoitin on paperikokoa suuremman koon kohdassa. Säädä myös materiaalin leveysohjain lisättävää paperia suuremman koon kohtaan.

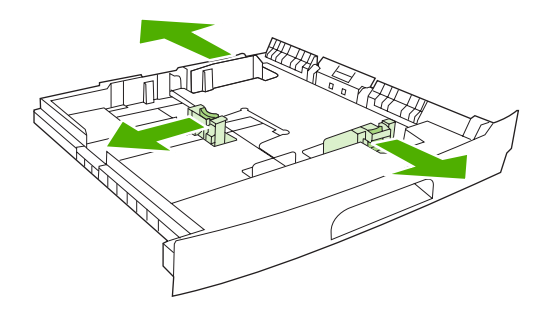

3. Lisää paperi lokeroon ja varmista, että sen jokainen kulma on asetettu hyvin. Paperipinon korkeus ei saa ylittää pituusohjaimessa olevia kielekkeitä.

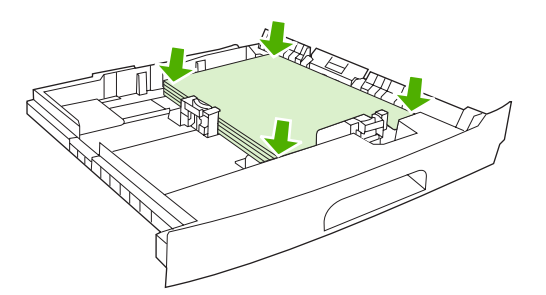

4. Paina pituusohjaimen kielekettä ja paina ohjain pinoa vasten. Paina myös leveysohjaimen kielekettä ja paina ohjain pinoa vasten.

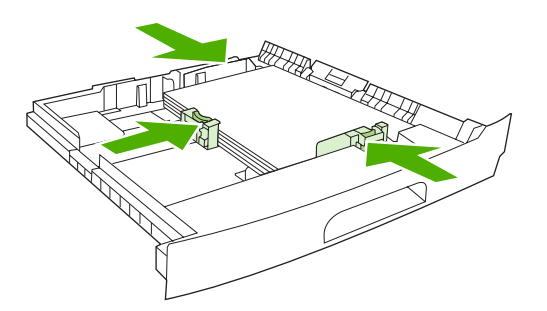

5. Työnnä lokero takaisin laitteeseen.

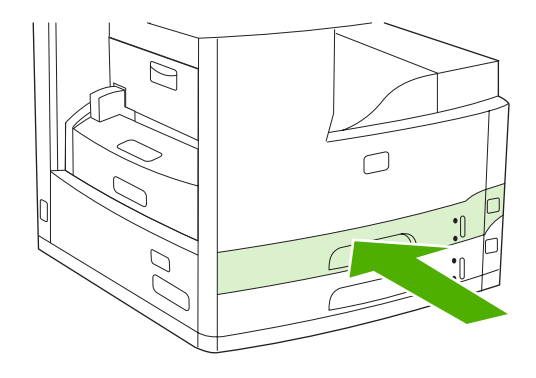

# Tulostustöiden hallinta

Kun työ lähetetään tulostimeen, tulostinohjain määrittää, mitä lokeroa käytetään paperin ohjaamiseen tulostimessa. Oletuksena tulostin valitsee automaattisesti lokeron, mutta on myös mahdollista valita tietty lokero seuraavien kolmen käyttäjän määrittämän asetuksen perusteella: Lähde, Tyyppi ja Koko. Nämä asetukset ovat käytettävissä Sovellusasetukset-valintaikkunassa, Tulostus-valintaikkunassa tai tulostinohjaimessa.

| Asetus          | Kuvaus                                                                                                    |  |
|-----------------|----------------------------------------------------------------------------------------------------|--|
| Lähde           | <ul> <li>Ohjaa tulostimen ottamaan paperin käyttäjän määrittämästä<br/>lokerosta. Tulostin yrittää tulostaa valitusta lokerosta<br/>riippumatta siitä, minkätyyppistä tai -kokoista materiaalia siinä<br/>on. Aloita tulostaminen lataamalla valittuun lokeroon<br/>oikeantyyppistä tai -kokoista tulostusmateriaalia. Lokeron<br/>lataamisen jälkeen tulostin aloittaa tulostamisen. Jos tulostus<br/>ei ala:</li> <li>Varmista, että lokeron asetukset vastaavat tulostustyön<br/>kokoa tai tyyppiä.</li> <li>Paina OK, jos haluat, että tulostin yrittää tulostaa toisesta</li> </ul> |  |
|                 | lokerosta.                                                                                                    |  |
| Tyyppi tai Koko | Ohjaa tulostimen ottamaan paperin tai tulostusmateriaalin<br>ensimmäisestä lokerosta, jossa on valituntyyppistä tai -<br>kokoista materiaalia. <i>Tyyppi-asetusta on käytettävä aina, kun</i><br><i>tulostetaan erikoismateriaaleille, kuten tarroille tai kalvoille</i> .                                                                                                    |  |

# **5** Laitteen ominaisuudet

• Nitojan käyttäminen

• <u>Työn säilytystoimintojen käyttäminen</u>

# Nitojan käyttäminen

Automaattinen nitoja on ainoastaan HP LaserJet M5035XS-monitoimilaitteessa.

Valinnaisen nitojan/pinolokeron avulla voidaan nitoa enintään 30-sivuisia töitä 75 g/m<sup>2</sup> (20 lb) -paperille. Nitoja voi nitoa seuraavia paperikokoja: A4, Letter, Legal, Executive (JIS) ja 8,5 x 13. Se voi pinota enintään 500 paperiarkkia.

- Paperin paino voi vaihdella välillä 60–120 g/m<sup>2</sup> (16–32 lb). Paksua paperia voidaan ehkä nitoa vähemmän kuin 30 arkkia kerrallaan.
- Jos nidottavassa asiakirjassa on vain yksi sivu tai jos siinä on enemmän kuin 30 arkkia, MFP-laite tulostaa asiakirjan nidontalokeroon, mutta ei nido sitä.
- Laitteella voi nitoa vain paperia. Älä yritä nitoa muita materiaaleja, kuten kirjekuoria, kalvoja tai tarroja.

Kun haluat MFP-laitteen nitovan asiakirjan, valitse nidonta ohjelmistosta. Voit yleensä valita nidonnan joko ohjelman tai tulostinohjaimen kautta. Jotkin valinnat ovat käytettävissä vain tulostinohjaimen kautta. Valikoiden rakenne ja valintojen tekemistapa vaihtelevat ohjelman ja tulostinohjaimen mukaan.

Jos et voi valita nidontaa ohjelman tai tulostinohjaimen kautta, tee valinta MFP-laitteen ohjauspaneelista.

Jos niitit ovat lopussa, nitoja hyväksyy tulostustyöt mutta ei nido sivuja. Tulostinohjaimesta voidaan määrittää, että nidonta poistetaan käytöstä, jos niitit ovat lopussa.

## Niittien lisääminen

Kukin niittikasetti sisältää 5 000 muotoilematonta niittiä.

1. Avaa nitojan luukku.

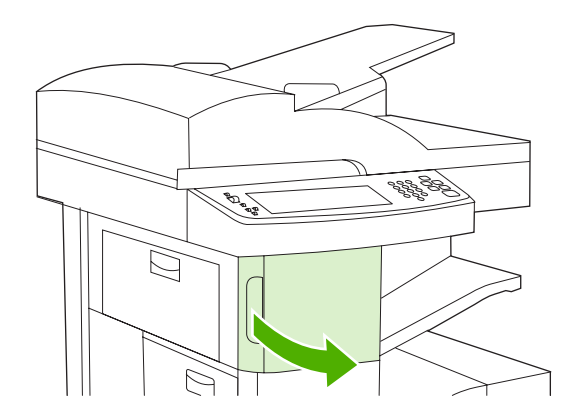

2. Irrota niittikasetti nostamalla vihreästä kahvasta ja vedä kasetti laitteesta.

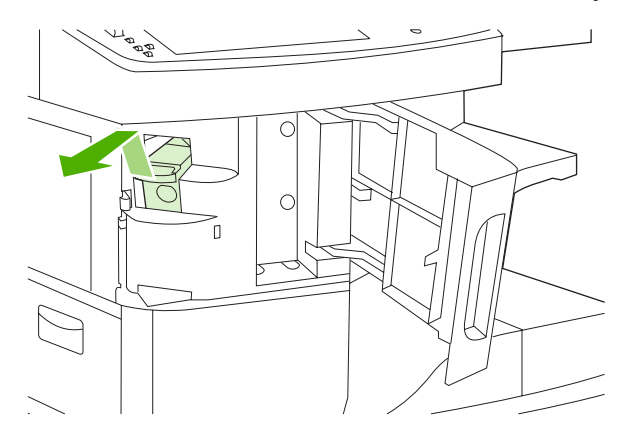

3. Aseta niittikasetti nitojan luukun sisäpuolella olevaan aukkoon ja paina vihreästä kahvasta alaspäin.

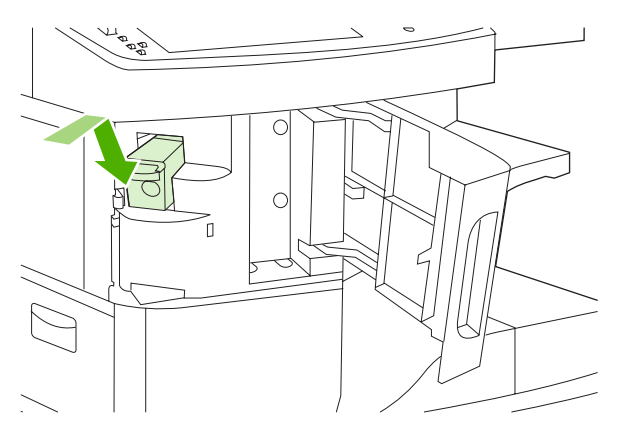

4. Sulje nitojan luukku.

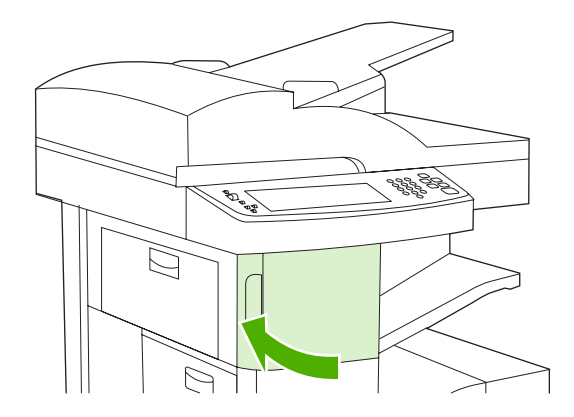

# Niittimateriaalit

Nitojan valitseminen ohjauspaneelissa tulostustöitä varten

- 1. Kosketa Hallinta-, Laitteen toiminta-, Nidonta/pinonta- ja Nidonta-kohtaa.
- 2. Kosketa käytettävää asetusta, joko Ei mitään tai Yksi vasemmalle kulmassa.

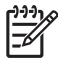

**Huomautus** Kun nitoja valitaan tulostimen ohjauspaneelissa, oletusasetukseksi valitaan Nidonta. Kaikki tulostustyöt voidaan nitoa. Tulostinohjaimessa muutetut asetukset ohittavat kuitenkin ohjauspaneelissa muutetut asetukset.

#### Nitojan valitseminen tulostinohjaimessa tulostustöitä varten (Windows)

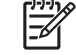

Huomautus Seuraavilla toimenpiteillä muutetaan kaikkien tulostustöiden oletusasetus nidonnaksi.

- 1. Avaa tulostinohjain. Lisätietoja on kohdassa <u>Tulostinohjaimien avaaminen</u>. Etsi sarake, jonka otsikko on Tulostustyön oletusasetusten muuttaminen.
- 2. Napsauta Tuloste-välilehdessä kohdan Nidonta luetteloa ja valitse Yksi niitti, vinoniitos.

Huomautus Voit luoda pikasarjan, jossa on asianmukaiset asetukset.

#### Nitojan valitseminen tulostinohjaimessa tulostustöitä varten (Mac)

Valitse nitoja määrittämällä tulostinohjaimeen uusi esimääritys.

- Avaa tulostinohjain. Lisätietoja on kohdassa <u>Tulostinohjaimien avaaminen</u>. Etsi sarake, jonka otsikko on Tulostustyön oletusasetusten muuttaminen, ja noudata käyttöjärjestelmän mukaisia ohjeita.
- 2. Luo uusi esimääritys.

#### Nitojan valitseminen ohjauspaneelissa kaikkia kopiointitöitä varten

Huomautus Seuraavilla toimenpiteillä muutetaan kaikkien kopiointitöiden oletuasetus nidonnaksi.

- 1. Kosketa Hallinta-, Työn oletusasetukset -, Oletuskopiointiasetukset- ja Nidonta/Lajittelu-kohtaa.
- 2. Kosketa käytettävää asetusta, joko Ei mitään tai Yksi vasemmalle kulmassa.

#### Nitojan valitseminen ohjauspaneelissa yksittäistä kopiointityötä varten

<sup>8</sup> Huomautus Seuraavilla toimenpiteillä valitaan nidonta vain nykyiselle kopiointityölle.

- 1. Kosketa Kopioi- ja Nidonta/Lajittelu -kohtaa.
- 2. Kosketa käytettävää asetusta, joko Ei mitään tai Ylävasen kulmassa.

#### Laitteen määrittäminen pysähtymään tai jatkamaan, kun nitojan kasetti on tyhjä

Voit määrittää, keskeyttääkö monitoimilaite tulostamisen, kun nitojan kasetti on tyhjä, vai jatkaako laite tulostamista nitomatta töitä.

- 1. Kosketa Hallinta-, Laitteen toiminta-, Nidonta/pinonta- ja Niitit lopussa-kohtaa.
- 2. Kosketa haluamaasi vaihtoehtoa:
  - Valitsemalla Pysäytys voit keskeyttää tulostuksen, kunnes nitojan kasetti on vaihdettu.
  - Valitsemalla Jatka voit jatkaa töiden tulostamista nitomatta.

=

# Työn säilytystoimintojen käyttäminen

Tässä laitteessa on seuraavat työn säilytystoiminnot:

- **Hyväksy ja odota -työt**: Tällä toiminnolla voit tulostaa työstä yhden vedoksen ja tulostaa sen jälkeen lisää kopioita.
- **Yksityiset työt**: Kun yksityinen työ lähetetään laitteeseen, työ tulostetaan vasta, kun tarvittava PIN-koodi annetaan ohjauspaneelissa.
- **Pikakopiotyöt**: Voit tulostaa työstä haluamasi määrän kopioita ja tallentaa kopion työstä laitteen kiintolevylle. Työn tallentamisen ansiosta työstä voidaan tulostaa lisää kopioita myöhemmin.
- **Tallennetut työt**: Voit tallentaa laitteeseen työn, kuten henkilökunta- tai työaikalomakkeen tai kalenterin, ja antaa käyttäjien tulostaa työn milloin tahansa. Tallennetut työt voidaan suojata PIN-koodilla.

Tämän osan ohjeiden avulla voit käyttää työn säilytystoimintoja tietokoneessa. Katso lisätietoja luotavan tulostus-, kopiointi- tai skannaustyön mukaisesta osasta.

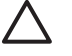

**VARO** Jos katkaiset laitteen virran, kaikki pikakopio-, tarkista ja säilytä -työt ja yksityiset työt poistetaan.

# Työn säilytystoimintojen käyttäminen

#### Windows-ympäristössä

- 1. Valitse Tiedosto-valikosta Tulosta.
- 2. Napsauta Ominaisuudet ja napsauta Työn säilytys -välilehteä.
- 3. Valitse haluamasi työn säilytystila.

#### Macintosh-tietokoneessa

Uudet ohjaimet: Valitse **Tulostus**-valintaikkunan pikavalikosta **Työn säilytys**. Jos käytössä on vanhat ohjaimet, valitse **Tulostinkohtaiset asetukset**.

# Tarkista ja säilytä -toiminnon käyttäminen

Tarkista ja säilytä -toiminnon avulla on nopeaa ja helppoa tulostaa ja oikolukea yksi työn kopio ja tulostaa sen jälkeen lisäkopioita.

Jos haluat tallentaa työn pysyvästi ja estää laitetta poistamasta sitä, kun tilaa tarvitaan johonkin muuhun, valitse ohjaimessa **Tallennettu työ** -asetus.

## Tarkista ja säilytä -työn luominen

VARO Jos laite tarvitsee lisätilaa uusien tarkista ja säilytä -töiden tallentamiseen, se poistaa vanhoja tarkista ja säilytä -töitä vanhimmasta alkaen. Voit tallentaa työn pysyvästi ja estää laitetta poistamasta sitä, kun tilaa tarvitaan muuta tarkoitusta varten, valitsemalla ohjaimessa Tarkista ja säilytä -asetuksen sijasta Tallennettu työ -asetuksen.

Valitse ohjaimesta Tarkista ja säilytä -vaihtoehto ja kirjoita käyttäjänimi ja työn nimi.

Laite tulostaa työstä yhden kopion tarkistusta varten. Katso sitten kohtaa <u>Tarkista ja säilytä -työn jäljellä</u> olevien kopioiden tulostaminen.

### Tarkista ja säilytä -työn jäljellä olevien kopioiden tulostaminen

Voit tulostaa kiintolevylle tallennetun työn jäljellä olevat kopiot laitteen ohjauspaneelin avulla toimimalla seuraavien ohjeiden mukaan.

- 1. Kosketa aloitusnäytössä Työn säilytys.
- 2. Kosketa Hae-välilehteä.
- 3. Etsi työn säilytyskansio vierittämällä ja kosketa sitä.
- 4. Etsi tulostettava työ vierittämällä ja kosketa sitä.
- Muuta tulostettavien kopioiden määrää koskettamalla Kopiot-kenttää. Tulosta asiakirja koskettamalla Hae tallennettu työ (<sup>(1)</sup>).

#### Tarkista ja säilytä -työn poistaminen

Kun lähetät tarkista ja säilytä -työn, laite poistaa automaattisesti edellisen tarkista ja säilytä -työsi.

- 1. Kosketa aloitusnäytössä Työn säilytys.
- 2. Kosketa Hae-välilehteä.
- 3. Etsi työn säilytyskansio vierittämällä ja kosketa sitä.
- 4. Etsi poistettava työ vierittämällä ja kosketa sitä.
- 5. Kosketa Poista.
- 6. Kosketa Kyllä.

## Yksityinen työ -toiminnon käyttäminen

Yksityinen työ -toiminnolla voit määrittää, että työ tulostuu vasta, kun vapautat sen. Määritä aluksi nelinumeroinen PIN-koodi tulostinohjaimessa. PIN-koodi lähetetään laitteeseen tulostustyön mukana. Kun olet lähettänyt tulostustyön tulostimeen, tarvitset sen tulostamiseen PIN-koodin.

#### Yksityisen työn luominen

Voit määrittää työn yksityiseksi valitsemalla ohjaimessa Yksityinen työ, kirjoittamalla käyttäjänimen ja työn nimen sekä nelinumeroisen PIN-koodin. Työtä ei tulosteta, ennen kuin PIN-koodi on kirjoitettu laitteen ohjauspaneeliin.

#### Yksityisen työn tulostaminen

Voit tulostaa yksityisen työn ohjauspaneelista, kun työ on lähetetty laitteeseen.

- 1. Kosketa aloitusnäytössä Työn säilytys.
- 2. Kosketa Hae-välilehteä.
- 3. Etsi yksityisen työn säilytyskansio vierittämällä ja kosketa sitä.
- 4. Etsi tulostettava yksityinen työ vierittämällä ja kosketa sitä.

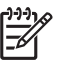

Huomautus Yksityisen työn vieressä näkyy 🛱 [lukkosymboli].

- 5. Kosketa PIN-kenttää.
- 6. Anna PIN-koodi numeronäppäimillä ja kosketa sitten OK.
- 7. Muuta tulostettavien kopioiden määrää koskettamalla Kopiot-kenttää.
- 8. Tulosta asiakirja koskettamalla Hae tallennettu työ ().

#### Yksityisen työn poistaminen

Yksityinen työ poistuu automaattisesti laitteen kiintolevyltä, kun vapautat työn tulostettavaksi. Jos haluat poistaa työn tulostamatta sitä, toimi seuraavasti.

- 1. Kosketa aloitusnäytössä Työn säilytys.
- 2. Kosketa Hae-välilehteä.
- 3. Etsi yksityisen työn säilytyskansio vierittämällä ja kosketa sitä.
- 4. Etsi poistettava yksityinen työ vierittämällä ja kosketa sitä.

Huomautus Yksityisen työn vieressä näkyy dia [lukkosymboli].

- 5. Kosketa PIN-kenttää.
- 6. Anna PIN-koodi numeronäppäimillä ja kosketa sitten OK.
- 7. Kosketa Poista.

# Pikakopio-toiminnon käyttäminen

Pikakopio-toiminnolla voit tulostaa työstä haluamasi määrän kopioita ja tallentaa kopion laitteen kiintolevylle. Työstä voidaan tulostaa lisäkopioita myöhemmin. Toiminto voidaan poistaa käytöstä tulostinohjaimessa.

Laitteeseen tallennettavien pikakopiotöiden oletusmäärä on 32. Oletusmäärä voidaan muuttaa ohjauspaneelissa. Lisätietoja on kohdassa <u>Hallinta-valikon käyttäminen</u>.

#### Pikakopiotyön luominen

VARO Jos laite tarvitsee lisätilaa uusien pikakopiotöiden tallentamiseen, se poistaa muita tallennettuja pikakopiotöitä vanhimmasta alkaen.. Voit tallentaa työn pysyvästi ja estää laitetta poistamasta sitä, kun tilaa tarvitaan muuta tarkoitusta varten, valitsemalla ohjaimessa Pikakopio-asetuksen sijasta Työn säilytys -asetuksen.

Valitse ohjaimessa Pikakopio-asetus ja kirjoita sitten käyttäjänimi ja työn nimi.

Kun lähetät työn tulostettavaksi, laite tulostaa ohjaimeen määritetyn kopiomäärän. Jos haluat tulostaa useampia pikakopioita laitteen ohjauspaneelista, katso kohta Lisäkopioiden tulostaminen pikakopiotyöstä.

### Lisäkopioiden tulostaminen pikakopiotyöstä

Tässä osassa kerrotaan, kuinka laitteen kiintolevylle tallennetusta työstä voidaan tulostaa lisäkopioita ohjauspaneelin avulla..

- 1. Kosketa aloitusnäytössä Työn säilytys.
- 2. Kosketa Hae-välilehteä.
- 3. Etsi työn säilytyskansio vierittämällä ja kosketa sitä.
- 4. Etsi tulostettava työ vierittämällä ja kosketa sitä.
- 5. Muuta tulostettavien kopioiden määrää koskettamalla Kopiot-kenttää.
- 6. Tulosta asiakirja koskettamalla Hae tallennettu työ ().

#### Pikakopiotyön poistaminen

Poista pikakopiotyö laitteen ohjauspaneelin avulla, kun et enää tarvitse työtä. Jos laite tarvitsee lisätilaa uusien pikakopiotöiden tallentamiseen, se poistaa automaattisesti muita tallennettuja pikakopiotöitä vanhimmasta alkaen.

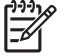

Huomautus Tallennettuja pikakopiotöitä voi poistaa ohjauspaneelista tai HP Web Jetadmin ohjelmasta käsin.

- 1. Kosketa aloitusnäytössä Työn säilytys.
- 2. Kosketa Hae-välilehteä.
- 3. Etsi työn säilytyskansio vierittämällä ja kosketa sitä.
- 4. Etsi poistettava työ vierittämällä ja kosketa sitä.
- 5. Kosketa Poista.
- 6. Kosketa Kyllä.

## Tallennettu työ -toiminnon käyttäminen

Voit tallentaa laitteen kiintolevylle tulostustyön tulostamatta sitä. Sen jälkeen voit tulostaa työn laitteen ohjauspaneelista haluamanasi ajankohtana. Voit esimerkiksi ladata henkilökunta-, laskutus- tai työaikalomakkeen tai kalenterin, jonka toiset käyttäjät voivat tulostaa tarvittaessa.

Voit tallentaa kopiointityön laitteen ohjauspaneelissa ja tulostaa sen myöhemmin.

#### Tallennetun kopiotyön luominen

- 1. Aseta alkuperäinen asiakirja lasille kopioitava puoli alaspäin tai automaattiseen asiakirjansyöttölaitteeseen kopioitava puoli ylöspäin.
- 2. Kosketa aloitusnäytössä Työn säilytys.
- 3. Kosketa Luo-välilehteä.

- 4. Määritä tallennetun työn nimi jommallakummalla seuraavista tavoista:
  - Valitse olemassa oleva kansio luettelosta. Kosketa Uusi työ ja kirjoita työn nimi.
  - Kosketa näytön oikealla puolella kohdassa Kansion nimi: tai Työn nimi: olevan valmiin nimen alapuolella olevaa ruutua ja muokkaa tekstiä.
- Yksityisen tallennetun työn nimen vieressä on lukkokuvake, ja työn haku edellyttää PIN-koodin määrittämistä. Määritä työ yksityiseksi valitsemalla PIN tulostukseen ja kirjoittamalla työn PIN-koodi. Kosketa OK-painiketta.
- 6. Kosketa Lisää asetuksia, jos haluat tarkistaa työn muut tallennusasetukset tai muuttaa niitä.
- 7. Kun olet määrittänyt kaikki asetukset, skannaa asiakirja ja tallenna työ koskettamalla Luo tallennettu työ (<sup>(()</sup>) näytön vasemmassa yläkulmassa. Työ säilyy laitteessa, kunnes poistat työn, joten voit tulostaa sen niin usein kuin on tarpeen.

Tietoja työn tulostamisesta on kohdassa <u>Tallennetun työn tulostaminen</u>.

#### Tallennetun työn luominen

Valitse ohjaimessa **Tallennettu työ** ja kirjoita käyttäjänimi ja työn nimi. Työtä ei tulosteta, ennen kuin joku pyytää sitä laitteen ohjauspaneelista. Katso kohta <u>Tallennetun työn tulostaminen</u>.

#### Tallennetun työn tulostaminen

Voit tulostaa laitteen kiintolevylle tallennetun tulostustyön ohjauspaneelin kautta.

- 1. Kosketa aloitusnäytössä Työn säilytys.
- 2. Kosketa Hae-välilehteä.
- 3. Etsi tallennetun työn säilytyskansio vierittämällä ja kosketa sitä.
- 4. Etsi tulostettava tallennettu työ vierittämällä ja kosketa sitä.
- 5. Tulosta asiakirja koskettamalla Hae tallennettu työ ().
- 6. Muuta tulostettavien kopioiden määrää koskettamalla Kopiot-kenttää.
- 7. Tulosta asiakirja koskettamalla Hae tallennettu työ ().

Jos tiedoston vieressä on di (lukkosymboli), työ on yksityinen työ ja se vaatii PIN-koodin. Katso kohta <u>Yksityinen työ -toiminnon käyttäminen</u>.

#### Tallennetun työn poistaminen

Laitteen kiintolevylle tallennetut työt voidaan poistaa ohjauspaneelin avulla.

- 1. Kosketa aloitusnäytössä Työn säilytys.
- 2. Kosketa Hae-välilehteä.
- 3. Etsi tallennetun työn säilytyskansio vierittämällä ja kosketa sitä.
- 4. Etsi poistettava tallennettu työ vierittämällä ja kosketa sitä.

- 5. Kosketa Poista.
- 6. Kosketa Kyllä.

Jos tiedoston vieressä on 🛱 (lukkosymboli), työn poistaminen vaatii PIN-koodin. Katso kohta <u>Yksityinen</u> työ -toiminnon käyttäminen.

# 6 Tulostustehtävät

- Windowsin tulostinohjaimen ominaisuuksien käyttäminen
- Macintoshin tulostinohjaimen ominaisuuksien käyttäminen
- <u>Tulostustyön peruuttaminen</u>

# Windowsin tulostinohjaimen ominaisuuksien käyttäminen

Kun tulostat sovellusohjelmasta, voit käyttää monia laitteen ominaisuuksia tulostinohjaimesta. Tulostinohjaimen toimintojen yksityiskohtaiset kuvaukset ovat tulostinohjaimen ohjeessa. Tässä osassa esitellään seuraavat ominaisuudet:

- Pikasarjojen luominen ja käyttäminen
- Vesileimojen käyttäminen
- Asiakirjojen koon muuttaminen
- Mukautetun paperikoon määrittäminen tulostinohjaimesta
- Eri paperin käyttäminen ja kansien tulostaminen
- Tyhjän ensimmäisen sivun tulostaminen
- Useiden sivujen tulostaminen yhdelle paperiarkille
- <u>Tulostaminen paperin molemmille puolille</u>
- Palvelut-välilehden käyttäminen

F

**Huomautus** Tulostinohjaimen ja sovellusohjelman asetukset korvaavat yleensä ohjauspaneelin asetukset. Sovellusohjelman asetukset korvaavat yleensä tulostinohjaimen asetukset.

# Pikasarjojen luominen ja käyttäminen

Tallenna voimassa olevat ohjainasetukset pikasarjojen avulla myöhempää käyttöä varten. Pikasarjat ovat käytettävissä useimmissa tulostinohjaimen välilehdissä. Voit tallentaa enintään 25 tulostustehtävien pikasarjaa.

#### Pikasarjan luominen

- 1. Avaa tulostinohjain (katso kohta Tulostinohjaimien avaaminen).
- 2. Valitse tulostusasetukset, joita haluat käyttää.
- 3. Kirjoita Tulostustehtävien pikasarjat -kenttään pikasarjan nimi.
- 4. Valitse Tallenna.

#### Pikasarjojen käyttäminen

- 1. Avaa tulostinohjain (katso kohta Tulostinohjaimien avaaminen).
- 2. Valitse haluamasi pikasarja Tulostustehtävien pikasarjat -kohdan avattavasta luettelosta.
- 3. Valitse OK.

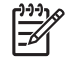

Huomautus Voit käyttää tulostinohjaimen oletusasetuksia valitsemalla Tulostustehtävien pikasarjat -kohdan avattavasta luettelosta Oletustulostusasetukset.

# Vesileimojen käyttäminen

Vesileima on huomautus, kuten "Luottamuksellinen", joka tulostetaan kunkin asiakirjan sivun taustalle.

- 1. Valitse sovelluksen Tiedosto-valikosta Tulosta.
- 2. Valitse ohjain ja valitse Ominaisuudet tai Määritykset.
- 3. Napsauta Tehosteet-välilehdessä olevaa Vesileimat-luetteloa.
- 4. Napsauta haluamaasi vesileimaa. Voit luoda uuden vesileiman valitsemalla Muokkaa.
- 5. Jos haluat vesileiman näkyvän vain asiakirjan ensimmäisellä sivulla, valitse Vain ensimmäisellä sivulla.
- 6. Valitse OK.

Poista vesileima napsauttamalla Vesileimat-luettelossa (ei mitään).

## Asiakirjojen koon muuttaminen

Koonmuuttamisasetuksilla voit skaalata asiakirjan tiettyyn prosenttiin sen normaalista koosta. Voit myös tulostaa asiakirjan erikokoiselle paperille skaalattuna tai ilman skaalausta.

#### Asiakirjan pienentäminen tai suurentaminen

- 1. Valitse sovelluksen Tiedosto-valikosta Tulosta.
- 2. Valitse ohjain ja valitse Ominaisuudet tai Määritykset.
- Kirjoita asiakirjan pienennys- tai suurennusprosentti Tehosteet-välilehden kohtaan % normaalikoosta.

Voit myös säätää prosenttiosuutta vierityspalkin avulla.

4. Valitse OK.

#### Asiakirjan tulostaminen eri kokoiselle paperille

- 1. Valitse sovelluksen Tiedosto-valikosta Tulosta.
- 2. Valitse ohjain ja valitse Ominaisuudet tai Määritykset.
- 3. Napsauta Tehosteet-välilehdessä Tulosta asiakirja kokoon.
- 4. Valitse tulostettavan paperin koko.
- 5. Kun haluat tulostaa asiakirjan ilman sovittamista, varmista, että **Sovita kokoon** -vaihtoehto *ei* ole valittuna.
- 6. Valitse OK.

## Mukautetun paperikoon määrittäminen tulostinohjaimesta

- 1. Valitse sovelluksen Tiedosto-valikosta Tulosta.
- 2. Valitse ohjain ja valitse Ominaisuudet tai Määritykset.
- 3. Valitse Paperi- tai Paperi/laatu-välilehdestä Mukautettu.

- 4. Kirjoita Mukautettu paperikoko -ikkunassa nimi mukautetulle paperikoolle.
- 5. Kirjoita paperikoon pituus ja leveys. Jos kirjoitettu koko on liian pieni tai suuri, ohjain säätää koon sallittuun pienimpään tai suurimpaan kokoon.
- 6. Muuta mittayksikkö tarvittaessa millimetreiksi tai tuumiksi napsauttamalla painiketta.
- 7. Valitse Tallenna.
- 8. Napsauta Sulje. Tallentamasi nimi näkyy paperikokoluettelossa myöhempää käyttöä varten.

## Eri paperin käyttäminen ja kansien tulostaminen

Näiden ohjeiden avulla voit tulostaa ensimmäisen sivun, joka poikkeaa muista tulostustyön sivuista.

- 1. Avaa tulostinohjain (katso kohta Tulostinohjaimien avaaminen).
- Valitse Paperi- tai Paperi/laatu-välilehdessä asianmukainen paperi tulostustyön ensimmäistä sivua varten.
- 3. Valitse Käytä eri paperia/kansia.
- 4. Napsauta luetteloruudussa sivuja tai kansia, jotka haluat tulostaa erilaiselle paperille.
- 5. Kun haluat tulostaa etu- ja takakannet, sinun on valittava myös Lisää tyhjä tai esipainettu kansilehti.
- Valitse Lähde on- ja Tyyppi on -luetteloruuduista sopiva paperityyppi ja -lähde tulostustyön muille sivuille.

Huomautus Paperikoon on oltava sama kaikille tulostustyön sivuille.

# Tyhjän ensimmäisen sivun tulostaminen

- 1. Avaa tulostinohjain (katso kohta Tulostinohjaimien avaaminen).
- 2. Valitse Paperi- tai Paperi/laatu-välilehdessä Käytä eri paperia/kansia.
- 3. Valitse luettelosta Etukansi.
- 4. Valitse Lisää tyhjä tai esipainettu kansi.

## Useiden sivujen tulostaminen yhdelle paperiarkille

Yhdelle arkille voi tulostaa monta sivua.
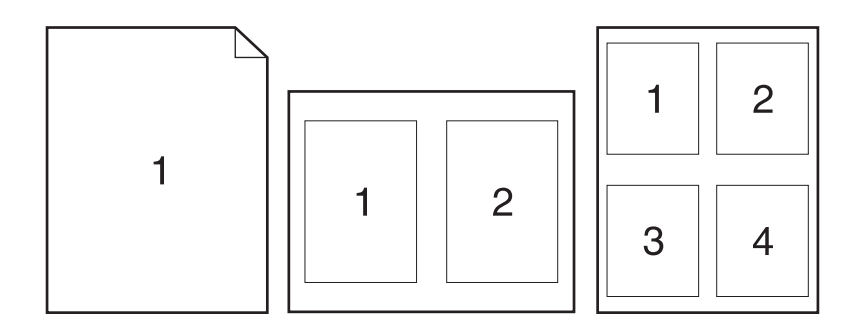

- 1. Valitse sovelluksen Tiedosto-valikosta Tulosta.
- 2. Valitse ohjain ja valitse Ominaisuudet tai Määritykset.
- 3. Valitse Viimeistely-välilehti.
- **4.** Valitse **Asiakirjan asetukset** -kohdassa sivujen määrä, jonka haluat tulostaa kullekin arkille (1, 2, 4, 6, 9 tai 16).
- 5. Jos sivumäärä on enemmän kuin 1, valitse asianmukaiset Tulosta sivukehykset- ja Sivujärjestys-asetukset.
  - Jos haluat muuttaa sivun suuntaa, avaa Viimeistely-välilehti ja valitse sitten Pysty tai Vaaka.
- 6. Valitse **OK**. Laite on nyt määritetty tulostamaan arkille valittu määrä sivuja.

### Tulostaminen paperin molemmille puolille

Kun kaksipuolinen tulostus on käytettävissä, voit tulostaa paperin molemmille puolille automaattisesti. Jos kaksipuolinen tulostus ei ole käytettävissä, voit tulostaa paperin molemmille puolille manuaalisesti syöttämällä paperin laitteeseen toisen kerran.

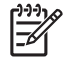

Huomautus Tulosta molemmille puolille (käsin) on käytettävissä ainoastaan, kun kaksipuolinen tulostus ei ole käytettävissä tai kaksipuolinen tulostustoiminto ei tue käytettävää tulostusmateriaalityyppiä.

Voit määrittää laitteen automaattista tai manuaalista kaksipuolista tulostusta varten avaamalla tulostinohjaimen ominaisuudet, valitsemalla Laitteen asetukset -välilehden ja valitsemalla asianmukaiset asetukset Asennettavat vaihtoehdot -kohdasta.

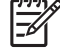

Huomautus Laitteen asetukset -välilehti ei ole käytettävissä ohjelmassa.

**Huomautus** Tulostinohjaimen ominaisuuksien avaamismenettely määräytyy käyttöjärjestelmän mukaisesti. Katso tietoja tulostinohjaimen ominaisuuksien avaamisesta käyttöjärjestelmässäsi kohdasta <u>Tulostinohjaimien avaaminen</u>. Etsi sarake, jonka otsikko on Kokoonpanoasetusten muuttaminen.

### Automaattisen kaksipuolisen tulostuksen käyttäminen

- 1. Aseta tulostimen lokeroon tulostustyön mukainen määrä paperia. Jos käytät tulostuksessa erikoispaperia (esimerkiksi kirjelomakkeita), lataa erikoispaperit jollakin seuraavista tavoista:
  - Jos käytät paperilokeroa 1, lataa kirjelomakepaperi etupuoli ylöspäin niin, että paperin alareuna on kohti tulostinta.
  - Lataa kaikissa muissa lokeroissa kirjelomakepaperi niin, että etupuoli on alaspäin ja yläreuna on kohti lokeron takaosaa.

VARO Älä käytä paperia, joka on painavampaa kuin 105 g/m<sup>2</sup> (28 lb bond).

- 2. Avaa tulostinohjain (katso kohta Tulostinohjaimien avaaminen).
- 3. Valitse Viimeistely-välilehdestä Tulosta molemmille puolille.
  - Jos haluat muuttaa sivujen kääntämistavan, valitse Käännä sivut tai valitse sidonta-asetus Kirjasen asettelu -luetteloruudusta.
- 4. Valitse OK.

### Tulostaminen molemmille puolille manuaalisesti

- 1. Aseta tulostimen lokeroon tulostustyön mukainen määrä paperia. Jos käytät tulostuksessa erikoispaperia (esimerkiksi kirjelomakkeita), lisää erikoispaperit jollakin seuraavista tavoista:
  - Jos käytät paperilokeroa 1, lisää kirjelomakepaperi etupuoli ylöspäin niin, että paperin alareuna on kohti tulostinta.
  - Lisää kaikissa muissa lokeroissa kirjelomakepaperi niin, että etupuoli on alaspäin ja yläreuna on kohti lokeron takaosaa.

**VARO** Älä käytä paperia, joka on painavampaa kuin 105 g/m<sup>2</sup> (28 lb bond).

- 2. Avaa tulostinohjain (katso kohta Tulostinohjaimien avaaminen).
- 3. Valitse Viimeistely-välilehdestä Tulosta molemmille puolille (käsin).
- 4. Valitse OK.
- 5. Lähetä tulostustyö laitteeseen. Seuraa näyttöön tulevan ponnahdusikkunan ohjeita, ennen kuin asetat tulostepinon takaisin lokeroon 1 toisen puolen tulostamista varten.
- 6. Mene laitteen luo. Poista mahdolliset tyhjät paperit lokerosta 1. Aseta tulostettu pino lokeroon tulostuspuoli ylöspäin ja alareuna edellä. Toinen puoli täytyy tulostaa lokerosta 1.
- 7. Jatka painamalla tarvittaessa asianmukaista ohjauspaneelin näppäintä.

#### Kaksipuolisen tulostuksen asetteluvaihtoehdot

Tässä kuvataan neljä eri kaksipuolista tulostussuuntaa. Voit valita vaihtoehdon 1 tai 4 valitsemalla tulostinohjaimesta **Käännä sivut ylös**.

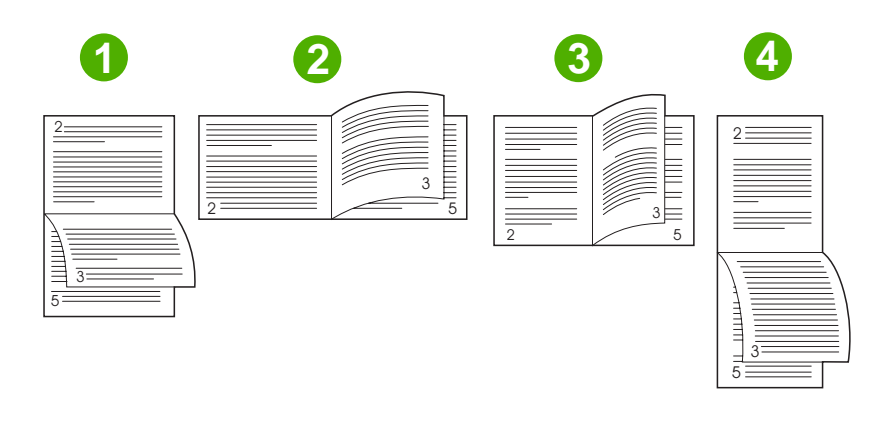

| 1. Vaaka              | Joka toinen sivu on ylösalaisin. Vastakkaiset sivut luetaan suoraan ylhäältä alas.                                               |
|-----------------------|----------------------------------------------------------------------------------------------------|
| 2. Lyhyt reuna, vaaka | Jokainen sivu on oikein päin. Vastakkaiset sivut luetaan ylhäältä alas.                                                          |
| 3. Pitkä reuna, pysty | Tämä on oletusasetus ja useimmiten käytetty asettelu. Jokainen sivu on oikein päin.<br>Vastakkaiset sivut luetaan ylhäältä alas. |
| 4. Pysty              | Joka toinen sivu on ylösalaisin. Vastakkaiset sivut luetaan suoraan ylhäältä alas.                                               |

### Palvelut-välilehden käyttäminen

Jos laite on kytketty verkkoon, voit hankkia tuotteen ja tarvikkeiden tilatietoja **Palvelut**-välilehdessä. Valitsemalla **Laitteen ja tarvikkeiden tila -kuvakkeen** voit avata **Laitteen tila** -sivun HP:n sulautetusta Web-palvelimesta. Tästä sivusta näkyy tuotteen nykyinen tila, kaikkien tarvikkeiden jäljellä oleva käyttöaika prosentteina sekä tarvikkeiden tilaustiedot. Katso lisätietoja kohdasta <u>Sulautetun Web-palvelimen käyttäminen</u>.

# Macintoshin tulostinohjaimen ominaisuuksien käyttäminen

Kun tulostat sovellusohjelmasta, voit käyttää monia laitteen ominaisuuksia tulostinohjaimesta. Tulostinohjaimen toimintojen yksityiskohtaiset kuvaukset ovat tulostinohjaimen ohjeessa. Tässä osassa esitellään seuraavat ominaisuudet:

- Esiasetusten luominen ja käyttäminen
- Kansilehden tulostaminen
- Useiden sivujen tulostaminen yhdelle paperiarkille
- <u>Tulostaminen paperin molemmille puolille</u>

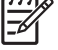

Huomautus Tulostinohjaimen ja sovellusohjelman asetukset korvaavat yleensä ohjauspaneelin asetukset. Sovellusohjelman asetukset korvaavat yleensä tulostinohjaimen asetukset.

### Esiasetusten luominen ja käyttäminen

Esiasetusten avulla voit käyttää tulostinohjaimen nykyisiä asetuksia uudelleen.

#### Esiasetuksen luominen

- 1. Avaa tulostinohjain (katso kohta Tulostinohjaimien avaaminen).
- 2. Valitse tulostusasetukset.
- 3. Valitse Esiasetukset-ruudusta Tallenna nimellä... ja kirjoita esiasetuksen nimi.
- 4. Valitse OK.

#### Esiasetusten käyttäminen

- 1. Avaa tulostinohjain (katso kohta Tulostinohjaimien avaaminen).
- 2. Valitse käytettävä esiasetus Esiasetukset-valikosta.

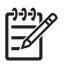

**Huomautus** Voit käyttää tulostinohjaimen oletusasetuksia valitsemalla **Standardi**esiasetuksen.

### Kansilehden tulostaminen

Voit tulostaa asiakirjaan erillisen kansilehden, jossa on viesti (esimerkiksi Luottamuksellinen).

- 1. Avaa tulostinohjain (katso kohta Tulostinohjaimien avaaminen).
- 2. Valitse Kansilehti- tai Paperi/laatu-ponnahdusvalikosta, tulostetaanko kansilehti Ennen dokumenttia vai Dokumentin jälkeen.
- 3. Valitse Kansilehden tyyppi -ponnahdusvalikosta viesti, jonka haluat tulostaa kansilehdelle.

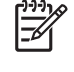

**Huomautus** Voit tulostaa tyhjän kansilehden valitsemalla **Kansilehden tyyppi** -ponnahdusvalikosta **Standardi**.

### Useiden sivujen tulostaminen yhdelle paperiarkille

Yhdelle arkille voi tulostaa monta sivua. Tällä toiminnolla voidaan tulostaa vedossivuja edullisesti.

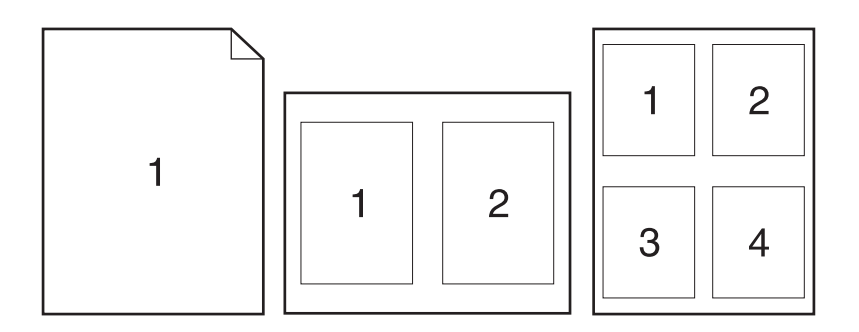

- 1. Avaa tulostinohjain (katso kohta Tulostinohjaimien avaaminen).
- 2. Valitse Asemointi-ponnahdusvalikko.
- 3. Valitse Sivuja arkille -kohdassa kullekin arkille tulostettavien sivujen määrä (1, 2, 4, 6, 9 tai 16).
- 4. Valitsemalla **Asemointisuunta** voit valita sivujen järjestyksen ja sijoittelun arkilla.
- 5. Valitse **Reunus**-kohdassa, millainen reunus sivujen ympärille tulostetaan.

### Tulostaminen paperin molemmille puolille

Kun kaksipuolinen tulostus on käytettävissä, voit tulostaa paperin molemmille puolille automaattisesti. Muutoin voit tulostaa paperin molemmille puolille manuaalisesti syöttämällä paperin laitteeseen toisen kerran.

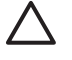

**VARO** Älä käytä paperia, joka painaa yli 105 g/m<sup>2</sup> (28-lb bond). Liian painava paperi voi aiheuttaa tukoksia.

#### Automaattisen kaksipuolisen tulostuksen käyttäminen

- 1. Aseta tulostimen lokeroon tulostustyön mukainen määrä paperia. Jos käytät tulostuksessa erikoispaperia (esimerkiksi kirjelomakkeita), lisää erikoispaperit jollakin seuraavista tavoista:
  - Lisää kirjelomakepaperi lokeroon 1 tulostuspuoli ylöspäin ja alareuna edellä.
  - Lisää kaikissa muissa lokeroissa kirjelomakepaperi niin, että etupuoli on alaspäin ja yläreuna on kohti lokeron takaosaa.
- 2. Avaa tulostinohjain (katso kohta <u>Tulostinohjaimien avaaminen</u>).
- 3. Avaa Asemointi-ponnahdusvalikko.
- 4. Valitse Kaksipuolinen tulostus -kohdassa joko Pitkän reunan sidonta tai Lyhyen reunan sidonta.
- 5. Valitse Tulosta.

#### Tulostaminen molemmille puolille manuaalisesti

- 1. Aseta tulostimen lokeroon tulostustyön mukainen määrä paperia. Jos käytät tulostuksessa erikoispaperia (esimerkiksi kirjelomakkeita), lataa erikoispaperit jollakin seuraavista tavoista:
  - Lisää kirjelomakepaperi lokeroon 1 tulostuspuoli ylöspäin ja alareuna edellä.
  - Lisää kaikissa muissa lokeroissa kirjelomakepaperi niin, että etupuoli on alaspäin ja yläreuna on kohti lokeron takaosaa.

**VARO** Älä käytä paperia, joka painaa yli 105 g/m<sup>2</sup> (28-lb bond). Liian painava paperi voi aiheuttaa tukoksia.

- 2. Avaa tulostinohjain (katso kohta <u>Tulostinohjaimien avaaminen</u>).
- 3. Valitse Viimeistely-ponnahdusvalikosta Kaksipuolinen tulostus manuaalisesti.

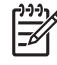

Huomautus Jos Kaksipuolinen tulostus manuaalisesti ei ole valittavissa, valitse Tulosta toiselle puolelle manuaalisesti.

- 4. Valitse **Tulosta**. Toimi näytön ponnahdusikkunan ohjeiden mukaisesti, ennen kuin asetat tulostepinon uudelleen lokeroon 1 toisen puolen tulostamista varten.
- 5. Mene tulostimen luo ja poista kaikki tyhjät paperit lokerosta 1.
- 6. Aseta tulostepino lokeroon 1 tulostuspuoli ylöspäin ja alareuna edellä. Toinen puoli *on* tulostettava lokerosta 1.
- 7. Jatka painamalla tarvittaessa asianmukaista ohjauspaneelin näppäintä.

### Tulostustyön peruuttaminen

Voit pysäyttää tulostuspyynnön joko ohjauspaneelista tai sovelluksesta. Tietoja tulostuspyynnön pysäyttämisestä verkossa olevalla tietokoneella on verkko-ohjelmiston online-ohjeessa.

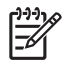

**Huomautus** Kaikkien tulostustöiden poistuminen voi kestää jonkin aikaa siitä, kun tulostustyö on pysäytetty.

### Nykyisen tulostustyön pysäyttäminen ohjauspaneelista

- 1. Paina ohjauspaneelin Pysäytys-painiketta.
- 2. Kosketa kosketusnäytön Laitteen toiminta on keskeytetty -näytössä Peruuta työ.

Huomautus Jos tulostustyö on edennyt jo liian pitkälle, sitä ei ehkä voi enää peruuttaa.

### Nykyisen tulostustyön pysäyttäminen sovelluksesta

Näyttöön tulee hetkeksi valintaikkuna, josta voit peruuttaa tulostustyön.

Jos laitteeseen on lähetetty useita pyyntöjä ohjelmasta, pyynnöt voivat olla tulostusjonossa (esimerkiksi Windowsin Tulostuksenhallinnassa). Katso ohjelman ohjeista tarkat ohjeet tulostuspyynnön peruuttamisesta tietokoneesta.

Jos tulostustyö odottaa tulostusjonossa (tietokoneen muisti) tai taustatulostuksessa (Windows 2000 tai XP), poista tulostustyö siellä.

Valitse **Käynnistä** ja sitten **Tulostimet**. Avaa taustatulostusohjelma kaksoisnapsauttamalla laitekuvaketta. Valitse työ, jonka haluat peruuttaa, ja paina sitten Poista. Jos tulostustyön peruuttaminen ei onnistu, tietokone on ehkä käynnistettävä uudelleen.

# 7 Kopioiminen

Laitetta voidaan käyttää itsenäisenä kopiokoneena. Tulostusjärjestelmän ohjelmistoa ei tarvitse asentaa tietokoneeseen eikä tietokoneen virtaa tarvitse kytkeä kopiointia varten. Kopiointiasetuksia voidaan muuttaa ohjauspaneelissa. Alkuperäiskappaleita voidaan kopioida asiakirjansyöttölaitteen tai skannerin lasin avulla. Laite pystyy käsittelemään kopiointi-, tulostus- ja digitaalilähetystöitä samanaikaisesti.

Tässä luvussa on tietoja siitä, kuinka laitteella kopioidaan ja kuinka kopiointiasetuksia voi muuttaa. Käsiteltäviä aiheita ovat seuraavat:

- Kopiointitoiminnon käyttäminen
- Kopioinnin oletusasetusten määrittäminen
- Perusohjeita kopioimiseen
- Kopiointiasetusten määrittäminen
- Kopioiden lajitteluasetuksen muuttaminen
- <u>Kaksipuolisten asiakirjojen kopiointi</u>
- Erikokoisten asiakirjojen kopioiminen
- Valokuvien ja kirjojen kopiointi
- Kopiotöiden yhdistäminen Työ-tilassa
- Kopiotyön peruuttaminen

Tutustu ohjauspaneelin perustietoihin ennen laitteen kopiointitoimintojen käyttämistä. Katso lisätietoja kohdasta Ohjauspaneeli.

### Kopiointitoiminnon käyttäminen

Saat kopiointitoiminnon näkyviin koskettamalla aloitusnäytössä Kopioi-vaihtoehtoa. Kopiointitoiminto näkyy kuvassa <u>Kuva 7-1 Kopiointitoiminto</u>. Vain ensimmäiset kuusi kopiointitoimintoa ovat heti näkyvissä. Jos haluat nähdä muita kopiointitoimintoja, kosketa <u>Lisävaihtoehtoja</u>.

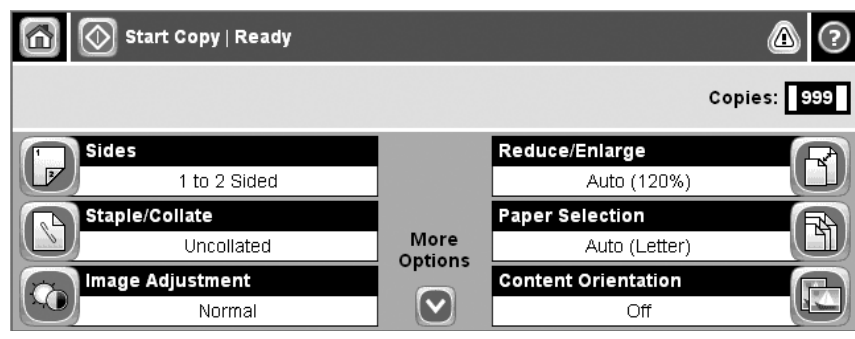

Kuva 7-1 Kopiointitoiminto

### Kopioinnin oletusasetusten määrittäminen

Hallintavalikon avulla voidaan määrittää kaikkia kopiotöitä koskevat oletusasetukset. Tarvittaessa useimmat asetukset voidaan muuttaa yksittäisten töiden osalta. Kun työ on valmis, laite palaa oletusasetuksiin.

- 1. Etsi aloitusnäytöstä vierittämällä Hallinta ja kosketa sitä.
- 2. Kosketa ensin Työn oletusasetukset ja sitten Oletuskopiointiasetukset.
- 3. Käytettävissä on useita asetuksia. Voit määrittää oletusarvot kaikille asetuksille tai vain osalle niistä.

Lisätietoja asetuksista on kohdassa <u>Kopiointiasetusten määrittäminen</u>. Myös laitteen sisäinen ohjetoiminto sisältää asetusten kuvaukset. Kosketa näytön oikeassa yläkulmassa olevaa Ohjepainiketta (2).

4. Voit sulkea hallintavalikon koskettamalla näytön vasemmassa yläkulmassa olevaa Aloituspainiketta (@).

### Perusohjeita kopioimiseen

Tässä osassa on kopioimiseen liittyviä perusohjeita.

### Kopioiminen skannerin lasilta

Skannerin lasilta voi tehdä jopa 999 kopiota pienistä, kevyistä (alle 60 g/m<sup>2</sup>) tai painavista (yli 105 g/m<sup>2</sup>) alkuperäiskappaleista. Tällaisia ovat muun muassa kuitit, sanomalehtileikkeet, valokuvat, vanhat ja kuluneet asiakirjat sekä kirjat.

Aseta alkuperäiset asiakirjat skannerin lasille kopiopuoli alaspäin. Kohdista alkuperäiskappaleen kulma lasin vasempaan yläkulmaan.

Jos haluat tehdä kopioita oletusasetuksia käyttäen, valitse kopioiden määrä ohjauspaneelin numeronäppäimistöllä ja paina Käynnistys. Jos haluat mukauttaa asetuksia, kosketa Kopioi. Määritä haluamasi asetukset ja valitse Käynnistys. Lisätietoja mukautettujen asetusten käyttämisestä on kohdassa Kopiointiasetusten määrittäminen.

### Kopioiminen asiakirjansyöttölaitteesta

Asiakirjansyöttölaitteen avulla voi tehdä jopa 999 kopiota asiakirjasta, jonka sivumäärä on enintään 50 (riippuu sivujen paksuudesta). Aseta asiakirja syöttölaitteeseen kopiopuoli ylöspäin.

Jos haluat tehdä kopioita oletusasetuksia käyttäen, valitse kopioiden määrä ohjauspaneelin numeronäppäimistöllä ja paina Käynnistys. Jos haluat mukauttaa asetuksia, kosketa Kopioi. Määritä haluamasi asetukset ja valitse Käynnistys. Lisätietoja mukautettujen asetusten käyttämisestä on kohdassa Kopiointiasetusten määrittäminen.

Ennen kuin aloitat uuden kopiotyön, ota alkuperäiskappale asiakirjansyöttölaitteen syöttölokeron alapuolella olevasta tulostuslokerosta sekä kopiot asianmukaisesta tulostuslokerosta.

### Kopiointiasetusten määrittäminen

Laitteessa on useita toimintoja, joiden avulla kopioiden laatu voidaan optimoida. Kaikki nämä toiminnot ovat käytettävissä Kopioi-ikkunassa.

Kopioi-ikkuna sisältää useita sivuja. Valitse ensimmäisellä sivulla Lisää asetuksia, jolloin näyttöön tulee seuraava sivu. Tämän jälkeen voit selata muita sivuja nuolipainikkeilla.

Saat lisätietoja eri asetusten käytöstä koskettamalla haluamaasi asetusta ja koskettamalla sitten näytön oikeassa yläkulmassa olevaa ohjepainiketta (?). Seuraavassa taulukossa on yhteenveto kopioinnissa käytettävistä asetuksista.

**Huomautus** Järjestelmänvalvoja voi määrittää laitteen asetukset siten, että jotkin näistä asetuksista eivät ole käytettävissä. Tässä taulukossa asetukset ovat siinä järjestyksessä, jossa ne voivat esiintyä.

| Asetuksen nimi                  | Kuvaus                                                                                                    |
|---------------------------------|----------------------------------------------------------------------------------------------------|
| Puolet                          | Tämän toiminnon avulla voit määrittää, tulostetaanko alkuperäiskappale arkin molemmille puolille sekä tulostetaanko kopiot vain yhdelle puolelle vai molemmille puolille.                                                                                       |
| Nidonta/Lajittelu tai Lajittele | Jos laitteeseen on kytketty lisävarusteena saatava HP:n nitoja/pinolokero/erottelija,<br>käytettävissä on Nidonta/Lajittelu-asetus. Tämän toiminnon avulla voit määrittää kopionippujen<br>nidonta- ja koontiasetukset.                                         |
|                                 | Jos lisävarusteena saatava HP:n nitoja/pinolokero/erottelija ei ole kytkettynä laitteeseen, käytettävissä on Lajittele-asetus. Tämän toiminnon avulla voit koota kopioidut sivut samaan alkuperäisen asiakirjan mukaiseen järjestykseen.                        |
| Paperin valinta                 | Tämän toiminnon avulla voit valita lokeron, joka sisältää haluamaasi paperikokoa ja -tyyppiä.                                                                                                    |
| Kuvansäätö                      | Tämän toiminnon avulla voit parantaa kopion yleistä laatua. Voit esimerkiksi säätää tummuutta ja terävyyttä sekä poistaa Taustan tyhjennys -asetuksella taustalla häämöttäviä kuvia tai vaalean taustavärin.                                                    |
| Sisällyksen suunta              | Tämän toiminnon avulla voit määrittää, miten alkuperäisen sivun sisältö asetellaan sivulle: pysty- vai vaakasuuntaisesti.                                                                                                    |
| Tulostelokero                   | Tämän toiminnon avulla voit määrittää kopioille tulostuslokeron.                                                                                                    |
| Tekstin/kuvan optimointi        | Tämän toiminnon avulla voit optimoida tulostuksen tietylle sisältötyypille sopivaksi. Voit optimoida tulostuksen tekstille tai painokuville tai säätää arvoja manuaalisesti.                                                                                    |
| Sivuja/arkki                    | Tämän toiminnon avulla voit kopioida yhdelle paperiarkille useita sivuja.                                                                                                    |
| Alkuperäinen koko               | Tämän toiminnon avulla voit kuvata alkuperäisen asiakirjan sivukokoa.                                                                                                    |
| Vihko                           | Tämän toiminnon avulla voit kopioida yhdelle arkille kaksi sivua tai useita sivuja siten, että arkit voi taivuttaa keskeltä vihkoksi.                                                                                                    |
| Reunasta reunaan                | Tämän toiminnon avulla voit estää tummien alueiden muodostumisen kopioiden reunoille, kun alkuperäiskappaleessa on tekstiä lähellä reunoja. Yhdistämällä tämän toiminnon Pienennä/ suurenna-toiminnon kanssa voit varmistaa, että kopioihin tulostuu koko sivu. |
| Työn koonti                     | Tämän toiminnon avulla voit yhdistää useita alkuperäiskappalejoukkoja yhdeksi kopiotyöksi.<br>Lisäksi voit käyttää tätä toimintoa, kun kopioit alkuperäiskappaletta, jossa on enemmän sivuja<br>kuin asiakirjansyöttölaitteeseen mahtuu yhdellä kertaa.         |

### Kopioiden lajitteluasetuksen muuttaminen

Voit määrittää laitteen lajittelemaan kopiot automaattisesti nipuiksi. Esimerkiksi jos kolmesta sivusta tehdään kaksi kopiota ja automaattinen lajittelu on käytössä, sivut tulostuvat järjestyksessä 1, 2, 3, 1, 2, 3. Jos automaattinen lajittelu ei ole käytössä, sivut tulostuvat järjestyksessä 1, 1, 2, 2, 3, 3.

Jotta automaattista lajittelua voitaisiin käyttää, alkuperäisen asiakirjan täytyy sopia muistiin. Muussa tapauksessa laite tekee vain yhden kopion ja näyttöön tulee muutoksesta ilmoittava sanoma. Tällöin työn voi tehdä jollakin seuraavista tavoista:

- jakamalla työn osiin, joissa on vähemmän sivuja
- tekemällä asiakirjasta vain yhden kopion kerrallaan
- poistamalla automaattisen lajittelun käytöstä.

Valittu lajitteluasetus on voimassa kaikille kopioille, kunnes asetusta muutetaan. Automaattisen kopioiden lajittelun oletusasetus on Käytössä.

- 1. Kosketa ohjauspaneelissa Kopioi-vaihtoehtoa.
- 2. Kosketa Nidonta/Lajittelu.
- 3. Kosketa Lajittele.

### Kaksipuolisten asiakirjojen kopiointi

Kaksipuolisia asiakirjoja voidaan kopioida manuaalisesti tai automaattisesti.

### Kaksipuolisten asiakirjojen kopiointi manuaalisesti

Tällä menetelmällä tehdyt kopiot ovat yksipuolisia ja ne on lajiteltava käsin.

- 1. Lataa kopioitavat asiakirjat asiakirjansyöttölaitteen syöttölokeroon ensimmäinen sivu ylöspäin ja sivun yläreuna edellä.
- 2. Kosketa Aloita kopiointi. Laite kopioi ja tulostaa parittomat sivut.
- 3. Poista pino asiakirjansyöttölaitteen tulostuslokerosta ja lataa se syöttölokeroon viimeinen sivu ylöspäin ja sivun yläreuna edellä.
- 4. Kosketa Aloita kopiointi. Laite kopioi ja tulostaa parilliset sivut.
- 5. Järjestä parillisten ja parittomien sivujen kopiot.

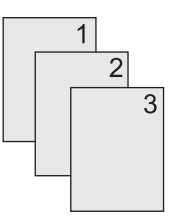

# Kaksipuolisten asiakirjojen automaattinen kopiointi (vain kaksipuolisesti tulostavat mallit)

Kopioinnin oletusasetus on yksipuolinen yksipuoliseksi. Seuraavilla menetelmillä voit muuttaa asetuksen siten, että voit kopioida kaksipuolisia asiakirjoja tai tuottaa kaksipuolisia kopioita.

#### Kaksipuolisten kopioiden tekeminen yksipuolisista asiakirjoista

- 1. Lataa kopioitavat asiakirjat asiakirjansyöttölaitteen syöttölokeroon ensimmäinen sivu ylöspäin ja sivun yläreuna edellä.
- 2. Kosketa ohjauspaneelissa Kopioi-vaihtoehtoa.
- 3. Kosketa Puolet.
- 4. Kosketa 1-puolinen alkuperäiskappale, 2-puolinen tuloste.
- 5. Kosketa OK.
- 6. Kosketa Aloita kopiointi.

#### Kaksipuolisten kopioiden tekeminen kaksipuolisista asiakirjoista

1. Lataa kopioitavat asiakirjat asiakirjansyöttölaitteen syöttölokeroon ensimmäinen sivu ylöspäin ja sivun yläreuna edellä.

 $\begin{bmatrix} 1 & 2 \\ -2 & -2 \\ -2 & -2 \\ -2 &$ 

- 2. Kosketa ohjauspaneelissa Kopioi-vaihtoehtoa.
- 3. Kosketa Puolet.
- 4. Kosketa 2-puolinen alkuperäiskappale, 2-puolinen tuloste.
- 5. Kosketa OK.
- 6. Kosketa Aloita kopiointi.

#### Yksipuolisten kopioiden tekeminen kaksipuolisista asiakirjoista

- 1. Lataa kopioitavat asiakirjat asiakirjansyöttölaitteen syöttölokeroon ensimmäinen sivu ylöspäin ja sivun yläreuna edellä.
- 2. Kosketa ohjauspaneelissa Kopioi-vaihtoehtoa.
- 3. Kosketa Puolet.
- 4. Kosketa 2-puolinen alkuperäiskappale, 1-puolinen tuloste.
- 5. Kosketa OK.
- 6. Kosketa Aloita kopiointi.

### Erikokoisten asiakirjojen kopioiminen

Voit kopioida erikokoisia alkuperäiskappaleita, jos paperiarkeilla on yksi yhteinen mitta. Voit esimerkiksi yhdistää Letter- ja Legal-paperikokoja tai A4- ja A5-kokoja.

- 1. Järjestä alkuperäiskappaleen arkit siten, että ne ovat kaikki samanlevyisiä.
- 2. Aseta arkit asiakirjansyöttölaitteeseen kopiopuoli ylöspäin ja säädä paperinohjaimet asiakirjaa vasten.
- 3. Kosketa aloitusnäytössä Kopioi-vaihtoehtoa.
- 4. Kosketa Alkuperäinen koko.

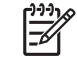

**Huomautus** Jos tämä vaihtoehto ei ole ensimmäisessä näytössä, kosketa Lisää asetuksia-vaihtoehtoa, kunnes vaihtoehto tulee näkyviin.

- 5. Valitse Yhdistelmä Ltr/Lgl ja kosketa OK.
- 6. Kosketa Kopioi.

### Valokuvien ja kirjojen kopiointi

#### Valokuvan kopiointi

Huomautus Valokuvat tulee kopioida tasoskannerista, ei asiakirjansyöttölaitteesta.

- 1. Nosta kansi ja aseta valokuva tasoskannerille kuvapuoli alaspäin siten, että kuvan vasen yläkulma on lasin vasemmassa yläkulmassa.
- 2. Sulje kansi varovasti.
- 3. Kosketa Aloita kopiointi.

#### Kirjan kopiointi

- 1. Nosta kansi ja aseta kirja tasoskannerille siten, että kopioitava sivu on lasin vasemmassa yläkulmassa.
- 2. Sulje kansi varovasti.
- 3. Paina kantta kevyesti, jotta kirja painuu tasoskannerin pintaan.
- 4. Kosketa Aloita kopiointi.

### Kopiotöiden yhdistäminen Työ-tilassa

Työ-tilassa voit muodostaa yhden kopiotyön useista skannauksista. Voit käyttää apuna joko asiakirjansyöttölaitetta tai skannerin lasia. Ensimmäisen skannauksen asetuksia käytetään muissa skannauksissa.

- 1. Kosketa Kopioi.
- 2. Etsi vierittämällä Työn koonti-vaihtoehto ja kosketa sitä.
- 3. Kosketa Työn koonti käytössä.
- 4. Kosketa OK.
- 5. Määritä tarvittaessa haluamasi kopiointiasetukset.
- 6. Kosketa Aloita kopiointi. Kun kaikki sivut on skannattu, ohjauspaneeli kehottaa käsittelemään lisää sivuja.
- 7. Jos työssä on lisää sivuja, aseta seuraava sivu ja kosketa Aloita kopiointi.

Jos työssä ei ole enempää sivuja, aloita tulostus koskettamalla **HP Jetdirect -tulostuspalvelimen** valvojan opas.

Huomautus Jos skannaat Työ-tilassa ensimmäisen sivun käyttämällä asiakirjansyöttölaitetta, kaikki muutkin kyseisen työn sivut tulee skannata asiakirjansyöttölaitteella. Jos skannaat ensimmäisen sivun skannerin lasin avulla, kaikki muutkin kyseisen työn sivut tulee skannata skannerin lasilla.

### Kopiotyön peruuttaminen

Voit peruuttaa käynnissä olevan kopiotyön koskettamalla ohjauspaneelin Lopeta-painiketta. Tämä pysäyttää laitteen. Kosketa sitten Peruuta nykyinen työ.

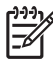

**Huomautus** Jos peruutat kopiotyön, poista asiakirja tasoskannerista tai automaattisesta asiakirjansyöttölaitteesta.

# 8 Skannaaminen ja lähettäminen sähköpostitse

Laitteessa on väriskannaus- ja digitaalilähetystoiminnot. Ohjauspaneelissa voit skannata mustavalkoisia tai värillisiä asiakirjoja ja lähettää ne sähköpostiosoitteeseen liitetiedostona. Jotta digitaalilähetystä voidaan käyttää, laite on liitettävä lähiverkkoon. Laite muodostaa suoran yhteyden lähiverkkoon.

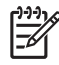

Huomautus Laitteella ei voi kopioida tai tulostaa väreissä, mutta sillä voidaan skannata ja lähettää värikuvia.

Tässä luvussa käsitellään seuraavia aiheita:

- Sähköpostiasetusten määrittäminen
- Lähetä sähköpostiin -näytön käyttäminen
- <u>Sähköpostin perustoimintojen käyttäminen</u>
- Osoitekirjan käyttäminen
- <u>Nykyisen työn sähköpostiasetusten muuttaminen</u>
- Skannaaminen kansioon
- Skannaaminen työnkulkukohteeseen

### Sähköpostiasetusten määrittäminen

Laitteen sähköpostiasetukset on määritettävä, ennen kuin asiakirjoja voidaan lähettää sähköpostitse.

Huomautus Seuraavat ohjeet koskevat laitteen määrittämistä ohjauspaneelissa. Määritykset voidaan tehdä myös sulautetussa Web-palvelimessa. Katso lisätietoja kohdasta Sulautettu Web-palvelin.

### **Tuetut protokollat**

HP LaserJet M5025 -MFP-mallit tulevat SMTP (Simple Mail Transfer Protocol) -protokollaa. HP LaserJet M5035 -MFP-mallit tukevat SMTP-protokollan lisäksi LDAP (Lightweight Directory Access Protocol) -protokollaa.

#### SMTP

- SMTP on joukko sääntöjä, joilla määritellään sähköpostia lähettävien ja vastaanottavien ohjelmien välinen vuorovaikutus. Jotta laite voi lähettää asiakirjoja sähköpostiin, sen on oltava kytkettynä lähiverkkoon, jolla on voimassa oleva SMTP-järjestelmän IP-osoite. Myös SMTP-palvelimella on oltava Internet-osoite.
- Jos käytät lähiverkkoyhteyttä, ota yhteys järjestelmänvalvojaan ja pyydä häneltä SMTP-palvelimen IP-osoite. Jos käytät DSL-yhteyttä, pyydä SMTP-palvelimen IP-osoite palveluntarjoajaltasi.

#### LDAP

- LDAP on protokolla, jolla voidaan käyttää tietokantaa. Kun laite käyttää LDAP-protokollaa, se etsii sähköpostiosoitteita globaalista luettelosta. Kun käyttäjä alkaa kirjoittaa sähköpostiosoitetta, LDAP täydentää osoitteen automaattisesti tarjoamalla luetteloa kirjoitettua alkua vastaavista osoitteista. Kirjoitettujen merkkien lisääntyessä niitä vastaavien sähköpostiosoitteiden luettelo pienenee.
- Laite tukee LDAP-protokollaa, mutta yhteys LDAP-palvelimeen ei ole välttämätön sähköpostin lähettämiseksi.

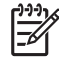

**Huomautus** Jos haluat muuttaa LDAP-asetuksia, muuta niitä käyttämällä sulautettua Web-palvelinta. Lisätietoja on kohdassa <u>Sulautetun Web-palvelimen käyttööppaassa</u>, joka on laitteen CD-levyllä.

### Sähköpostipalvelimen asetusten määrittäminen

Pyydä SMTP-palvelimen IP-osoite järjestelmänvalvojalta. Voit selvittää IP-osoitteen myös ohjauspaneelissa (katso). Sen jälkeen voit määrittää ja testata IP-osoitteen manuaalisesti seuraavien ohjeiden avulla.

#### SMTP-yhdyskäytävien osoitteen määrittäminen

- 1. Kosketa aloitusnäytössä Hallinta.
- 2. Kosketa Alkuasetukset.
- 3. Kosketa Sähköpostimääritys, ja kosketa sitten SMTP-yhdyskäytävä.

- 4. Kirjoita SMTP-yhdyskäytävän osoite joko IP-osoitteena tai täydellisenä toimialueen nimenä. Jos et tiedä IP-osoitetta tai toimialueen nimeä, ota yhteys verkonvalvojaan.
- 5. Kosketa OK-painiketta.

#### **SMTP-asetusten testaaminen**

- 1. Kosketa aloitusnäytössä Hallinta.
- 2. Kosketa Alkuasetukset.
- 3. Kosketa Sähköpostimääritys ja kosketa sitten Testin lähetys yhdyskäytäviin.

Jos asetukset on oikein, ohjauspaneelin näyttöön tulee teksti Yhdyskäytävät OK.

Jos ensimmäinen testi onnistui, lähetä sähköpostiviesti itsellesi digitaalilähetystoiminnolla. Jos viesti tulee perille, digitaalilähetyksen määrittäminen onnistui.

Jos viesti ei tule perille, voit selvittää digitaalilähetysohjelmiston ongelmia seuraavasti:

- Tarkista, että olet kirjoittanut SMTP-palvelimen tiedot ja osoitteen oikein.
- Tulosta asetussivu. Tarkista SMTP-yhdyskäytävän osoite.
- Varmista, että verkon toiminnassa ei ole häiriöitä. Lähetä itsellesi sähköpostiviesti tietokoneesta. Jos vastaanotat lähettämäsi sähköpostiviestin, verkko toimii. Jos et saa lähettämääsi sähköpostiviestiä, ota yhteys verkonvalvojaan tai Internet-palveluntarjoajaasi.
- Suorita DISCOVER.EXE-tiedosto. Ohjelma yrittää etsiä yhdyskäytävän. Voit ladata tiedoston HP:n Web-sivustosta osoitteessa <u>www.hp.com/support/M5025mfp</u> tai <u>www.hp.com/support/</u> <u>M5035mfp</u>.

### Yhdyskäytävien etsiminen

Jos et tiedä SMTP-yhdyskäytävän osoitetta, voit etsiä sen seuraavilla tavoilla.

### SMTP-yhdyskäytävän etsiminen laitteen ohjauspaneelin avulla

- 1. Kosketa aloitusnäytössä Hallinta.
- 2. Kosketa Alkuasetukset.
- 3. Kosketa Sähköpostimääritys ja kosketa sitten Etsi yhdyskäytävät.

Kosketusnäyttöön tulee luettelo tunnistetuista SMTP-palvelimista.

4. Valitse oikea SMTP-palvelin ja kosketa OK.

#### SMTP-yhdyskäytävän etsiminen sähköpostiohjelman avulla

Koska useimmat sähköpostiohjelmat käyttävät myös SMTP-palvelinta sähköpostien lähettämiseen ja LDAP-palvelinta sähköpostiviestin osoitteiden määrittämiseen, voit etsiä SMTP-yhdyskäytävän ja LDAP-palvelimen isäntänimet tutkimalla oman sähköpostiohjelmasi asetuksia.

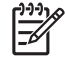

**Huomautus** Yhdyskäytävän etsintätoiminnot eivät ehkä tunnista verkossa olevaa SMTP-palvelinta, jos se käyttää Internet-palveluntarjoajaa. Internet-palveluntarjoaja antaa lisätietoja sähköpostipalvelimiensa osoitteista.

### Lähetä sähköpostiin -näytön käyttäminen

Voit siirtyä Lähetä sähköpostiin -näytön asetuksissa kosketusnäytön avulla.

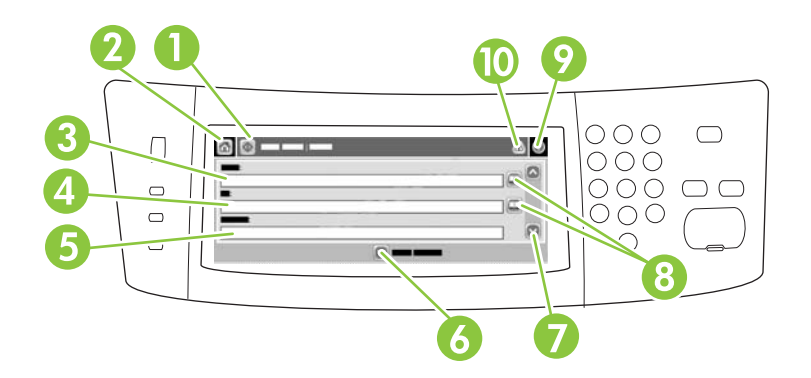

| 1  | Lähetä<br>sähköpostiin -painike | Kun kosketat tätä painiketta, laite skannaa asiakirjan ja lähettää tiedoston annettuihin sähköpostiosoitteisiin.                                                                                                    |
|----|---------------------------------|----------------------------------------------------------------------------------------------------|
| 2  | Aloituspainike                  | Tämän painikkeen koskettaminen avaa aloitusnäytön.                                                                                                    |
| 3  | Lähettäjä:- kenttä              | Kun kosketat tätä kenttää, näyttöön tulee näppäimistö, jolla voit kirjoittaa sähköpostiosoitteen. Jos järjestelmänvalvoja on määrittänyt tarvittavat asetukset laitteeseen, tämä kenttä voi lisätä automaattisesti oletusosoitteen. |
| 4  | Vastaanottaja:- kenttä          | Avaa näppäimistö koskettamalla tätä painiketta ja kirjoita sitten niiden vastaanottajien sähköpostiosoitteet, joille haluat lähettää skannatun asiakirjan.                                                                          |
| 5  | Aihe:- kenttä                   | Avaa näppäimistö koskettamalla tätä painiketta ja kirjoita viestin aihe.                                                                                                    |
| 6  | Lisää<br>asetuksia -painike     | Tätä painiketta koskettamalla voit muuttaa nykyisen skannaustyön tiettyjä sähköpostiasetuksia.                                                                                                    |
| 7  | Vierityspalkki                  | Vierityspalkin avulla voit tuoda näkyviin ja täyttää Kopio:-, Piilokopio:-, Viesti- ja<br>Tiedostonimi-kentät. Avaa näppäimistö koskettamalla jotakin näistä kentistä ja kirjoita tarvittavat<br>tiedot.                            |
| 8  | Osoitekirjan<br>painikkeet      | Tämän painikkeen avulla voit täyttää osoitekirjan tiedoilla Vastaanottaja:-, Kopio:- tai<br>Piilokopio: -kentät. Katso lisätietoja kohdasta <u>Osoitekirjan käyttäminen</u> .                                                       |
| 9  | Ohje-painike                    | Tätä painiketta koskettamalla saat näkyviin ohjauspaneelin ohjeet. Katso lisätietoja kohdasta<br>Ohjauspaneeli.                                                                                                    |
| 10 | Virhe-/varoituspainike          | Tämä painike on näkyvissä vain, kun tilarivialueella on virheilmoitus tai varoitus. Kun kosketat painiketta, näkyviin tulee ponnahdusviesti, joka auttaa ratkaisemaan virhe- tai varoitustilanteen.                                 |

### Sähköpostin perustoimintojen käyttäminen

Laitteen sähköpostitoiminto tarjoaa seuraavat edut:

- Asiakirjoja voidaan lähettää samanaikaisesti useisiin sähköpostiosoitteisiin ajan ja toimituskustannusten säästämiseksi.
- Tiedostot voidaan toimittaa mustavalkoisina tai värillisinä. Tiedostot voi lähettää erilaisissa tiedostomuodoissa, joita vastaanottaja voi muokata.

Tällä toiminnolla asiakirjat skannataan laitteen muistiin ja lähetetään haluamiisi osoitteisiin liitetiedostona. Sähköisiä asiakirjoja voidaan lähettää eri tiedostomuodoissa (kuten .TFF ja .JPG), joten vastaanottajat voivat käsitellä tiedostoa sovelluksissa tarpeen mukaan. Vastaanottajat saavat asiakirjat lähes alkuperäisen laatuisina, ja he voivat tulostaa tai tallentaa niitä tai lähettää niitä edelleen.

Jotta sähköpostitoimintoa voidaan käyttää, laite on liitettävä kelvolliseen SMTP-lähiverkkoon, josta pääsee Internetiin.

### Asiakirjojen asettaminen laitteeseen

Voit skannata asiakirjan käyttämällä lasia tai automaattista asiakirjansyöttölaitetta. Lasin ja automaattisen asiakirjansyöttölaitteen avulla voi skannata Letter-, Executive-, A4- ja A5-kokoisia alkuperäiskappaleita. Lisäksi automaattisella asiakirjansyöttölaitteella voi skannata Legal-kokoa olevia alkuperäiskappaleita. Pienet alkuperäiskappaleet, kuitit, epäsäännöllisen muotoiset ja kuluneet asiakirjat, nidotut asiakirjat, taitetut asiakirjat ja valokuvat tulee skannata lasilla. Monisivuisten asiakirjojen skannaaminen on helppoa automaattisella asiankirjansyöttölaitteella.

### Asiakirjojen lähettäminen

Laitteella voidaan skannata mustavalkoisia ja värillisiä asiakirjoja. Voit käyttää oletusasetuksia tai muuttaa skannausasetuksia ja tiedostomuotoja. Oletusasetukset:

- Väri
- PDF (liitetiedoston tarkastelemiseen tarvitaan Adobe Acrobat<sup>®</sup> -sovellus)

Lisätietoja nykyisen työn asetusten muuttamisesta on kohdassa Nykyisen työn sähköpostiasetusten muuttaminen.

### Asiakirjan lähettäminen

- 1. Aseta asiakirja skannattava puoli alaspäin skannerin lasille tai skannattava puoli ylöspäin asiakirjansyöttölaitteeseen.
- 2. Kosketa aloitusnäytössä Sähköposti.
- 3. Anna käyttäjänimi ja salasana, jos niitä kysytään.
- 4. Täytä Lähettäjä:-, Vastaanottaja:- ja Aihe: -kentät. Vieritä alaspäin ja täytä tarvittaessa Kopio:-, Piilokopio:- ja Viesti-kentät. Käyttäjänimesi tai muita oletustietoja voi näkyä Lähettäjä: -kentässä. Näitä tietoja ei ehkä voi muuttaa.
- (Valinnainen) Kosketa Lisää asetuksia, jos haluat muuttaa lähetettävän asiakirjan asetuksia (esimerkiksi asiakirjan alkuperäistä kokoa). Jos lähetät kaksipuolisen asiakirjan, valitse Puolet ja kaksipuolisen alkuperäisen asiakirjan asetus.

- 6. Aloita lähettäminen painamalla Käynnistys-painiketta.
- 7. Kun olet valmis, poista alkuperäinen asiakirja skannerin lasilta tai automaattisesta asiakirjansyöttölaitteesta.

#### Automaattisen täydennystoiminnon käyttäminen

Kun kirjoitat Lähetä sähköpostiin -näytön Vastaanottaja:-, Kopio:- tai Lähettäjä: -kenttiin, automaattinen täydennystoiminto tulee käyttöön. Kun kirjoitat tarvittavaa osoitetta tai nimeä näytön näppäimistöllä, laite etsii osoitteita automaattisesti osoitekirjan luettelosta ja täydentää osoitteen tai nimen ensimmäisen kirjoittamaasi tekstiä vastaavan vaihtoehdon mukaisesti. Voit valita näytetyn nimen koskettamalla Enter-painiketta tai jatkaa nimen kirjoittamista, kunnes automaattinen täydennystoiminto löytää oikean merkinnän. Jos kirjoitat merkin, joka ei vastaa yhtään luettelossa olevaa merkintää, automaattisesti täydennetty teksti poistetaan näytöstä merkiksi siitä, että kirjoittamaasi osoitetta ei ole osoitekirjassa.

### Osoitekirjan käyttäminen

Voit lähettää sähköpostiviestin haluamillesi vastaanottajille laitteen osoitekirjatoiminnolla. Kysy järjestelmänvalvojalta lisätietoja osoiteluettelojen määrittämisestä.

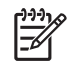

**Huomautus** Voit luoda sähköpostin osoitekirjan ja hallita sitä myös sulautetussa Webpalvelimessa. Katso lisätietoja kohdasta <u>Sulautettu Web-palvelin</u>.

### Vastaanottajaluettelon luominen

- 1. Kosketa aloitusnäytössä Sähköposti.
- 2. Toimi jommallakummalla seuraavista tavoista:
  - Avaa näppäimistönäyttö koskettamalla Vastaanottaja: ja kirjoita vastaanottajien sähköpostiosoitteet. Erota sähköpostiosoitteet toisistaan puolipisteellä tai koskettamalla Enter kosketusnäytössä.
  - Käytä osoitekirjaa.
    - a. Avaa osoitekirja koskettamalla Lähetä sähköpostiin -näytössä osoitekirjapainiketta (💷).
    - Selaa osoitekirjan merkintöjä vierityspalkin avulla. Pitämällä nuolen alas painettuna voit selata luetteloa nopeasti.
    - c. Valitse vastaanottaja korostamalla haluamasi nimi ja kosketa lisäyspainiketta (+).

Voit myös valita jakeluluettelon koskettamalla näytön yläreunan avattavaa luetteloa ja koskettamalla Kaikki, tai voit lisätä vastaanottajan paikallisesta luettelosta koskettamalla avattavassa luettelossa Paikallinen. Korosta haluamasi nimi ja lisää se vastaanottajaluetteloon koskettamalla

Voit poistaa vastaanottajan luettelosta korostamalla vastaanottajan vierittämällä ja koskettamalla sitten poistopainiketta (
).

- Vastaanottajaluettelon nimet sijoitetaan näppäimistönäytön tekstiriville. Halutessasi voit lisätä vastaanottajan, jota ei ole osoitekirjassa, kirjoittamalla sähköpostiosoitteen näppäimistöllä. Kun vastaanottajaluettelo on valmis, kosketa OK-vaihtoehtoa.
- 4. Kosketa OK-painiketta.
- 5. Kirjoita tarvittavat tiedot Kopio: ja Aihe: -kenttiin Lähetä sähköpostiin -näytössä. Voit tarkastaa vastaanottajaluettelon koskettamalla alanuolta Vastaanottaja: -tekstirivillä.
- 6. Paina Käynnistys-painiketta.

### Paikallisen osoitekirjan käyttäminen

Voit tallentaa usein käyttämiäsi sähköpostiosoitteita paikalliseen osoitekirjaan. Paikallinen osoitekirja voi olla yhteiskäytössä usean saman palvelimen kautta HP Digital Sending -ohjelmistoon yhteyden muodostavan laitteen kesken.

Voit käyttää osoitekirjaa kirjoittaessasi sähköpostiosoitteita Lähettäjä:-, Vastaanottaja:-, Kopio:- tai Piilokopio: -kenttään. Voit myös lisätä osoitteita osoitekirjaan tai poistaa niitä.

Voit avata osoitekirjan koskettamalla osoitekirjapainiketta (
.

### Sähköpostiosoitteiden lisääminen paikalliseen osoitekirjaan

- 1. Kosketa Paikallinen.
- 2. Kosketa 🖶.
- (Valinnainen) Kosketa Nimi-kenttää ja kirjoita näyttöön tulevan näppäimistön avulla nimi uutta osoitetietoa varten. Kosketa OK-painiketta.

Nimi toimii sähköpostiosoitteen aliasnimenä. Jos et kirjoita aliasnimeä, aliaksena käytetään määritettyä sähköpostiosoitetta.

4. Kosketa Osoite-kenttää ja kirjoita näyttöön tulevan näppäimistön avulla osoite uutta osoitetietoa varten. Kosketa OK-painiketta.

### Sähköpostiosoitteiden poistaminen paikallisesta osoitekirjasta

Voit poistaa sähköpostiosoitteita, joita et enää käytä.

Huomautus Jos haluat muuttaa sähköpostiosoitteen, sinun on ensin poistettava osoite ja lisättävä korjattu osoite uutena osoitteena paikalliseen osoitekirjaan.

- 1. Kosketa Paikallinen.
- 2. Kosketa poistettavaa sähköpostiosoitetta.
- Kosketa S.

Näyttöön tulee seuraava vahvistusviesti: Haluatko poistaa valitut osoitteet?

4. Poista sähköpostiosoite koskettamalla Kyllätai palaa Osoitekirja-näyttöön koskettamalla Ei.

### Nykyisen työn sähköpostiasetusten muuttaminen

Lisää asetuksia -painikkeen avulla voit muuttaa nykyisen tulostustyön seuraavia sähköpostiasetuksia:

| Painike                      | Kuvaus                                                                                                    |
|------------------------------|----------------------------------------------------------------------------------------------------|
| Asiakirjan<br>tiedostotyyppi | Koskettamalla tätä painiketta voit määrittää, minkä tyyppisen tiedoston laite luo, kun se on skannannut asiakirjan.                                                             |
| Tulostuslaatu                | Koskettamalla tätä painiketta voit parantaa tai heikentää skannattavan tiedoston tulostuslaatua. Korkea laatuasetus tuottaa suurikokoisen tiedoston.                            |
| Tarkkuus                     | Koskettamalla tätä painiketta voit muuttaa skannaustarkkuutta. Korkea tarkkuusasetus tuottaa suurikokoisen tiedoston.                                                           |
| Väri/Musta                   | Koskettamalla tätä painiketta voit määrittää, skannataanko asiakirja värillisenä vai mustavalkoisena.                                                                           |
| Alkuperäisen puolet          | Koskettamalla tätä painiketta voit määrittää, onko asiakirja yksi- vai kaksipuolinen.                                                                                           |
| Sisällyksen suunta           | Koskettamalla tätä painiketta voit määrittää, onko alkuperäinen asiakirja pysty- vai vaakasuuntainen.                                                                           |
| Alkuperäinen koko            | Koskettamalla tätä painiketta voit valita asiakirjan koon: letter, A4, legal tai letter/legal-yhdistelmä.                                                                       |
| Tekstin/kuvan<br>optimointi  | Koskettamalla tätä painiketta voit muuttaa skannausprosessia skannattavan asiakirjan mukaan.                                                                                    |
| Työn koonti                  | Koskettamalla tätä painiketta voit ottaa käyttöön tai poistaa käytöstä Työn koonti -tilan, jossa voit<br>skannata useita pieniä skannaustöitä ja lähettää ne yhtenä tiedostona. |
| Kuvansäätö                   | Koskettamalla tätä painiketta voit muuttaa tummuus- ja tarkkuusasetuksia tai poistaa alkuperäisen kuvan taustan virheitä.                                                       |

### Skannaaminen kansioon

Huomautus Tämä laitetoiminto on tuettu vain HP LaserJet M5035 -MFP-malleissa.

Jos järjestelmänvalvoja on ottanut kyseisen ominaisuuden käyttöön, laite voi skannata tiedoston ja lähettää sen verkossa olevaan kansioon. Kansioon lähettämistä tukevat seuraavat käyttöjärjestelmät: Windows 2000, Windows XP, ja Windows Server 2003 sekä Novell.

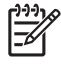

**Huomautus** Tämän toiminnon käyttäminen tai lähettäminen tiettyihin kansioihin voi edellyttää käyttäjänimen ja salasanan antamista. Lisätietoja saat järjestelmänvalvojalta.

- 1. Aseta asiakirja skannattava puoli alaspäin skannerin lasille tai skannattava puoli ylöspäin asiakirjansyöttölaitteeseen.
- 2. Kosketa aloitusnäytössä Verkkokansio.
- 3. Valitse Pikakäyttökansiot-luettelossa kansio, johon haluat tallentaa asiakirjan.
- 4. Avaa näppäimistöikkuna koskettamalla Tiedostonimi-kenttää ja kirjoita tiedostonimi.
- 5. Kosketa Lähetä verkkokansioon.

### Skannaaminen työnkulkukohteeseen

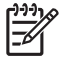

**Huomautus** Tämä toiminto on valinnaisen Digital Sending Software -ohjelmiston ominaisuus ja on tuettu vain HP LaserJet M5035 -MFP-malleissa.

Jos järjestelmänvalvoja on ottanut käyttöön työnkulkutoiminnot, asiakirjan voi skannata ja lähettää mukautettuun työnkulkukohteeseen. Työnkulkukohteen käyttäminen tarjoaa mahdollisuuden lisätietojen lähettämiseen skannatun asiakirjan mukana määritettyyn verkkoon tai FTP-palvelimeen. Määritettyjä tietoja koskevat kehotteet näkyvät ohjauspaneelin näytössä. Järjestelmänvalvoja voi määrittää myös tulostimen työnkulkukohteeksi. Tällöin asiakirjan voi skannata ja lähettää suoraan verkkotulostimeen tulostettavaksi.

- 1. Aseta asiakirja skannattava puoli alaspäin skannerin lasille tai skannattava puoli ylöspäin asiakirjansyöttölaitteeseen.
- 2. Kosketa aloitusnäytössä Työnkulku.
- 3. Valitse kohde, johon haluat skannata.
- Kirjoita Tekstikenttä-kenttään tiedot, jotka haluat liittää tiedostoon, ja kosketa Lähetä työnkulkuun.

## 9 Faksaaminen

HP LaserJet M5035X- ja HP LaserJet M5035XS-monitoimilaitemalleissa on asennettuna Analogisen faksin HP LaserJet -lisälaite 300. Windows-käyttäjät voivat lisäksi asentaa valinnaisen HP Digital Sending Software (DSS) -ohjelmiston, jolla voidaan käyttää digitaalisia faksipalveluja.

Lisätietoja faksilisälaitteen määrittämisestä ja faksitoimintojen käyttämisestä on *Analogisen faksin HP LaserJet -lisälaite 300 -käyttöopas* -julkaisussa. Opas toimitetaan HP LaserJet M5035X- ja HP LaserJet M5035XS-monitoimilaitteen mukana.

Tässä luvussa on tietoja seuraavista aiheista.

- Analoginen faksi
- Digitaalinen faksi

### Analoginen faksi

Kun Analogisen faksin HP LaserJet -lisälaite 300 on asennettu, monitoimilaitetta voidaan käyttää itsenäisenä faksilaitteena.

HP LaserJet M5035X- ja HP LaserJet M5035XS-monitoimilaitemalleissa on asennettuna Analogisen faksin HP LaserJet -lisälaite 300. HP LaserJet M5025- ja HP LaserJet M5035-monitoimilaitteisiin laite on saatavissa lisävarusteena. Kohdassa <u>Osien, lisävarusteiden ja tarvikkeiden tilaaminen</u> on tietoja analogisen faksilisälaitteen tilaamisesta.

### Faksilisälaitteen asentaminen

Seuraavien ohjeiden avulla voit tarvittaessa asentaa analogisen faksilisälaitteen.

1. Katkaise laitteen virta ja irrota kaikki kaapelit.

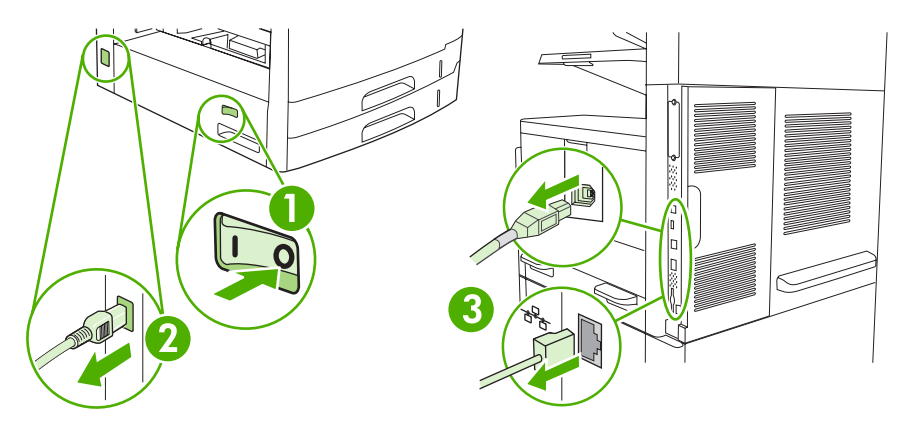

2. Irrota emolevyn kansi laitteen takaa.

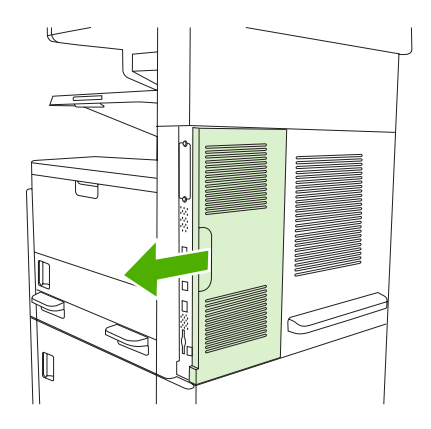

3. Avaa emolevyn luukku.

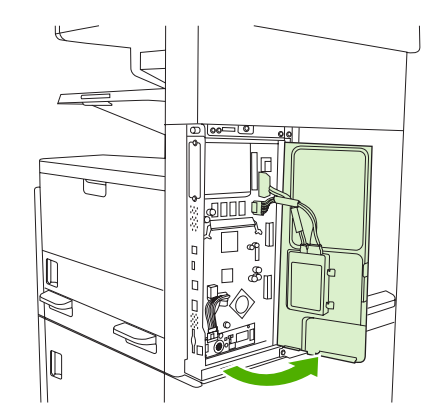

4. Poista faksilisälaite antistaattisesta pakkauksestaan.

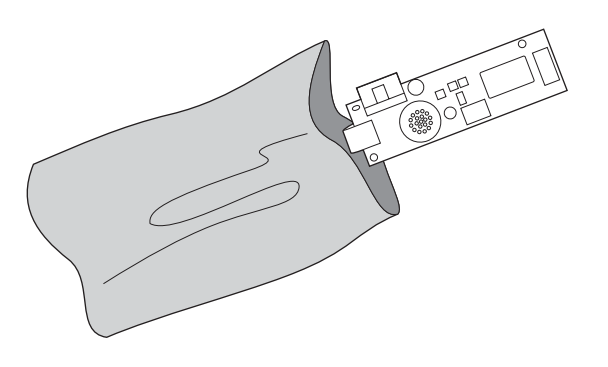

VARO Jotkin faksilisälaitteen osat ovat herkkiä staattiselle sähkölle. Kun käsittelet faksilisälaitetta, suojaudu staattiselta sähköltä esimerkiksi maadoitusrannekkeella, joka on liitetty laitteen metallirunkoon, tai koskettamalla laitteen metallirunkoa toisella kädellä.

5. Kiinnitä faksilisälaite emolevyyn muoviliittimillä.

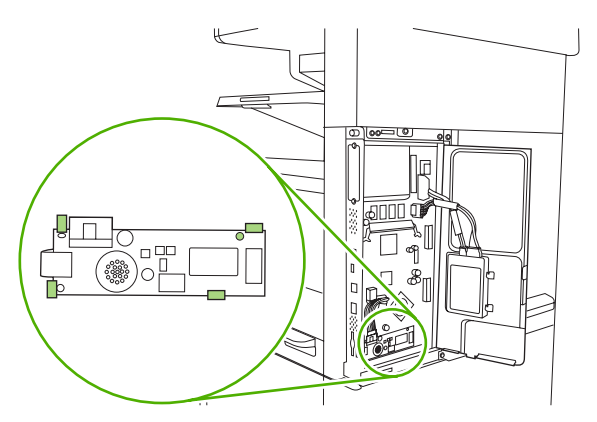

6. Etsi emolevyn alakulmassa oleva 16-johtiminen kaapeli ja kiinnitä se faksilisälaitteeseen.

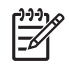

**Huomautus** Jos kaapeli ei tunnu sopivan liitäntään, käännä kaapeli toisin päin. Varmista, että liitin on tukevasti kiinni faksilisälaitteessa. Varmista myös, että kaapelin toisen pään liitin on liitetty emolevyyn oikein.

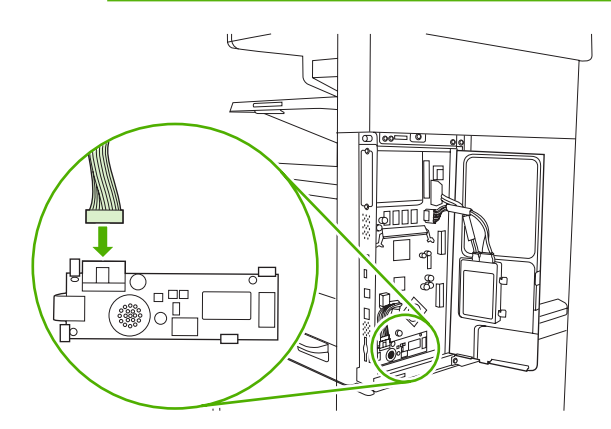

7. Sulje emolevyn luukku.

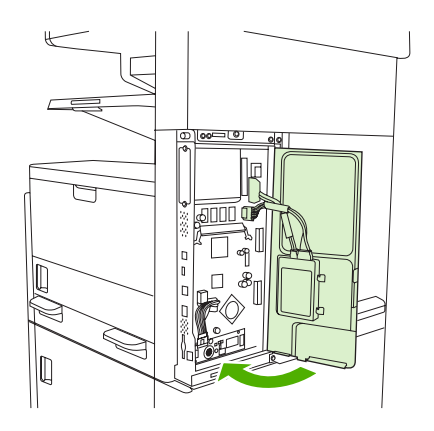

8. Aseta emolevyn kansi paikalleen.

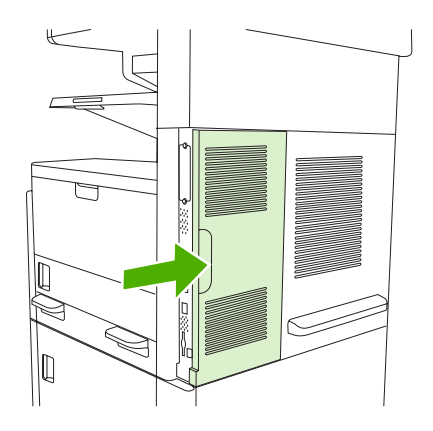
9. Liitä kaapelit uudelleen ja kytke laitteen virta.

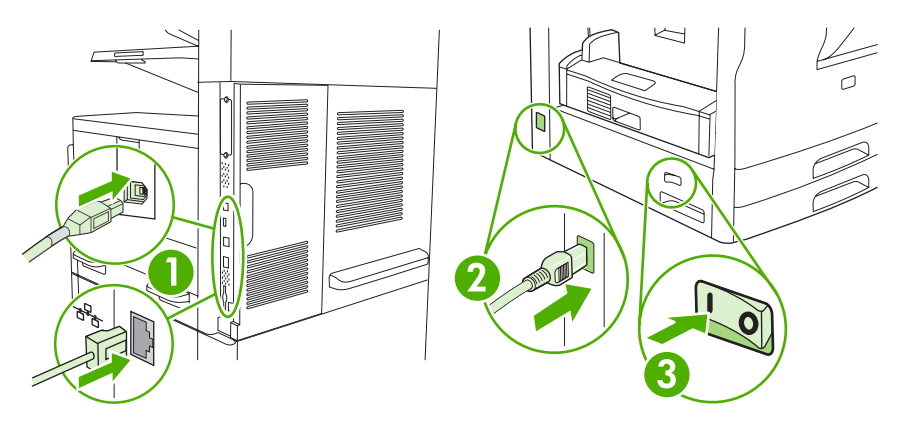

### Faksilisälaitteen kytkeminen puhelinlinjaan

Kun kytket faksilisälaitteen puhelinlinjaan, varmista, että faksilisälaitteelle on varattu oma puhelinlinja, joka ei ole muiden laitteiden käytössä. Lisäksi linjan pitäisi olla analoginen, sillä faksi ei toimi oikein kytkettynä tiettyihin digitaalisiin PBX-järjestelmiin. Jos et ole varma, onko puhelinlinjasi analoginen vai digitaalinen, ota yhteys puhelinyhtiöösi.

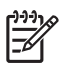

**Huomautus** HP suosittelee faksilisälaitteen mukana toimitetun puhelinjohdon käyttämistä, jotta lisälaite toimisi oikein.

1. Ota esille faksilisälaitepakkauksessa mukana oleva puhelinjohto. Kytke puhelinjohdon toinen pää rasteroijassa olevaan faksilisälaitteen puhelinpistokkeeseen. Työnnä liitintä, kunnes kuulet naksahduksen.

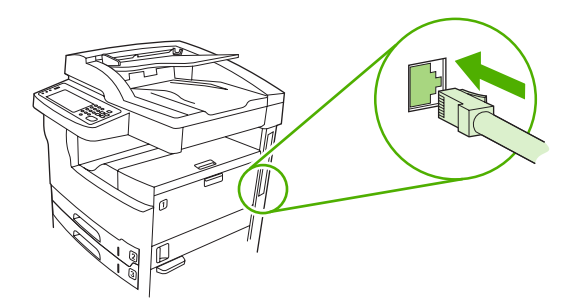

**VARO** Kytke puhelinlinja faksilisälaitteen puhelinpistokkeeseen, joka on rasteroijan alaosassa. Älä kytke puhelinlinjaa HP Jetdirect -lähiverkkoliitäntään, joka on lähempänä rasteroijan yläosaa.

2. Kytke puhelinjohdon toinen pää seinässä olevaan puhelinpistorasiaan. Työnnä liitintä, kunnes kuulet naksahduksen tai kunnes johto on tiukasti kiinni. Koska eri maissa/alueilla käytetään erityyppisiä liittimiä, liittimestä ei välttämättä kuulu naksahdusta.

### Faksitoimintojen määrittäminen ja käyttäminen

Ennen kuin voit käyttää faksitoimintoja, ne on määritettävä ohjauspaneelin valikkojen avulla. Esimerkiksi seuraavat tiedot tulee määrittää:

- Päivämäärä ja aika
- Sijainti
- Faksin ylätunniste

Faksilisälaitteen mukana toimitetaan *Analogisen faksin HP LaserJet -lisälaite 300 -käyttöopas*, joka sisältää täydelliset ohjeet faksilisälaitteen määrityksistä ja laitteen käyttämisestä sekä tietoja faksilisälaitteessa esiintyvien ongelmien ratkaisemisesta.

## Digitaalinen faksi

Digitaaliset faksitoiminnot ovat käytettävissä, jos asennat valinnaisen HP Digital Sending Software - ohjelmiston. Ohjelmiston tilaamisesta on tietoja osoitteessa <u>www.hp.com/go/lj5025\_software</u> tai <u>www.hp.com/go/lj5035\_software</u>.

Digitaalisia faksitoimintoja käytettäessä laitteen *ei* tarvitse olla suoraan kytkettynä puhelinlinjaan. Sen sijaan laite voi lähettää fakseja kolmella eri tavalla:

- Lähiverkkofaksi lähettää fakseja kolmannen osapuolen tarjoamien faksipalvelujen välityksellä.
- **Microsoft Windows 2000 -faksi** on faksimodeemi ja digitaalinen lähetysmoduuli tietokoneessa. Tämän ratkaisun avulla tietokonetta voi käyttää faksiyhdyskäytävänä.
- Internet-faksi käyttää Internet-faksipalveluntarjoajaa faksien käsittelyyn. Faksi lähetetään perinteiseen faksilaitteeseen tai käyttäjän sähköpostiosoitteeseen.

HP Digital Sending Software -ohjelmiston mukana toimitetuissa ohjeissa on täydelliset tiedot digitaalisten faksitoimintojen käytöstä.

# **10 Laitteen hallinta ja huolto**

- <u>Tietosivujen käyttäminen</u>
- Sähköpostihälytysten määrittäminen
- HP Easy Printer Care -ohjelmisto -ohjelmiston käyttäminen
- Sulautetun Web-palvelimen käyttäminen
- HP Web Jetadmin -ohjelmiston käyttäminen
- HP Printer Utility -ohjelman käyttäminen Macintoshissa
- Tarvikkeiden hallinta
- Tarvikkeiden ja osien vaihtaminen
- Laitteen puhdistaminen
- <u>Skannerin kalibroiminen</u>

## Tietosivujen käyttäminen

Voit tulostaa ohjauspaneelin avulla sivut, joissa on yksityiskohtaiset tiedot laitteesta ja sen asetuksista. Seuraavassa taulukossa on ohjeet tietosivujen tulostukseen.

| Sivun kuvaus                                                                                                    | Sivun tulostaminen                                                                                                    |  |
|----------------------------------------------------------------------------------------------------|----------------------------------------------------------------------------------------------------|--|
| Valikkokartta                                                                                                   | 1. Kosketa aloitusnäytössä Hallinta.                                                                                                    |  |
| Näyttää ohjauspaneelin valikot ja                                                                               | 2. Kosketa Tiedot.                                                                                                    |  |
| käytettävissä olevat asetukset.                                                                                 | 3. Kosketa Asetus-/tilasivut.                                                                                                    |  |
|                                                                                                    | 4. Kosketa Hallintavalikkokartta.                                                                                                    |  |
|                                                                                                    | 5. Kosketa Tulosta.                                                                                                    |  |
|                                                                                                    | Valikkoluettelon sisältö vaihtelee sen mukaan, mitä valinnaisia varusteita laitteeseen on asennettu.                                                                                      |  |
|                                                                                                    | Täydellinen luettelo ohjauspaneelin valikoista ja mahdollisista arvoista on kohdassa <u>Ohjauspaneeli</u> .                                                                               |  |
| Määrityssivu                                                                                                    | 1. Kosketa aloitusnäytössä Hallinta.                                                                                                    |  |
| Näyttää laitteen asetukset ja asennetut                                                                         | 2. Kosketa Tiedot.                                                                                                    |  |
| varusteet.                                                                                                    | 3. Kosketa Asetus-/tilasivut.                                                                                                    |  |
|                                                                                                    | 4. Kosketa Asetussivu.                                                                                                    |  |
|                                                                                                    | 5. Kosketa Tulosta.                                                                                                    |  |
|                                                                                                    | Huomautus Jos laitteessa on HP Jetdirect -tulostuspalvelin tai valinnainen kiintolevy, laite tulostaa lisämäärityssivuja, joilla on lisätietoja kyseisistä laitteista.                    |  |
| Tarvikkeiden tilasivu                                                                                           | 1. Kosketa aloitusnäytössä Hallinta.                                                                                                    |  |
| Näyttää värikasetin väriaineen määrän.                                                                          | 2. Kosketa Tiedot.                                                                                                    |  |
|                                                                                                    | 3. Kosketa Asetus-/tilasivut.                                                                                                    |  |
|                                                                                                    | 4. Kosketa Tarvikkeiden tilasivu.                                                                                                    |  |
|                                                                                                    | 5. Kosketa Tulosta.                                                                                                    |  |
|                                                                                                    | Huomautus Jos käytät muita kuin HP-tarvikkeita, tarvikkeiden tilasivu ei näytä tarvikkeiden jäljellä olevaa käyttöaikaa. Katso lisätietoja kohdasta <u>HP</u> ja muut kuin HP-tarvikkeet. |  |
| Käyttösivu                                                                                                    | 1. Kosketa aloitusnäytössä Hallinta.                                                                                                    |  |
| Näyttää kunkin kokoisten tulostettujen                                                                          | 2. Kosketa Tiedot.                                                                                                    |  |
| sivujen määrän, yksi- tai kaksipuolisten<br>sivujen määrän sekä kunkin värin<br>keskimääräisen peittoprosentin. | 3. Kosketa Asetus-/tilasivut.                                                                                                    |  |
|                                                                                                    | 4. Kosketa Käyttösivu.                                                                                                    |  |
|                                                                                                    | 5. Kosketa Tulosta.                                                                                                    |  |
| Tiedostohakemisto                                                                                               | 1. Kosketa aloitusnäytössä Hallinta.                                                                                                    |  |
| Sisältää tietoja laitteeseen asennetuista massamuistivälineistä, kuten                                          | 2. Kosketa Tiedot.                                                                                                    |  |

| Sivun kuv                                              | ivaus Sivun tulostaminen                                 |                                 | ın tulostaminen                                                                                          |
|--------------------------------------------------------|----------------------------------------------------------|---------------------------------|----------------------------------------------------------------------------------------------------|
| flash-asemista, muistikorteista tai<br>kiintolevyistä. |                                                          | 3.                              | Kosketa Asetus-/tilasivut.                                                                               |
|                                                        |                                                          | 4.                              | Kosketa Tiedostohakemisto.                                                                               |
|                                                        |                                                          | 5.                              | Kosketa Tulosta.                                                                                         |
| Faksirapo                                              | ortit                                                    | 1.                              | Kosketa aloitusnäytössä Hallinta.                                                                        |
| Viisi rapor                                            | ttia, jotka näyttävät faksin                             | 2.                              | Kosketa Tiedot.                                                                                          |
| laskutusko                                             | podit, estetyt faksinumerot ja                           | 3.                              | Kosketa Faksiraportit.                                                                                   |
| pikavalinta                                            | anumerot.                                                | 4.                              | Voit tulostaa raportit koskettamalla jotakin seuraavista painikkeista:                                   |
| H OV                                                   | uomautus Faksiraportit<br>vat saatavissa vain malleissa. |                                 | • Faksitoimintaloki                                                                                      |
| jo                                                     | issa on faksitoiminnot.                                  |                                 | Faksipuheluraportti                                                                                      |
|                                                        |                                                          |                                 | Laskutuskoodiraportti                                                                                    |
|                                                        |                                                          |                                 | Estettyjen faksien luettelo                                                                              |
|                                                        |                                                          |                                 | Pikavalintaluettelo                                                                                      |
|                                                        |                                                          | 5.                              | Kosketa Tulosta.                                                                                         |
|                                                        |                                                          | Lisä                            | tietoja on laitteen mukana tulleessa faksioppaassa.                                                      |
| Fonttiluet                                             | ttelot                                                   | 1.                              | Kosketa aloitusnäytössä Hallinta.                                                                        |
| Näyttää, n                                             | nitkä fontit ovat kulloinkin                             | 2.                              | Kosketa Tiedot.                                                                                          |
| asennettuina laitteeseen.                              | 3.                                                       | Kosketa Esimerkkisivut/-fontit. |                                                                                                    |
|                                                        |                                                          | 4.                              | Kosketa joko PCL-fonttiluettelo tai PS-fonttiluettelo.                                                   |
|                                                        |                                                          | 5.                              | Kosketa Tulosta.                                                                                         |
|                                                        |                                                          |                                 | Huomautus Fonttiluetteloista näkyy myös, mitkä fontit ovat kiintolevylisälaitteessa tai DIMM-moduulissa. |

## Sähköpostihälytysten määrittäminen

Ē

Huomautus Jos yrityksessä ei käytetä sähköpostia, tämä ominaisuus ei ehkä ole saatavana.

Järjestelmän antamien varoitusten asetukset voi määrittää HP Web Jetadmin -ohjelmasta tai sulautetusta Web-palvelimesta. Hälytykset lähetetään sähköpostiviesteinä yhteen tai useampaan määrittämääsi sähköpostiosoitteeseen.

Voit määrittää seuraavat asetukset:

- laitteet, joita haluat valvoa
- varoitukset, jotka haluat vastaanottaa (esim. paperitukos-, paperi loppu-, tarvikkeiden tila- ja kansi auki -varoitukset)
- sähköpostiosoite, johon varoitukset lähetetään.

| Ohjelmisto              | Tietojen sijainti                                                                                                |  |  |
|-------------------------|----------------------------------------------------------------------------------------------------|--|--|
| HP Web Jetadmin         | Lisätietoja HP Web Jetadminista on kohdassa HP Web Jetadmin -ohjelmiston käyttäminen.                            |  |  |
|                         | Tarkempia tietoja varoituksista ja niiden asetuksista on HP Web Jetadmin -ohjelman ohjejärjestelmässä.           |  |  |
| Sulautettu Web-palvelin | Yleisiä tietoja upotetusta Web-palvelimesta on kohdassa <u>Sulautetun Web-palvelimen</u><br><u>käyttäminen</u> . |  |  |
|                         | Tarkempia tietoja varoituksista ja niiden asetuksista on sulautetun Web-palvelimen ohjejärjestelmässä.           |  |  |

## HP Easy Printer Care -ohjelmisto -ohjelmiston käyttäminen

HP Easy Printer Care -ohjelmisto sopii seuraaviin tehtäviin:

- Laitteen tilan tarkistaminen
- tarvikkeiden tilan tarkistaminen
- hälytysten määrittäminen

|<del>-</del>7

• vianmääritys- ja huoltotyökalujen käyttäminen.

Voit avata HP Easy Printer Care -ohjelmisto -ohjelmiston, kun laite on kytketty suoraan tietokoneeseen tai verkkoon. Voit ladata HP Easy Printer Care -ohjelmisto -ohjelmiston sivustosta <u>www.hp.com/go/easyprintercare</u>.

Huomautus HP Easy Printer Care -ohjelmisto -ohjelman käyttämiseen ei tarvita Internetyhteyttä. Jos napsautat jotakin Web-linkkiä, et voi kuitenkaan avata linkkiin liittyvää Web-sivustoa ilman Internet-yhteyttä.

### Avaa HP Easy Printer Care -ohjelmisto.

Käynnistä HP Easy Printer Care -ohjelmisto jollakin seuraavista tavoista:

- Valitse Käynnistä-valikosta Ohjelmat, Hewlett-Packard ja sitten HP Easy Printer Care -ohjelmisto.
- Kaksoisnapsauta Windowsin ilmaisinalueella (työpöydän oikeassa alakulmassa) olevaa HP Easy Printer Care -ohjelmisto -kuvaketta.
- Kaksoisnapsauta työpöytäkuvaketta.

### HP Easy Printer Care -ohjelmisto -ohjelmiston osat

| Osa                                                   | Ase                                                                                                    | Asetukset                                                                                                    |  |  |  |
|-------------------------------------------------------|----------------------------------------------------------------------------------------------------|----------------------------------------------------------------------------------------------------|--|--|--|
| Laiteluettelo-välilehti                               | •                                                                                                    | Laitteet tiedot, kuten tulostimen nimi, merkki ja malli                                                                                                    |  |  |  |
| Sisältää tietoja Laitteet-                            | •                                                                                                    | Kuvake (jos avattavasta <b>Näytä</b> -valikosta on valittu <b>Ruudut</b> , joka on oletusasetus)                                                                                                    |  |  |  |
| luetteion laitteista.                                 | •                                                                                                    | Kaikki laitteen nykyiset hälytykset                                                                                                    |  |  |  |
|                                                       | Jos napsautat jotakin luettelon laitetta, HP Easy Printer Care -ohjelmisto avaa kyseisen laitteen<br><b>Yleiset</b> -välilehden. |                                                                                                    |  |  |  |
| Tuki-välilehti                                        | •                                                                                                    | Näyttää laitteen tietoja, kuten hälytyksiä huomiota vaativista kohteista.                                                                                                    |  |  |  |
| Sisältää ohjetietoja ja<br>linkkejä.                  | •                                                                                                    | Sisältää vianmääritys- ja huoltolinkkejä.                                                                                                    |  |  |  |
| Tarvikkeiden<br>tilaaminen -ikkuna                    | •                                                                                                    | Tilaaminen-luettelo: Näyttää kuhunkin laitteeseen tilattavissa olevat tarvikkeet. Jos halu<br>tilata tietyn tarvikkeen, valitse sen viereinen <b>Tilaa</b> -valintaruutu tarvikeluettelosta.                                                                                 |  |  |  |
| Tarvikkeiden tilaaminen • verkosta tai sähköpostitse. |                                                                                                    | <b>Osta tarvikkeita Internetissä</b> -painike: Avaa HP SureSupply -sivuston uudessa selainikkunassa. Jos olet valinnut jonkin tarvikkeen <b>Tilaa</b> -valintaruudun, tarvikkeen tiedot voidaan siirtää Web-sivustoon, jossa näet valittujen tarvikkeiden tilausvaihtoehdot. |  |  |  |
|                                                       | •                                                                                                    | Tulosta ostoslista -painike: Tulostaa niiden tarvikkeiden tiedot, joiden Tilaa-valintaruutu on valittu.                                                                                                    |  |  |  |

| Osa                                               | Asetukset                                                                                                    |  |  |  |
|---------------------------------------------------|----------------------------------------------------------------------------------------------------|--|--|--|
| <b>Hälytysasetukset</b> -<br>ikkuna               | Hälytykset käytössä tai ei käytössä: Hälytystoiminnon ottaminen käyttöön tai poistamine käytöstä.                                                                                                    |  |  |  |
| Laitteen määrittäminen<br>ilmoittamaan tulostimen | <ul> <li>Hälytysten näyttäminen: Hälytysten näyttötilanteen määrittäminen - joko tulostettaessa<br/>kyseiseen tulostimeen tai jokaisen tulostintapahtuman yhteydessä.</li> </ul>                                                                                                    |  |  |  |
| ongeimista<br>automaattisesti.                    | <ul> <li>Hälytyksen tapahtumatyyppi: Voit määrittää hälytykset näkymään ainoastaan kriittisten<br/>virheiden yhteydessä tai kaikkien virheiden yhteydessä, mukaan lukien jatkamisen sallivat<br/>virheet.</li> </ul>                                                                                                    |  |  |  |
|                                                   | <ul> <li>Ilmoitustapa: Näytettävien hälytystyyppien määrittäminen (ponnahdusviestit tai<br/>työpöytähälytykset).</li> </ul>                                                                                                    |  |  |  |
| Yleiset-välilehti                                 | Laitteet-luettelo: Valittavissa olevat laitteet.                                                                                                    |  |  |  |
| Laitteen tilan perustiedot.                       | <ul> <li>Laitteen tila -osa: Laitteen tilatiedot. Tässä osassa näkyy laitteen hälytyksiä esimerkiksi<br/>värikasetin tyhjennyttyä. Lisäksi siinä näkyvät laitteen tunnistetiedot, ohjauspaneelin<br/>ilmoitukset ja värikasetin mustetasot. Päivitä laitteen tila laitteen ongelman korjaamisen<br/>jälkeen valitsemalla <sup>O</sup>-painike.</li> </ul> |  |  |  |
|                                                   | <ul> <li>Tarvikkeiden tila -osa: Tarvikkeiden tarkat tilatiedot, kuten jäljellä oleva musteen määrä<br/>prosentteina sekä kunkin lokeron materiaalin tila.</li> </ul>                                                                                                    |  |  |  |
|                                                   | <ul> <li>Tarvikkeiden tiedot -linkki: Avaa tarvikkeiden tilasivun, jolla on tarkat tiedot laitteen<br/>tarvikkeista, niiden tilaamisesta sekä niiden kierrättämisestä.</li> </ul>                                                                                                    |  |  |  |
| Etsi muut tulostimet -<br>ikkuna                  | Kun napsautat Laitteet-luettelon Etsi muut tulostimet -linkkiä, näyttöön tulee Etsi muut tulostimet -ikkunan apuohjelma havaitsee muut verkkotulostimet.                                                                                                    |  |  |  |
| Tulostimien lisääminen tulostinluetteloon.        |                                                                                                    |  |  |  |

## Sulautetun Web-palvelimen käyttäminen

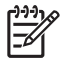

**Huomautus** Kun laite on kytketty tietokoneeseen suoraan, voit näyttää laitteen tilan HP Easy Printer Care -ohjelmisto -ohjelmiston avulla.

- tarkastella laitteen tilatietoja
- määrittää kussakin lokerossa käytettävän paperityypin
- tarkastella kaikkien tarvikkeiden jäljellä olevaa käyttöaikaa ja tilata uusia tarvikkeita
- tarkastella ja muuttaa lokeroasetuksia
- tarkastella ja muuttaa laitteen ohjauspaneelin valikkoasetuksia
- tarkastella ja tulostaa sisäisiä sivuja
- saada ilmoituksen laitteeseen ja tarvikkeisiin liittyvistä tapahtumista
- tarkastella ja muuttaa verkon asetuksia
- tarkastella laitteen nykyistä tilaa koskevia tukitietoja

Kun laite on kytkettynä verkkoon, sulautettu Web-palvelin on automaattisesti käytettävissä. Voit käyttää sulautettua Web-palvelinta Windows 95 – käyttöjärjestelmässä ja sitä uudemmissa Windows-versioissa.

Jos haluat käyttää sulautettua Web-palvelinta, tietokoneessa on oltava asennettuna Microsoft Internet Explorer 4- (tai uudempi) tai Netscape Navigator 4 (tai uudempi) -selain. Sulautettu Web-palvelin toimii, kun laite on liitetty IP-verkkoon. Sulautettu Web-palvelin ei tue IPX- tai AppleTalkverkkotulostinyhteyksiä. Sulautetun Web-palvelimen käyttämiseen ei tarvita Internet-yhteyttä.

#### Avaa sulautettu Web-palvelin käyttämällä verkkoyhteyttä

 Kirjoita tietokoneesi tuetun Web-selaimen osoite- eli URL-kenttään laitteen IP-osoite tai isäntänimi. Jos et tiedä IP-osoitetta tai isäntänimeä, tulosta asetussivu. Lisätietoja on kohdassa <u>Tietosivujen</u> <u>käyttäminen</u>.

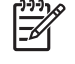

**Huomautus** Kun olet avannut ohjelman URL-osoitteen, voit lisätä sen selaimen Suosikitkansioon. Näin voit jatkossa avata sivuston nopeasti.

 Sulautetussa Web-palvelimessa on kolme välilehteä, joissa on laitteen asetustietoja ja muita tietoja: Tiedot, Asetukset ja Verkko. Avaa haluamasi välilehti napsauttamalla.

Lisätietoja kustakin välilehdestä on kohdassa Sulautetun Web-palvelimen osat.

#### Sulautetun Web-palvelimen osat

| Välilehti tai osa                              | Asetukset   |                                                                                                    |  |
|------------------------------------------------|-------------|----------------------------------------------------------------------------------------------------|--|
| Tiedot-välilehti                               | •           | Laitteen tila: Laitteen tila ja HP-tarvikkeiden jäljellä oleva käyttöaika. 0 prosenttia                                    |  |
| Laitteen tiedot sekä tila- ja<br>asetustiedot. | n<br>k<br>n | kokoista paperia käytetään kussakin lokerossa. Muuta oletusasetuksia<br>napsauttamalla <b>Muuta asetuksia</b> -painiketta. |  |
|                                                | •           | Asetussivu: Tällä sivulla näytetään samat tiedot kuin asetussivulla.                                                       |  |

| Välilehti tai osa                                  | Asetukset |                                                                                                    |  |  |
|----------------------------------------------------|-----------|----------------------------------------------------------------------------------------------------|--|--|
|                                                    |           | <b>Tarvikkeiden tila</b> : Tällä sivulla näytetään HP-tarvikkeiden jäljellä oleva käyttöaika.<br>0 prosenttia merkitsee sitä, että värikasetti tai muu tarvike on tyhjä. Tällä sivulla on<br>myös tarvikkeiden tuotenumeroita. Tilaa tarvikkeita napsauttamalla ikkunan<br>vasemmassa reunassa olevan <b>Muita linkkejä</b> -alueen <b>Tilaa tarvikkeita</b> -linkkiä. |  |  |
|                                                    | •         | Tapahtumaloki: Tällä sivulla on luettelo kaikista laitteen tapahtumista ja virheistä.                                                                                                    |  |  |
|                                                    | •         | Käyttösivu: Tällä sivulla on koon ja tyypin mukaan ryhmitelty yhteenveto laitteella tulostetuista sivuista.                                                                                                    |  |  |
|                                                    | •         | Laitetiedot: Näyttää laitteen verkkonimen ja -osoitteen sekä mallitiedot. Voit<br>muuttaa näitä tietoja napsauttamalla Asetukset-välilehden Tietoja laitteesta -<br>painiketta.                                                                                                    |  |  |
|                                                    | •         | <b>Ohjauspaneeli</b> : Näyttää laitteen ohjauspaneelin ilmoituksia, kuten <b>Valmis</b> tai<br>Lepotila käytössä.                                                                                                    |  |  |
|                                                    | •         | Tulosta: Tulostustöiden lähettäminen laitteeseen.                                                                                                    |  |  |
| Asetukset-välilehti                                | ٠         | Määritä laite: Laitteen asetusten määrittäminen. Sivulla on samat valikot kuin laitteen ohjauspaneelin näytössä.                                                                                                    |  |  |
| Laitteen asetusten maarittaminen<br>tietokoneesta. | •         | Sähköpostipalvelin: Vain verkkokäytössä. Tätä sivua käytetään Hälytykset-sivun<br>lisäksi, kun määritetään lähtevien ja tulevien sähköpostien sekä<br>sähköpostihälytysten asetuksia.                                                                                                    |  |  |
|                                                    | •         | Hälytykset: Vain verkko. Tällä sivulla voit tilata sähköpostihälytykset eri laite- ja tarviketapahtumista.                                                                                                    |  |  |
|                                                    | •         | AutoSend: Laitteen määrittäminen lähettämään automaattisesti laitteen määrityksiä<br>ja tarvikkeita koskevia sähköpostiviestejä määritettyihin sähköpostiosoitteisiin.                                                                                                    |  |  |
|                                                    | •         | Suojaus: Tällä sivulla voit määrittää salasanan, joka täytyy antaa ennen<br>Asetukset- tai Verkko-välilehden avaamista. Voit ottaa käyttöön tai poistaa käytöstä<br>joitakin sulautetun Web-palvelimen toimintoja.                                                                                                    |  |  |
|                                                    | •         | Muokkaa muita linkkejä: Web-sivustolinkkien lisääminen tai mukauttaminen. Nämä linkit näkyvät sulautetun Web-palvelimen kaikkien sivujen Muita linkkejä -alueella.                                                                                                    |  |  |
|                                                    | •         | Laitetiedot: Laitteen nimeäminen ja omistajan numeron määrittäminen. Kirjoita sen yhteyshenkilön nimi ja sähköpostiosoite, jolle voidaan lähettää tietoja laitteesta.                                                                                                    |  |  |
|                                                    | •         | Kieli: Sulautetun Web-palvelimen sivuilla käytettävän kielen määrittäminen.                                                                                                    |  |  |
|                                                    | •         | Päivämäärä ja aika: Voit synkronoida ajan verkon aikapalvelimen kanssa.                                                                                                    |  |  |
|                                                    | •         | Herätysaika: Laitteen herätysajan määrittäminen ja muokkaaminen.                                                                                                    |  |  |
|                                                    |           | Huomautus Asetukset-välilehti voidaan suojata salasanalla. Jos laite on verkossa, ota aina yhteyttä laitteesta vastuussa olevaan järjestelmänvalvojaan, ennen kuin muutat välilehden asetuksia.                                                                                                    |  |  |

| Välilehti tai osa                                                             | Asetukset                                                                                                    |  |  |
|-------------------------------------------------------------------------------|----------------------------------------------------------------------------------------------------|--|--|
| Verkkoyhteydet-välilehti<br>Verkkoasetusten muuttaminen<br>tietokoneesta.     | Tässä välilehdessä verkonvalvojat voivat hallita laitteen verkkoasetuksia, kun se on kytketty IP-verkkoon. Jos tietokone on liitetty laitteeseen suoraan tai jos laite on liitetty verkkoon jollakin muulla tavalla kuin HP Jetdirect -tulostuspalvelimen avulla, tämä välilehti ei tule näyttöön.                                                                                                    |  |  |
|                                                                               | Huomautus Verkko-välilehti voidaan suojata salasanalla.                                                                                                    |  |  |
| <b>Muita linkkejä.</b><br>Tässä osassa on linkkejä muihin<br>Web-sivustoihin. | <ul> <li>HP Instant Support<sup>™</sup>: Muodostaa yhteyden HP:n Web-sivustoon ja auttaa etsimään ohjeita ongelmatilanteissa. Tämä palvelu analysoi laitteen virhelokin ja asetustiedot ja tarjoaa niiden perusteella laitekohtaisia diagnostiikka- ja tukitietoja.</li> <li>Tilaa tarvikkeita: Muodostaa yhteyden HP SureSupply -sivustoon, jossa on tietoja aitojen HP-tuotteiden, kuten tulostuskasettien ja paperin, tilaamisen vaihtoehdoista.</li> <li>Tuotetuki: Muodostaa yhteyden laitteen tukisivustoon, jossa voit etsiä yleisiä ohjetietoja.</li> </ul> |  |  |
|                                                                               | Huomautus Jos haluat käyttää näitä linkkejä, käytettävissäsi pitää olla Internet-<br>yhteys. Jos käytät puhelinverkkoyhteyttä, etkä ole muodostanut Internet-yhteyttä<br>sisäänrakennettua verkkopalvelinta avattaessa, Internet-yhteys on<br>muodostettava, ennen kuin voit käydä Web-sivuilla. Yhteyden muodostaminen<br>voi vaatia, että sulautettu Web-palvelin ensin suljetaan ja avataan sitten<br>uudelleen.                                                                                                    |  |  |

## HP Web Jetadmin -ohjelmiston käyttäminen

HP Web Jetadmin on Web-pohjainen ohjelma, jolla etäkäyttäjä voi asentaa ja tarkkailla verkkoon liitettyjä oheislaitteita sekä paikantaa niiden vikoja. Ohjelman selkeä selainkäyttöliittymä yksinkertaistaa laitteiden hallintaa käyttöympäristössä, jossa on sekä HP:n että muiden valmistajien laitteita. Hallinta on ennaltaehkäisevää: verkonvalvojat voivat ratkaista ongelmia, ennen kuin ne vaikuttavat käyttäjiin. Lataa tämä ilmainen hallintaa tehostava ohjelma osoitteesta<u>www.hp.com/go/webjetadmin\_software</u>.

Saat laajennuksia HP Web Jetadmin -ohjelmaan valitsemalla **plug-ins** (laajennukset) ja napsauttamalla sen jälkeen haluamasi laajennuksen nimen vieressä olevaa **download** (lataa) -linkkiä. HP Web Jetadmin -ohjelman voi määrittää ilmoittamaan automaattisesti, kun uusia laajennuksia on saatavissa. Luo automaattisesti yhteys HP:n Web-sivustolle noudattamalla sivun **Product Update** (Tuotteen päivitys) ohjeita.

Kun HP Web Jetadmin on asennettu isäntäpalvelimeen, voit käyttää sitä miltä työasemalta tahansa tuetun Web-selaimen (esimerkiksi Windowsin Microsoft Internet Explorer 6.0:n tai Linuxin Netscape Navigator 7.1:n) avulla. Ota yhteys HP Web Jetadmin -isäntään.

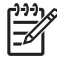

**Huomautus** Selaimen on käytettävä Java-ohjelmointikieltä. Apple-käyttöympäristöt eivät tue selaimen käyttöä.

## HP Printer Utility -ohjelman käyttäminen Macintoshissa

HP Printer Utility -ohjelmalla voit määrittää tulostimen ja huoltaa sitä Mac OS X -tietokoneessa.

### HP Printer Utility -ohjelman käynnistäminen

#### HP Printer Utility -ohjelman käynnistäminen Mac OS X 10.2.8 -käyttöjärjestelmässä

- 1. Avaa Finder ja valitse Ohjelmat.
- 2. Valitse Kirjasto ja sen jälkeen Kirjoittimet.
- 3. Valitse hp ja sen jälkeen Lisäohjelmat.
- 4. Avaa HP Printer Selector kaksoisosoittamalla HP Printer Selector -kohtaa.
- 5. Valitse laite, jonka asetukset haluat määrittää, ja valitse **Apuohjelma**.

#### HP Printer Utility -ohjelman käynnistäminen Mac OS X 10.3- tai 10.4-käyttöjärjestelmässä tai uudemmassa

1. Osoita Dockin Kirjoittimen asetustyökalu -symbolia.

Huomautus Jos Kirjoittimen asetustyökalu -symboli ei näy Dockissa, avaa Finder, valitse Ohjelmat ja Lisäohjelmat ja kaksoisosoita Kirjoittimen asetustyökalu -kohtaa.

2. Valitse laite, jonka asetukset haluat määrittää, ja valitse Apuohjelma.

### HP Printer Utility -ohjelman toiminnot

-7

HP Printer Utility -ohjelman sivut avataan osoittamalla niitä **Kokoonpanoasetukset**-luettelossa. Seuraavassa taulukossa esitellään toiminnot, joita näillä sivuilla voidaan tehdä.

| Kohde                          | Kuvaus                                                                                                    |  |  |
|--------------------------------|----------------------------------------------------------------------------------------------------|--|--|
| Asetussivu                     | Asetussivun tulostaminen                                                                                      |  |  |
| Tarvikkeiden tila              | Laitteiden tarvikkeiden tila sekä tarvikkeiden online-tilauslinkit.                                           |  |  |
| HP-tuki                        | Tekninen tuki, tarvikkeiden online-tilaus, online-rekisteröinti sekä tuotteiden kierrätys- ja palautustiedot. |  |  |
| Tiedoston lataus               | Tiedostojen siirtäminen tietokoneesta laitteeseen.                                                            |  |  |
| Lataa fontit                   | Fonttitiedostojen siirtäminen tietokoneesta laitteeseen.                                                      |  |  |
| Laiteohjelmiston päivitys      | Päivitettyjen laiteohjelmistotiedostojen siirtäminen tietokoneesta laitteeseen.                               |  |  |
| Kaksipuolinen tulostustila     | Automaattisen kaksipuolisen tulostuksen ottaminen käyttöön.                                                   |  |  |
| Economode ja väriaineen tiheys | Economode-värinsäästöasetuksen ottaminen käyttöön tai väriaineen tiheyden muuttaminen.                        |  |  |
| Tulostustarkkuus               | Tarkkuusasetusten, muun muassa REt-asetuksen muuttaminen.                                                     |  |  |
| Resurssien lukitus             | Tallennuslaitteiden, esimerkiksi kiintolevyjen lukitseminen tai lukituksen purkaminen.                        |  |  |
| Tallennetut työt               | Laitteen kiintolevylle tallennettujen tulostustöiden hallinta.                                                |  |  |
| Lokeromääritys                 | Lokeroiden oletusasetusten muuttaminen.                                                                       |  |  |
| IP-asetukset                   | Laitteen verkkoasetusten muuttaminen ja sulautetun Web-palvelimen käyttäminen.                                |  |  |

| Kohde                | Kuvaus                                                                                                    |  |
|----------------------|----------------------------------------------------------------------------------------------------|--|
| Bonjour-asetukset    | Bonjour-tuen ottaminen käyttöön tai poistaminen käytöstä tai verkossa näkyvän<br>laitepalvelun nimen muuttaminen. |  |
| Lisäasetukset        | Sulautetun Web-palvelimen käyttäminen.                                                                            |  |
| Sähköpostihälytykset | Laitteen määrittäminen lähettämään tietyistä tapahtumista sähköpostihälytyksiä.                                   |  |

## Tarvikkeiden hallinta

Tulostuskasetin käyttötapa, säilytys ja valvonta vaikuttavat tulostuslaadun säilymiseen korkeana.

### Tarvikkeiden käyttöikä

Kasetti riittää keskimäärin 15 000 sivun tulostamiseen ISO/IEC 19752 -määrityksen mukaisesti. Se miten kasettia käytetään, vaikuttaa musteen lopulliseen kestoon.

VARO Economode-toiminnolla voidaan vähentää väriaineen kulutusta. Valitsemalla Economode-tilan voit säästää väriainetta ja kuluja. Tulostuslaatu kuitenkin heikkenee. Kuvat tulostuvat vaaleampina, mikä riittää kuitenkin vedosten tulostamiseen. Hewlett-Packard ei suosittele Economode-toiminnon jatkuvaa käyttöä. Jos Economode on käytössä jatkuvasti, väriaine saattaa kestää kauemmin kuin tulostuskasetissa olevat mekaaniset osat. Jos tulostuslaatu alkaa tällöin heiketä, asenna uusi tulostuskasetti, vaikka nykyisessä kasetissa olisi väriainetta jäljellä.

### Tulostuskasetin vaihtoväli keskimäärin

| Tulostuskasetti | Sivumäärä                 | Keskimääräinen aikaväli <sup>1</sup> |  |
|-----------------|---------------------------|--------------------------------------|--|
| Musta           | 15 000 sivua <sup>2</sup> | 6 kuukautta                          |  |

<sup>1</sup> Keskimääräinen käyttöikä perustuu 2 000 sivun tulostamiseen kuukaudessa.

<sup>2</sup> Keskimääräinen A4- tai Letter-kokoisten sivujen määrä, joka perustuu kunkin värin noin 5 prosentin peittoon.

Voit tilata tarvikkeita Internet-osoitteessa <u>www.hp.com/support/M5025mfp</u> tai <u>www.hp.com/support/M5035mfp</u>.

### Tulostuskasetin hallinta

#### Tulostuskasetin säilyttäminen

Älä poista värikasettia pakkauksesta, ennen kuin olet valmis käyttämään sitä.

**VARO** Älä altista tulostuskasettia valolle muutamaa minuuttia kauemmin, ettei kasetti vahingoitu.

#### Käytä alkuperäisiä HP-tulostuskasetteja.

Kun käytät aitoa HP-värikasettia, käytettävissäsi ovat seuraavat tarviketiedot:

- jäljellä olevan musteen prosenttimäärä
- arvioitu jäljellä oleva sivumäärä
- tulostettujen sivujen määrä.

#### HP ja muut kuin HP-tarvikkeet

Hewlett-Packard Company ei voi suositella uusia eikä uusittuja värikasetteja, jotka eivät ole HP:n valmistamia. Koska tuotteet eivät ole HP:n valmistamia, HP ei voi vaikuttaa niiden suunnitteluun tai valvoa niiden laatua.

Huomautus Muiden valmistajien kuin HP:n tuotteiden aiheuttamien ongelmien huolto ei sisälly HP:n takuuseen eikä huoltosopimuksiin.

Lisätietoja uuden HP:n tulostuskasetin asentamisesta on kohdassa <u>Tulostuskasetin vaihtaminen</u>. Uuden kasetin mukana toimitetaan käytetyn kasetin kierrätysohjeet.

#### Tulostuskasetin tunnistaminen

Laite tunnistaa tulostuskasetin automaattisesti, kun se asennetaan laitteeseen. Tunnistamisen aikana laite ilmoittaa, onko kasetti aito HP-tulostuskasetti.

Jos laitteen ohjauspaneelin viesti ilmoittaa, että tuote ei ole aito HP-tulostuskasetti ja uskot hankkineesi HP-tulostuskasetin, katso <u>HP:n vihjenumero ja Web-sivusto</u>.

#### HP:n vihjenumero ja Web-sivusto

Jos ohjauspaneelin viesti ilmoittaa, että asennettu HP-tulostuskasetti ei ole aito, soita HP:n ilmiantolinjalle (1-877-219-3183, maksuton Pohjois-Amerikassa) tai siirry osoitteeseen <u>www.hp.com/go/</u> <u>anticounterfeit</u>. HP auttaa määrittämään kasetin aitouden ja etsii ratkaisun ongelmaan.

Muun kuin aidon HP-värikasetin voi tunnistaa seuraavien merkkien avulla:

- Värikasetin käyttämisessä on paljon ongelmia.
- Värikasetti ei ole samannäköinen kuin yleensä (esim. oranssi vetokieleke puuttuu tai pakkaus on erilainen kuin HP:n pakkaus).

## Tarvikkeiden ja osien vaihtaminen

Noudata huolellisesti tämän osan ohjeita, kun vaihdat laitteen tarvikkeita.

### Ohjeita tarvikkeiden vaihtoon

Pidä seuraavat ohjeet mielessäsi laitteen asennuspaikkaa valitessasi, jotta tarvikkeiden vaihtaminen on helppoa.

- Laitteen ylä- ja etupuolella on oltava riittävästi tilaa niin, että tarvikkeiden poistaminen on helppoa.
- Laitteen on oltava tasaisella, tukevalla alustalla.

Tarvikkeiden asennusohjeet ovat kunkin tarvikkeen asennusohjeissa. Lisätietoja on myös osoitteessa <u>www.hp.com/support/M5025mfp</u> tai <u>www.hp.com/support/M5035mfp</u>

**Huomautus** Hewlett-Packard suosittelee HP:n tuotteiden käyttämistä tässä laitteessa. Muiden valmistajien kuin HP:n tuotteiden käyttäminen voi aiheuttaa huoltoa vaativia ongelmia, jotka eivät sisälly HP:n takuuseen eivätkä huoltosopimuksiin.

### Tulostuskasetin vaihtaminen

Kun tulostuskasetin käyttöikä on lopuillaan, ohjauspaneeliin tulee ilmoitus, jossa suositellaan uuden kasetin tilaamista. Laite pystyy jatkamaan tulostusta entisellä tulostuskasetilla, kunnes ohjauspaneeliin tulee kehotus vaihtaa kasetti.

1. Avaa oikea yläluukku.

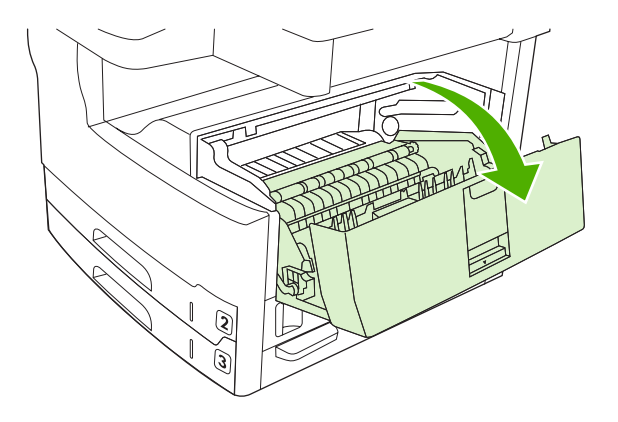

2. Poista käytetty tulostuskasetti laitteesta.

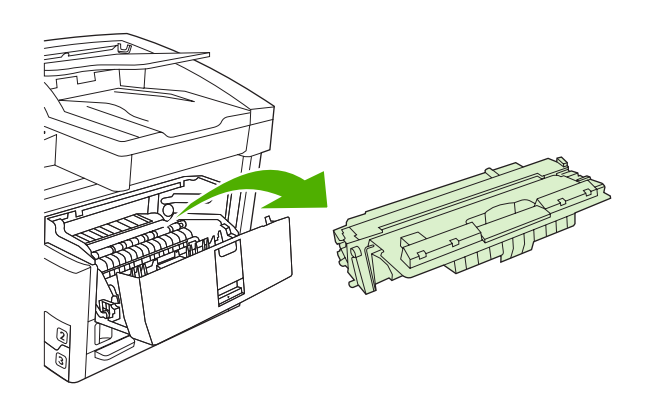

3. Poista uusi värikasetti pussistaan. Sijoita käytetty värikasetti pussiin kierrätystä varten.

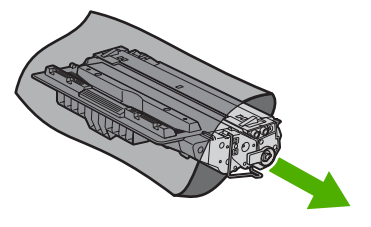

4. Tartu kasetin kumpaankin sivuun ja tasaa väriaine ravistamalla kasettia kevyesti edestakaisin.

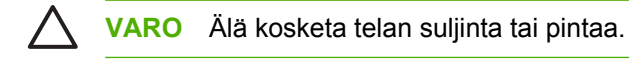

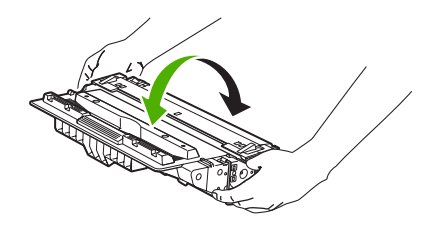

5. Irrota kuljetusteippi ja oranssi kieleke uudesta tulostuskasetista. Hävitä kuljetusteippi asuinalueesi määräysten mukaisesti.

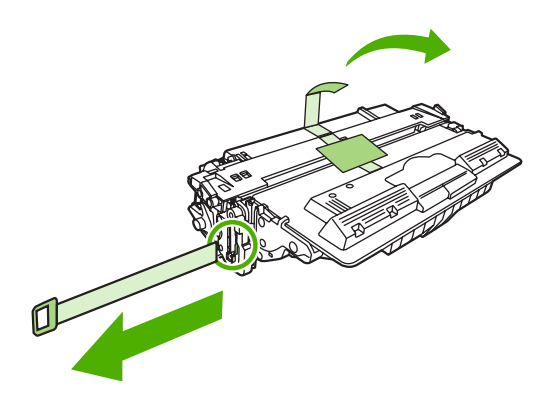

6. Kohdista tulostuskasetti laitteen sisällä oleviin uriin ja työnnä kasettia kahvasta, kunnes se on tiukasti paikallaan. Sulje oikea yläkansi.

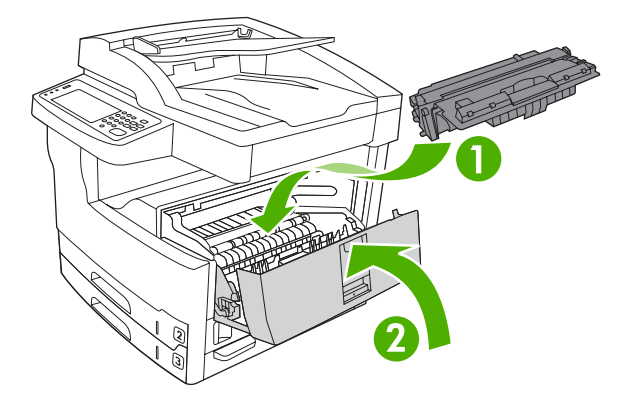

Hetken kuluttua ohjauspaneelissa pitäisi näkyä ilmoitus Valmis.

- 7. Asennus on valmis. Sijoita käytetty värikasetti uuden värikasetin tyhjään pakkauslaatikkoon. Katso kierrätysohjeet oheisesta kierrätysoppaasta.
- 8. Jos käytät muun kuin HP:n valmistamaa tulostuskasettia, katso lisäohjeita ohjauspaneelista.

Lisätietoja on osoitteessa www.hp.com/support/M5025mfp tai www.hp.com/support/M5035mfp.

#### Ennakkohuolto

Laite tarvitsee ajoittain huoltoa toimiakseen optimaalisesti. Ohjauspaneeliin tulee ilmoitus, kun on ennakkohuoltopaketin tilaamisen aika. Laitteen tulostinosa (tulostuslaitteisto) ja asiakirjansyöttölaite tarvitsevat erilaisia huoltotoimia.

#### Tulostuslaitteiston ennakkohuolto

Tietyt osat on vaihdettava, kun ohjauspaneelin ilmoitus kehottaa huoltamaan tulostimen.

Kun tulostettujen sivujen määrä alkaa olla lähes 200 000, laite kehottaa tilaamaan huoltopaketin. Voit poistaa ilmoituksen väliaikaisesti valitsemalla Hallinta-valikon **Palautukset**-alivalikosta kohdan **Ohita huoltoilmoitus**. Kun sivujen määrä on 200 000, ilmoitusta ei voi enää poistaa muuten kuin asentamalla huoltopaketin. Tulostamalla asetussivun tai tarvikkeiden tilasivun voit tarkistaa, miten paljon sivuja on tulostettu edellisen huoltopaketin osien asentamisen jälkeen.

Tulostuslaitteiston huoltopaketti sisältää seuraavat osat:

- Kiinnitysyksikkö
- Telat (siirto-, syöttö- ja erotintelat)
- Erotinalustat
- asennusohjeet

Asenna paketti sen mukana toimitettujen ohjeiden mukaisesti.

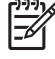

**Huomautus** Huoltopaketti on kulutustarvike. Alkuperäinen takuu ja useimmat laajennetut takuut eivät kata sitä.

#### Asiakirjansyöttölaitteen huoltopaketti

Kun asiakirjansyöttölaitteen kautta on syötetty lähes 60 000 sivua, laite kehottaa tilaamaan asiakirjansyöttölaitteen huoltopaketin. Ilmoitus tulee näyttöön noin kuukautta ennen kuin paketti on vaihdettava. Tilaa uusi paketti, kun ilmoitus tulee näyttöön. Kun asiakirjansyöttölaitteen läpi on syötetty 60 000 sivua, laite kehottaa asentamaan uuden asiakirjansyöttölaitteen huoltopaketin. Asenna uusi huoltopaketti.

Asiakirjansyöttölaitteen huoltopaketti sisältää seuraavat osat:

- Yksi nostotelayksikkö
- Yksi erotinalusta
- Ohjearkki

Asenna paketti sen mukana toimitettujen ohjeiden mukaisesti.

## Laitteen puhdistaminen

Tulostuksen aikana laitteen sisälle voi kertyä paperia, väriainetta ja pölyä. Aikaa myöten nämä kertymät voivat aiheuttaa tulostuslaatuongelmia kuten väritäpliä ja tahroja (katso <u>Tulostuslaatuongelmien</u> <u>ratkaiseminen</u>). Tässä laitteessa on puhdistustila, jolla voidaan estää tai korjata tällaisia ongelmia.

### Ulkopintojen puhdistaminen

Pyyhi pöly, lika ja tahrat laitteen ulkopinnoista pehmeällä ja nukkaamattomalla kankaalla.

### Skannerin lasin puhdistaminen

Jos lasilla on sormenjälkiä, tahroja, hiuksia tai muuta likaa, laitteen toiminta hidastuu ja erikoistoimintojen (kuten sovitus sivulle ja kopiointi) tarkkuus kärsii.

**Huomautus** Jos automaattisen asiakirjansyöttölaitteen avulla luotuihin kopioihin tulee juovia tai muita virheitä, puhdista skanneriliuska (vaihe 3). Skannerin lasia ei tarvitse puhdistaa.

- 1. Avaa skannerin kansi.
- 2. Puhdista lasi kostealla nukattomalla liinalla.

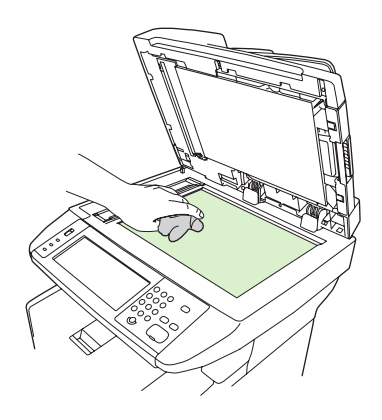

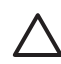

**VARO** Älä käytä laitteen minkään osan puhdistuksessa hankausaineita, asetonia, bentseeniä, ammoniakkia, etyylialkoholia tai tetrakloridia, koska ne voivat vahingoittaa lasitetta. Älä kaada nesteitä suoraan lasille. Ne voivat päästä laitteen sisälle ja vahingoittaa laitetta.

3. Puhdista skanneriliuska kostealla nukattomalla liinalla.

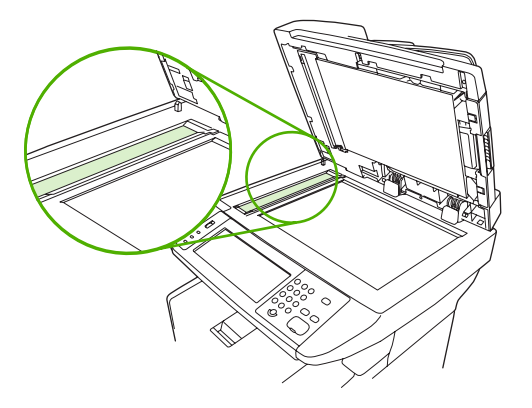

### Skannerin kannen taustan puhdistaminen

Skannerin kannen alla olevaan valkoiseen asiakirjakannen taustaan voi kertyä pieniä roskia.

- 1. Avaa skannerin kansi.
- 2. Puhdista valkoinen asiakirjakannen tausta pehmeällä liinalla tai sienellä, joka on kostutettu miedolla, lämpimällä saippualiuoksella. Puhdista myös automaattisen asiakirjansyöttölaitteen skannerilasin vieressä oleva skanneriliuska.

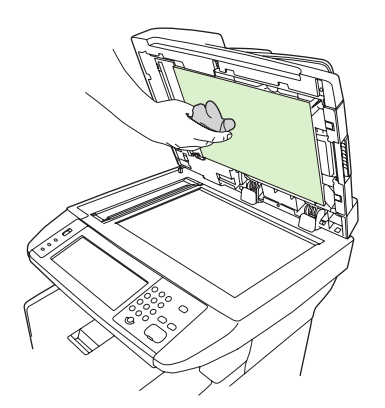

- 3. Irrota roskat taustasta varovasti pesemällä. Älä hankaa taustaa voimakkaasti.
- 4. Kuivaa tausta säämiskällä tai pehmeällä liinalla.

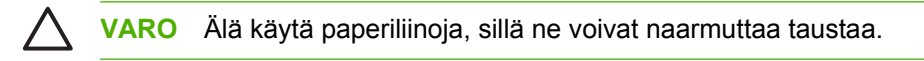

5. Jos taustaa ei saa tarpeeksi puhtaaksi tällä tavalla, toimi edellä kuvatulla tavalla, mutta kostuta liina tai sieni isopropyylialkoholilla ja pyyhi huolellisesi alkoholijäämät veteen kostutetulla liinalla.

### Asiakirjansyöttölaitteen puhdistaminen

Jos asiakirjat eivät syöty asiakirjansyöttölaitteen läpi, puhdista asiakirjansyöttölaitteen nostotelayksikkö.

1. Avaa asiakirjansyöttölaitteen kansi.

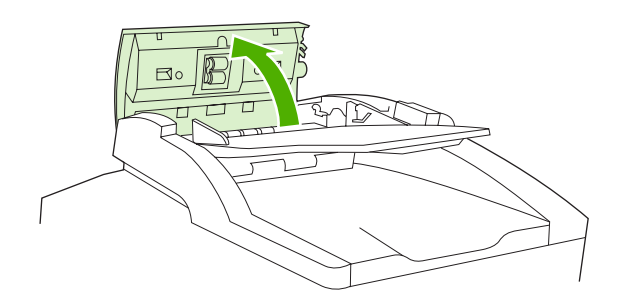

2. Pyyhi asiakirjansyöttölaitteen telat pehmeällä, kuivalla liinalla.

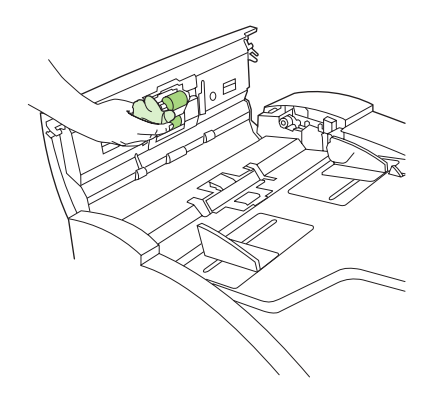

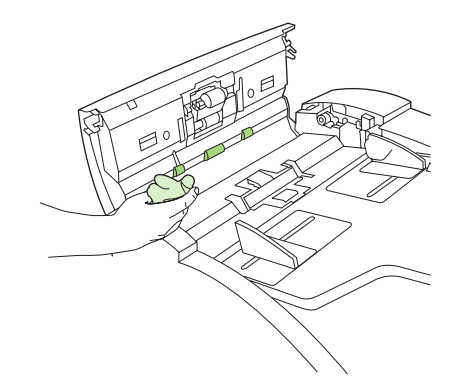

3. Sulje asiakirjansyöttölaitteen kansi.

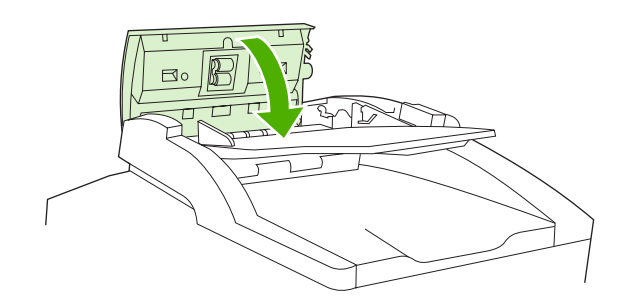

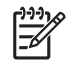

**Huomautus** Jos asiakirjansyöttölaitteeseen muodostuu tukoksia, ota yhteys paikalliseen HP:n valtuuttamaan huoltoon. Lisätietoja on kohdassa <u>HP:n asiakastuki</u>.

### Paperiradan puhdistaminen

- 1. Kosketa aloitusnäytössä Hallinta.
- 2. Kosketa Tulostuslaatu.
- 3. Kosketa Kalibrointi/puhdistus.
- 4. Kosketa Luo puhdistussivu.

Laite tulostaa puhdistussivun.

5. Seuraa puhdistussivulla olevia ohjeita.

## Skannerin kalibroiminen

Kalibroi skanneri, jolloin se säätää automaattisen asiakirjansyöttölaitteen ja tasoskannerin kuvankäsittelyjärjestelmän (lukupään) estäen kuvien lukemisessa ilmenevät siirtymät. Muuten skannerin lukupää ei ehkä lue kuvan sijaintia tarkasti mekaanisten vaihteluvälien vuoksi. Kalibroinnin aikana ohjelmisto laskee skannerin siirtymäarvot ja tallentaa ne muistiin. Ohjelma käyttää näitä siirtymäarvoja skannauksen tulosta tuottaessaan, jotta juuri haluttu osa kuvasta luetaan.

Kalibroi skanneri vain silloin, kun skannatuissa kuvissa näkyy siirtymäongelmia. Skanneri kalibroidaan ennen sen lähettämistä tehtaalta. Sen uudelleenkalibrointia tarvitaan hyvin harvoin.

- 1. Kosketa aloitusnäytössä Hallinta.
- 2. Kosketa Vianmääritys.
- 3. Kosketa Kalibroi skanneri ja toimi näyttöön tulevan valintaikkunan ohjeiden mukaan.

Laite aloittaa kalibroinnin, ja kosketusnäytön tilarivillä näkyy viesti **Kalibroidaan**, kunnes kalibrointi on valmis.

# 11 Ongelmanratkaisu

Näiden vianmääritystietojen avulla voit ratkaista tulostukseen liittyviä ongelmia. Valitse seuraavasta luettelosta ongelman aihe tai tyyppi.

- Ongelmanratkaisun tarkistusluettelo
- Ongelmanratkaisun kaavio
- Yleisten tulostusongelmien ratkaiseminen
- <u>Ohjauspaneelin ilmoitustyypit</u>
- Ohjauspaneelin ilmoitukset
- <u>Tukosten tavalliset syyt</u>
- <u>Tukoksen sijainti</u>
- Tukosten selvittäminen
- <u>Tukosten poistaminen</u>
- <u>Nitojan tukosten poistaminen</u>
- Tulostuslaatuongelmien ratkaiseminen
- Verkkotulostusongelmien ratkaiseminen
- Faksausongelmien ratkaiseminen
- Kopiointiongelmien ratkaiseminen
- Sähköpostiongelmien ratkaiseminen
- <u>Tavallisten Windowsin ongelmien ratkaiseminen</u>
- Yleisten Macintosh-ongelmien ratkaiseminen
- Linux-ongelmien ratkaiseminen
- PostScript-ongelmien ratkaiseminen

## Ongelmanratkaisun tarkistusluettelo

Ongelmien esiintyessä voit käyttää seuraavaa tarkistusluetteloa ongelman syyn määrittämiseksi:

- Onko laitteen virtajohto kytketty?
- Onko virta kytketty virtakytkimestä?
- Onko laite Valmis-tilassa?
- Onko kaikki tarvittavat kaapelit kiinnitetty?
- Näkyykö ohjauspaneelissa jokin ilmoitus?
- Käytätkö aitoja HP-tarvikkeita?
- Onko äskettäin vaihdettu värikasetti asennettu oikein ja onko kasetin päässä oleva liuska ja/tai teippi poistettu?

Lisätietoja asentamisesta ja asetuksista on aloitusoppaassa.

Jos et löydä ratkaisuja ongelmiin tästä oppaasta, siirry osoitteeseen <u>www.hp.com/support/M5025mfp</u> tai <u>www.hp.com/support/M5035mfp</u>.

### Suorituskykyyn vaikuttavia tekijöitä

Useat seikat vaikuttavat työn tulostukseen tarvittavan ajan pituuteen:

- erikoismateriaalin käyttö (esimerkiksi piirtoheitinkalvot, painava paperi tai erikoiskokoinen paperi)
- laitteen käsittely- ja latausaika
- grafiikan monimutkaisuus ja koko
- käytettävän tietokoneen nopeus
- USB-liitäntä
- I/O-asetukset
- asennetun muistin määrä
- verkkokäyttöjärjestelmä ja verkkoasetukset (jos käytettävissä)
- laitteen tyyppi (PCL tai PS).

**Huomautus** Vaikka lisämuisti voi ratkaista muistiongelmia, parantaa monimutkaisten grafiikkatiedostojen käsittelyä ja nopeuttaa lataamista, se ei lisää tulostuksen enimmäisnopeutta (sivuja minuutissa).

## Ongelmanratkaisun kaavio

| Oire                                              | Tarkista                                                                                   | Mahdolliset syyt                                                                                                    | Ма                        | hdolliset ratkaisut                                                                                                    |
|---------------------------------------------------|--------------------------------------------------------------------------------------------|----------------------------------------------------------------------------------------------------|---------------------------|----------------------------------------------------------------------------------------------------|
| Ohjauspaneelin näyttö on tyhjä, merkkivalot eivät | Onko virta kytketty?                                                                       | Virta on voitu katkaista.                                                                                                    | 1.                        | Varmista, että laite on liitetty<br>pistorasiaan ja virta on kytketty.                                                           |
| pala, ja laitteen                                 |                                                                                            | Virtajohto voi olla irti.                                                                                                    | 2.                        | Testaa pistorasia liittämällä laite                                                                                              |
| ääntä.                                            |                                                                                            | Pistorasia ei ehkä toimi oikein.                                                                                                    |                           | pistorasiaan, joka varmasti toimii.                                                                                              |
|                                                   |                                                                                            | Sisäinen virtalähde voi olla vioittunut.                                                                                                    | 3.                        | Jos ongelma ei häviä, ota yhteys<br>HP:n asiakastukeen. Lisätietoja on<br>kohdassa <u>HP:n asiakastuki</u> .                     |
| Ohjauspaneelissa on virheilmoitus.                | Näkyykö<br>ohjauspaneelissa jokin<br>ilmoitus?                                             | Tämä virheilmoitus voi tulla näyttöön<br>useissa tapauksissa.                                                                                                    | 1.                        | Ratkaise ongelma ohjauspaneelin ohjeiden avulla.                                                                                 |
|                                                   |                                                                                            |                                                                                                    | 2.                        | Katso lisätietoja kohdasta<br><u>Ohjauspaneelin ilmoitukset</u> .                                                                |
|                                                   |                                                                                            |                                                                                                    | 3.                        | Jos ongelma ei häviä, ota yhteys<br>HP:n asiakastukeen. Lisätietoja on<br>kohdassa <u>HP:n asiakastuki</u> .                     |
|                                                   | Ovatko kosketusnäytön<br>perustoiminnot, kuten<br>Kopioi ja Sähköposti , pois<br>käytöstä? | Skannerin kuljetuslukko voi olla<br>lukittuna.                                                                                                    | Var<br>Ska<br>vas<br>alaj | mista, että kuljetuslukko on auki.<br>annerin lukko sijaitsee laitteen<br>emmassa reunassa skannerin<br>ouolella.                |
| Paperinsyöttöongelmat                             | Muodostuuko laitteeseen<br>usein paperitukoksia?                                           | Materiaali ei täytä tulostimen<br>vaatimuksia.<br>Paperi jää laitteeseen edellisen                                                                                    | 1.                        | Varmista, että materiaali on laitteen vaatimusten mukaista. Lisätietoja on kohdassa <u>Tulostusmateriaalien valitseminen</u> .   |
|                                                   |                                                                                            | tukoksen selvittämisen jälkeen.<br>Osa kuljetusteipistä, pakkauksesta tai<br>kuljetuslukoista on jäänyt laitteeseen.<br>Huoltopakkauksen osat on ehkä<br>vaihdettava. | 2.                        | Avaa kaikki luukut ja lokerot ja<br>tarkista mahdolliset tukokset.<br>Lisätietoja on kohdassa <u>Tukosten</u><br>poistaminen.    |
|                                                   |                                                                                            |                                                                                                    | 3.                        | Varmista, että tulostuskasetti on<br>asennettu oikein. Lisätietoja on<br>kohdassa <u>Tulostuskasetin</u><br><u>vaihtaminen</u> . |
|                                                   |                                                                                            |                                                                                                    | 4.                        | Asenna laitteen huoltopakkaus.<br>Lisätietoja on kohdassa<br><u>Ennakkohuolto</u> .                                              |
|                                                   |                                                                                            |                                                                                                    | 5.                        | Jos ongelma ei häviä, ota yhteys<br>HP:n asiakastukeen. Lisätietoja on<br>kohdassa <u>HP:n asiakastuki</u> .                     |
|                                                   | Syöttyvätkö<br>alkuperäiskappaleet<br>oikein asiakirjansyöttö-<br>laittesseen?             | Alkuperäiskappaleen materiaali voi olla<br>liian ohut tai paksu<br>asiakirjansyöttölaitteeseen.                                                                       | 1.                        | Jos alkuperäiskappale on painettu<br>hyvin paksulle tai ohuelle<br>materiaalille, kopioi<br>skannaustasolta                      |
|                                                   |                                                                                            | Asiakirjansyöttölaitteen telat ja<br>erotinalusta voivat olla likaisia                                                                                                | 2.                        | Puhdista asiakirjansyöttölaitteen                                                                                                |
|                                                   |                                                                                            | Asiakirjansyöttölaitteen<br>huoltopakkauksen osat on ehkä<br>vaihdettava.                                                                                             |                           | telat ja erotinalusta. Lisätietoja on<br>kohdassa <u>Asiakirjansyöttölaitteen</u><br><u>puhdistaminen</u> .                      |

| Oire                  | Tarkista                                                                           | Mahdolliset syyt                                                                                           | Mahdolliset ratkaisut                                                                                                    |  |
|-----------------------|------------------------------------------------------------------------------------|----------------------------------------------------------------------------------------------------|----------------------------------------------------------------------------------------------------|--|
|                       |                                                                                    |                                                                                                    | <ol> <li>Asenna asiakirjansyöttölaitteen<br/>huoltopakkaus. Lisätietoja on<br/>kohdassa <u>Ennakkohuolto</u>.</li> </ol>                    |  |
|                       |                                                                                    |                                                                                                    | <ol> <li>Jos ongelma ei häviä, ota yhteys<br/>HP:n asiakastukeen. Lisätietoja on<br/>kohdassa <u>HP:n asiakastuki</u>.</li> </ol>           |  |
| Kopiointiongelmat     | Ovatko kopiot tyhjiä?                                                              | Alkuperäiskappaleet on ehkä lisätty<br>ylösalaisin.                                                        | <ol> <li>Aseta alkuperäiskappaleet<br/>arkinsyöttölaitteeseen etupuoli<br/>ylöspäin.</li> </ol>                                             |  |
|                       |                                                                                    |                                                                                                    | <ol> <li>Aseta alkuperäiskappaleet<br/>skannerin lasille etupuoli alaspäin.</li> </ol>                                                      |  |
|                       |                                                                                    |                                                                                                    | <ol> <li>Jos ongelma ei häviä, ota yhteys<br/>HP:n asiakastukeen. Lisätietoja on<br/>kohdassa <u>HP:n asiakastuki</u>.</li> </ol>           |  |
|                       | Ovatko<br>asiakirjansyöttölaitteen ja<br>skannerin lasin kopiot<br>huonolaatuisia? | Muuta alkuperäiskappaleen<br>kopiointiasetuksia.                                                           | Lisätietoja on kohdassa<br>Kopiointiasetusten määrittäminen.                                                                                |  |
|                       |                                                                                    |                                                                                                    | Jos ongelma ei häviä, ota yhteys HP:n<br>asiakastukeen. Lisätietoja on<br>kohdassa <u>HP:n asiakastuki</u> .                                |  |
|                       | Ovatko ainoastaan<br>asiakirjansyöttölaitteen<br>kopiot huonolaatuisia?            | Asiakirjansyöttölaitteen kapea lasipinta<br>saattaa olla likainen.                                         | Puhdista skannerin lasin vasemmalla<br>puolella oleva kapea lasipinta.<br>Lisätietoja on kohdassa <u>Laitteen</u><br><u>puhdistaminen</u> . |  |
|                       |                                                                                    |                                                                                                    | Jos ongelma ei häviä, ota yhteys HP:n<br>asiakastukeen. Lisätietoja on<br>kohdassa <u>HP:n asiakastuki</u> .                                |  |
|                       | Ovatko ainoastaan<br>skannerin lasin kopiot<br>huonolaatuisia?                     | Skannerin lasi saattaa olla likainen.                                                                      | Puhdista skannerin lasi. Lisätietoja on kohdassa <u>Laitteen puhdistaminen</u> .                                                            |  |
|                       |                                                                                    |                                                                                                    | Jos ongelma ei häviä, ota yhteys HP:n<br>asiakastukeen. Lisätietoja on<br>kohdassa <mark>HP:n asiakastuki</mark> .                          |  |
| Tulostuslaatuongelmat | Onko<br>kokonaistulostuslaatu<br>buono2                                            | Materiaali ei täytä tulostimen<br>vaatimuksia.                                                             | 1. Varmista, että materiaali on laitteen<br>vaatimusten mukaista. Lisätietoja<br>on kohdassa Tulostusmateriaalien                           |  |
|                       | Onko tuloste liian vaalea?                                                         | Tulostuskasetti saattaa olla tyhjä tai<br>vahingoittunut.<br>Huoltopakkauksen osat on ehkä<br>vaihdettava. | valitseminen.                                                                                                    |  |
|                       | Näkyykö sivuilla viivoja,<br>raitoja tai pisteitä?                                 |                                                                                                    | <ol> <li>Vaihda tulostuskasetti. Lisätietoja<br/>on kohdassa <u>Tulostuskasetin</u><br/><u>vaihtaminen</u></li> </ol>                       |  |
|                       |                                                                                    |                                                                                                    | <ol> <li>Asenna laitteen huoltopakkaus.<br/>Lisätietoja on kohdassa<br/><u>Ennakkohuolto</u>.</li> </ol>                                    |  |
|                       |                                                                                    |                                                                                                    | <ol> <li>Jos ongelma ei häviä, ota yhteys<br/>HP:n asiakastukeen. Lisätietoja on<br/>kohdassa <u>HP:n asiakastuki</u>.</li> </ol>           |  |

| Oire                     | Tarkista                                                      | Mahdolliset syyt                                                                             | Mał                                      | ndolliset ratkaisut                                                                                                    |
|--------------------------|---------------------------------------------------------------|----------------------------------------------------------------------------------------------|------------------------------------------|----------------------------------------------------------------------------------------------------|
| Yleiset tulostusongelmat | Onnistuuko asiakirjojen<br>tulostaminen<br>tietokoneesta?     | Tietokonekaapeli saattaa olla viallinen.<br>Tulostinohjain on ehkä asennettava<br>uudelleen. | 1.                                       | Tulosta asetussivu<br>ohjauspaneelista. Kosketa<br>Verkko-osoite-kohtaa ja Tulosta-<br>kohtaa.                                                                                             |
|                          |                                                               |                                                                                              |                                          | Jos sivu tulostuu, ongelma on<br>kaapelissa tai ohjaimessa.                                                                                                    |
|                          |                                                               |                                                                                              | 2.                                       | Liitä kaapelit uudelleen.                                                                                                    |
|                          |                                                               |                                                                                              | 3.                                       | Asenna tulostinohjain uudelleen.<br>Tulostinohjain on laitteen mukana<br>toimitetulla CD-levyllä.                                                                                          |
|                          |                                                               |                                                                                              | 4.                                       | Jos ongelma ei häviä, ota yhteys<br>HP:n asiakastukeen. Lisätietoja on<br>kohdassa <u>HP:n asiakastuki</u> .                                                                               |
|                          | Onnistuuko tulostus<br>verkon kautta?                         | Verkkoa ei ehkä ole määritetty oikein.                                                       | 1.                                       | Liitä tietokone laitteeseen suoraan.<br>Jos tulostaminen onnistuu, vika on<br>verkon määrityksissä. Lisätietoja<br>on kohdassa<br><u>Verkkotulostusongelmien</u><br><u>ratkaiseminen</u> . |
|                          |                                                               |                                                                                              | 2.                                       | Jos ongelma ei häviä, ota yhteys<br>HP:n asiakastukeen. Lisätietoja on<br>kohdassa <u>HP:n asiakastuki</u> .                                                                               |
|                          | Eikö tulostaminen onnistu<br>jostakin tietystä<br>ohjelmasta? | Ongelma saattaa olla ohjelmassa.                                                             | 1.                                       | Kokeile tulostamista jostakin<br>toisesta ohjelmasta. Jos<br>tulostaminen onnistuu, ongelma on<br>ensimmäisessä ohjelmassa.                                                                |
|                          |                                                               |                                                                                              | 2.                                       | Katso lisätietoja ohjelman<br>oppaista.                                                                                                    |
| Nidontaongelmat          | Nitooko laite työt?                                           | Nitojan kasetissa saattaa olla tukos.<br>Nitojan kasetti on ehkä vaihdettava.                | 1. 1. 1. 1. 1. 1. 1. 1. 1. 1. 1. 1. 1. 1 | Irrota nitojan kasetti ja tarkista,<br>onko siinä tukos tai onko se tyhjä.<br>Lisätietoja on kohdassa <u>Nitojan</u><br><u>tukosten poistaminen</u> .                                      |
|                          |                                                               | nidottavaksi.<br>Käytettyä paperikokoa ei ehkä tueta<br>nidonnan yhteydessä.                 |                                          | Jos kyseessä on kopiointityö,<br>valitse ohjauspaneelista Nidonta/<br>Lajittelu.                                                                                                    |
|                          |                                                               |                                                                                              |                                          | Jos kyseessä on tulostustyö,<br>varmista että nitoja/pinontalokero<br>on määritetty tulostinohjaimessa.                                                                                    |
|                          |                                                               |                                                                                              | 3.                                       | Käytä nidontatöihin ainoastaan<br>Letter- tai A4-kokoista paperia.                                                                                                    |
|                          |                                                               |                                                                                              | 4.                                       | Jos ongelma ei häviä, ota yhteys<br>HP:n asiakastukeen. Lisätietoja on<br>kohdassa <u>HP:n asiakastuki</u> .                                                                               |

| Oire               | Tarkista                                                                   | Mahdolliset syyt                                                                                                    | Mahdolliset ratkaisut                                                                                                    |  |
|--------------------|----------------------------------------------------------------------------|----------------------------------------------------------------------------------------------------|----------------------------------------------------------------------------------------------------|--|
|                    | Pitävätkö niitit sivut<br>yhdessä?                                         | Käyttämäsi niitit eivät ehkä sovi tähän<br>laitteeseen.<br>Työssä saattaa olla liian monta sivua                                                  | <ol> <li>Vaihda laitteeseen siihen sopiva<br/>nitojan kasetti. Lisätietoja on<br/>kohdassa <u>Osien, lisävarusteiden ja</u><br/>tarvikkeiden tilaaminen.</li> </ol>                                         |  |
|                    |                                                                            | nidottavaksi.                                                                                                    | <ol> <li>Nitoja tukee töitä, jossa on<br/>enintään 30 sivua, tai pinoja, joiden<br/>korkeus on enintään 3 mm.</li> </ol>                                                                                    |  |
|                    |                                                                            |                                                                                                    | <ol> <li>Jos ongelma ei häviä, ota yhteys<br/>HP:n asiakastukeen. Lisätietoja on<br/>kohdassa <u>HP:n asiakastuki</u>.</li> </ol>                                                                           |  |
|                    | Ovatko niitit oikeassa<br>kohdassa?                                        | Työn sivun suunta on ehkä muutettava.                                                                                                    | <ol> <li>Säädä tulostustöiden sivun<br/>asettelu ohjelmassa.</li> </ol>                                                                                                    |  |
|                    |                                                                            |                                                                                                    | <ol> <li>Lisää asiakirjat kopiointitöiden<br/>yhteydessä<br/>asiakirjansyöttölaitteeseen pitkä<br/>reuna edellä. Lisätietoja on<br/>kohdassa <u>Materiaalin lisääminen</u><br/>syöttölokeroihin.</li> </ol> |  |
|                    |                                                                            |                                                                                                    | <ol> <li>Jos ongelma ei häviä, ota yhteys<br/>HP:n asiakastukeen. Lisätietoja on<br/>kohdassa <u>HP:n asiakastuki</u>.</li> </ol>                                                                           |  |
| Pinontaongelmat    | Ovatko sivut vinoja?                                                       | Tukosalueen luukku ei ehkä ole<br>kokonaan kiinni.                                                                                                | <ol> <li>Varmista, että kaikki laitteen<br/>vasemman reunan luukut ovat<br/>kiinni.</li> </ol>                                                                                                    |  |
|                    |                                                                            |                                                                                                    | <ol> <li>Jos ongelma ei häviä, ota yhteys<br/>HP:n asiakastukeen. Lisätietoja on<br/>kohdassa <u>HP:n asiakastuki</u>.</li> </ol>                                                                           |  |
|                    | Pinoaako laite sivut<br>siististi?                                         | Paperi ei ehkä ole laitteen vaatimusten<br>mukainen.<br>Paperia on ehkä säilytetty ympäristössä,<br>joka ei ole laitteen vaatimusten<br>mukainen. | <ol> <li>Käytä paperia, joka täyttää<br/>vaatimukset. Lisätietoja on<br/>kohdassa <u>Tulostusmateriaalien</u><br/>valitseminen</li> </ol>                                                                   |  |
|                    |                                                                            |                                                                                                    | <ol> <li>Säilytä materiaaleja paikassa, joka<br/>on vaatimusten mukainen.<br/>Lisätietoja on kohdassa<br/><u>Käyttöympäristö</u>.</li> </ol>                                                                |  |
|                    |                                                                            |                                                                                                    | <ol> <li>Käytä ennestään avaamattoman<br/>pakkauksen paperia.</li> </ol>                                                                                                    |  |
|                    |                                                                            |                                                                                                    | <ol> <li>Jos ongelma ei häviä, ota yhteys<br/>HP:n asiakastukeen. Lisätietoja on<br/>kohdassa <u>HP:n asiakastuki</u>.</li> </ol>                                                                           |  |
| Sähköpostiongelmat | Onnistuuko<br>liitetiedostojen<br>lähettäminen?                            | SMTP-yhdyskäytävä on ehkä<br>määritettävä.                                                                                                    | Lisätietoja on kohdassa<br>Sähköpostiongelmien ratkaiseminen.                                                                                                    |  |
|                    | Tuleeko ohjauspaneeliin<br>ilmoitus Sähköpostin<br>yhdyskäytävä ei vastaa? |                                                                                                    |                                                                                                    |  |
|                    | Onnistuuko lähettäjän<br>sähköpostiosoitteen<br>muuttaminen?               | Laite on ehkä määritetty siten, että<br>lähettäjän osoitetta ei voi muuttaa.                                                                      | Muuta asetuksia sulautetussa Web-<br>palvelimessa. Lisätietoja on kohdassa<br><u>Sulautetun Web-palvelimen</u><br><u>käyttäminen</u> .                                                                      |  |

| Oire          | Tarkista                                                                                                    | Mahdolliset syyt                                                                      | Ma                                             | hdolliset ratkaisut                                                                                                    |
|---------------|----------------------------------------------------------------------------------------------------|---------------------------------------------------------------------------------------|------------------------------------------------|----------------------------------------------------------------------------------------------------|
|               |                                                                                                    | Laitteeseen on ehkä kirjauduttava,<br>ennen kuin lähettäjän osoitetta voi<br>muuttaa. |                                                |                                                                                                    |
|               | Onnistuuko<br>liitetiedostojen<br>tiedostotyypin tai<br>väriasetuksen<br>muuttaminen?                                                                                                    | Muuta asetuksia ohjauspaneelissa tai<br>sulautetussa Web-palvelimessa.                | 1.                                             | Kosketa ohjauspaneelin<br>Sähköposti-kohtaa ja sitten Lisää<br>asetuksia-kohtaa. Lisätietoja on<br>kohdassa <u>Nykyisen työn<br/>sähköpostiasetusten</u><br><u>muuttaminen</u> . |
|               |                                                                                                    |                                                                                       | 2.                                             | Lisätietoja asetusten<br>muuttamisesta sulautetussa Web-<br>palvelimessa on kohdassa<br><u>Sulautetun Web-palvelimen</u><br><u>käyttäminen</u> .                                 |
|               | Saatko sähköposti-<br>ilmoituksen työn<br>epäonnistumisesta, kun<br>yrität lähettää<br>liitetiedoston?<br>Lähetysosoite saattaa olla virheellinen.<br>Tiedostokoko saattaa olla suurempi kuin<br>SMTP-yhdyskäytävän suurin sallittu<br>koko. | 1.                                                                                    | Lähetä tietokoneesta<br>testisähköpostiviesti. |                                                                                                    |
|               |                                                                                                    | Neoostokoko saattaa olla suurempi kuin<br>SMTP-yhdyskäytävän suurin sallittu<br>koko. | 2.                                             | Voit muuttaa liitetiedostojen<br>suurimman sallitun koon<br>sulautetussa Web-palvelimessa.<br>Lisätietoja on kohdassa <u>Sulautetun</u><br><u>Web-palvelimen käyttäminen</u> .   |
| Faksiongelmat | Onko ohjauspaneelin<br><mark>Faks</mark> i-toiminto pois<br>käytöstä?                                                                                                    | Tarvittavat asetukset on määritettävä<br>ennen Faksi-toiminnon käyttämistä.           | 1.                                             | Kosketa ohjauspaneelin Hallinta-,<br>Alkuasetukset- ja<br>Faksimääritykset-kohtaa.                                                                                               |
|               |                                                                                                    |                                                                                       | 2.                                             | Määritä Sijainti-, Päivämäärä/aika-<br>ja Faksin otsikko -asetukset.                                                                                                    |
|               | Puuttuuko Faksi-toiminto<br>ohjauspaneelista<br>kokonaan?                                                                                                    | Faksilisälaite on ehkä asennettu väärin.                                              | 1.                                             | Varmista, että faksilisälaite on<br>asennettu oikein ja mikään tapeista<br>ei ole taipunut. Lisätietoja on<br>kohdassa <u>Faksilisälaitteen</u><br><u>asentaminen</u> .          |
|               |                                                                                                    |                                                                                       | 2.                                             | Tulosta asetussivu ja tarkista<br>modeemin tila. Sen kohdassa<br>pitäisi lukea Toiminnassa/<br>Käytössä. Jos modeemin tila on<br>jokin muu, ongelma on<br>faksilisälaitteessa.   |

| Oire | Tarkista                                                                               | Mahdolliset syyt                                                                                                    | Mahdolliset ratkaisut                                                                                                    |
|------|----------------------------------------------------------------------------------------|----------------------------------------------------------------------------------------------------|----------------------------------------------------------------------------------------------------|
|      | Onko Faksi-toiminto<br>määritetty oikein, mutta<br>faksien lähettäminen ei<br>onnistu? | Käytä laitteen mukana toimitettua<br>puhelinjohtoa.                                                                                                    | Lisätietoja on kohdassa<br>Faksausongelmien ratkaiseminen.                                                                                           |
|      |                                                                                        | Puhelinjohto ei ehkä ole tukevasti kiinni,<br>tai puhelinlinja ei ehkä toimi.                                                                                   | <ol> <li>Käytä aina laitteen mukana<br/>toimitettua puhelinjohtoa.</li> </ol>                                                                        |
|      |                                                                                        | Olet ehkä liittänyt laitteen digitaaliseen<br>puhelinlinjaan analogisen linjan sijasta.<br>Faksilisälaitteen käyttämiseen tarvitaan<br>analoginen puhelinlinja. | <ol> <li>Testaa puhelinlinja liittämällä<br/>siihen puhelin ja soittamalla<br/>puhelu.</li> </ol>                                                    |
|      |                                                                                        |                                                                                                    | <ol> <li>Liitä laite analogiseen<br/>puhelinlinjaan.</li> </ol>                                                                                      |
|      | Onko Faksi-toiminto<br>määritetty oikein, mutta                                        | Linjasuodin tai virtapiikkien estolaite saattaa estää faksien vastaanottamisen.                                                                                 | Lisätietoja on kohdassa<br>Faksausongelmien ratkaiseminen.                                                                                           |
|      | ei onnistu?                                                                            | Vastaaja saattaa katkaista tulevan<br>faksilähetyksen.                                                                                                    | <ol> <li>Älä käytä linjasuodinta tai<br/>virtapiikkien estolaitetta.</li> </ol>                                                                      |
|      |                                                                                        |                                                                                                    | 2. Irrota vastaaja.                                                                                                    |
|      |                                                                                        |                                                                                                    | <ol> <li>Pienennä faksilisälaitteen soitot<br/>ennen vastaamista -asetusta.<br/>Lisätietoja on kohdassa<br/><u>Alkuasetukset-valikko</u>.</li> </ol> |
|      |                                                                                        |                                                                                                    | <ol> <li>Tarkista, että laite on yhdistetty<br/>analogiseen puhelinlinjaan. Älä<br/>käytä rinnakkaisäänilinjaa.</li> </ol>                           |
# Yleisten tulostusongelmien ratkaiseminen

Laite valitsee materiaalin väärästä lokerosta.

| Ѕуу                                                                                   | Ratkaisu                                                                                                    |
|---------------------------------------------------------------------------------------|----------------------------------------------------------------------------------------------------|
| Sovelluksesta annettu lokeron valinta voi olla virheellinen.                          | Useissa sovelluksissa paperin valinta tehdään sovelluksen Sivuasetukset-valikosta.                                       |
|                                                                                       | Tarkista lokeroiden tyyppi- ja kokomääritykset<br>ohjauspaneelista.                                                      |
|                                                                                       | Vaihda Macintosh-koneessa lokeroiden järjestystä<br>HP LaserJet -apuohjelman avulla.                                     |
| Määritetty koko ja tyyppi eivät vastaa lokeroon lisätyn materiaalin kokoa ja tyyppiä. | Vaihda määritetty koko ja tyyppi lokeroon asetetun materiaalin kokoa ja tyyppiä vastaavaksi tulostimen ohjauspaneelissa. |

#### Laite ei ota paperia lokerosta.

| Ѕуу                                | Ratkaisu                                                                                                    |
|------------------------------------|----------------------------------------------------------------------------------------------------|
| Paperilokero on tyhjä.             | Lataa paperi lokeroon.                                                                                                    |
| Paperiohjaimet on säädetty väärin. | Ohjainten säätämisohjeet ovat kohdassa Materiaalin<br>lisääminen syöttölokeroihin.                                                            |
|                                    | Varmista, että lokeron paperipinon etureuna on tasainen.<br>Epätasaisesti niputettu tulostusmateriaali saattaa estää<br>nostolevyn toiminnan. |

#### Paperi käpristyy tullessaan ulos laitteesta.

| Ѕуу                                               | Ratkaisu                                                                                                    |
|---------------------------------------------------|----------------------------------------------------------------------------------------------------|
| Paperi käpristyy poistuessaan ylätulostelokeroon. | Käännä tulostettava paperi toisin päin.                                                                               |
|                                                   | Vähennä käpristymistä laskemalla kiinnitysyksikön lämpötilaa.<br>Lisätietoja on kohdassa <u>Tulostuslaatu-valikko</u> |

#### Tulostin tulostaa erittäin hitaasti.

| Syy                                                                                                    | Ratkaisu                                 |
|----------------------------------------------------------------------------------------------------|------------------------------------------|
| Työ voi olla hyvin monimutkainen.                                                                                                    | Vähennä sivun monimutkaisuutta tai säädä |
| Laitteen enimmäisnopeutta ei voi ylittää, vaikka lisämuistia<br>asennettaisiin.                                                                                                    | laitteeseen muistia.                     |
| Tulostusnopeus voi hidastua automaattisesti tulostettaessa erikoiskokoisille materiaaleille.                                                                                                    |                                          |
| Huomautus: Tulostusnopeus on tavallista hitaampi, kun<br>käytetään kapeaa tai kierrettyä paperia, kun tulostetaan<br>lokerosta 1 tai kun kiinnitysyksikön tila vaihdetaan tiettyjen<br>tulostusmateriaalien yhteydessä. |                                          |

#### Tulostin tulostaa erittäin hitaasti.

| Syy                                                                                             | Ratkaisu                                                                                                    |
|-------------------------------------------------------------------------------------------------|----------------------------------------------------------------------------------------------------|
| Laite tulostaa PDF- tai PostScript (PS) -tiedostoa, mutta<br>käytössä on PCL-laiteohjain.       | Käytä PS-laiteohjainta PCL-laiteohjaimen sijasta. (Tämän voi tavallisesti tehdä ohjelman tulostusikkunassa.)                                                                                                    |
| Laiteohjaimen <b>Optimointi</b> -kohdassa on valittuna kartonki, paksu, karkea tai luja paperi. | Valitse laiteohjaimessa tavallinen paperi (lisätietoja on<br>kohdassa <u>Tulostustöiden hallinta</u> ).<br>Huomautus Jos muutat paperiasetukseksi<br>tavallisen paperin, tulostustyö tulostuu tavallista<br>nopeammin. Jos käytät painavaa paperia, parhaan<br>tuloksen saavuttaa jättämällä laiteohjaimen<br>asetuksen ennalleen, vaikka tulostustyö onkin hidas. |

#### Tulostin tulostaa paperin molemmille puolille.

| Ѕуу                                              | Ratkaisu                                                                                                   |
|--------------------------------------------------|----------------------------------------------------------------------------------------------------|
| Laite on määritetty tulostamaan kaksipuolisesti. | Lisätietoja asetuksen muuttamisesta on kohdassa<br><u>Tulostinohjaimien avaaminen</u> tai online-ohjeessa. |

## Tulostustyö on yksipuolinen, mutta laite käsittelee myös sivun taustapuolen (sivu tulee ulos osittain ja syöttyy sitten takaisin laitteeseen).

| Syy                                                                                                    | Ratkaisu                                                                                            |
|----------------------------------------------------------------------------------------------------|----------------------------------------------------------------------------------------------------|
| Laite on määritetty tulostamaan kaksipuolisesti. Vaikka<br>tulostustyö olisi yksipuolinen, laite käsittelee myös sivun<br>taustapuolen. | Lisätietoja asetuksen muuttamisesta on kohdassa<br>Tulostinohjaimien avaaminen tai online-ohjeessa. |

#### Sivut tulostuvat, mutta ovat aivan tyhjiä.

| Ѕуу                                        | Ratkaisu                                                                       |
|--------------------------------------------|--------------------------------------------------------------------------------|
| Suojateippi on voinut jäädä värikasettiin. | Poista värikasetti ja irrota suojateippi. Asenna tulostinohjelmisto uudelleen. |
| Tiedostossa voi olla tyhjiä sivuja.        | Tarkista, onko tiedostossa tyhjiä sivuja.                                      |

#### Laite tulostaa, mutta teksti on virheellinen, sotkuinen tai epätäydellinen.

| Syy                                                                                           | Ratkaisu                                                                                                    |
|-----------------------------------------------------------------------------------------------|----------------------------------------------------------------------------------------------------|
| Laitekaapeli on löyhällä tai viallinen.                                                       | Irrota laitekaapeli ja kytke se uudelleen. Tulosta työ, jonka<br>tiedät toimivan. Jos mahdollista, kytke kaapeli ja laite toiseen<br>tietokoneeseen ja tulosta työ, jonka tiedät toimivan. Jos<br>ongelma ei poistu, vaihda kaapeli uuteen. |
| Laite on kytketty verkkoon tai jakolaitteeseen, mutta se ei vastaanota kunnollista signaalia. | Irrota laite verkosta ja kytke se tietokoneeseen suoraan USB-<br>kaapelilla. Tulosta työ, jonka tiedät toimivan.                                                                                                    |

Laite tulostaa, mutta teksti on virheellinen, sotkuinen tai epätäydellinen.

| Ѕуу                                    | Ratkaisu                                                                                                    |
|----------------------------------------|----------------------------------------------------------------------------------------------------|
| Sovelluksessa on valittu väärä ohjain. | Tarkista sovelluksen laitevalintavalikosta, että HP LaserJet<br>M5025- tai HP LaserJet M5035-laite on valittu. |
| Sovellus ei toimi oikein.              | Tulosta työ toisesta sovelluksesta.                                                                            |

#### Laite ei vastaa, kun valitset sovelluksessa Tulosta.

| Syy                                                                       | Ratkaisu                                                                                                    |  |
|---------------------------------------------------------------------------|----------------------------------------------------------------------------------------------------|--|
| Laitteessa ei ole materiaalia.                                            | Lisää lokeroon tulostusmateriaalia.                                                                                                    |  |
| Laite on ehkä käsinsyöttötilassa.                                         | Poista laite käsinsyöttötilasta.                                                                                                    |  |
| Tietokoneen ja laitteen välistä kaapelia ei ole kytketty oikein.          | Irrota kaapeli ja kytke se takaisin.                                                                                                    |  |
| Laitekaapeli on viallinen.                                                | Jos voit, liitä kaapeli toiseen tietokoneeseen ja yritä tulostaa<br>työ, jonka tiedät tulostuvan oikein. Voit myös kokeilla kaapelin<br>vaihtamista.                                          |  |
| Sovelluksessa on valittu väärä laite.                                     | Tarkista sovelluksen laitevalintavalikosta, että HP LaserJet<br>M5025- tai HP LaserJet M5035-laite on valittu.                                                                                |  |
| Laitteessa voi olla tukos.                                                | Poista mahdolliset tukokset varoen kääntöyksikköä (jos mallissa on kääntöyksikkö). Lisätietoja on kohdassa <u>Tukosten</u> poistaminen.                                                       |  |
| Laitteen sovellusta ei ole määritetty laiteportille.                      | Tarkista sovelluksen laitevalintavalikosta, että se käyttää<br>oikeaa porttia. Jos tietokoneessa on useampi kuin yksi portti,<br>tarkista, että laite on kytketty oikeaan porttiin.           |  |
| Laite on kytketty verkkoon, mutta se ei vastaanota kunnollista signaalia. | Irrota laite verkosta ja kytke se suoraan tietokoneeseen rinnakkais- tai USB-kaapelilla. Asenna tulostussovellus uudelleen. Tulosta työ, jonka tiedät toimivan.                               |  |
|                                                                           | Poista keskeytyneet työt tulostusjonosta.                                                                                                    |  |
| Laitteessa ei ole virtaa.                                                 | Jos mikään valo ei pala, tarkista virtajohdon liitäntä. Tarkista virtakytkin. Tarkista virtalähde.                                                                                            |  |
| Laitteessa on toimintahäiriö.                                             | Tarkista, näkyykö ohjauspaneelin näytössä viestejä, jotka ilmoittavat, että laitteessa on virhe. Kirjoita ilmoitus muistiin ja katso lisätietoja kohdasta <u>Ohjauspaneelin ilmoitukset</u> . |  |

# Ohjauspaneelin ilmoitustyypit

Ohjauspaneeliin voi tulla neljänlaisia ilmoituksia, jotka osoittavat laitteen tilan tai virhetilanteen.

| Ilmoituksen tyyppi             | Kuvaus                                                                                                    |
|--------------------------------|----------------------------------------------------------------------------------------------------|
| Tilailmoitukset                | Tilaviestit kuvaavat laitteen tilaa. Ne ilmoittavat laitteen normaalista toiminnasta, eikä niiden poistamiseksi tarvita käyttäjän toimenpiteitä. Ne muuttuvat laitteen tilan muuttuessa. Kun laite on valmis ja vapaana eikä siinä ole toimenpiteitä odottavia varoitusviestejä, näytössä on tilaviesti <b>Valmis</b> , jos laite on online-tilassa.                        |
| Varoitukset                    | Varoitusviestit ilmoittavat tieto- ja tulostusvirheistä. Nämä viestit vuorottelevat tavallisesti Valmis- tai tilaviestien kanssa, ja ne pysyvät näytössä, kunnes käyttäjä koskettaa OK. Jotkin varoitusviestit voidaan tyhjentää. Jos Poistettavat varoitukset -arvoksi on asetettu Työ laitteen Laitteen toiminta -valikossa, seuraava tulostustyö tyhjentää nämä viestit. |
| Virheilmoitukset               | Virheilmoitukset ilmoittavat tarpeellisesta toimenpiteestä. Käyttäjän on esimerkiksi lisättävä paperia tai selvitettävä paperitukos.<br>Jotkin virheilmoitukset mahdollistavat automaattisen jatkamisen. Jos valikoissa on määritetty asetus <b>Jatka automaattisesti</b> , laite jatkaa normaalia toimintaa, kun tällainen virheilmoitus on ollut näytössä 10 sekuntia.    |
|                                | jatku automaattisesti, vaan painikkeen mukainen toiminto käynnistyy. Esimerkiksi Peruuta-<br>painikkeen painaminen keskeyttää tulostustyön, minkä jälkeen se voidaan peruuttaa.                                                                                                    |
| Kriittiset<br>virheilmoitukset | Kriittiset virheilmoitukset kertovat laitevioista. Jotkin näistä ilmoituksista voidaan tyhjentää katkaisemalla laitteesta virta ja kytkemällä virta uudelleen. <b>Jatka automaattisesti</b> -asetus ei vaikuta näihin ilmoituksiin. Jos kriittinen virhe ei poistu, laite on huollettava.                                                                                   |

# Ohjauspaneelin ilmoitukset

Taulukko 11-1 Ohjauspaneelin viestit

| Ohjauspaneelin viesti                                               | Kuvaus                                                                                                    | Suositeltu toimenpide                                                                                                    |
|---------------------------------------------------------------------|----------------------------------------------------------------------------------------------------|----------------------------------------------------------------------------------------------------|
| 10.32.00 - Väärä tarvike                                            | Laitteeseen on asennettu tarvike, joka ei<br>läpäise aitojen HP-tarvikkeiden<br>tunnistustestiä.             | Jos ostit tulostustarvikkeen luullen sitä HP:n<br>tarvikkeeksi, siirry sivustoon <u>www.hp.com/</u><br><u>go/anticounterfeit</u> . Takuu ei kata<br>korjaustoimia, jotka johtuvat muun<br>valmistajan kuin HP:n tarvikkeista tai vääristä<br>tarvikkeista. HP ei voi taata tiettyjen<br>ominaisuuksien tarkkuutta tai saatavuutta. |
|                                                                     |                                                                                                    | Jatka tulostamista valitsemalla <b>OK</b> .                                                                                                    |
| 10.XX.YY Tarvikkeen muistivirhe                                     | Laite ei voi lukea tulostuskasetin e-tunnusta<br>tai kirjoittaa siihen, tai kasetissa ei ole e-<br>tunnusta. | Asenna tulostuskasetti uudelleen tai asenna<br>uusi HP:n tulostuskasetti.                                                                                                    |
| 11.XX - Sisäisen kellon virhe Jatka<br>tulostamista valitsemalla OK | Laitteen kellossa on tapahtunut virhe.                                                                       | Kun laitteen virta katkaistaan ja kytketään<br>uudelleen, aika ja päiväys on määritettävä<br>ohjauspaneelissa. Lisätietoja on kohdassa<br><u>Aika/Ajoitus-valikko</u> .                                                                                                    |
|                                                                     |                                                                                                    | Jos ongelma ei poistu, ohjainkortti on ehkä<br>vaihdettava.                                                                                                    |
| 13.XX.YY - Nitojan tukos nitojan luukun<br>sisäpuolella             | Nitojan luukun takana on paperitukos.                                                                        | Noudata valintaikkunan ohjeita tai katso<br>kohtaa <u>Nitojan tukosten poistaminen</u> .                                                                                                    |
| 13.XX.YY - Paperia kiinnitysyksikön<br>ympärillä                    | Paperin kiertyminen kiinnitysyksikön<br>ympärille on aiheuttanut tukoksen.                                   | Noudata valintaikkunan ohjeita.                                                                                                    |
| 13.XX.YY - Tukos kääntöyksikössä                                    | Kääntöyksikössä on tukos.                                                                                    | Noudata valintaikkunan ohjeita tai katso<br>kohtaa <u>Paperitukosten poistaminen</u><br>valinnaisesta kääntöyksiköstä.                                                                                                    |
| 13.XX.YY - Tukos lokerossa 1                                        | Lokerossa 1 on tukos.                                                                                        | Poista juuttunut materiaali lokerosta 1.<br>Noudata valintaikkunan ohjeita tai katso<br>kohtaa <u>Tukosten poistaminen lokeron 1</u><br>syöttöalueelta.                                                                                                    |
| 13.XX.YY - Tukos lokerossa X                                        | Tietyssä lokerossa on tukos.                                                                                 | Noudata valintaikkunan ohjeita tai katso<br>kohtaa <u>Tukosten poistaminen lokeron 2 ja 3</u><br>syöttöalueelta tai <u>Tukosten poistaminen</u><br>valinnaisten lokeroiden syöttöalueilta.                                                                                                    |
| 13.XX.YY - Tukos oikean alaluukun<br>sisäpuolella                   | Materiaalia on juuttunut oikean alaluukun<br>sisäpuolelle.                                                   | Noudata valintaikkunan ohjeita tai katso<br>kohtaa <u>Tukosten poistaminen valinnaisten</u><br>lokeroiden syöttöalueilta.                                                                                                    |
| 13.XX.YY - Tukos oikean keskiluukun<br>sisäpuolella                 | Materiaalia on juuttunut oikean keskiluukun<br>sisäpuolelle.                                                 | Noudata valintaikkunan ohjeita tai katso<br>kohtaa <u>Tukosten poistaminen lokeron 2 ja 3</u><br>syöttöalueelta.                                                                                                    |
| 13.XX.YY - Tukos oikean yläluukun<br>sisäpuolella                   | Materiaalia on juuttunut oikean yläluukun sisäpuolelle.                                                      | Noudata valintaikkunan ohjeita tai katso<br>kohtaa <u>Tukosten poistaminen</u><br><u>tulostuskasetin alueelta</u> .                                                                                                    |
| 13.XX.YY - Tukos vasemman alaluukun<br>sisäpuolella                 | Materiaalia on juuttunut vasemman<br>alaluukun sisäpuolelle.                                                 | Noudata valintaikkunan ohjeita tai katso<br>kohtaa <u>Tukosten poistaminen</u><br><u>tulostusradalta</u> .                                                                                                    |

| Ohjauspaneelin viesti                                                 | Kuvaus                                                                                                    | Suositeltu toimenpide                                                                                                    |
|-----------------------------------------------------------------------|----------------------------------------------------------------------------------------------------|----------------------------------------------------------------------------------------------------|
| 13.XX.YY - Tukos vasemman luukun<br>sisäpuolella                      | Materiaalia on juuttunut vasemman luukun sisäpuolelle.                                                                                            | Noudata valintaikkunan ohjeita tai katso<br>kohtaa <u>Tukosten poistaminen nitovasta</u><br><u>pinontalokerosta</u> .                                                                                                    |
| 20 Muisti ei riitä Jatka valitsemalla OK                              | Tiedot eivät mahdu käytettävissä olevaan<br>muistiin. Olet ehkä yrittänyt siirtää liikaa<br>makroja, fonttitiedostoja tai monimutkaisia<br>kuvia. | Tulosta siirretyt tiedot valitsemalla OK (osa<br>tiedoista saatetaan menettää) ja<br>yksinkertaista tulostustyötä tai asenna lisää<br>muistia.                                                                                                    |
| 21 Monimutkainen sivu Jatka valitsemalla<br>OK                        | Sivun muotoilu oli liian hidas laitteelle.                                                                                                    | Tulosta siirretyt tiedot valitsemalla OK. (Osa<br>tiedoista saatetaan menettää.) Jos tämä<br>ilmoitus tulee usein näyttöön, yksinkertaista<br>tulostustyötä.                                                                                                    |
| 22 EIO <x> -puskurin ylivuoto Jatka<br/>valitsemalla OK</x>           | Ilmoituksen mukaisen paikan (X) EIO-korttiin<br>on lähetetty liian paljon tietoja. Käytössä on<br>ehkä väärä tiedonsiirtoprotokolla.              | Tulosta siirretyt tiedot valitsemalla OK. (Osa<br>tiedoista saatetaan menettää.)<br>Tarkista isäntätietokoneen määritykset. Jos<br>ilmoitus tulee näyttöön uudelleen, ota yhteys<br>HP:n valtuuttamaan huoltoon tai<br>tukipalveluun. (Lisätietoja on HP:n<br>tukiesitteessä ja osoitteessa <u>www.hp.com/</u><br><u>support/M5025mfp</u> tai <u>www.hp.com/support/</u><br><u>M5035mfp</u> .) |
| 22 Sulautetun i/o-puskurin ylivuoto Jatka valitsemalla OK             | Sulautettuun HP Jetdirect -<br>tulostinpalvelimeen lähetettiin liikaa tietoa.                                                                     | Tulosta siirretyt tiedot valitsemalla OK. (Osa tiedoista saatetaan menettää.)                                                                                                    |
| 22 USB I/O-puskurin ylivuoto Jatka<br>valitsemalla OK                 | USB-puskuriin on lähetetty liian paljon tietoja.                                                                                                  | Poista virheilmoitus valitsemalla OK. (Tiedot menetetään.)                                                                                                    |
| 30.1.YY Skannerin virhe                                               | Skannerissa on virhe.                                                                                                    | Katkaise laitteen virta ja kytke se uudelleen.<br>Varmista, että skannerin lukitus on auki.<br>Jos ilmoitus tulee näyttöön uudelleen, ota<br>yhteys HP:n valtuuttamaan huoltoon tai<br>tukipalveluun. (Lisätietoja on HP:n<br>tukiesitteessä ja osoitteessa <u>www.hp.com/</u><br><u>support/M5025mfp</u> tai <u>www.hp.com/support/</u><br><u>M5035mfp</u> .)                                 |
| 40 Heikko sisäinen I/O-yhteys Jatka<br>valitsemalla OK                | Tilapäinen tulostusvirhe.                                                                                                    | Katkaise laitteen virta ja kytke se uudelleen.<br>Jos ilmoitus tulee näyttöön uudelleen, ota<br>yhteys HP:n valtuuttamaan huoltoon tai<br>tukipalveluun. (Lisätietoja on HP:n<br>tukiesitteessä ja osoitteessa <u>www.hp.com/</u><br><u>go/M5025_software</u> tai <u>www.hp.com/go/</u><br><u>M5035_software</u> .)                                                                            |
| 40 Huono EIO <x> -yhteys Jatka<br/>valitsemalla OK</x>                | Laitteen ja ilmoituksen mukaisessa paikassa olevan EIO-kortin yhteys on katkennut.                                                                | Poista virheilmoitus ja jatka tulostamista valitsemalla OK.                                                                                                    |
| 40 Huono sarjayhteys Jatka valitsemalla<br>OK                         | Sarjamuotoisessa tiedonsiirrossa<br>tietokoneesta tapahtui pariteetti-, kehys- tai<br>linjaylivuotovirhe.                                         | Poista virheilmoitus valitsemalla OK. (Tiedot menetetään.)                                                                                                    |
| 41.3 - Lisää lokeroon <xx>: <tyyppi>,<br/><koko></koko></tyyppi></xx> | Lokerossa oleva materiaali on<br>syöttösuunnassa lyhyempää tai pidempää<br>kuin lokeron kokomääritys.                                             | Valitse OK, jotta näyttöön tulee teksti<br>Lokeron <x> koko. Määritä lokeron koko<br/>uudelleen siten, että laite käyttää lokeroa,<br/>jossa on tulostustyöhön tarvittavan kokoista<br/>materiaalia. Jos ilmoitus ei poistu<br/>automaattisesti ohjauspaneelin näytöstä,<br/>katkaise laitteen virta ja kytke se uudelleen.</x>                                                                |

| Ohjauspaneelin viesti                                                                   | Kuvaus                                                                         | Suositeltu toimenpide                                                                                                    |
|-----------------------------------------------------------------------------------------|--------------------------------------------------------------------------------|----------------------------------------------------------------------------------------------------|
| 41.3 - Lisää lokeroon <xx> Voit käyttää<br/>toista lokeroa valitsemalla OK</xx>         | Ilmoituksen mukaisessa lokerossa ei ole<br>halutun kokoista materiaalia.       | Valitsemalla OK voit käyttää lokeroa, jossa on asianmukaisen kokoista materiaalia.                                                                                                    |
| 41.X Virhe Jatka valitsemalla OK                                                        | Tilapäinen tulostusvirhe.                                                      | Poista virhe valitsemalla OK. Jos virhe ei poistu, katkaise laitteen virta ja kytke se uudelleen.                                                                                                    |
|                                                                                         |                                                                                | Jos ilmoitus tulee näyttöön uudelleen, ota<br>yhteys HP:n valtuuttamaan huoltoon tai<br>tukipalveluun. (Lisätietoja on HP:n<br>tukiesitteessä ja osoitteessa <u>www.hp.com/</u><br><u>support/M5025mfp</u> tai <u>www.hp.com/support/</u><br><u>M5035mfp</u> .) |
| 49.XXXXX VIRHE Jatka sammuttamalla ja kävnnistämällä                                    | Tulostimessa on ilmennyt laiteohjelmiston<br>virhe.                            | Katkaise laitteen virta ja kytke se uudelleen.                                                                                                    |
|                                                                                         |                                                                                | Jos ilmoitus tulee näyttöön uudelleen, ota<br>yhteys HP:n valtuuttamaan huoltoon tai<br>tukipalveluun. (Lisätietoja on HP:n<br>tukiesitteessä ja osoitteessa <u>www.hp.com/</u><br><u>support/M5025mfp</u> tai <u>www.hp.com/support/</u><br><u>M5035mfp</u> .) |
| 50.X KIINNITTIMEN VIRHE Jatka                                                           | Virhe kiinnitysyksikössä.                                                      | Katkaise laitteen virta ja kytke se uudelleen.                                                                                                    |
|                                                                                         |                                                                                | Jos ilmoitus tulee näyttöön uudelleen, ota<br>yhteys HP:n valtuuttamaan huoltoon tai<br>tukipalveluun. (Lisätietoja on HP:n<br>tukiesitteessä ja osoitteessa <u>www.hp.com/</u><br><u>support/M5025mfp</u> tai <u>www.hp.com/support/</u><br><u>M5035mfp</u> .) |
| 51.XY VIRHE Jatka sammuttamalla ja käynnistämällä                                       | Tilapäinen tulostusvirhe.                                                      | Katkaise laitteen virta ja kytke se uudelleen.                                                                                                    |
|                                                                                         |                                                                                | Jos ilmoitus tulee näyttöön uudelleen, ota<br>yhteys HP:n valtuuttamaan huoltoon tai<br>tukipalveluun. (Lisätietoja on HP:n<br>tukiesitteessä ja osoitteessa <u>www.hp.com/</u><br><u>support/M5025mfp</u> tai <u>www.hp.com/support/</u><br><u>M5035mfp</u> .) |
| 52.XY VIRHE Jatka sammuttamalla ja käynnistämällä                                       | Tilapäinen tulostusvirhe.                                                      | Katkaise laitteen virta ja kytke se uudelleen.                                                                                                    |
|                                                                                         |                                                                                | Jos ilmoitus tulee näyttöön uudelleen, ota<br>yhteys HP:n valtuuttamaan huoltoon tai<br>tukipalveluun. (Lisätietoja on HP:n<br>tukiesitteessä ja osoitteessa <u>www.hp.com/</u><br><u>support/M5025mfp</u> tai <u>www.hp.com/support/</u><br><u>M5035mfp</u> .) |
| 53.XY.ZZ TARKISTA RAM DIMM -PAIKKA<br><x> Jatka sammuttamalla ja<br/>käynnistämällä</x> | Laitteen muistissa on ongelma. Virheen aiheuttanutta DIMM-moduulia ei käytetä. | DIMM on ehkä asennettava uudelleen tai vaihdettava.                                                                                                    |
|                                                                                         |                                                                                | Katkaise laitteen virta ja vaihda DIMM.<br>Katso <u>Tulostinmuistin asentaminen</u> .                                                                                                    |
|                                                                                         |                                                                                | Jos ilmoitus tulee näyttöön uudelleen, ota<br>yhteys HP:n valtuuttamaan huoltoon tai<br>tukipalveluun. (Lisätietoja on HP:n<br>tukiesitteessä ja osoitteessa <u>www.hp.com/</u><br><u>support/M5025mfp</u> tai <u>www.hp.com/support/</u><br><u>M5035mfp</u> .) |
| 54.XX VIRHE                                                                             | Laitteessa on väliaikainen tulostusvirhe.                                      | Katkaise laitteen virta ja kytke se uudelleen.                                                                                                    |

| Ohjauspaneelin viesti                                | Kuvaus                                | Suositeltu toimenpide                                                                                                    |
|------------------------------------------------------|---------------------------------------|----------------------------------------------------------------------------------------------------|
|                                                      |                                       | Jos ilmoitus tulee näyttöön uudelleen, ota<br>yhteys HP:n valtuuttamaan huoltoon tai<br>tukipalveluun. (Lisätietoja on HP:n<br>tukiesitteessä ja osoitteessa <u>www.hp.com/</u><br><u>support/M5025mfp</u> tai <u>www.hp.com/support/</u><br><u>M5035mfp</u> .) |
| 55.XX.YY DC-OHJAINVIRHE Voit jatkaa                  | Tulostimen koneisto ei ole yhteydessä | Katkaise laitteen virta ja kytke se uudelleen.                                                                                                    |
| Sammutaniana ja käynnistäniänä läitteen.             | onjanikonum.                          | Jos ilmoitus tulee näyttöön uudelleen, ota<br>yhteys HP:n valtuuttamaan huoltoon tai<br>tukipalveluun. (Lisätietoja on HP:n<br>tukiesitteessä ja osoitteessa <u>www.hp.com/</u><br><u>support/M5025mfp</u> tai <u>www.hp.com/support/</u><br><u>M5035mfp</u> .) |
| 56.XX VIRHE Jatka sammuttamalla ja<br>käynnistämällä | Tilapäinen tulostusvirhe.             | Katkaise laitteen virta ja kytke se uudelleen.                                                                                                    |
|                                                      |                                       | Jos ilmoitus tulee näyttöön uudelleen, ota<br>yhteys HP:n valtuuttamaan huoltoon tai<br>tukipalveluun. (Lisätietoja on HP:n<br>tukiesitteessä ja osoitteessa <u>www.hp.com/</u><br><u>support/M5025mfp</u> tai <u>www.hp.com/support/</u><br><u>M5035mfp</u> .) |
| 57.X VIRHE Jatka sammuttamalla ja                    | Tilapäinen tulostusvirhe.             | Katkaise laitteen virta ja kytke se uudelleen.                                                                                                    |
| kaynnistamana                                        |                                       | Jos ilmoitus tulee näyttöön uudelleen, ota<br>yhteys HP:n valtuuttamaan huoltoon tai<br>tukipalveluun. (Lisätietoja on HP:n<br>tukiesitteessä ja osoitteessa <u>www.hp.com/</u><br><u>support/M5025mfp</u> tai <u>www.hp.com/support/</u><br><u>M5035mfp</u> .) |
| 58.XX VIRHE Jatka sammuttamalla ja                   | Tilapäinen tulostusvirhe.             | Katkaise laitteen virta ja kytke se uudelleen.                                                                                                    |
| kaynnistamana                                        |                                       | Jos ilmoitus tulee näyttöön uudelleen, ota<br>yhteys HP:n valtuuttamaan huoltoon tai<br>tukipalveluun. (Lisätietoja on HP:n<br>tukiesitteessä ja osoitteessa <u>www.hp.com/</u><br><u>support/M5025mfp</u> tai <u>www.hp.com/support/</u><br><u>M5035mfp</u> .) |
| 59.XY VIRHE Jatka sammuttamalla ja                   | Tilapäinen tulostusvirhe.             | Katkaise laitteen virta ja kytke se uudelleen.                                                                                                    |
| kayınııstanıana                                      |                                       | Jos ilmoitus tulee näyttöön uudelleen, ota<br>yhteys HP:n valtuuttamaan huoltoon tai<br>tukipalveluun. (Lisätietoja on HP:n<br>tukiesitteessä ja osoitteessa <u>www.hp.com/</u><br><u>support/M5025mfp</u> tai <u>www.hp.com/support/</u><br><u>M5035mfp</u> .) |
| 62 EI JÄRJESTELMÄÄ Jatka                             | Laiteohjelmistossa on ongelma.        | Katkaise laitteen virta ja kytke se uudelleen.                                                                                                    |
| sammuttamalla ja käynnistämällä                      |                                       | Jos ilmoitus tulee näyttöön uudelleen, ota<br>yhteys HP:n valtuuttamaan huoltoon tai<br>tukipalveluun. (Lisätietoja on HP:n<br>tukiesitteessä ja osoitteessa <u>www.hp.com/</u><br><u>support/M5025mfp</u> tai <u>www.hp.com/support/</u><br><u>M5035mfp</u> .) |
| 64 VIRHE Jatka sammuttamalla ja<br>käynnistämällä    | Skannauspuskurivirhe.                 | Katkaise laitteen virta ja kytke se uudelleen.                                                                                                    |

| Ohjauspaneelin viesti                                           | Kuvaus                                                                                                    | Suositeltu toimenpide                                                                                                    |
|-----------------------------------------------------------------|----------------------------------------------------------------------------------------------------|----------------------------------------------------------------------------------------------------|
|                                                                 |                                                                                                    | Jos ilmoitus tulee näyttöön uudelleen, ota<br>yhteys HP:n valtuuttamaan huoltoon tai<br>tukipalveluun. (Lisätietoja on HP:n<br>tukiesitteessä ja osoitteessa <u>www.hp.com/</u><br><u>support/M5025mfp</u> tai <u>www.hp.com/support/</u><br><u>M5035mfp</u> .) |
| 68.X Kirjoitusvirhe pysyvä tallennus                            | Laitteen NVRAM-muistiin ei voi kirjoittaa.<br>Tulostusta voidaan jatkaa, mutta jos<br>pysyvässä muistissa on tapahtunut virhe,                                                                                | Poista ilmoitus valitsemalla OK. Jos ilmoitus<br>ei poistu, katkaise laitteen virta ja kytke se<br>uudelleen.                                                                                                    |
|                                                                 | iaite voi toimia odottamattomalia tavalla.                                                                                                    | Jos ilmoitus tulee näyttöön uudelleen, ota<br>yhteys HP:n valtuuttamaan huoltoon tai<br>tukipalveluun. (Lisätietoja on HP:n<br>tukiesitteessä ja osoitteessa <u>www.hp.com/</u><br><u>support/M5025mfp</u> tai <u>www.hp.com/support/</u><br><u>M5035mfp</u> .) |
| 68.X Pysyvä muisti täynnä                                       | Laitteen NVRAM-muisti on täynnä. Joidenkin<br>NVRAM-muistiin tallennettujen asetusten<br>oletukset on ehkä palautettu. Tulostusta                                                                             | Poista ilmoitus valitsemalla OK. Jos ilmoitus<br>ei poistu, katkaise laitteen virta ja kytke se<br>uudelleen.                                                                                                    |
|                                                                 | voidaan jatkaa, mutta jos pysyvässä<br>muistissa on tapahtunut virhe, laite voi toimia<br>odottamattomalla tavalla.                                                                                           | Jos ilmoitus tulee näyttöön uudelleen, ota<br>yhteys HP:n valtuuttamaan huoltoon tai<br>tukipalveluun. (Lisätietoja on HP:n<br>tukiesitteessä ja osoitteessa <u>www.hp.com/</u><br><u>support/M5025mfp</u> tai <u>www.hp.com/support/</u><br><u>M5035mfp</u> .) |
| 68.X Tallennusvirhe asetuksia muutettu<br>Jatka valitsemalla OK | Jotkin laiteasetukset eivät kelpaa, ja niiden<br>oletusarvot on palautettu. Tulostusta voidaan<br>jatkaa, mutta jos pysyvässä muistissa on<br>tapahtunut virhe, laite voi toimia<br>odottamattomalla tavalla. | Poista ilmoitus valitsemalla OK. Jos ilmoitus<br>ei poistu, katkaise laitteen virta ja kytke se<br>uudelleen.                                                                                                    |
|                                                                 |                                                                                                    | Jos ilmoitus tulee näyttöön uudelleen, ota<br>yhteys HP:n valtuuttamaan huoltoon tai<br>tukipalveluun. (Lisätietoja on HP:n<br>tukiesitteessä ja osoitteessa <u>www.hp.com/</u><br><u>support/M5025mfp</u> tai <u>www.hp.com/support/</u><br><u>M5035mfp</u> .) |
| 69.X VIRHE Jatka sammuttamalla ja<br>käynnistämällä             | Tilapäinen tulostusvirhe.                                                                                                    | Katkaise laitteen virta ja kytke se uudelleen.                                                                                                    |
|                                                                 |                                                                                                    | Jos ilmoitus tulee näyttöön uudelleen, ota<br>yhteys HP:n valtuuttamaan huoltoon tai<br>tukipalveluun. (Lisätietoja on HP:n<br>tukiesitteessä ja osoitteessa <u>www.hp.com/</u><br><u>support/M5025mfp</u> tai <u>www.hp.com/support/</u><br><u>M5035mfp</u> .) |
| 79.XXXX VIRHE Jatka sammuttamalla ja<br>käynnistämällä          | Vakava tulostimen laitteistovika.                                                                                                    | Katkaise laitteen virta ja kytke se uudelleen.                                                                                                    |
|                                                                 |                                                                                                    | Jos ilmoitus tulee näyttöön uudelleen, ota<br>yhteys HP:n valtuuttamaan huoltoon tai<br>tukipalveluun. (Lisätietoja on HP:n<br>tukiesitteessä ja osoitteessa <u>www.hp.com/</u><br><u>support/M5025mfp</u> tai <u>www.hp.com/support/</u><br><u>M5035mfp</u> .) |

| Ohjauspaneelin viesti                                                                                                    | Kuvaus                                                                                  | Suositeltu toimenpide                                                                                                    |
|----------------------------------------------------------------------------------------------------|-----------------------------------------------------------------------------------------|----------------------------------------------------------------------------------------------------|
| 8X.YYYY EIO-VIRHE Jatka sammuttamalla<br>ja käynnistämällä                                                                                  | EIO-lisälaitekortissa on vakava virhe ( <b>yyyy</b> ).                                  | Yritä poistaa viesti kokeilemalla seuraavia tapoja.                                                                                                    |
|                                                                                                    |                                                                                         | <ol> <li>Katkaise laitteen virta ja kytke se<br/>uudelleen.</li> </ol>                                                                                                    |
|                                                                                                    |                                                                                         | 2. Katkaise laitteen virta, asenna EIO-<br>lisälaite uudelleen ja kytke laitteen virta.                                                                                                    |
|                                                                                                    |                                                                                         | 3. Vaihda EIO-lisälaite.                                                                                                    |
| 8X.YYYY SULAUTETTU JETDIRECT-<br>VIRHE Jatka sammuttamalla ja<br>käynnistämällä                                                             | Sulautetussa HP Jetdirect -<br>tulostinpalvelimessa on vakava virhe<br>( <b>yyyy</b> ). | Katkaise laitteen virta ja kytke se uudelleen.<br>Jos ilmoitus tulee näyttöön uudelleen, ota<br>yhteys HP:n valtuuttamaan huoltoon tai<br>tukipalveluun. (Lisätietoja on HP:n<br>tukiesitteessä ja osoitteessa <u>www.hp.com/</u><br><u>support/M5025mfp</u> tai <u>www.hp.com/support/</u><br><u>M5035mfp</u> .) |
| Asenna musta kasetti                                                                                                    | Tulostuskasetti on irrotettu tai se on asetettu väärin paikoilleen.                     | Tulostuskasetti täytyy vaihtaa tai asettaa<br>uudelleen paikoilleen, jotta tulostamista voi<br>jatkaa.                                                                                                    |
| Aseta kääntöyksikkö uudelleen                                                                                                    | Kääntöyksikkö on irrotettu. Se on asennettava uudelleen.                                | Aseta kääntöyksikkö laitteeseen uudelleen.                                                                                                    |
| Aseta tai sulje lokero <xx></xx>                                                                                                    | Jokin lokero puuttuu tai on avoinna.                                                    | Voit jatkaa lisäämällä tai sulkemalla lokeron.                                                                                                    |
| Asiakirjansyöttölaite                                                                                                    | Asiakirjansyöttölaitteen kansi on auki.                                                 | Sulje asiakirjansyöttölaitteen kansi. Noudata valintaikkunan ohjeita.                                                                                                    |
| Asiakirjansyöttölaite on tyhjä                                                                                                    | Asiakirjansyöttölaitteessa ei ole paperia.                                              | Lisää paperia asiakirjansyöttölaitteen syöttölokeroon.                                                                                                    |
| Asiakirjansyöttölaitteen paperitukos                                                                                                    | Asiakirjansyöttölaitteeseen on juuttunut materiaalia.                                   | Noudata valintaikkunan ohjeita. Lisätietoja<br>on kohdassa <u>Tukosten poistaminen</u><br>asiakirjansyöttölaitteesta.                                                                                                    |
| Asiakirjansyöttölaitteen poimintavirhe                                                                                                    | Asiakirjansyöttölaitteessa tapahtui<br>materiaalin poimintavirhe.                       | Varmista, että alkuperäiskappaleessa on<br>enintään 50 sivua. Noudata valintaikkunan<br>ohjeita.                                                                                                    |
| Digitaalilähetykseen tarvitaan<br>verkkoyhteys. Ota yhteys<br>järjestelmänvalvojaan.                                                        | Digitaalinen lähetysominaisuus on<br>määritetty, mutta verkkoyhteyttä ei<br>tunnisteta. | Tarkista verkkoyhteys. Lisätietoja on kohdassa <u>Verkkotulostusongelmien</u> ratkaiseminen. Ota yhteys verkonvalvojaan.                                                                                                    |
| Digitaalilähetyksen tiedonsiirtovirhe                                                                                                    | Virhe digitaalisen lähetystehtävän aikana.                                              | Ota yhteys verkonvalvojaan.                                                                                                    |
| Digitaalilähetyspalvelu on päivitettävä<br>tukemaan tätä monitoimilaitteen<br>laiteohjelmistoversiota. Ota yhteys<br>järjestelmänvalvojaan. | Nykyinen laiteohjelmistoversio ei tue<br>digitaalilähetyspalvelua.                      | Tarkista kiinteän ohjelmiston versio. Ota<br>yhteys verkonvalvojaan.                                                                                                    |
| Faksin lähettäminen ei onnistu. Tarkista<br>faksimääritykset.                                                                               | Laite ei voi lähettää faksityötä.                                                       | Ota yhteys verkonvalvojaan.                                                                                                    |
| Heikko yhteys kääntöyksikköön                                                                                                    | Kaksipuolisen tulostuksen lisälaitetta ei ole<br>liitetty laitteeseen oikein.           | Irrota kääntöyksikkö ja asenna se uudelleen.<br>Jos ilmoitus tulee näyttöön uudelleen, ota<br>yhteys HP:n valtuuttamaan huoltoon tai<br>tukipalveluun. Lisätietoja on HP:n<br>tukiesitteessä ja osoitteessa <u>www.hp.com/</u><br><u>support/M5025mfp</u> tai <u>www.hp.com/support/</u><br><u>M5035mfp</u> .     |

| Ohjauspaneelin viesti                                                                                                    | Kuvaus                                                                                                    | Suositeltu toimenpide                                                                                                    |  |
|----------------------------------------------------------------------------------------------------|----------------------------------------------------------------------------------------------------|----------------------------------------------------------------------------------------------------|--|
| HP:n digitaalilähetys: toimitusvirhe                                                                                                    | Virhe estää digitaalisen lähetystehtävän toimittamisen.                                                                                                    | Lähetä työ uudelleen.                                                                                                    |  |
| Kansioluettelo on täynnä. Poista jokin<br>kansio, jotta voit lisätä toisen kansion.                                                         | Laitteeseen voi lisätä ainoastaan tietyn<br>määrän kansioita.                                                                                                    | Voit lisätä uuden kansion poistamalla<br>käyttämättömän kansion.                                                                     |  |
| Katkaise laitteen virta ja asenna<br>kiintolevy.                                                                                            | Työhön tarvitaan kiintolevy, mutta laitteeseen ei ole asennettu kiintolevyä.                                                                                                    | Katkaise laitteen virta ja asenna kiintolevy.                                                                                        |  |
| Kopioiminen ei onnistu                                                                                                    | Laite ei pystynyt kopioimaan asiakirjaa. Jos<br>ilmoitus tulee näyttöön uudelleen, ota yhteys<br>HP:n valtuuttamaan huoltoon tai<br>tukipalveluun. (Lisätietoja on HP:n<br>tukiesitteessä ja osoitteessa <u>www.hp.com/</u><br><u>support/M5025mfp</u> tai <u>www.hp.com/support/</u><br><u>M5035mfp</u> .) | Voit piilottaa ilmoituksen väliaikaisesti ja<br>faksata tai lähettää sähköpostia<br>valitsemalla Piilota.                            |  |
| Käyttäjätunnus, työn nimi tai PIN-koodi<br>puuttuu.                                                                                         | Vähintään yhtä tarvittavaa kohdetta ei ole<br>valittu tai kirjoitettu.                                                                                                    | Valitse oikea käyttäjänimi ja työn nimi ja anna oikea PIN.                                                                           |  |
| Käyttäjätunnus tai salasana on väärä.<br>Kirjoita se uudelleen.                                                                             | Käyttäjänimi tai salasana kirjoitettiin<br>virheellisesti.                                                                                                    | Kirjoita käyttäjänimi ja salasana uudelleen.                                                                                         |  |
| Käyttö estetty valikot lukittu                                                                                                    | Ohjauspaneelin toiminto, jota yrität käyttää,<br>on lukittu luvattoman käytön estämiseksi.                                                                                                    | Ota yhteys verkonvalvojaan.                                                                                                    |  |
| LDAP-palvelin ei vastaa. Ota yhteys<br>järjestelmänvalvojaan.                                                                               | LDAP-palvelin on ylittänyt osoitteen<br>pyytämiseen käytetyn aikakatkaisurajan.                                                                                                    | Tarkista LDAP-palvelimen osoite. Lisätietoja<br>on kohdassa <u>Sähköpostiongelmien</u><br>ratkaiseminen. Ota yhteys verkonvalvojaan. |  |
| Levyn siistiminen <x>% tehty Älä<br/>sammuta</x>                                                                                            | Kiintolevyä puhdistetaan.                                                                                                    | Ota yhteys verkonvalvojaan.                                                                                                    |  |
| Liian paksu nidottava                                                                                                    | Nitoja voi nitoa enintään 30 arkkia.                                                                                                    | Nido sitä paksummat työt manuaalisesti.                                                                                              |  |
| Lähettäminen ei onnistu                                                                                                    | Verkkoyhteyttä ei havaittu.                                                                                                    | Tarkista verkkoyhteys. Ota yhteys<br>verkonvalvojaan.                                                                                |  |
| Lähetä nitovan pinontalokeron<br>laiteohjelmisto uudelleen                                                                                  | Virhe päivitettäessä nitovan pinontalokeron<br>laiteohjelmistoa.                                                                                                    | Lähetä päivitys uudelleen.                                                                                                    |  |
| Muisti ei riitä fonttien/tietojen lataamiseen<br><laite> Jatka valitsemalla OK</laite>                                                      | Laitteen muisti ei riitä tietojen (esimerkiksi<br>fonttien tai makrojen) lataamiseen<br>määritetystä sijainnista.                                                                                                    | Jatka ilman tietoja valitsemalla OK. Jos ilmoitus pysyy näytössä, lisää muistia.                                                     |  |
| Muu kuin HP:n tarvike asennettu<br>Economode ei käytössä                                                                                    | Laitteeseen on asennettu tarvike, joka ei ole<br>HP:n valmistama tai se on uudelleentäytetty.                                                                                                    | Toimi näytössä näkyvän valintaikkunan<br>ohjeiden mukaan.                                                                            |  |
| Määrittämäsi kansio ei kelpaa.                                                                                                    | Kansion nimi annettiin väärin, tai kansiota ei ole olemassa.                                                                                                    | Syötä kansion nimi uudelleen oikein tai lisää<br>kansio.                                                                             |  |
| Novell-kirjautuminen tarvitaan                                                                                                    | Tässä kohteessa on käytössä Novell-<br>tunnistus.                                                                                                    | Voit käyttää kopiointia ja faksaamista<br>antamalla Novell-verkon tarvitsemat tiedot.                                                |  |
| Osoitteen <ip-osoite><br/>digitaalilähetyspalvelu ei toimi tässä<br/>monitoimilaitteessa. Ota yhteys<br/>järjestelmänvalvojaan.</ip-osoite> | Laite ei saa yhteyttä määritettyyn IP-<br>osoitteeseen.                                                                                                    | Tarkista IP-osoite. Ota yhteys<br>verkonvalvojaan.                                                                                   |  |
| PIN-koodi on virheellinen. Anna<br>nelinumeroinen PIN-koodi.                                                                                | PIN-koodin muoto on virheellinen.                                                                                                    | Näppäile nelinumeroinen PIN.                                                                                                    |  |
| PIN-koodi on virheellinen. Anna PIN-koodi<br>uudelleen.                                                                                     | PIN-koodi annettiin virheellisesti.                                                                                                    | Kirjoita PIN-koodi uudelleen.                                                                                                    |  |

| Ohjauspaneelin viesti                                                                                             | Kuvaus                                                                                                    | Suositeltu toimenpide                                                                                                    |
|----------------------------------------------------------------------------------------------------|----------------------------------------------------------------------------------------------------|----------------------------------------------------------------------------------------------------|
| Salasana tai nimi on väärä. Anna oikeat<br>kirjautumistunnukset.                                                  | Käyttäjänimi tai salasana kirjoitettiin<br>virheellisesti.                                                                                                    | Kirjoita käyttäjänimi ja salasana uudelleen.                                                                                                    |
| Skannerin virhe Skannaa uudelleen<br>painamalla Käynnistä                                                         | Skannaus epäonnistui, joten asiakirja on skannattava uudelleen.                                                                                                    | Aseta asiakirja tarvittaessa uudelleen<br>paikoilleen, jotta voit skannata sen uudelleen,<br>ja paina Käynnistys-näppäintä.                                                                        |
| SMTP-yhdyskäytävä ei vastaa                                                                                       | SMTP-yhdyskäytävä on ylittänyt<br>aikakatkaisuarvon.                                                                                                    | Tarkista sähköpostipalvelimen osoite.<br>Lisätietoja on <u>Sähköpostiongelmien</u><br><u>ratkaiseminen</u> . Ota yhteys verkonvalvojaan.                                                           |
| Syötä käsin: <tyyppi>, <koko></koko></tyyppi>                                                                     | Työ edellyttää käsinsyöttöä lokerosta 1.                                                                                                    | Lisää pyydettyä materiaalia lokeroon 1.                                                                                                    |
|                                                                                                    |                                                                                                    | Voit ohittaa ilmoituksen valitsemalla OK ja<br>käyttää jossakin toisessa lokerossa olevaa<br>materiaalityyppiä ja -kokoa.                                                                          |
| Sähköpostin yhdyskäytävä ei hyväksynyt<br>työtä, koska liitetiedosto oli liian suuri.                             | Skannattujen asiakirjojen koko ylittää<br>palvelimen rajoituksen.                                                                                                    | Vähennä tarkkuutta, pienennä tiedoston<br>kokoa tai vähennä sivumäärää ja lähetä työ<br>uudelleen. Kohdassa <u>Sulautetun Web-</u>                                                                 |
|                                                                                                    |                                                                                                    | palvelimen käyttäminen on lisätietoja<br>liitetiedoston koon pienentämisestä. Kysy<br>verkonvalvojalta lisätietoja skannattujen<br>asiakirjojen lähettämisestä useisiin<br>sähköpostiosoitteisiin. |
| Sähköpostin yhdyskäytävä ei vastannut.<br>Työ epäonnistui.                                                        | Yhdyskäytävä on ylittänyt aikakatkaisuarvon.                                                                                                    | Tarkista SMTP-palvelimen IP-osoite.<br>Lisätietoja on kohdassa<br>Sähköpostiongelmien ratkaiseminen.                                                                                               |
| Sähköpostin yhdyskäytävä hylkäsi työn osoitetietojen vuoksi. Työ epäonnistui.                                     | Ainakin yksi sähköpostiosoite on virheellinen.                                                                                                    | Tarkista osoite ja lähetä työ uudelleen.                                                                                                    |
| Tilaa musta kasetti                                                                                               | Tulostuskasetin jäljellä olevien sivujen määrä<br>on pieni. Laite on määritetty pysähtymään,<br>kun tarvike on tilattava.                                                                                                    | Valitsemalla OK voit jatkaa tulostamista,<br>kunnes tulostuskasetin väriaine on lopussa.                                                                                                    |
|                                                                                                    |                                                                                                    | Lisätietoja uuden HP:n tulostuskasetin tilaamisesta on kohdassa <u>Osien,</u> lisävarusteiden ja tarvikkeiden tilaaminen.                                                                          |
| Tilaa nitojan kasetti                                                                                             | Nitojan kasetissa on jäljellä alle 20 niittiä.<br>Tulostus voi jatkua.                                                                                                    | Tilaa uusi nitojan kasetti. Lisätietoja on<br>kohdassa <u>Osien, lisävarusteiden ja</u><br>tarvikkeiden tilaaminen.                                                                                |
| Todennus tarvitaan                                                                                                | Tässä toiminnossa tai kohteessa on käytössä<br>käyttäjän tunnistus. Käyttöön tarvitaan<br>käyttäjänimi ja salasana.                                                                                                    | Kirjoita käyttäjänimi ja salasana tai ota yhteys<br>verkonvalvojaan.                                                                                                    |
| Toiminnon käyttäminen edellyttää<br>todennusta                                                                    | Käyttöön tarvitaan käyttäjänimi ja salasana.                                                                                                    | Kirjoita käyttäjänimi ja salasana tai ota yhteys<br>verkonvalvojaan.                                                                                                    |
| Toiminto ei ole nyt mahdollinen lokerossa<br><x> Lokeron koko ei saa olla kaikki koot /<br/>kaikki mukautetut</x> | Kaksipuolinen tulostustyö on lähetetty<br>lokerosta, jonka asetukseksi on määritetty<br><b>Kaikki koot</b> tai <b>Kaikki mukautetut</b> .<br>Kaksipuolinen tulostus ei ole sallittua<br>lokerosta, jonka asetus on <b>Kaikki koot</b> tai<br><b>Kaikki mukautetut</b> . | Valitse toinen lokero tai määritä lokeron<br>asetukset uudelleen.                                                                                                    |
| Tukos asiakirjansyöttölaitteessa                                                                                  | Asiakirjansyöttölaitteeseen on juuttunut materiaalia.                                                                                                    | Poista juuttunut materiaali<br>asiakirjansyöttölaitteesta. Noudata<br>valintaikkunan ohjeita tai katso kohtaa<br><u>Tukosten poistaminen</u><br>asiakirjansyöttölaitteesta.                        |

| Ohjauspaneelin viesti                                           | Kuvaus                                                                                                    | Suositeltu toimenpide                                                                                                    |
|-----------------------------------------------------------------|----------------------------------------------------------------------------------------------------|----------------------------------------------------------------------------------------------------|
|                                                                 |                                                                                                    | Jos ilmoitus pysyy näytössä tukosten<br>poistamisen jälkeen, jokin tunnistin saattaa<br>olla juuttunut tai viallinen. Ota yhteys HP:n<br>valtuuttamaan huoltoon tai tukipalveluun.<br>Lisätietoja on HP:n tukiesitteessä ja<br>osoitteessa <u>www.hp.com/support/</u><br><u>M5025mfp</u> tai <u>www.hp.com/support/</u><br><u>M5035mfp</u> .                                 |
| Tulostelokero <x> täynnä</x>                                    | Ilmoituksen mukainen tulostelokero on<br>täynnä. Tulostusta ei voi jatkaa.                                                                                                    | Tyhjennä lokero, niin tulostus jatkuu.                                                                                                    |
| Tulostuspaperirata auki                                         | Nitojan luukku on auki. Se on suljettava,<br>ennen kuin tulostusta voi jatkaa.                                                                                                    | Varmista, että nitojan kasetti on napsautettu<br>paikalleen ja nitojan luukku on suljettu.                                                                                                    |
| Työn lähettäminen ei onnistu                                    |                                                                                                    | Voit piilottaa ilmoituksen väliaikaisesti ja<br>lähettää sähköpostia valitsemalla Piilota. Jos<br>ilmoitus tulee näyttöön uudelleen, ota yhteys<br>HP:n valtuuttamaan huoltoon tai<br>tukipalveluun. (Lisätietoja on HP:n<br>tukiesitteessä ja osoitteessa <u>www.hp.com/</u><br><u>support/M5025mfp</u> tai <u>www.hp.com/support/</u><br><u>M5035mfp</u> .)                |
| Työn tallentaminen ei onnistu                                   | Laite ei voi tallentaa työtä.                                                                                                    | Voit piilottaa ilmoituksen väliaikaisesti ja<br>faksata tai lähettää sähköpostia<br>valitsemalla Piilota. Jos ilmoitus tulee<br>näyttöön uudelleen, ota yhteys HP:n<br>valtuuttamaan huoltoon tai tukipalveluun.<br>(Lisätietoja on HP:n tukiesitteessä ja<br>osoitteessa <u>www.hp.com/support/</u><br><u>M5025mfp</u> tai <u>www.hp.com/support/</u><br><u>M5035mfp</u> .) |
| Täytä lokero 1: <tyyppi>, <koko></koko></tyyppi>                | Lokero on tyhjä tai määritetty pyydetystä<br>poikkeavalle koolle.                                                                                                    | Toimi näytössä näkyvän valintaikkunan ohjeiden mukaan.                                                                                                    |
| Vaihda musta kasetti                                            | Tulostuskasetin väriaine on lopussa.<br>Tulostusta ei voi jatkaa, koska laite voi<br>vahingoittua.                                                                                                    | Vaihda tulostuskasetti. Lisätietoja on<br>kohdassa <u>Tulostuskasetin vaihtaminen</u> .                                                                                                    |
|                                                                 | Huomautus Tiettyjen<br>laitemääritysten yhteydessä tämä<br>ilmoitus voi tulla näyttöön, kun on<br>aika tilata uusi tulostuskasetti. Täss<br>tapauksessa ilmoitus osoittaa, että<br>voit jatkaa tulostamista valitsemalla<br>OK. | -<br>ă                                                                                                    |
| Vaihda musta kasetti Jatka valitsemalla<br>OK                   | Tulostuskasetin väriaine on lopussa.                                                                                                    | Vaihda tulostuskasetti. (Lisätietoja on<br>kohdassa <u>Tulostuskasetin vaihtaminen</u> .)                                                                                                    |
| Vaihda nitojan kasetti                                          | Nitojan niitit ovat lopussa.                                                                                                    | Vaihda nitojan kasetti. <u>Niittien lisääminen</u> .<br>Lisätietoja uuden nitojan kasetin tilaamisesta<br>on kohdassa <u>Osien, lisävarusteiden ja</u><br><u>tarvikkeiden tilaaminen</u> .                                                                                                    |
| Valittu tulostinkieli ei käytettävissä Jatka<br>valitsemalla OK | Tulostustyöhön pyydettiin tulostinkieltä, joka<br>ei ole käytettävissä tässä laitteessa. Työtä e<br>tulosteta, ja se poistetaan muistista.                                                                                      | Tulosta työ jonkin toisen tulostinkielen<br>tulostinohjaimella tai lisää laitteeseen haluttu<br>kieli (jos se on mahdollista). Voit tarkistaa<br>käytettävissä olevat tulostinkielet<br>tulostamalla asetussivun. Lisätietoja on<br>kohdassa <u>Tietosivujen käyttäminen</u> .                                                                                               |

| Ohjauspaneelin viesti                            | Kuvaus                                      | Suositeltu toimenpide                              |
|--------------------------------------------------|---------------------------------------------|----------------------------------------------------|
| Virhe digitaalilähetyksessä. Työ<br>epäonnistui. | Työn digitaalinen lähettäminen epäonnistui. | Lähetä työ uudelleen.                              |
| Yhteyden muodostaminen ei onnistu                | Verkkoyhteyttä ei havaittu.                 | Tarkista verkkoyhteys. Ota yhteys verkonvalvojaan. |

# Tukosten tavalliset syyt

Laitteessa on tukos.

| Ѕуу                                                                                             | Ratkaisu                                                                                                    |
|-------------------------------------------------------------------------------------------------|----------------------------------------------------------------------------------------------------|
| Materiaali ei täytä tulostimen vaatimuksia.                                                     | Käytä vain HP:n vaatimukset täyttävää materiaalia. Lisätietoja on kohdassa Materiaali ja lokerot.                                                                                                    |
| Jokin komponentti on asennettu väärin.                                                          | Tarkista, että tulostuskasetti on asennettu oikein.                                                                                                    |
| Käytät materiaalia, joka on jo kertaalleen käytetty laitteessa tai kopiokoneessa.               | Älä käytä aiemmin käytettyä materiaalia.                                                                                                    |
| Materiaali on asetettu syöttölokeroon väärin.                                                   | Poista kaikki ylimääräiset arkit syöttölokerosta. Varmista, että<br>pinon yläreuna ei ylitä lokerossa olevaa pinon<br>enimmäiskorkeuden merkkiä. Lisätietoja on kohdassa<br><u>Materiaalin lisääminen syöttölokeroihin</u> .                    |
| Materiaali on vinossa.                                                                          | Syöttölokeron ohjaimet on säädetty väärin. Säädä ne niin, että ne pitävät pinon tiukasti paikallaan, mutta eivät taivuta sitä.                                                                                                    |
| Arkit takertuvat toisiinsa.                                                                     | Poista materiaali, taivuttele sitä, käännä sitä 180 astetta tai käännä se ylösalaisin. Aseta pino takaisin syöttölokeroon.                                                                                                    |
| Arkki on poistettu, ennen kuin se on asettunut tulostelokeroon.                                 | Palauta laitteen oletusasetukset. Anna arkin asettua tulostelokeroon täysin, ennen kuin poistat sen.                                                                                                    |
| Arkki on poistettu kaksipuolisen tulostuksen aikana ennen kuin sen toinen puoli oli tulostettu. | Palauta laitteen oletusasetukset ja tulosta asiakirja uudelleen.<br>Anna arkin asettua tulostelokeroon täysin, ennen kuin poistat<br>sen.                                                                                                    |
| Materiaalin laatu on heikko.                                                                    | Vaihda materiaali.                                                                                                    |
| Sisäiset lokeron telat eivät poimi materiaalia.                                                 | Jos materiaalin paino ylittää 163 g/m², tulostin ei ehkä pysty syöttämään sitä lokerosta.                                                                                                    |
| Materiaalin reunat ovat karheat tai rosoiset.                                                   | Vaihda materiaali.                                                                                                    |
| Materiaali on rei'itettyä tai kohokuvioitua.                                                    | Rei'itetyt tai kohokuvioidut arkit voivat tarttua toisiinsa. Syötä arkit yksitellen lokerosta 1.                                                                                                    |
| Laitteen tarvikkeiden käyttöaika on lopussa.                                                    | Katso laitteen ohjauspaneelista ilmoitukset, joissa kehotetaan vaihtamaan tarvikkeet, tai tulosta tarvikkeiden tilasivu. Siten saat selville tarvikkeiden jäljellä olevan käyttöajan. Lisätietoja on kohdassa <u>Tietosivujen käyttäminen</u> . |
| Paperia ei ole säilytetty oikein.                                                               | Vaihda lokeroissa oleva paperi. Paperi on säilytettävä alkuperäisessä pakkauksessa turvallisessa paikassa.                                                                                                    |
| Kaikkia laitteen pakkausmateriaaleja ei ole poistettu.                                          | Tarkista, että pakkausteippi, kartonki ja muoviset kuljetuslukot on poistettu laitteesta.                                                                                                    |

<sup>1</sup> Jos laitteessa ilmenee edelleen tukoksia, ota yhteys HP:n asiakastukeen tai valtuutettuun HPhuoltoon.

# Tukoksen sijainti

Tämän kuvan avulla voit etsiä paperitukoksia tulostimesta. Lisätietoja tukosten poistamisesta on kohdassa <u>Tukosten poistaminen</u>.

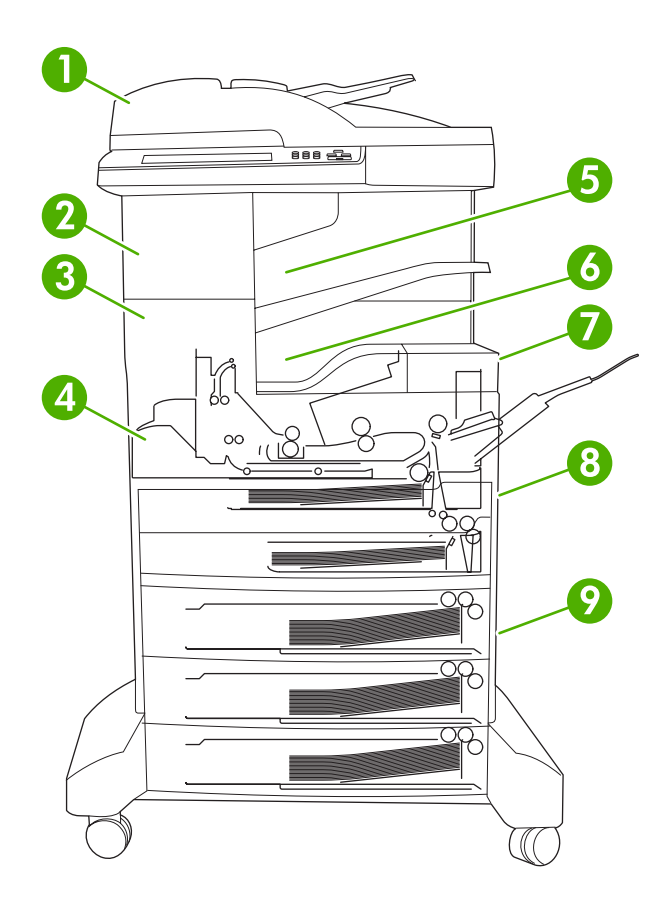

| 1 | automaattinen asiakirjansyöttölaite                | Lisätietoja on kohdassa <u>Tukosten poistaminen</u><br>asiakirjansyöttölaitteesta.                                                                                                    |
|---|----------------------------------------------------|----------------------------------------------------------------------------------------------------|
| 2 | Nitova pinontalokero                               | Kohdassa <u>Tukosten poistaminen nitovasta</u><br><u>pinontalokerosta</u> on lisätietoja materiaalitukoksista ja<br>kohdassa <u>Nitojan tukosten poistaminen</u> nitojan<br>tukoksista. |
| 3 | Tulostusrata                                       | Lisätietoja on kohdassa <u>Tukosten poistaminen</u><br>tulostusradalta.                                                                                                    |
| 4 | Kääntöyksikön rata (kaksipuolisessa tulostuksessa) | Lisätietoja on kohdassa <u>Paperitukosten poistaminen</u><br>valinnaisesta kääntöyksiköstä.                                                                                             |
| 5 | Nitovan pinontalokeron tulostelokero               | Lisätietoja on kohdassa <u>Tukosten poistaminen</u><br>nitovasta pinontalokerosta.                                                                                                    |
| 6 | Tulostelokero                                      | Lisätietoja on kohdassa <u>Tukosten poistaminen</u><br>tulostusradalta.                                                                                                    |
| 7 | Tulostuskasetti                                    | Lisätietoja on kohdassa <u>Tukosten poistaminen</u><br>tulostuskasetin alueelta.                                                                                                    |

| 8 | Syöttölokerot             | Katso kohtaa <u>Tukosten poistaminen lokeron 1</u><br>syöttöalueelta ja <u>Tukosten poistaminen lokeron 2 ja 3</u><br>syöttöalueelta. |
|---|---------------------------|----------------------------------------------------------------------------------------------------|
| 9 | Valinnaiset syöttölokerot | Lisätietoja on kohdassa <u>Tukosten poistaminen</u><br>valinnaisten lokeroiden syöttöalueilta.                                        |

## Tukosten selvittäminen

Laitteessa on tukoksenselvitystoiminto, joka määrittää, tulostaako laite tukoksen aiheuttaneet sivut uudelleen, kun tukos on poistettu.

- Autom.-asetuksen ollessa valittuna laite ottaa automaattisesti tukoksenselvityksen käyttöön, jos laitteessa on tarpeeksi muistia.
- Ei käytössä -asetuksen ollessa valittuna laite ei yritä tulostaa tukoksen aiheuttaneita sivuja uudelleen. Tämä asetus säästää laitteen muistia.
- **Käytössä**-asetuksen ollessa käytössä laite tulostaa uudelleen kaikki paperitukoksen aiheuttaneet sivut, kun tukos on poistettu.

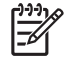

**Huomautus** Selvitysprosessin aikana laite voi tulostaa uudelleen sivuja, jotka oli tulostettu jo ennen tukoksen syntymistä. Poista toinen kahdesti tulostetuista sivuista.

Tukoksen selvittäminen kannattaa ehkä poistaa käytöstä, jotta tulostaminen nopeutuu ja muistia vapautuu.

#### Tukoksenselvityksen poistaminen käytöstä

- 1. Kosketa aloitusnäytössä Hallinta.
- 2. Kosketa Laitteen toiminta.
- 3. Kosketa Varoitus-/virhetoiminta.
- 4. Kosketa Tukoksen selvitt..
- 5. Kosketa Ei käytössä.
- 6. Kosketa Tallenna.

## Tukosten poistaminen

Kun poistat paperitukoksia, ole erittäin varovainen, ettet revi juuttunutta tulostusmateriaalia. Jos laitteeseen jää pienikin pala tulostusmateriaalia, se voi aiheuttaa lisää tukoksia.

### Tukosten poistaminen asiakirjansyöttölaitteesta

Materiaalia voi silloin tällöin juuttua faksi-, kopiointi- tai skannaustyön yhteydessä. Tällöin ohjauspaneeliin tulee ilmoitus **Tukos asiakirjansyöttölaitteessa**. Poista tukos valintaikkunan ohjeiden tai seuraavien ohjeiden mukaan.

1. Avaa asiakirjansyöttölaitteen kansi.

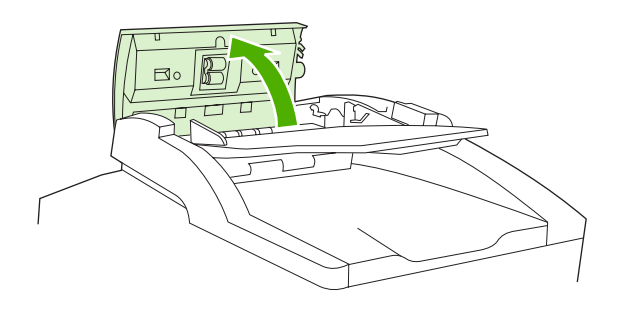

2. Jos kopioit kaksipuolisia asiakirjoja, avaa kääntöyksikkö nostamalla vihreää vipua ja poista kaikki materiaalit kääntöyksikön sisältä.

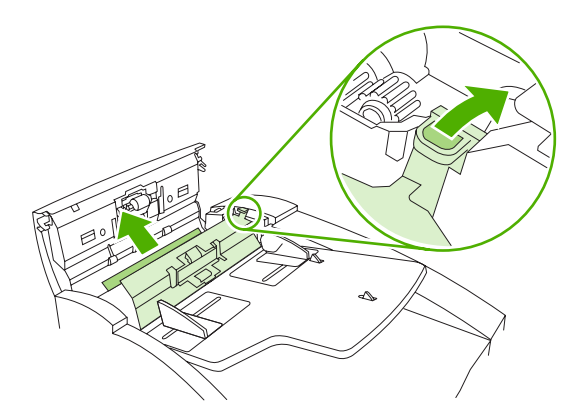

**3.** Yritä poistaa sivu varovasti siten, että se ei repeydy. Vedä lisäksi asiakirjansyöttölaitteen tulostelokerossa olevaa paperia. Jos tunnet vastusta, siirry seuraavaan vaiheeseen.

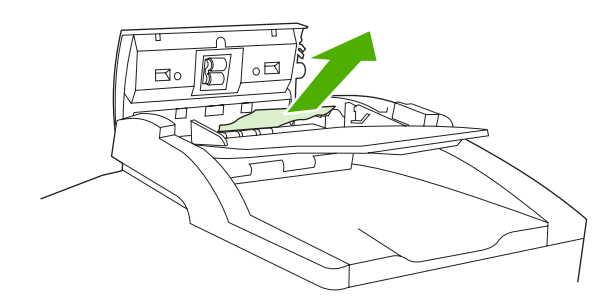

4. Irrota materiaali asiakirjansyöttölaitteesta kääntämällä vihreää kiekkoa.

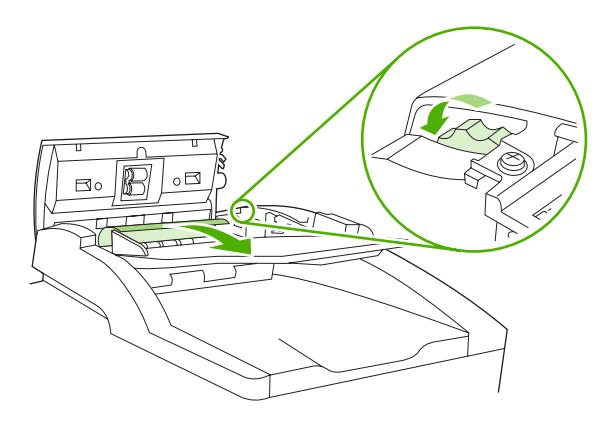

5. Sulje asiakirjansyöttölaitteen kansi. Jos et saanut poistettua kaikkea juuttunutta materiaalia, jatka seuraavasta vaiheesta.

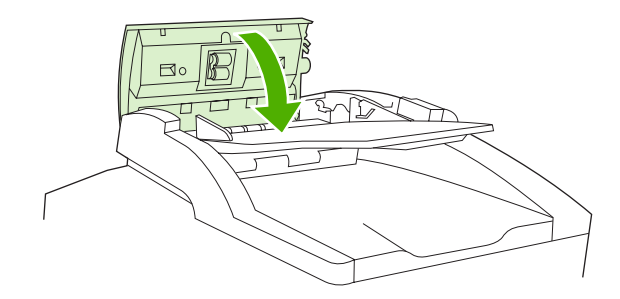

6. Avaa asiakirjansyöttölaitteen kansi ja löysää materiaali varovasti molemmin käsin.

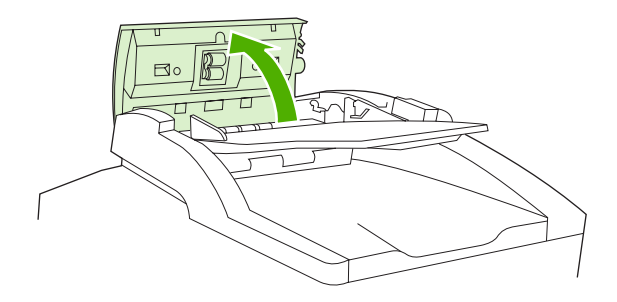

7. Kun materiaali irtoaa, vedä sitä varovasti kuvan osoittamaan suuntaan.

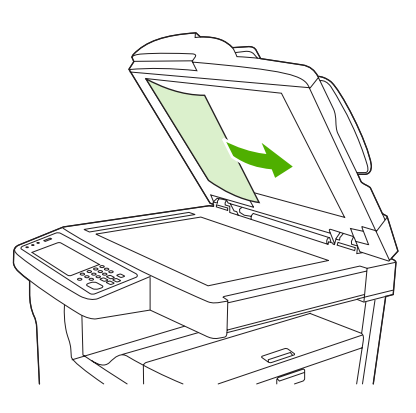

8. Sulje tasoskannerin kansi.

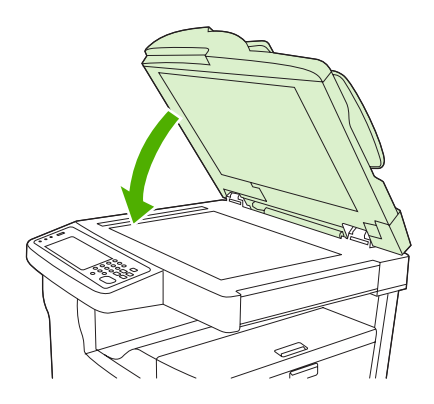

## Tukosten poistaminen nitovasta pinontalokerosta

HP LaserJet M5035XS-monitoimilaitteen ohjauspaneelin ilmoitus **13.XX.YY Tukos vasemman luukun sisäpuolella** ilmoittaa, että nitovassa pinontalokerossa on tukos. Poista tukos valintaikkunan ohjeiden tai seuraavien ohjeiden mukaan.

1. Jos näet suurimman osan juuttuneesta materiaalista siirtymässä laitteesta nitovan pinontalokeron tulostelokeroon, tartu materiaalin reunoihin ja vedä se hitaasti laitteesta.

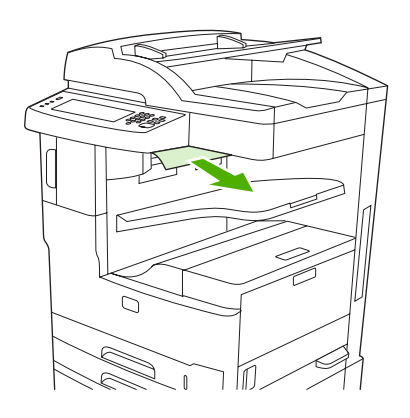

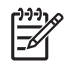

**Huomautus** Jos tulostusmateriaali on juuttunut nitovaan pinontalokeroon, mutta suurin osa materiaalista on laitteen sisällä, on parasta poistaa se vasemman yläluukun kautta.

2. Avaa vasen yläluukku.

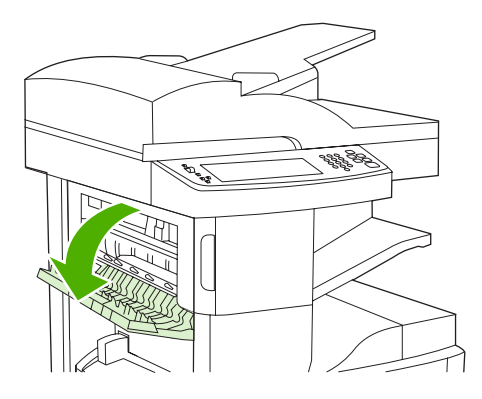

3. Vapauta juuttunut materiaali painamalla vihreää palkkia ja tarkista, onko laitteen sisällä juuttunutta materiaalia.

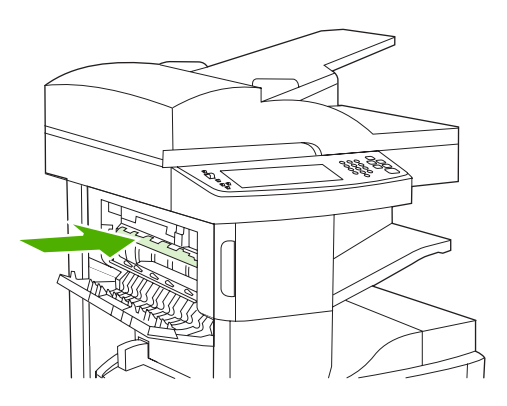

4. Tartu materiaaliin molemmista reunoista ja vedä se hitaasti ulos laitteesta.

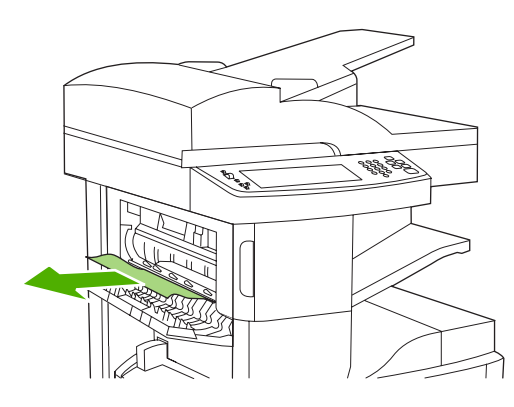

5. Sulje vasen yläluukku. Varmista, että luukun molemmat reunat napsahtavat paikoilleen.

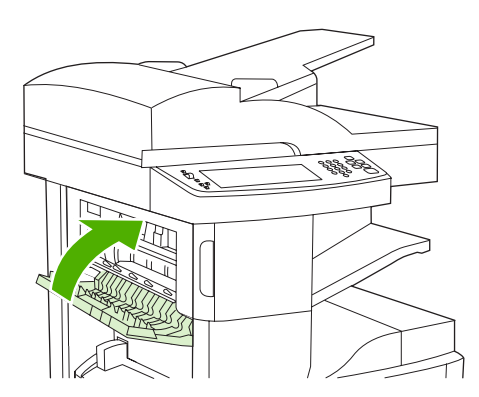

Jos paperitukosilmoitus näkyy yhä näytössä, laitteessa on vielä juuttunutta paperia. Etsi materiaalia muista paikoista.

## Tukosten poistaminen tulostusradalta

Poista tukokset tulostusradalta valintaikkunan ohjeiden tai seuraavien ohjeiden mukaan. Seuraavat ohjauspaneelin ilmoitukset kertovat tulostusradan tukoksista:

- **13.XX.YY Tukos vasemman luukun sisäpuolella** (HP LaserJet M5025-, HP LaserJet M5035- ja HP LaserJet M5035X-monitoimilaite)
- **13.XX.YY Tukos vasemman alaluukun sisäpuolella** (HP LaserJet M5035XS-monitoimilaite)
- 1. Jos näet suurimman osan juuttuneesta materiaalista siirtymässä ulos laitteesta, tartu materiaalin reunoihin ja vedä se hitaasti laitteesta.

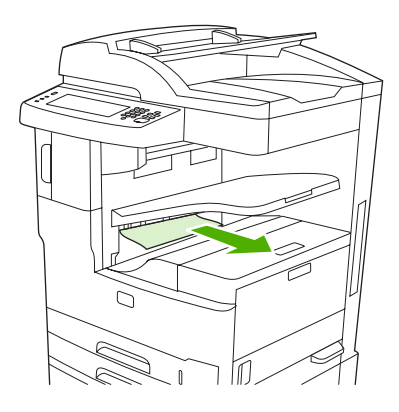

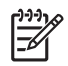

**Huomautus** Jos tulostusmateriaali on juuttunut tulostelokeroon, mutta suurin osa materiaalista on laitteen sisällä, on parasta poistaa se tukosalueen luukun kautta.

2. Avaa tukosalueen luukku.

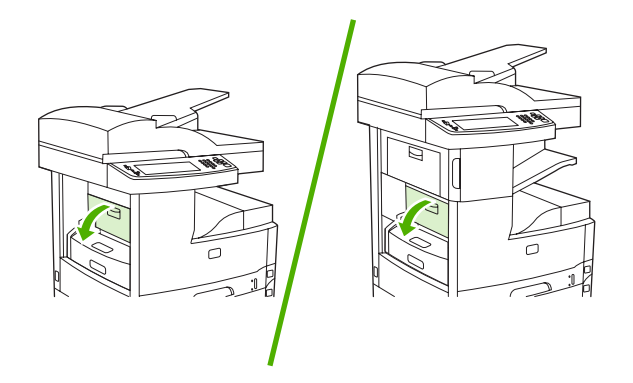

3. Tartu materiaaliin molemmista reunoista ja vedä se hitaasti ulos laitteesta. (Paperissa saattaa olla irrallista väriainetta. Ole varovainen, ettet tiputa sitä vaatteillesi tai laitteeseen.)

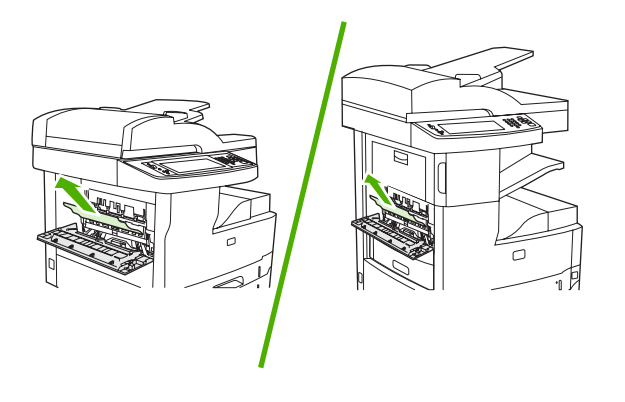

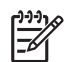

**Huomautus** Jos materiaalia on vaikea poistaa, kokeile avata oikea yläluukku ja vähennä materiaaliin kohdistuvaa painetta irrottamalla tulostuskasetti.

4. Sulje tukosalueen luukku.

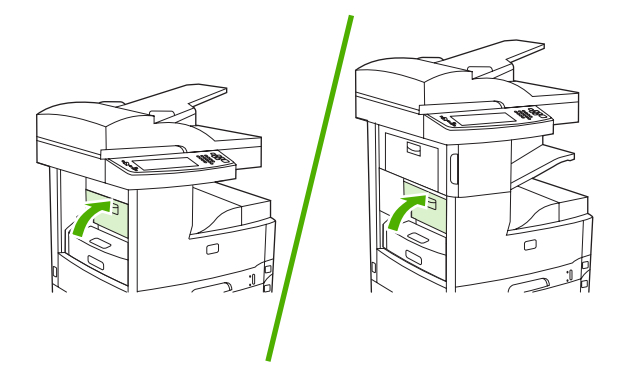

Jos paperitukosilmoitus näkyy yhä näytössä, laitteessa on vielä juuttunutta paperia. Etsi materiaalia muista paikoista.

## Paperitukosten poistaminen valinnaisesta kääntöyksiköstä

Ohjauspaneelin ilmoitus **13.XX.YY Tukos kääntöyksikössä** kertoo, että valinnaisessa kääntöyksikössä on tukos. Poista tukos valintaikkunan ohjeiden tai seuraavien ohjeiden mukaan.

1. Irrota kääntöyksikkö.

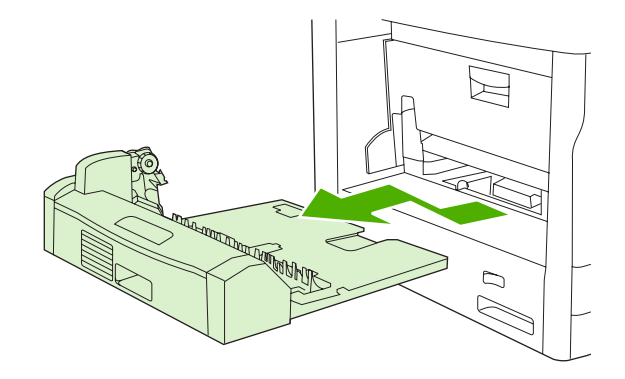

2. Poista mahdollinen tulostusmateriaali kääntöyksiköstä.

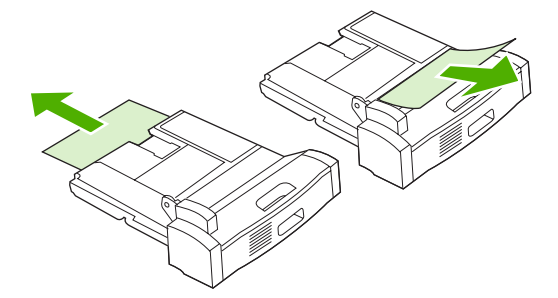

3. Asenna kääntöyksikkö uudelleen.

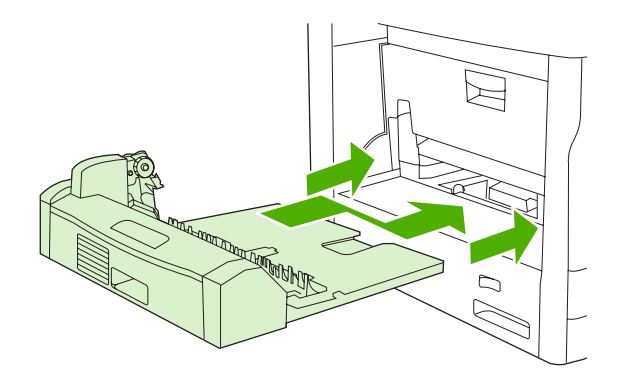

## Tukosten poistaminen tulostuskasetin alueelta

Ohjauspaneelin ilmoitus **13.XX.YY Tukos oikean yläluukun sisäpuolella** kertoo tukoksesta tulostuskasetin alueella. Poista tukos valintaikkunan ohjeiden tai seuraavien ohjeiden mukaan.

1. Avaa tukosalueen luukku.

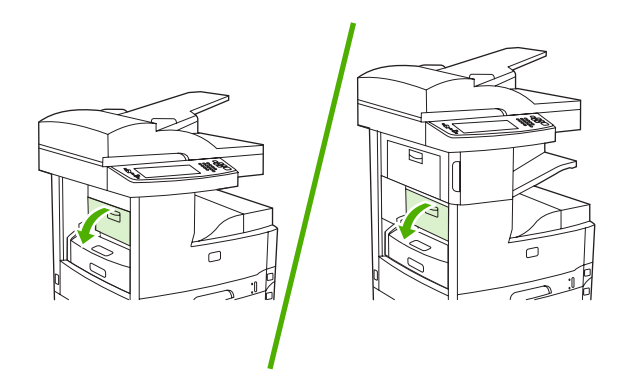

2. Avaa oikea yläluukku ja irrota tulostuskasetti.

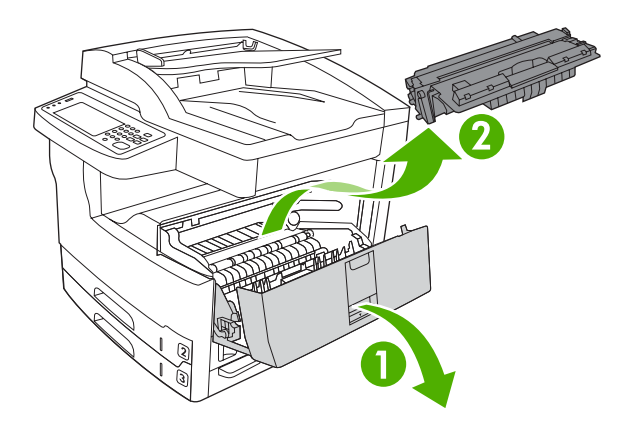

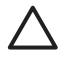

**VARO** Älä altista tulostuskasettia valolle muutamaa minuuttia kauemmin, ettei kasetti vahingoitu.

3. Nosta laitteen sisällä olevaa metallilevyä.

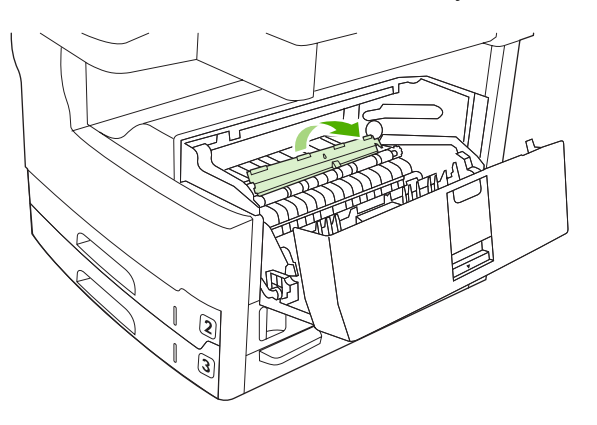

4. Vedä juuttunut tulostusmateriaali hitaasti ulos laitteesta. Varo, ettei tulostusmateriaali repeydy.

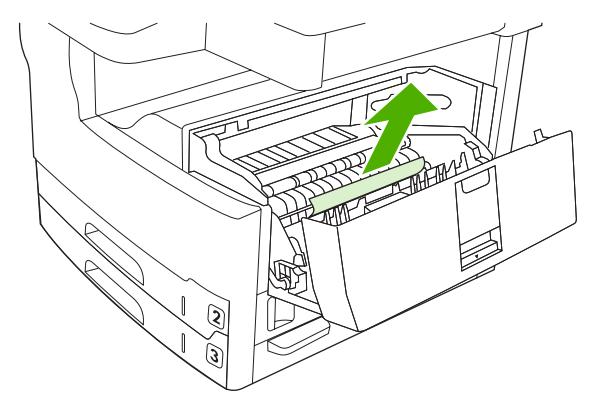

VARO Varo, ettet levitä kiinnittymätöntä väriainetta. Puhdista laitteeseen mahdollisesti joutunut kiinnittymätön väriaine kuivalla, nukkaamattomalla kankaalla. Jos kiinnittymätöntä väriainetta joutuu laitteeseen, siitä voi aiheutua tilapäisiä tulostuslaatuongelmia. Kiinnittymättömän väriaineen pitäisi kadota tulostimesta muutaman sivun tulostamisen jälkeen. Jos väriainetta pääsee vaatteillesi, pyyhi se pois kuivalla kankaalla ja pese vaatteet kylmällä vedellä. (Kuuma vesi saa väriaineen tarttumaan kankaaseen.)

5. Aseta tulostuskasetti uudelleen paikalleen ja sulje oikea yläluukku.

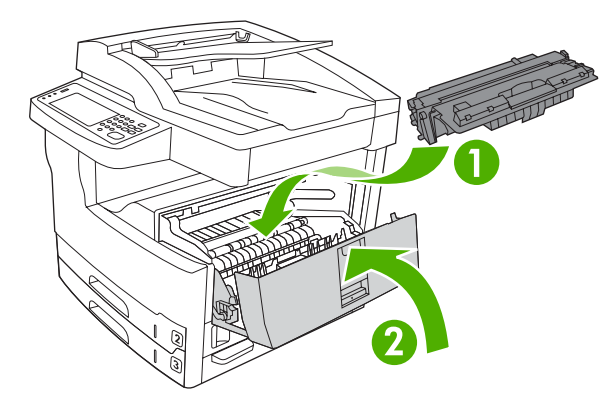

6. Sulje tukosalueen luukku.

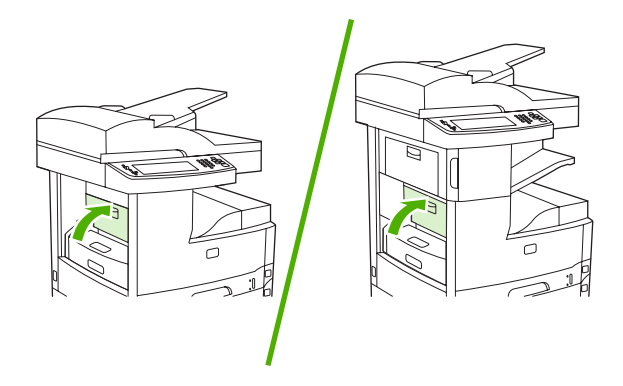

Jos paperitukosilmoitus näkyy yhä näytössä, laitteessa on vielä juuttunutta paperia. Etsi materiaalia muista paikoista.

## Tukosten poistaminen syöttölokeroalueilta.

#### Tukosten poistaminen lokeron 1 syöttöalueelta

Ohjauspaneelin ilmoitus **13.XX.YY Tukos lokerossa 1** kertoo tukoksesta lokeron 1 syöttöalueella. Poista tukos valintaikkunan ohjeiden tai seuraavien ohjeiden mukaan.

- 1. Jos materiaalin reuna näkyy syöttöalueella, vedä materiaali hitaasti ulos laitteesta.
- 2. Jos materiaalin reuna ei ole näkyvissä, poista materiaali lokerosta 1 ja katso kohtaa <u>Tukosten</u> poistaminen tulostuskasetin alueelta.

#### Tukosten poistaminen lokeron 2 ja 3 syöttöalueelta

Poista tukokset lokerosta 2 ja 3 valintaikkunan ohjeiden tai seuraavien ohjeiden mukaan. Seuraavat ohjauspaneelin ilmoitukset kertovat tukoksista lokerossa 2 ja 3:

- 13.XX.YY Tukos lokerossa 2
- 13.XX.YY Tukos lokerossa 3
- **Tukos vasemman alaluukun sisäpuolella** (HP LaserJet M5025- ja HP LaserJet M5035- monitoimilaite)
- **Tukos keskiluukussa** (HP LaserJet M5035X- ja HP LaserJet M5035XS-monitoimilaite)
- 1. Avaa oikeanpuoleinen luukku. Jos juuttunut sivu näkyy, vedä se varovasti ulos laitteesta.

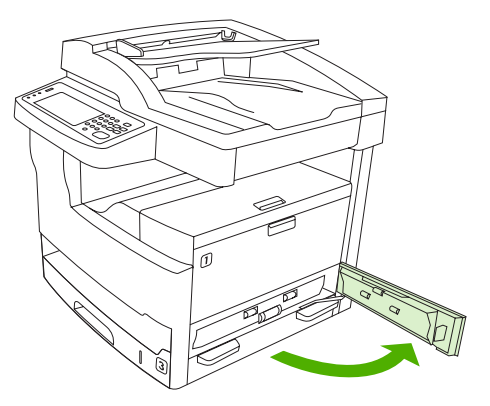

2. Jos et pysty poistamaan tukosta luukun kautta, vedä lokero laitteesta ja poista juuttunut materiaali.

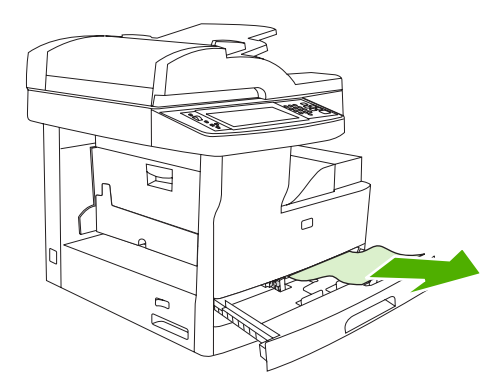

3. Jos paperin reuna näkyy syöttöalueella, vedä paperia hitaasti vasenta reunaa kohti ja ulos laitteesta.

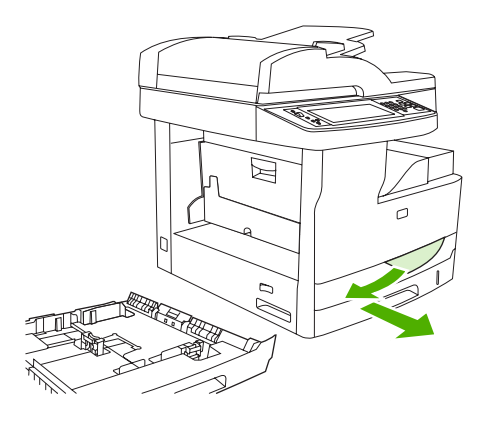

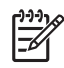

**Huomautus** Älä vedä paperia väkisin, jos se ei tule helposti ulos. Jos paperi on juuttunut lokeroon, yritä poistaa se yläpuolella olevan lokeron kautta (jos sellainen on) tai tulostuskasetin alueen kautta.

4. Sulje luukku ja työnnä lokero takaisin laitteeseen.

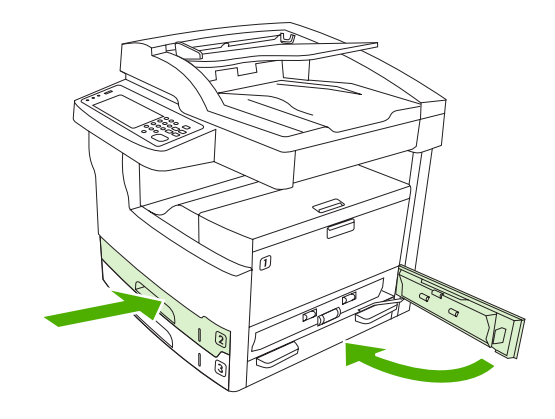

F

**Huomautus** Ennen kuin asetat lokeron takaisin, varmista, että paperin kaikki kulmat ovat tasaisesti lokerossa ja ohjainten kielekkeiden alapuolella.

<sup>9</sup> Huomautus Jos tukoksen poistaminen ei onnistunut syöttöalueen kautta, paperi on voinut juuttua tulostuskasetin alueelle. Lisätietoja on kohdassa <u>Tukosten poistaminen tulostuskasetin</u> <u>alueelta</u>.

Jos paperitukosilmoitus näkyy yhä näytössä, laitteessa on vielä juuttunutta paperia. Etsi materiaalia muista paikoista.

#### Tukosten poistaminen valinnaisten lokeroiden syöttöalueilta

Poista tukokset valinnaisista lokeroista valintaikkunan ohjeiden tai seuraavien ohjeiden mukaan. Seuraavat ohjauspaneelin ilmoitukset kertovat valinnaisten lokeroiden tukoksista:

- 13.XX.YY Tukos lokerossa 4 (HP LaserJet M5035X- ja HP LaserJet M5035XS-monitoimilaite)
- **13.XX.YY Tukos lokerossa 5** (HP LaserJet M5035XS-monitoimilaite)

- **13.XX.YY Tukos lokerossa 6** (HP LaserJet M5035XS-monitoimilaite)
- Tukos keskiluukussa (HP LaserJet M5035X- ja HP LaserJet M5035XS-monitoimilaite)
- **Tukos vasemman alaluukun sisäpuolella** (HP LaserJet M5035X- ja HP LaserJet M5035XS- monitoimilaite)
- 1. Avaa oikeanpuoleinen luukku. Jos tukos on lokerossa 5 tai 6, avaa lisäksi oikea alaluukku. Jos juuttunut sivu näkyy, vedä se varovasti ulos laitteesta.

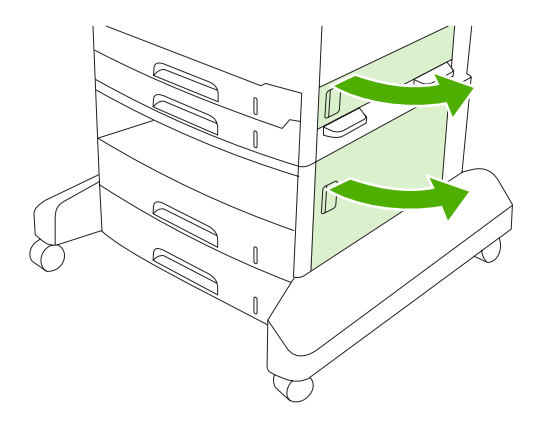

2. Jos et pysty poistamaan tukosta luukkujen kautta, vedä lokero laitteesta ja poista juuttunut materiaali.

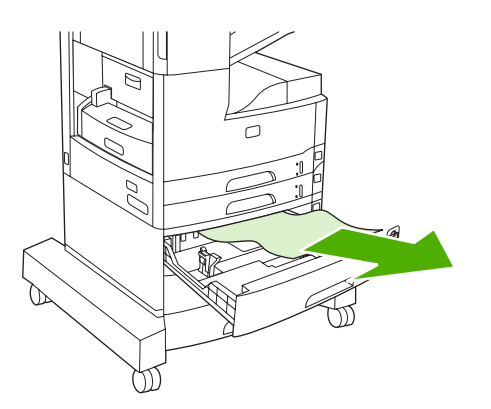

3. Jos paperin reuna näkyy syöttöalueella, vedä paperia hitaasti vasenta reunaa kohti ja ulos laitteesta.

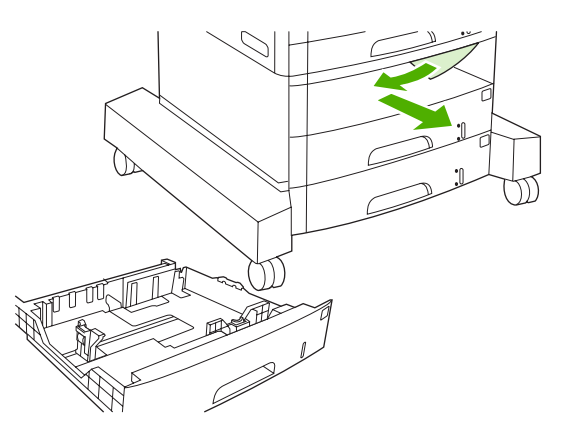

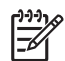

**Huomautus** Älä vedä paperia väkisin, jos se ei tule helposti ulos. Jos paperi on juuttunut lokeroon, yritä poistaa se yläpuolella olevan lokeron kautta (jos sellainen on) tai oikean yläluukun kautta.

4. Sulje luukut ja työnnä lokero takaisin laitteeseen.

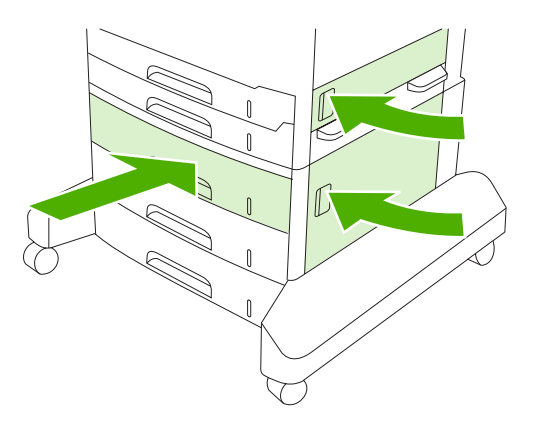

F

**Huomautus** Ennen kuin asetat lokeron takaisin, varmista, että paperin kaikki kulmat ovat tasaisesti lokerossa ja ohjainten kielekkeiden alapuolella.

<sup>9</sup> Huomautus Jos tukoksen poistaminen ei onnistunut syöttöalueen kautta, paperi on voinut juuttua tulostuskasetin alueelle. Lisätietoja on kohdassa <u>Tukosten poistaminen tulostuskasetin</u> <u>alueelta</u>.

Jos paperitukosilmoitus näkyy yhä näytössä, laitteessa on vielä juuttunutta paperia. Etsi materiaalia muista paikoista.

## Toistuvien tukosten selvittäminen

Jos paperitukoksia esiintyy usein, kokeile seuraavaa:

- Tarkista kaikki tukosalueet. Johonkin laitteen osaan on saattanut jäädä kiinni materiaalinpala.
- Tarkista, että materiaali on asetettu lokeroihin oikein, että lokerot on säädetty materiaalikokojen mukaisiksi ja että lokerot eivät ole liian täynnä.

- Tarkista, että kaikki lokerot ja paperinkäsittelyn lisävarusteet on työnnetty kokonaan laitteeseen. (Tulostin voi tukkeutua, jos lokero on avoinna tulostustyön aikana.)
- Tarkista, että kaikki kannet ja luukut on suljettu. (Tulostimeen voi muodostua tukos, jos kansi tai lokero on avoinna tulostustyön aikana.)
- Arkit saattavat tarttua toisiinsa. Taivuta nippua, jotta arkit irtoavat toisistaan. Älä leyhytä nippua.
- Jos tulostat lokerosta 1, kokeile syöttää vähemmän arkkeja kerralla.
- Jos tulostat pienikokoiselle materiaalille (esimerkiksi arkistokortteja), varmista, että materiaalin suunta on oikea.
- Käännä materiaalipino lokerossa. Voit myös kääntää pinoa 180 astetta.
- Kokeile kiertää materiaalia niin, että se syöttyy eri suunnassa.
- Tarkista materiaalin laatu. Älä käytä vahingoittunutta tai epätasaista materiaalia.
- Käytä vain HP:n vaatimukset täyttävää materiaalia. Lisätietoja on kohdassa Materiaali ja lokerot.
- Älä käytä materiaalia, jota on jo käytetty tulostimessa tai kopiokoneessa. (Älä tulosta kirjekuorten, kalvojen tai tarrojen molemmille puolille.)
- Älä käytä paperia, jossa on niittejä, tai paperia, josta on poistettu niittejä. Tämä voi vahingoittaa laitetta ja mitätöidä tuotetakuun.
- Tarkista, että laite saa tasaisesti virtaa ja että virtalähde täyttää vaatimukset. Lisätietoja on kohdassa <u>Teknisiä tietoja</u>.
- Puhdista laite. Lisätietoja on kohdassa Laitteen puhdistaminen.
- Ota yhteyttä HP:n valtuuttamaan huoltoon, kun haluat käyttää rutiinihuollossa. Lisätietoja on laitteen mukana toimitetussa tukilehtisessä sekä kohdassa <u>HP:n asiakastuki</u>.

# Nitojan tukosten poistaminen

Voit vähentää nitojan tukosten riskiä nitomalla kerralla enintään 30 sivua (80 g/m<sup>2</sup>).

HP LaserJet M5035XS-monitoimilaitteen ohjauspaneelin ilmoitus **13.XX.YY Nitojan tukos nitojan luukun sisäpuolella** kertoo nitojan tukoksesta. Poista tukos valintaikkunan ohjeiden tai seuraavien ohjeiden mukaan.

1. Avaa nitojan luukku.

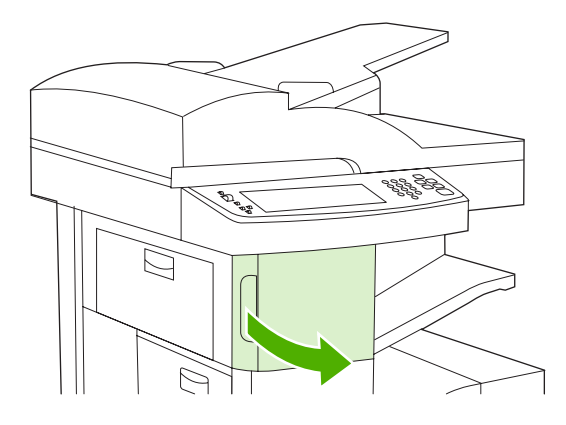

2. Irrota nitojan kasetti nostamalla sen vihreästä kahvasta ja vedä kasetti ulos laitteesta.

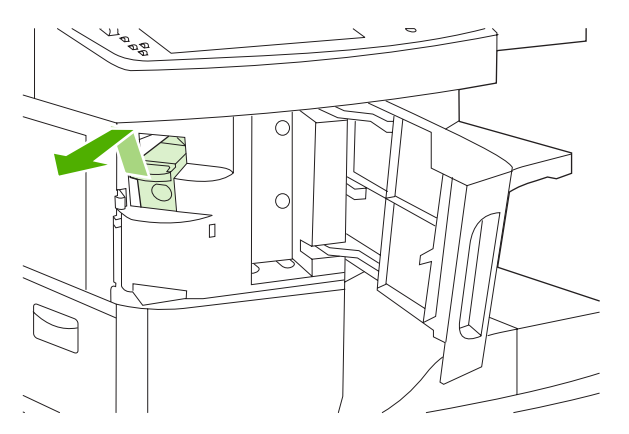

3. Poista irtonaiset niitit nitojasta ja sen kasetista.

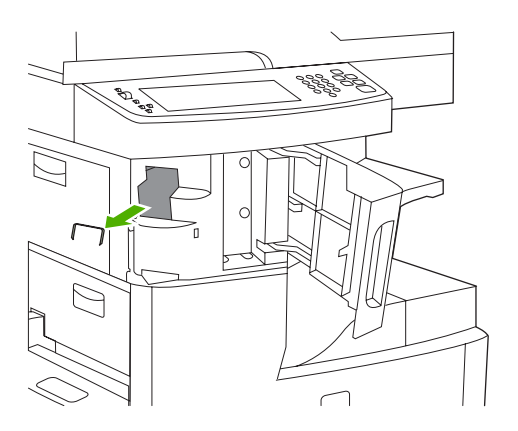

4. Nosta niittikasetin takana olevaa pientä vipua.

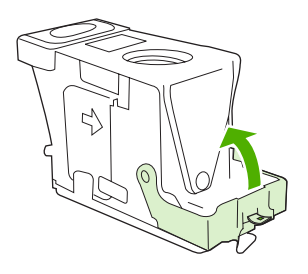

5. Poista niittikasetista esiin pistävät niitit.

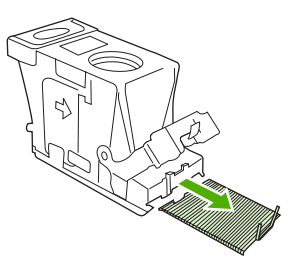

6. Sulje niittikasetin takana oleva pieni vipu. Varmista, että se napsahtaa paikalleen.

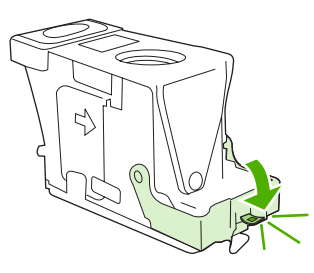

7. Aseta nitojan kasetti nitojan luukun sisäpuolen aukkoon ja paina vihreä kahva alaspäin.

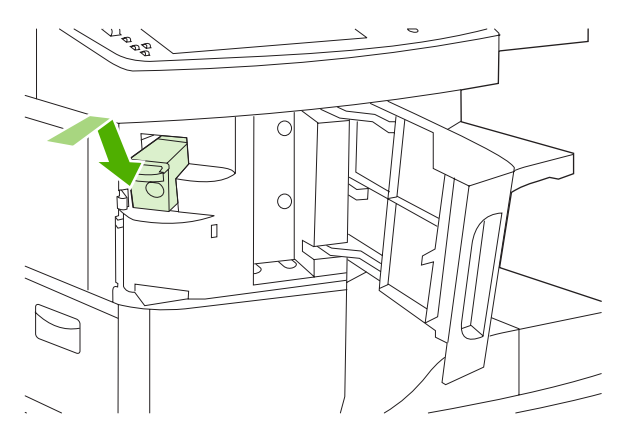

8. Sulje nitojan luukku.

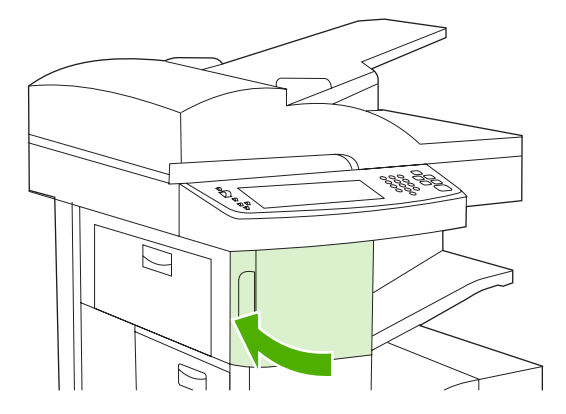

9. Testaa nitoja tulostamalla tai kopioimalla nidontatyö.

Toista vaiheet tarvittaessa.
## Tulostuslaatuongelmien ratkaiseminen

Tämä osa auttaa tulostuksen laatuongelmien määrittämisessä ja niiden korjaamisessa. Laatuongelmia voidaan ehkäistä huoltamalla laitetta oikein ja käyttämällä HP:n vaatimukset täyttäviä materiaaleja. Ongelmat selviävät usein myös, kun tulostetaan puhdistussivu.

#### Materiaaliin liittyvät tulostuslaatuongelmat

Jotkin tulostuslaatuongelmat johtuvat vääränlaisesta materiaalista.

- Käytä materiaalia, joka täyttää HP:n asettamat vaatimukset. Lisätietoja on kohdassa Materiaali ja lokerot.
- Materiaalin pinta on liian sileä. Käytä materiaalia, joka täyttää HP:n asettamat vaatimukset. Lisätietoja on kohdassa Materiaali ja lokerot.
- Materiaalin kosteuspitoisuus on epätasainen, liian suuri tai liian pieni. Valitse toinen materiaalilähde tai ota uutta materiaalia avaamattomasta pakkauksesta.
- Jotkin materiaalin alueet hylkivät väriainetta. Valitse toinen materiaalilähde tai ota uutta materiaalia avaamattomasta pakkauksesta.
- Käyttämäsi kirjepaperi on karkeaa. Käytä sileää kopiopaperia. Jos tämä ratkaisee ongelman, pyydä kirjepaperin toimittajaa käyttämään paperia, joka täyttää tämän laitteen vaatimukset. Lisätietoja on kohdassa <u>Materiaali ja lokerot</u>.
- Paperi on liian karkeaa. Käytä sileää kopiopaperia.
- Ohjaimen asetus on väärä. Katso materiaalityyppiasetuksen vaihtamista koskevat ohjeet kohdasta <u>Tulostustöiden hallinta</u>.
- Käyttämäsi materiaali on painavampaa kuin valittu materiaalityyppiasetus sallii, ja väriaine ei kiinnity materiaaliin.

#### Ympäristöön liittyvät tulostuslaatuongelmat

Jos laitteen käyttöympäristö on erittäin kostea tai kuiva, varmista, että tulostusympäristö on suositusten mukainen. Lisätietoja on kohdassa <u>Käyttöympäristö</u>.

#### Paperitukoksiin liittyvät tulostuslaatuongelmat

Varmista, että kaikki arkit on poistettu paperiradalta. Lisätietoja on kohdassa Tukosten poistaminen.

- Jos laitteessa on juuri ollut tukos, puhdista se tulostamalla kaksi tai kolme sivua.
- Jos arkit eivät kulje kiinnittimen läpi, mikä aiheuttaa myöhempiin asiakirjoihin virheitä, puhdista laite tulostamalla kolme sivua. Jos ongelma jatkuu, tulosta puhdistussivu. Lisätietoja on kohdassa Laitteen puhdistaminen.

#### Tulostuslaatuongelmien esimerkkejä

Voit määrittää tulostuslaatuongelman tämän taulukon avulla ja etsiä vianmääritysohjeita ongelmaa vastaavalta ohjesivulta. Seuraavat esimerkit kuvaavat yleisiä tulostuslaatuongelmia. Jos ongelmat jatkuvat näiden toimintaohjeiden suorittamisen jälkeen, ota yhteys HP:n asiakastukeen.

| AaBbCc<br>AaBbCc<br>AaBbCc<br>AaBbCc<br>AaBbCc<br>AaBbCc                                 | AaBbCc<br>AaBbCc<br>AaBbCc<br>AaBbCc<br>AaBbCc                                | AaBbCc<br>AaBbCc<br>AaBbCc<br>AaBbCc<br>AaBbCc                                                      | AaBb<br>AaBbCc<br>AaBbCc<br>AaBbCc<br>AaBbCc<br>AaBbCc          | A                                                   |
|------------------------------------------------------------------------------------------|-------------------------------------------------------------------------------|----------------------------------------------------------------------------------------------------|-----------------------------------------------------------------|-----------------------------------------------------|
| Lisätietoja on<br>kohdassa <u>Vaalea</u><br><u>tulostusjälki (osa</u><br><u>sivusta)</u> | Lisätietoja on<br>kohdassa <u>Vaalea</u><br><u>tulostusjälki (koko sivu</u> ) | Lisätietoja on<br>kohdassa <u>Pilkut</u>                                                            | Lisätietoja on<br>kohdassa <u>Pilkut</u>                        | Lisätietoja on<br>kohdassa <u>Häipymät</u>          |
| АавьСс         АавьСс         АавьСс         АавьСс         АавьСс         АавьСс        | А                                                                             | AciBbiCc<br>AciBbiCc<br>AciBbiCc<br>AciBbiCc<br>AciBbiCc                                            | AaBbCc<br>AaBbCc<br>AaBbCc<br>AaBbCc<br>AaBbCc                  | AaBbCc<br>AaBbCc<br>AaBbCc<br>AaBbCc<br>AaBbCc      |
| Lisätietoja on<br>kohdassa <u>Häipymät</u>                                               | Lisätietoja on<br>kohdassa <u>Häipymät</u>                                    | Lisätietoja on<br>kohdassa <u>Viivoja</u>                                                           | Lisätietoja on<br>kohdassa <u>Harmaa</u><br><u>tausta</u>       | Lisätietoja on<br>kohdassa<br><u>Väriainetahrat</u> |
| AaBbCc<br>AaBbCc<br>AaBbCc<br>AaBbCc<br>AaBbCc                                           | AaBbCc<br>AaBbCc<br>AaBbCc<br>AaBbCc<br>AaBbCc                                | <image/> <image/> <image/> <section-header><text><text><text></text></text></text></section-header> | AaBbCc<br>AaBbCc<br>AaBbCc<br>AaBbCc<br>AaBbCc<br>AaBbCc        | AaBbCc<br>AaBbCc<br>AaBbCc<br>AaBbCc<br>AaBbCc      |
| Lisätietoja on<br>kohdassa<br><u>Kiinnittymätön väriaine</u>                             | Lisätietoja on<br>kohdassa <u>Toistuvat</u><br>j <u>äljet</u>                 | Lisätietoja on<br>kohdassa <u>Toistuva</u><br><u>kuva</u>                                           | Lisätietoja on<br>kohdassa <u>Vääristyneet</u><br><u>merkit</u> | Lisätietoja on<br>kohdassa <u>Sivu vinossa</u>      |

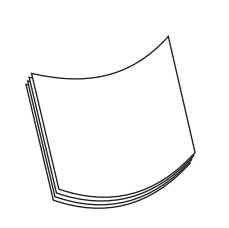

Lisätietoja on kohdassa <u>Käpristymät</u> <u>tai aaltoilu</u> Lisätietoja on kohdassa Rypyt ja

taitteet

AalbCc AalbCc

AaBbCc

AaBbCc

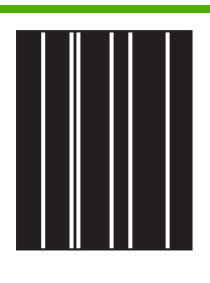

Lisätietoja on kohdassa <u>Pystysuuntaiset</u> <u>valkoiset viivat</u>

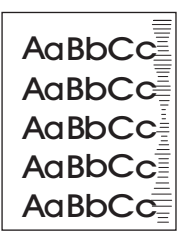

kohdassa Telan jäljet

AaBbCc

Lisätietoja on

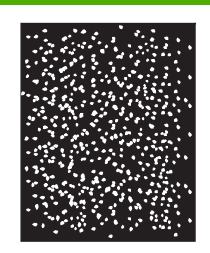

Lisätietoja on kohdassa <u>Valkoisia</u> täpliä mustalla pohjalla

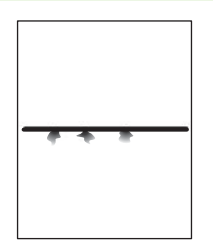

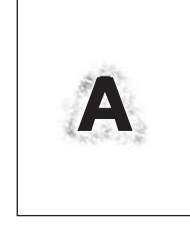

Lisätietoja on kohdassa <u>Levinneet</u> <u>viivat</u>. Lisätietoja on kohdassa <u>Sotkuinen</u> <u>tulostusjälki</u>.

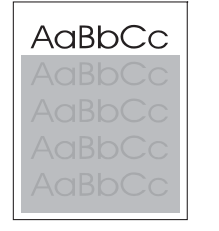

Lisätietoja on kohdassa <u>Kuvan</u> <u>satunnainen</u> <u>toistuminen</u> (tumma) Lisätietoja on kohdassa <u>Kuvan</u> <u>satunnainen</u> toistuminen (vaalea)

**Huomautus** Näissä esimerkeissä on käytetty Letter-kokoista materiaalia, joka on syöttynyt laitteen läpi.

### Vaalea tulostusjälki (osa sivusta)

| AaBbCc |
|--------|
| AaBbCc |
| AaBbCc |
| AaBbCc |
| AaBbCc |

- 1. Varmista, että tulostuskasetti on asennettu oikein.
- 2. Tulostuskasetin muste on ehkä vähissä. Vaihda tulostuskasetti.
- Paperi ei ehkä täytä HP:n vaatimuksia (paperi on esimerkiksi liian kosteaa tai karkeaa). Lisätietoja on kohdassa <u>Materiaali ja lokerot</u>.

### Vaalea tulostusjälki (koko sivu)

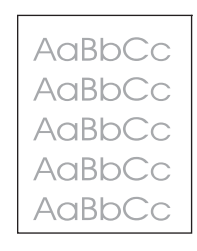

- 1. Varmista, että tulostuskasetti on asennettu oikein.
- 2. Varmista, että väriä säästävä Economode-asetus on poistettu käytöstä ohjauspaneelissa ja tulostinohjaimessa.
- **3.** Avaa Hallinta-valikko laitteen ohjauspaneelista. Avaa Tulostuslaatu-alivalikko ja kasvata Väriaineen määrä -asetusta. Lisätietoja on kohdassa <u>Tulostuslaatu-valikko</u>.
- 4. Kokeile erityyppistä paperia.
- 5. Tulostuskasetti voi olla melkein tyhjä. Vaihda tulostuskasetti.

#### Pilkut

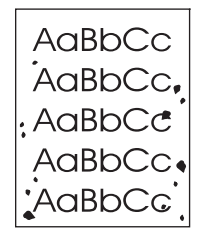

Tukoksen poistamisen jälkeen saattaa tulostetuilla sivulla näkyä pilkkuja.

- 1. Tulosta vielä muutama sivu, jotta näet, korjautuuko ongelma itsestään.
- 2. Puhdista laitteen sisäpuoli ja suorita puhdistussivu. Lisätietoja on kohdassa <u>Laitteen</u> <u>puhdistaminen</u>.
- 3. Kokeile erityyppistä paperia.
- 4. Tarkista, ettei tulostuskasetti vuoda. Jos tulostuskasetti vuotaa, vaihda se.

### Häipymät

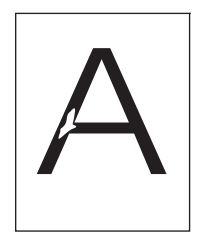

- 1. Varmista, että käyttöympäristö vastaa laitteen vaatimuksia. Lisätietoja on kohdassa Käyttöympäristö.
- 2. Jos paperi on karkeaa ja väriaine hankautuu helposti pois, avaa laitteen ohjauspaneelin Hallintavalikko. Avaa Tulostuslaatu-alivalikko, valitse Kiinnitysyksikön tila ja valitse sitten käyttämäsi tulostusmateriaalin tyyppi. Lisätietoja on kohdassa <u>Tulostuslaatu-valikko</u>.
- 3. Kokeile sileämpää paperia.

#### Viivoja

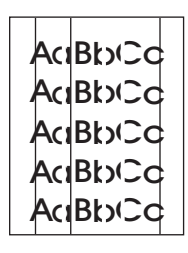

- 1. Tulosta vielä muutama sivu, jotta näet, korjautuuko ongelma itsestään.
- 2. Puhdista laitteen sisäpuoli ja suorita puhdistussivu. Lisätietoja on kohdassa <u>Laitteen</u> <u>puhdistaminen</u>.
- 3. Vaihda tulostuskasetti.

#### Harmaa tausta

AaBbCc AaBbCc AaBbCc AaBbCc AaBbCc

- 1. Älä käytä materiaalia, joka on jo mennyt tulostimen läpi.
- 2. Kokeile erityyppistä paperia.
- 3. Tulosta vielä muutama sivu, jotta näet, korjautuuko ongelma itsestään.
- 4. Käännä lokerossa oleva paperinippu ympäri. Voit myös kääntää pinoa 180 astetta.

- 5. Avaa Hallinta-valikko laitteen ohjauspaneelista. Avaa Tulostuslaatu-alivalikko ja kasvata Väriaineen määrä -asetusta. Lisätietoja on kohdassa <u>Tulostuslaatu-valikko</u>.
- Varmista, että käyttöympäristö vastaa laitteen vaatimuksia. Lisätietoja on kohdassa <u>Käyttöympäristö</u>.
- 7. Vaihda tulostuskasetti.

#### Väriainetahrat

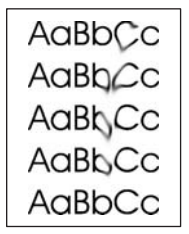

- 1. Tulosta vielä muutama sivu, jotta näet, korjautuuko ongelma itsestään.
- 2. Kokeile erityyppistä paperia.
- Varmista, että käyttöympäristö vastaa laitteen vaatimuksia. Lisätietoja on kohdassa <u>Käyttöympäristö</u>.
- **4.** Puhdista laitteen sisäpuoli ja suorita puhdistussivu. Lisätietoja on kohdassa <u>Laitteen</u> <u>puhdistaminen</u>.
- 5. Vaihda tulostuskasetti.

Katso myös kohtaa Kiinnittymätön väriaine.

#### Kiinnittymätön väriaine

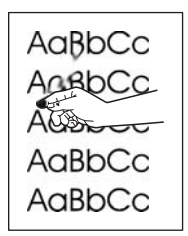

Tässä yhteydessä kiinnittymättömällä väriaineella tarkoitetaan väriainetta, jonka voi hangata sivulta pois.

- Jos materiaali on paksua tai karkeaa, avaa Hallinta-valikko laitteen ohjauspaneelista. Avaa Tulostuslaatu-alivalikko, valitse Kiinnitysyksikön tila ja valitse sitten käyttämäsi tulostusmateriaalin tyyppi.
- Jos olet huomannut materiaalin puolten välillä karkeuseron, kokeile tulostamista sileämmälle puolelle.

- 3. Varmista, että käyttöympäristö vastaa laitteen vaatimuksia. Lisätietoja on kohdassa Käyttöympäristö.
- 4. Varmista, että käyttämäsi materiaalin laatu vastaa HP:n vaatimuksia. Lisätietoja on kohdassa Materiaali ja lokerot.

#### Toistuvat jäljet

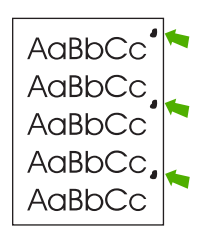

- 1. Tulosta vielä muutama sivu, jotta näet, korjautuuko ongelma itsestään.
- 2. Jos toistuvien puutteellisten kohtien väli on 47 mm, 62 mm tai 96 mm, tulostuskasetti on ehkä uusittava.
- **3.** Puhdista laitteen sisäpuoli ja suorita puhdistussivu. Lisätietoja on kohdassa <u>Laitteen</u> <u>puhdistaminen</u>.)

Katso myös kohtaa Toistuva kuva.

#### Toistuva kuva

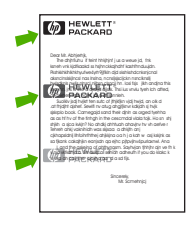

Tämäntyyppinen vika saattaa ilmetä, kun käytetään esipainettuja lomakkeita tai suuria määriä kapeaa materiaalia.

- 1. Tulosta vielä muutama sivu, jotta näet, korjautuuko ongelma itsestään.
- Varmista, että käyttämäsi materiaalin laatu vastaa HP:n vaatimuksia. Lisätietoja on kohdassa Materiaali ja lokerot.
- Jos toistuvien puutteellisten kohtien väli on 47 mm, 62 mm tai 96 mm, tulostuskasetti on ehkä uusittava.

#### Vääristyneet merkit

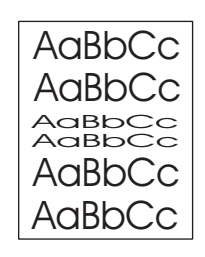

- 1. Tulosta vielä muutama sivu, jotta näet, korjautuuko ongelma itsestään.
- Varmista, että käyttöympäristö vastaa laitteen vaatimuksia. Lisätietoja on kohdassa <u>Käyttöympäristö</u>.

#### Sivu vinossa

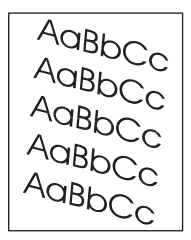

- 1. Tulosta vielä muutama sivu, jotta näet, korjautuuko ongelma itsestään.
- 2. Varmista, ettei laitteen sisään ole jäänyt repeytyneen materiaalin palasia.
- Varmista, että materiaali on lisätty oikein ja että kaikki säädöt on tehty. Lisätietoja on kohdassa <u>Materiaalin lisääminen syöttölokeroihin</u>. Varmista, että lokeron paperinohjaimet eivät ole liian tiukasti tai liian löysästi materiaalia vasten.
- 4. Käännä lokerossa oleva paperinippu ympäri. Voit myös kääntää pinoa 180 astetta.
- Varmista, että käyttämäsi materiaalin tyyppi ja laatu vastaavat HP:n vaatimuksia. Lisätietoja on kohdassa <u>Materiaali ja lokerot</u>.
- Varmista, että käyttöympäristö vastaa laitteen vaatimuksia. (Lisätietoja on kohdassa <u>Käyttöympäristö</u>.)
- 7. Kohdista lokero avaamalla Hallinta-valikko laitteen ohjauspaneelissa. Valitse Tulostuslaatualivalikko ja kosketa Määritä kohdistus -kohtaa. Valitse lokero kohdasta Lähde ja suorita testisivu. Lisätietoja on kohdassa <u>Tulostuslaatu-valikko</u>.

### Käpristymät tai aaltoilu

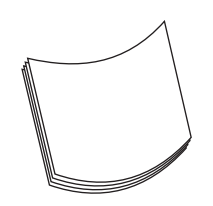

- 1. Käännä lokerossa oleva paperinippu ympäri. Voit myös kääntää pinoa 180 astetta.
- 2. Varmista, että käyttämäsi materiaalin tyyppi ja laatu vastaavat HP:n vaatimuksia. (Lisätietoja on kohdassa Materiaali ja lokerot.)
- Varmista, että käyttöympäristö vastaa laitteen vaatimuksia. (Lisätietoja on kohdassa <u>Käyttöympäristö</u>.)
- 4. Yritä tulostaa eri tulostelokeroon.
- Jos materiaali on kevyttä tai sileää, avaa Hallinta-valikko laitteen ohjauspaneelista. Avaa Tulostuslaatu-alivalikko, valitse Kiinnitysyksikön tila ja valitse sitten käyttämäsi tulostusmateriaalin tyyppi. Muuta asetukseksi Matala. Tämä vähentää kiinnitysprosessissa käytettävää lämpöä.

#### **Rypyt ja taitteet**

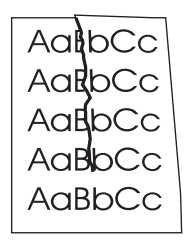

- 1. Tulosta vielä muutama sivu, jotta näet, korjautuuko ongelma itsestään.
- 2. Varmista, että käyttöympäristö vastaa laitteen vaatimuksia. Lisätietoja on kohdassa Käyttöympäristö.
- 3. Käännä lokerossa oleva paperinippu ympäri. Voit myös kääntää pinoa 180 astetta.
- 4. Varmista, että paperi on ladattu oikein ja että kaikki säädöt on tehty oikein. Lisätietoja on kohdassa Materiaalin lisääminen syöttölokeroihin.
- 5. Varmista, että käyttämäsi materiaalin tyyppi ja laatu vastaavat HP:n vaatimuksia. Lisätietoja on kohdassa Materiaali ja lokerot.
- 6. Jos kirjekuoret ovat taittuneet, yritä säilyttää kirjekuoria niin, että ne pysyvät tasaisina ja suorina.

Jos rypyt tai taitokset eivät vähene edellä mainittujen toimien avulla, avaa Hallinta-valikko laitteen ohjauspaneelissa. Avaa Tulostuslaatu-alivalikko, valitse Kiinnitysyksikön tila ja valitse sitten käyttämäsi tulostusmateriaalin tyyppi. Muuta asetukseksi Matala. Tämä vähentää kiinnitysprosessissa käytettävää lämpöä.

### Pystysuuntaiset valkoiset viivat

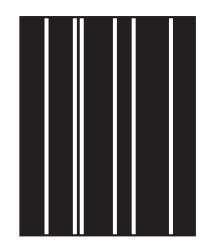

- 1. Tulosta vielä muutama sivu, jotta näet, korjautuuko ongelma itsestään.
- 2. Varmista, että käyttämäsi materiaalin tyyppi ja laatu vastaavat HP:n vaatimuksia. Lisätietoja on kohdassa Materiaali ja lokerot.
- 3. Vaihda tulostuskasetti.

#### Telan jäljet

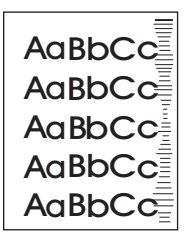

Tämä ongelma ilmenee tyypillisesti silloin, kun tulostuskasetin tulostusmäärä on jo kauan sitten ylittänyt. käyttöikänsä. Näin voi käydä esimerkiksi tulostettaessa paljon sivuja hyvin pienellä värinainepeitolla.

- 1. Vaihda tulostuskasetti.
- 2. Vähennä hyvin pienellä väriainepeitolla tulostamiesi sivujen määrää.

#### Valkoisia täpliä mustalla pohjalla

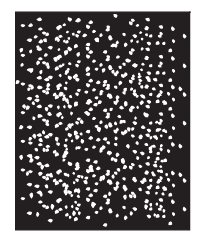

- 1. Tulosta vielä muutama sivu, jotta näet, korjautuuko ongelma itsestään.
- Varmista, että käyttämäsi materiaalin tyyppi ja laatu vastaavat HP:n vaatimuksia. Lisätietoja on kohdassa <u>Materiaali ja lokerot</u>.
- Varmista, että käyttöympäristö vastaa laitteen vaatimuksia. Lisätietoja on kohdassa <u>Käyttöympäristö</u>.
- 4. Vaihda tulostuskasetti.

#### Levinneet viivat

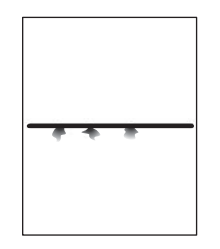

- 1. Varmista, että käyttämäsi materiaalin tyyppi ja laatu vastaavat HP:n vaatimuksia. Lisätietoja on kohdassa Materiaali ja lokerot.
- 2. Varmista, että käyttöympäristö vastaa laitteen vaatimuksia. Lisätietoja on kohdassa Käyttöympäristö.
- 3. Käännä lokerossa oleva paperinippu ympäri. Voit myös kääntää pinoa 180 astetta.
- 4. Avaa Hallinta-valikko laitteen ohjauspaneelista. Avaa Tulostuslaatu-alivalikko ja muuta Väriaineen määrä -asetusta. Lisätietoja on kohdassa <u>Tulostuslaatu-valikko</u>.
- 5. Avaa Hallinta-valikko laitteen ohjauspaneelista. Valitse Tulostuslaatu-alivalikko, avaa Optimoikohta ja määritä arvoksi Viivan tiedot=käytössä.

### Sotkuinen tulostusjälki

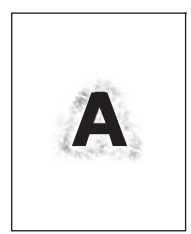

- 1. Varmista, että käyttämäsi materiaalin tyyppi ja laatu vastaavat HP:n vaatimuksia. Lisätietoja on kohdassa Materiaali ja lokerot.
- 2. Varmista, että käyttöympäristö vastaa laitteen vaatimuksia. Lisätietoja on kohdassa Käyttöympäristö.
- 3. Käännä lokerossa oleva paperinippu ympäri. Voit myös kääntää pinoa 180 astetta.
- 4. Älä käytä materiaalia, joka on jo mennyt laitteen läpi.
- Vähennä käytettävää värimäärää. Avaa Hallinta-valikko laitteen ohjauspaneelista. Avaa Tulostuslaatu-alivalikko ja muuta Väriaineen määrä -asetusta. Lisätietoja on kohdassa <u>Tulostuslaatu-valikko</u>.
- 6. Avaa Hallinta-valikko laitteen ohjauspaneelista. Valitse Tulostuslaatu-alivalikko, avaa Optimoikohta ja määritä arvoksi Nopea siirto=käytössä. Lisätietoja on kohdassa <u>Tulostuslaatu-valikko</u>.

### Kuvan satunnainen toistuminen

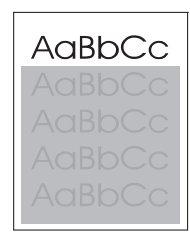

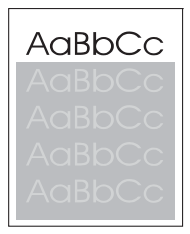

Jos sivun yläosan (musta) kuva toistuu alempana (harmaana), edellisen työn väriaine ei ehkä ole vielä täysin poistunut. (Toistuva kuva voi olla taustaansa vaaleampi tai tummempi.)

- Muuta toistuvan kuvan taustan tummuutta.
- Muuta järjestystä, jossa kuvat tulostetaan. Sijoita esimerkiksi vaaleampi kuva sivun ylälaitaan ja tummempi alemmaksi.
- Kierrä ohjelmistosta koko sivua 180 astetta, jotta vaaleampi kuva tulostuu ensiksi.
- Jos virhe toistuu myöhemmin tulostustyössä, katkaise laitteesta virta kymmeneksi minuutiksi ja aloita sitten tulostustyö uudelleen.

## Verkkotulostusongelmien ratkaiseminen

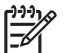

Huomautus HP suosittelee laitteen verkkoasennuksen tekemistä laitteen CD-levyltä.

- Tulosta testi/asetus-sivu (katso <u>Tietosivujen käyttäminen</u>). Jos HP JetDirect -tulostuspalvelin on asennettuna, asetussivun tulostaminen tuottaa myös toisen sivun, joka näyttää verkkoasetukset ja verkon tilan.
- Lisätietoja Jetdirectin asetussivusta on laitteen CD-levyn kohdassa HP Jetdirect -tulostuspalvelimen järjestelmänvalvojan opas. Avaa opas käynnistämällä CD. Valitse Tulostimen käyttöopas, HP Jetdirect -opas ja sitten HP Jetdirect -tulostuspalvelimen vianmääritys.
- Kokeile työn tulostamista toisesta tietokoneesta.
- Varmista laitteen toimivuus tietokoneen kanssa kytkemällä laite tietokoneeseen suoraan USB-kaapelilla ja asentamalla tulostusohjelmisto uudelleen. Tulosta asiakirja sovelluksesta, josta tulostus on aikaisemmin onnistunut. Jos tämä toimii, verkossa on ehkä häiriö.
- Pyydä apua verkonvalvojalta.

## Faksausongelmien ratkaiseminen

### Lähetysongelmien ratkaiseminen

Faksilähetys keskeytyy.

| Ѕуу                                                | Ratkaisu                                                                                                    |
|----------------------------------------------------|----------------------------------------------------------------------------------------------------|
| Vastaanottajan faksilaitteessa saattaa olla vikaa. | Lähetä faksi johonkin toiseen faksilaitteeseen.                                                              |
| Puhelinlinja ei ehkä toimi.                        | Irrota faksikaapeli puhelinliitännästä ja liitä puhelin. Tarkista puhelinlinjan toiminta soittamalla puhelu. |

#### Laitteen faksi vastaanottaa fakseja muttei lähetä niitä.

| Ѕуу                                                                                                    | Ratkaisu                                                                                                    |
|----------------------------------------------------------------------------------------------------|----------------------------------------------------------------------------------------------------|
| Jos laite on PBX-järjestelmässä, PBX-järjestelmä saattaa<br>lähettää valintaääntä, jota faksilaite ei tunnista. | Poista valintaäänen tunnistusasetus käytöstä. Lisätietoja<br>asetuksen muuttamisesta on faksausoppaassa.     |
| Puhelinyhteys saattaa olla heikko.                                                                              | Lähetä faksi myöhemmin uudelleen.                                                                            |
| Vastaanottajan faksilaitteessa saattaa olla vikaa.                                                              | Lähetä faksi johonkin toiseen faksilaitteeseen.                                                              |
| Puhelinlinja ei ehkä toimi.                                                                                     | Irrota faksikaapeli puhelinliitännästä ja liitä puhelin. Tarkista puhelinlinjan toiminta soittamalla puhelu. |

#### Laite valitsee lähtevän faksin numeron yhä uudelleen.

| Syy                                                         | Ratkaisu                                                       |
|-------------------------------------------------------------|----------------------------------------------------------------|
| Faksilaite valitsee numeron automaattisesti uudelleen, jos  | Poista Uudelleenvalinta, kun varattu- ja Uudelleenvalinta, kun |
| Uudelleenvalinta, kun varattu- tai Uudelleenvalinta, kun ei | ei vastausta -toiminto käytöstä. Lisätietoja asetusten         |
| vastausta -toiminto on käytössä.                            | muuttamisesta on faksausoppaassa.                              |

#### Lähettämiäsi fakseja ei toimiteta vastaanottajan faksilaitteeseen.

| Syy                                                                                                    | Ratkaisu                                                                                                    |  |
|----------------------------------------------------------------------------------------------------|----------------------------------------------------------------------------------------------------|--|
| Vastaanottajan faksilaitteen virta saattaa olla katkaistu, tai laite voi olla virhetilassa (esimerkiksi paperi saattaa olla lopussa).                     | Varmista vastaanottajalta, että faksilaitteen virta on kytketty ja<br>laite on valmis vastaanottamaan fakseja.                                                                                                    |  |
| Faksi on ehkä tallennettu muistiin, koska laite on valitsemassa<br>varatun numeron uudelleen, tai työn edellä on muita töitä<br>odottamassa lähettämistä. | Jos faksityö on muistissa näistä syistä, faksilokiin kirjataan<br>merkintä työstä. Tulosta faksitoimintaloki (lisätietoja on<br>faksausoppaassa) ja tarkista <b>Tulos</b> -sarakkeesta työt, joiden<br>kohdassa on merkintä <b>Odottaa</b> . |  |

### Vastaanotto-ongelmien ratkaiseminen

Faksilaite ei vastaa tuleviin faksisoittoihin (faksia ei havaita).

| Syy                                                             | Ratkaisu                                                                                                    |  |
|-----------------------------------------------------------------|----------------------------------------------------------------------------------------------------|--|
| Soitot ennen vastaamista -asetus ei ehkä ole määritetty oikein. | Tarkista Soitot ennen vastaamista -asetus. Lisätietoja<br>asetuksen muuttamisesta on faksausoppaassa.                                                                                                    |  |
| Puhelinjohto ei ehkä ole liitetty oikein tai se ei toimi.       | Tarkista asennus. Varmista, että käytät laitteen mukana toimitettua puhelinjohtoa.                                                                                                    |  |
| Puhelinlinja ei ehkä toimi.                                     | Irrota faksikaapeli puhelinliitännästä ja liitä puhelin. Tarkista puhelinlinjan toiminta soittamalla puhelu.                                                                                                    |  |
| Vastaajapalvelu saattaa häiritä vastaamista soittoihin.         | Tee jompikumpi seuraavista toimenpiteistä:                                                                                                    |  |
|                                                                 | Poista viestipalvelu käytöstä.                                                                                                    |  |
|                                                                 | Hanki faksisoitoille oma puhelinlinja.                                                                                                    |  |
|                                                                 | <ul> <li>Muuta faksin soitot ennen vastaamista -asetuksen arvo<br/>pienemmäksi kuin vastaajan soitot ennen<br/>vastaamista -asetuksen arvo. Lisätietoja asetuksen<br/>muuttamisesta on faksausoppaassa.</li> </ul> |  |

#### Faksien lähettäminen tai vastaanottaminen on hidasta.

| Ѕуу                                                                                                    | Ratkaisu                                                                                                    |
|----------------------------------------------------------------------------------------------------|----------------------------------------------------------------------------------------------------|
| Yrität ehkä lähettää erittäin monimutkaista faksia, esimerkiksi sellaista asiakirjaa, jossa on paljon kuvia.                                                 | Monimutkaisten faksien lähettäminen tai vastaanottaminen kestää tavallista kauemmin.                                                                                                    |
| Vastaanottajan faksilaitteen modeemin nopeus saattaa olla alhainen.                                                                                          | Laitteen faksi lähettää faksin enintään sillä nopeudella, jota<br>vastaanottajan faksilaite voi käyttää.                                                                                                    |
| Faksin lähetys- tai vastaanottotarkkuus on erittäin korkea.<br>Korkea tarkkuusasetus tuottaa tavallisesti hyvän laadun, mutta<br>myös pidentää lähetysaikaa. | Jos olet faksin vastaanottaja, pyydä lähettäjää vähentämään<br>tarkkuutta ja lähettämään faksin uudelleen. Jos olet lähettäjä,<br>vähennä tarkkuutta tai muuta sivun sisältötilan asetusta.<br>Lisätietoja asetusten muuttamisesta on faksausoppaassa. |
| Heikko puhelinyhteys pakottaa laitteen faksin ja lähettäjän tai vastaanottajan faksilaitteen hidastamaan lähetystä virheiden huomioimista varten.            | Peruuta faksi ja lähetä se uudelleen. Pyydä puhelinyhtiötä tarkistamaan puhelinlinja.                                                                                                    |

#### Laite ei tulosta fakseja.

| Syy                                                                                                    | Ratkaisu                                                                                                    |
|----------------------------------------------------------------------------------------------------|----------------------------------------------------------------------------------------------------|
| Syöttölokeroissa ei ole materiaalia.                                                                                                    | Lisää materiaalia. Faksit, jotka laite vastaanottaa, kun<br>syöttölokerot ovat tyhjiä, tallennetaan ja tulostetaan, kun<br>lokeroihin on lisätty materiaalia. |
| Faksien tulostuksen ajastustila on käytössä. Fakseja ei tulosteta, ennen kuin tila on poistettu käytöstä.                                                             | Poista faksien tulostuksen ajastustila käytöstä. Lisätietoja asetuksen muuttamisesta on faksausoppaassa.                                                      |
| Laitteen väriaine on vähissä tai lopussa.                                                                                                    | Vaihda tulostuskasetti.                                                                                                    |
| Laite keskeyttää tulostamisen heti, kun väriaine on vähissä tai<br>lopussa. Vastaanotetut faksit tallennetaan muistiin ja<br>tulostetaan, kun väriainetta on lisätty. |                                                                                                    |

## Kopiointiongelmien ratkaiseminen

#### Kopiointiongelmien estäminen

Seuraavien yksinkertaisten ohjeiden avulla voit parantaa kopiointilaatua:

- Kopioi tasoskannerilta. Näin kopiosta tulee laadukkaampi kuin kopioitaessa automaattisella asiakirjansyöttölaitteella.
- Käytä laadukkaita alkuperäisiä asiakirjoja.
- Lataa tulostusmateriaali oikein. Jos materiaali on ladattu väärin, se voi mennä vinoon ja aiheuttaa epätarkkuutta kuvaan ja ongelmia tekstintunnistusohjelman käyttöön. Katso ohjeet kohdasta <u>Materiaalin lisääminen syöttölokeroihin</u>.
- Käytä alkuperäistä asiakirjaa suojaavaa tukiarkkia.

Huomautus Varmista, että materiaali on HP:n vaatimusten mukaista. Jos materiaali on HP:n vaatimusten mukaista, toistuvat syöttöongelmat ovat merkki siitä, että syöttötela tai irrotustyyny on kulunut. Ota yhteys HP:n asiakaspalveluun. Lisätietoja on kohdassa <u>HP:n</u> <u>asiakastuki</u> ja laitteen mukana toimitetussa esitteessä.

### **Kuvaongelmat**

F

| Ongelma                                                       | Ѕуу                                                        | Ratkaisu                                                                                                    |
|---------------------------------------------------------------|------------------------------------------------------------|----------------------------------------------------------------------------------------------------|
| Kuvat eivät tulostu tai ovat himmeitä.                        | Tulostuskasetin väriaine on ehkä<br>vähissä.               | Vaihda tulostuskasetti. Katso kohta<br><u>Tulostuskasetin vaihtaminen</u> .                                                                                                    |
|                                                               | Alkuperäinen asiakirja voi olla<br>huonolaatuinen.         | Jos alkuperäinen asiakirja on liian vaalea<br>tai vahingoittunut, ongelmaa ei ehkä<br>voida korjata kopioitaessa, vaikka<br>tummuutta säädettäisiin. Käytä<br>laadultaan parempaa alkuperäistä<br>asiakirjaa, jos se on mahdollista. |
|                                                               | Alkuperäisessä asiakirjassa voi olla<br>värillinen tausta. | Kosketa Kopioi ja kosketa sitten<br>Kuvansäätö. Vaimenna taustaa<br>siirtämällä Taustan<br>tyhjennys -liukusäädintä oikealle.                                                                                                    |
| Kopiossa on pystysuuntaisia valkoisia tai<br>vaaleita juovia. | Materiaali ei ehkä täytä<br>HP:n vaatimuksia.              | Käytä materiaalia, joka täyttää HP:n<br>asettamat vaatimukset. Katso kohta<br>Materiaali ja lokerot.                                                                                                    |
| AaBbCc<br>AaBbCc<br>AaBbCc<br>AaBbCc<br>AaBbCc                | Tulostuskasetin väriaine on ehkä<br>vähissä.               | Vaihda tulostuskasetti. Katso kohta<br><u>Tulostuskasetin vaihtaminen</u> .                                                                                                    |

| Ongelma                                                              | Ѕуу                                                                                                    | Ratkaisu                                                                                                    |
|----------------------------------------------------------------------|----------------------------------------------------------------------------------------------------|----------------------------------------------------------------------------------------------------|
| Kopiossa on ylimääräisiä viivoja.                                    | Lokero 1 tai lokero 2 on ehkä asennettu väärin.                                                                                                    | Varmista, että lokerot ovat oikein<br>paikoillaan.                                                                                  |
| AciBbiCC<br>AciBbiCC<br>AciBbiCC<br>AciBbiCC<br>AciBbiCC<br>AciBbiCC | Tasoskannerin tai automaattisen<br>asiakirjansyöttölaitteen lasi voi olla<br>likainen.                                                              | Puhdista tasoskannerin tai<br>automaattisen asiakirjansyöttölaitteen<br>lasi. Katso kohta <u>Laitteen</u><br><u>puhdistaminen</u> . |
|                                                                      | Tulostuskasetin sisällä oleva valoherkkä<br>rumpu voi olla naarmuuntunut.                                                                           | Asenna uusi HP:n tulostuskasetti. Katso<br>kohta <u>Tulostuskasetin vaihtaminen</u> .                                               |
| Kopiossa on mustia pisteitä tai juovia.                              | Automaattisessa<br>asiakirjansyöttölaitteessa tai<br>tasoskannerissa voi olla mustetta,<br>liimaa, korjauslakkaa tai muuta<br>ylimääräistä ainetta. | Puhdista laite. Katso kohta <u>Laitteen</u><br>puhdistaminen.                                                                       |
| Kopiot ovat liian vaaleita tai tummia.                               | Tummuusasetusta on muutettava.                                                                                                    | Kosketa Kopioi ja kosketa sitten<br>Kuvansäätö. Vaalenna tai tummenna<br>kuvaa Tummuus-säätimellä.                                  |
| Teksti on epäselvää.                                                 | Terävyysasetusta on muutettava.                                                                                                    | Jos haluat säätää terävyyttä, kosketa                                                                                               |
|                                                                      | Kuva on optimoitava tekstiä varten.                                                                                                    | Lisää terävyyttä siirtämällä<br>Terävyys-liukusäädintä oikealle.                                                                    |
|                                                                      |                                                                                                    | Jos haluat optimoida kuvan tekstiä<br>varten, kosketa Kopioi ja kosketa sitten<br>Tekstin/kuvan optimointi. Valitse Teksti.         |

### Materiaalinkäsittelyongelmien ratkaiseminen

| Ongelma                                                  | Ѕуу                                                                                                    | Ratkaisu                                                                                                    |
|----------------------------------------------------------|----------------------------------------------------------------------------------------------------|----------------------------------------------------------------------------------------------------|
| Tulostuslaatu on huono, tai väriaine<br>tarttuu huonosti | Paperi on liian kosteaa, karkeaa, paksua<br>tai sileää, se on viallisesta paperierästä<br>tai siinä on kohokuvio. | Kokeile toisenlaista paperia, jonka sileys<br>on 100-250 Sheffield ja kosteuspitoisuus<br>4-6 %.                                                    |
| Häipymät, tukokset tai käpristyminen                     | Paperia on säilytetty väärissä<br>olosuhteissa.                                                                   | Säilytä paperia tasaisella alustalla<br>kosteudenkestävässä pakkauksessaan.                                                                         |
|                                                          | Paperin puolet ovat keskenään erilaiset.                                                                          | Käännä paperi toisin päin.                                                                                                    |
| Voimakas käpristyminen                                   | Paperi on liian kosteaa, sen kuitusuunta<br>on väärä tai se on lyhytkuituista.                                    | Muuta kiinnittimen tilaa (katso kohtaa<br><u>Kiinnitysyksikön asianmukaisen tilan</u><br><u>valitseminen</u> ) tai käytä pitkäkuituista<br>paperia. |
|                                                          | Paperin puolet ovat keskenään erilaiset.                                                                          | Käännä paperi toisin päin.                                                                                                    |
| Tukokset, laitteen vahingoittuminen                      | Paperissa on reikiä tai rei'itys.                                                                                 | Käytä paperia, jossa ei ole reikiä tai<br>rei'itystä.                                                                                               |

| Ongelma                                          | Syy                                                                                                    | Ratkaisu                                                                                                    |  |
|--------------------------------------------------|----------------------------------------------------------------------------------------------------|----------------------------------------------------------------------------------------------------|--|
| Syöttöongelmat                                   | Paperin reunat ovat epätasaiset.                                                                                                    | Käytä laadukasta, lasertulostimiin tarkoitettua paperia.                                                                                                    |  |
|                                                  | Paperin puolet ovat keskenään erilaiset.                                                                                                    | Käännä paperi toisin päin.                                                                                                    |  |
|                                                  | Paperi on liian kosteaa, karkeaa, paksua<br>tai sileää, sen kuitusuunta on väärä, se<br>on lyhytkuituista, se on viallisesta<br>paperierästä tai siinä on kohokuvio. | <ul> <li>Kokeile toisenlaista paperia, jonka<br/>sileys on 100-250 Sheffield ja<br/>kosteuspitoisuus 4-6 %.</li> <li>Käytä pitkäkuituista paperia.</li> </ul>                                                                                                    |  |
| Tuloste on vino tai kohdistunut väärin.          | Materiaalinohjaimet on ehkä säädetty<br>väärin.                                                                                                    | Poista kaikki materiaalit syöttölokerosta,<br>suorista pino ja aseta materiaali<br>syöttölokeroon uudelleen. Säädä<br>materiaalinohjaimet käytettävän<br>materiaalin leveyden ja pituuden<br>mukaan ja tulosta uudelleen.                                                                                                    |  |
|                                                  | Skanneri on ehkä kalibroitava.                                                                                                    | <ul> <li>Kohdista lokero ja kalibroi skanneri.</li> <li>Kohdista lokero avaamalla Hallinta-<br/>valikko laitteen ohjauspaneelissa.<br/>Valitse Tulostuslaatu-alivalikko ja<br/>kosketa Määritä kohdistus -kohtaa.<br/>Valitse lokero kohdasta Lähde ja<br/>suorita testisivu. Katso lisätietoja<br/>kohdasta <u>Tulostuslaatu-valikko</u>.</li> <li>Kohdassa <u>Skannerin kalibroiminen</u><br/>on lisätietoja skannerin<br/>kalibroimisesta.</li> </ul> |  |
| Useita arkkeja syöttyy samanaikaisesti.          | Materiaalilokero saattaa olla liian täynnä.                                                                                                    | Poista materiaalia lokerosta. Lisätietoja<br>on kohdassa <u>Materiaalin lisääminen</u><br>syöttölokeroihin.                                                                                                    |  |
|                                                  | Materiaali saattaa olla rypistynyt,<br>taittunut tai vahingoittunut.                                                                                                 | Tarkista, että materiaali on kunnossa.<br>Ota materiaalia uudesta tai eri paketista.                                                                                                    |  |
| Laite ei ota materiaalia<br>materiaalilokerosta. | Laite on ehkä käsinsyöttötilassa.                                                                                                    | <ul> <li>Jos ohjauspaneelin näytössä on<br/>teksti Käsinsyöttö, tulosta työ<br/>painamalla OK-painiketta.</li> <li>Tarkista, että laite ei ole<br/>käsinsyöttötilassa, ja tulosta työ<br/>uudelleen</li> </ul>                                                                                                    |  |
|                                                  | Syöttötela saattaa olla likainen tai<br>vahingoittunut.                                                                                                    | Ota yhteys HP:n asiakaspalveluun.<br>Lisätietoja on kohdassa <u>HP:n</u><br><u>asiakastuki</u> tai laitteen mukana<br>toimitetussa tukiesitteessä.                                                                                                    |  |
|                                                  | Paperin pituuden ohjain lokerossa on asetettu materiaalin kokoa pidemmäksi.                                                                                          | Säädä ohjain materiaalin koon mukaan.                                                                                                    |  |

### Suorituskykyongelmat

| Ongelma                                            | Ѕуу                                                                                      | Ratkaisu                                                                                                    |
|----------------------------------------------------|------------------------------------------------------------------------------------------|----------------------------------------------------------------------------------------------------|
| Laite ei tulosta kopiota.                          | Syöttölokero on ehkä tyhjä.                                                              | Lataa laitteeseen materiaalia. Katso<br>lisätietoja kohdasta <u>Materiaalin</u><br>l <u>isääminen syöttölokeroihin</u> .                                                    |
|                                                    | Alkuperäinen asiakirja on ehkä ladattu<br>väärin.                                        | Aseta alkuperäinen asiakirja<br>automaattiseen<br>asiakirjansyöttölaitteeseen tai<br>tasoskanneriin oikein. Katso kohta<br><u>Materiaalin lisääminen syöttölokeroihin</u> . |
| Kopiot ovat tyhjiä.                                | Suojateippiä ei ehkä ole poistettu tulostuskasetista.                                    | Poista tulostuskasetti laitteesta, vedä<br>suojateippi irti ja aseta tulostuskasetti<br>takaisin paikalleen.                                                                |
|                                                    | Alkuperäinen asiakirja on ehkä ladattu<br>väärin.                                        | Aseta alkuperäinen asiakirja<br>automaattiseen<br>asiakirjansyöttölaitteeseen tai<br>tasoskanneriin oikein. Katso kohta<br><u>Materiaalin lisääminen syöttölokeroihin</u> . |
|                                                    | Materiaali ei ehkä täytä<br>HP:n vaatimuksia.                                            | Käytä materiaalia, joka täyttää HP:n<br>asettamat vaatimukset. Katso kohta<br><u>Materiaali ja lokerot</u> .                                                                |
|                                                    | Tulostuskasetin väriaine on ehkä<br>vähissä.                                             | Vaihda tulostuskasetti. Katso kohta<br><u>Tulostuskasetin vaihtaminen</u> .                                                                                                 |
| Kopioitu alkuperäinen asiakirja ei ollut<br>oikea. | Automaattisessa<br>asiakirjansyöttölaitteessa voi olla<br>materiaalia.                   | Varmista, että automaattinen<br>asiakirjansyöttölaite on tyhjä.                                                                                                    |
| Kopiot ovat alkuperäistä pienempiä.                | Laitteen ohjelmiston asetukset on ehkä<br>määritetty pienentämään skannattavaa<br>kuvaa. | Katso laitteen ohjelmiston ohjeesta<br>lisätietoja asetusten muuttamisesta.                                                                                                 |

## Sähköpostiongelmien ratkaiseminen

Jos sähköpostin lähettäminen digitaalilähetystoiminnolla ei onnistu, SMTP- tai LDAP-yhdyskäytävän osoite on ehkä määritettävä uudelleen. Tarkista nykyinen SMTP- ja LDAP-yhteyskäytävän osoite tulostamalla asetussivu. Lisätietoja on kohdassa <u>Tietosivujen käyttäminen</u>. Tarkista SMTP- ja LDAP-yhdyskäytävän osoitteet seuraavasti.

#### SMTP-yhdyskäytävän osoitteen vahvistaminen

Huomautus Nämä ohjeet on laadittu Windows-käyttöjärjestelmälle

- 1. Avaa MS-DOS-komentokehote napsauttamalla Käynnistä Suorita ja kirjoittamalla cmd.
- Kirjoita telnet ja sen jälkeen SMTP-yhdyskäytävän osoite ja luku 25. MFP käyttää tätä tietoliikenneporttia. Kirjoita esimerkiksi telnet 123.123.123.123 25, jossa 123.123.123. kuvaa SMTP-yhdyskäytävän osoitetta.
- 3. Paina Enter-painiketta. Jos SMTP-yhdyskäytävän osoite on virheellinen, vastaus sisältää viestin Could not open connection to the host on port 25: Connect Failed.
- 4. Jos SMTP-yhdyskäytävän osoite on virheellinen, ota yhteys verkonvalvojaan.

#### LDAP-yhdyskäytävän osoitteen vahvistaminen

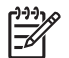

Huomautus Nämä ohjeet on laadittu Windows-käyttöjärjestelmälle

- 1. Avaa Windowsin Resurssienhallinta. Kirjoita osoiteriville LDAP:// ja LDAP-yhdyskäytävän osoite heti sen jälkeen. Kirjoita esimerkiksi LDAP://12.12.12.12, jossa 12.12.12.12 kuvaa LDAP-yhdyskäytävän osoitetta.
- 2. Paina Enter-painiketta. Jos LDAP-yhdyskäytävän osoite on oikein, näkyviin tulee Etsi henkilöitä -valintaikkuna.
- 3. Jos LDAP-yhdyskäytävän osoite on virheellinen, ota yhteys verkonvalvojaan.

## Tavallisten Windowsin ongelmien ratkaiseminen

| Virheilmoitus:            |                                                                                                    |
|---------------------------|----------------------------------------------------------------------------------------------------|
| "Yleinen suojausvirhe OE" |                                                                                                    |
| "Spool32"                 |                                                                                                    |
| "Laiton toiminto"         |                                                                                                    |
| Ѕуу                       | Ratkaisu                                                                                                    |
|                           | Sulje kaikki sovellukset, käynnistä Windows uudelleen ja yritä<br>uudelleen.                                                                                                    |
|                           | Valitse toinen tulostinohjain. Jos laitteen PCL 6 -tulostinohjain<br>on valittuna, vaihda se PCL 5 -ohjaimeen tai HP PostScript<br>Level 3 -emulointiohjaimeen. Voit tehdä tämän jossakin<br>ohjelmistossa.                                                                                                    |
|                           | Poista kaikki tilapäistiedostot Temp-alihakemistosta. Saat<br>selville tämän hakemiston nimen avaamalla<br>AUTOEXEC.BAT-tiedoston ja katsomalla lauseketta "Set<br>Temp =". Tämän lausekkeen perässä oleva nimi on<br>tilapäishakemisto. Yleensä se on oletusasetuksen mukaisesti<br>C:\TEMP, mutta sen voi määrittää muuksi. |
|                           | Katso tietokoneen mukana tulleista Microsoft Windowsin<br>oppaista lisätietoja Windowsin virheilmoituksista.                                                                                                    |

## Yleisten Macintosh-ongelmien ratkaiseminen

Kohdassa <u>Yleisten tulostusongelmien ratkaiseminen</u> mainittujen ongelmien lisäksi tässä osassa käsitellään ongelmia, joita voi ilmetä käytettäessä Mac OS X -järjestelmää.

**Huomautus** USB- ja IP-tulostus määritetään **Työpöytätulostin**-työkalulla. Laite *ei* näy Valitsijassa.

Laiteohjainta ei näy Tulostuskeskuksessa tai Tulostinasetukset-apuohjelmassa.

| Syy                                                                 | Ratkaisu                                                                                                    |
|---------------------------------------------------------------------|----------------------------------------------------------------------------------------------------|
| Laiteohjelmistoa ei ehkä ole asennettu, tai se on asennettu väärin. | Varmista, että PPD-tiedosto sijaitsee kiintolevyllä seuraavassa<br>kansiossa: Library/Printers/PPDs/Contents/Resources/<br><lang>.lproj, jossa <lang> viittaa käyttämäsi kielen<br/>kaksikirjaimiseen koodiin. Asenna ohjelmisto uudelleen tarvittaessa.<br/>Ohjeita on aloitusoppaassa.</lang></lang> |
| PPD (Postscript Printer Description) -tiedosto on viallinen.        | Poista PPD-tiedosto seuraavasta kiintolevyn kansiosta: Library/<br>Printers/PPDs/Contents/Resources/ <lang>.lproj, jossa<br/><lang> viittaa käyttämäsi kielen kaksikirjaimiseen koodiin. Asenna<br/>ohjelmisto uudelleen. Ohjeita on aloitusoppaassa.</lang></lang>                                    |

Laitteen nimeä, IP-osoitetta tai Rendezvous-isäntänimeä ei näy Tulostuskeskuksessa tai Tulostinasetukset-apuohjelmassa.

| Syy                                                                   | Ratkaisu                                                                                                    |
|-----------------------------------------------------------------------|----------------------------------------------------------------------------------------------------|
| Laite ei ehkä ole valmis.                                             | Varmista, että kaapelit on kytketty oikein, laitteeseen on kytketty virta<br>ja Valmis-valo palaa. Jos olet kytkenyt laitteen USB- tai<br>Ethernet-keskittimen kautta, kytke laite tietokoneeseen suoraan tai<br>kytke laite toiseen porttiin.                                                                                                    |
| Väärä yhteystyyppi voi olla valittuna.                                | Varmista laitteen ja tietokoneen välisen yhteystyypin mukaan, että<br>USB, IP-tulostus tai Rendezvous on valittuna.                                                                                                    |
| Käytössä on väärä laitteen nimi, IP-osoite tai Rendezvous-isäntänimi. | Tarkista laitteen nimi, IP-osoite tai Rendezvous-isäntänimi<br>tulostamalla asetussivu. Katso kohta <u>Tietosivujen käyttäminen</u> .<br>Varmista, että asetussivulla mainittu laitteen nimi, IP-osoite ja<br>Rendezvous-isäntänimi vastaavat Tulostuskeskuksen tai<br>Tulostinasetukset-apuohjelman tulostimen nimeä, IP-osoitetta ja<br>Rendezvous-isäntänimeä. |
| Liitäntäkaapeli voi olla viallinen tai huonolaatuinen.                | Vaihda liitäntäkaapeli. Varmista, että käytät laadukasta kaapelia.                                                                                                    |

Tulostinohjain ei määritä automaattisesti valittua laitetta Tulostuskeskuksessa tai Tulostinasetukset-apuohjelmassa.

| Syy                                                                 | Ratkaisu                                                                                                    |  |
|---------------------------------------------------------------------|----------------------------------------------------------------------------------------------------|--|
| Laite ei ehkä ole valmis.                                           | Varmista, että kaapelit on kytketty oikein, laitteeseen on kytketty virta<br>ja Valmis-valo palaa. Jos olet kytkenyt laitteen USB- tai<br>Ethernet-keskittimen kautta, kytke laite tietokoneeseen suoraan tai<br>kytke laite toiseen porttiin.                                                         |  |
| Laiteohjelmistoa ei ehkä ole asennettu, tai se on asennettu väärin. | Varmista, että PPD-tiedosto sijaitsee kiintolevyllä seuraavassa<br>kansiossa: Library/Printers/PPDs/Contents/Resources/<br><lang>.lproj, jossa <lang> viittaa käyttämäsi kielen<br/>kaksikirjaimiseen koodiin. Asenna ohjelmisto uudelleen tarvittaessa.<br/>Ohjeita on aloitusoppaassa.</lang></lang> |  |

#### Tulostinohjain ei määritä automaattisesti valittua laitetta Tulostuskeskuksessa tai Tulostinasetukset-apuohjelmassa.

| Syy                                                    | Ratkaisu                                                                                                    |
|--------------------------------------------------------|----------------------------------------------------------------------------------------------------|
| PPD-tiedosto on viallinen.                             | Poista PPD-tiedosto seuraavasta kiintolevyn kansiosta: Library/<br>Printers/PPDs/Contents/Resources/ <lang>.lproj, jossa<br/><lang> viittaa käyttämäsi kielen kaksikirjaimiseen koodiin. Asenna<br/>ohjelmisto uudelleen. Ohjeita on aloitusoppaassa.</lang></lang> |
| Laite ei ehkä ole valmis.                              | Varmista, että kaapelit on kytketty oikein, laitteeseen on kytketty virta<br>ja Valmis-valo palaa. Jos olet kytkenyt laitteen USB- tai<br>Ethernet-keskittimen kautta, kytke laite tietokoneeseen suoraan tai<br>kytke laite toiseen porttiin.                      |
| Liitäntäkaapeli voi olla viallinen tai huonolaatuinen. | Vaihda liitäntäkaapeli. Varmista, että käytät laadukasta kaapelia.                                                                                                    |

#### Tulostustyötä ei lähetetty haluttuun laitteeseen.

| Syy                                                                                                    | Ratkaisu                                                                                                    |  |
|----------------------------------------------------------------------------------------------------|----------------------------------------------------------------------------------------------------|--|
| Tulostusjono voi olla pysähtynyt.                                                                                                    | Käynnistä tulostusjono uudelleen. Avaa <b>Print Monitor</b> ja valitse <b>Start Jobs</b> (Käynnistä työt).                                                                                                    |  |
| Käytössä on väärä laitteen nimi tai IP-osoite. Tulostustyö on ehkä<br>lähetetty toiseen laitteeseen, jolla on sama tai samankaltainen nimi,<br>IP-osoite tai Rendezvous-isäntänimi. | Tarkista laitteen nimi, IP-osoite tai Rendezvous-isäntänimi<br>tulostamalla asetussivu. Katso kohtaa <u>Tietosivujen käyttäminen</u> .<br>Varmista, että asetussivulla mainittu laitteen nimi, IP-osoite ja<br>Rendezvous-isäntänimi vastaavat Tulostuskeskuksen tai<br>Tulostinasetukset-apuohjelman tulostimen nimeä, IP-osoitetta ja<br>Rendezvous-isäntänimeä. |  |

#### Tulostetun EPS-tiedoston fontti on väärä.

| Syy                                                   | Ratkaisu |                                                                       |
|-------------------------------------------------------|----------|-----------------------------------------------------------------------|
| Tämä ongelma esiintyy joitakin ohjelmia käytettäessä. | •        | Lataa EPS-tiedoston sisältämät fontit laitteeseen ennen tulostamista. |
|                                                       | •        | Lähetä tiedosto ASCII-muotoisena binaarikoodauksen sijaan.            |

#### Tulostus kolmannen osapuolen USB-kortista ei onnistu.

| Syy                                                                   | Ratkaisu                                                                                                    |
|-----------------------------------------------------------------------|----------------------------------------------------------------------------------------------------|
| Tämä virhe ilmenee, kun USB-tulostimien ohjelmistoa ei ole asennettu. | Jos lisäät kolmannen osapuolen USB-kortin, saata tarvita Apple USB<br>Adapter Card Support -ohjelmistoa. Tämän ohjelmiston uusin versio<br>on saatavissa Applen sivustosta. |

| Kun laite on kytl | ketty USB-kaap | pelilla, laite ei näy | Tulostuskeskuksessa tai ' | Tulostinasetukset-apuo | hjelmassa, kun ohjain on valittu. |
|-------------------|----------------|-----------------------|---------------------------|------------------------|-----------------------------------|
|-------------------|----------------|-----------------------|---------------------------|------------------------|-----------------------------------|

| Ѕуу                                                     | Ratkaisu                                                                                                    |  |
|---------------------------------------------------------|----------------------------------------------------------------------------------------------------|--|
| Tämä ongelma johtuu ohjelmiston tai laitteiston osasta. | Ohjelmiston vianmääritys                                                                                                    |  |
|                                                         | Varmista, että Macintosh-tietokoneessa on USB-tuki.                                                                                                    |  |
|                                                         | <ul> <li>Varmista, että Macintosh-käyttöjärjestelmä on Mac OS X -versio<br/>10.2.8 tai uudempi.</li> </ul>                                                                                                 |  |
|                                                         | <ul> <li>Varmista, että Macintosh-tietokoneessa on tarvittava Applen<br/>USB-ohjelmisto.</li> </ul>                                                                                                    |  |
|                                                         | Laitteiston vianmääritys                                                                                                    |  |
|                                                         | • Varmista, että laitteeseen on kytketty virta.                                                                                                    |  |
|                                                         | Varmista, että USB-kaapeli on kytketty oikein.                                                                                                    |  |
|                                                         | • Varmista, että käytät tarvittavaa Hi-Speed USB 2.0 -kaapelia.                                                                                                    |  |
|                                                         | <ul> <li>Varmista, ettei liian moni USB-laite saa käyttöjännitettään<br/>samasta ketjusta. Irrota kaikki laitteet ketjusta ja kytke kaapeli<br/>suoraan isäntätietokoneen USB-porttiin.</li> </ul>         |  |
|                                                         | <ul> <li>Tarkista, onko ketjussa peräkkäin enemmän kuin kaksi<br/>virtalähteetöntä USB-keskitintä. Irrota kaikki laitteet ketjusta ja<br/>kytke kaapeli suoraan isäntätietokoneen USB-porttiin.</li> </ul> |  |
|                                                         | Huomautus iMac-näppäimistö on virtalähteetön<br>USB-keskitin.                                                                                                    |  |

## Linux-ongelmien ratkaiseminen

Lisätietoja Linux-ongelmien selvittämisestä on HP:n Linux-tuen Web-sivustossa osoitteessa <u>hp.sourceforge.net/</u>.

## PostScript-ongelmien ratkaiseminen

Seuraavat tilanteet ovat PS-kielelle ominaisia ja voivat ilmetä, kun käytössä on useita tulostinkieliä. Tarkista, näkyykö ohjauspaneelin näytössä viestejä, jotka auttavat häiriön ratkaisemisessa.

**Huomautus** Jos haluat tulostaa ilmoituksen tai nähdä sen näytössä, kun PS-virhe on tapahtunut, avaa **Tulostusvaihtoehdot**-valintaruutu ja napsauta haluamaasi vaihtoehtoa jaksosta PS-virheet.

### Yleisiä ongelmia

Työ tulostuu Courier-fontilla (oletusfontti) pyydetyn fontin sijaan.

| Ѕуу                                     | Ratkaisu                                                                                                    |
|-----------------------------------------|----------------------------------------------------------------------------------------------------|
| Pyydettyä kirjasinlajia ei ole ladattu. | Lataa haluamasi fontti ja lähetä tulostustyö uudelleen.<br>Varmista fontin tyyppi ja sijainti. Lataa fontti laitteeseen<br>tarvittaessa. Katso lisätietoja ohjelmiston käyttöoppaasta. |

Legal-kokoinen sivu tulostuu rajatuin reunuksin.

| Ѕуу                                  | Ratkaisu                                                                                                    |
|--------------------------------------|----------------------------------------------------------------------------------------------------|
| Tulostustyö oli liian monimutkainen. | Työ täytyy ehkä tulostaa 600 dpi:n tarkkuudella, työtä täytyy pelkistää tai tulostimeen täytyy asentaa lisää muistia. |

| PS-virhesivu tulostuu.          |                                                                                                    |
|---------------------------------|----------------------------------------------------------------------------------------------------|
| Ѕуу                             | Ratkaisu                                                                                                    |
| Tulostustyö ei ehkä ole PS-työ. | Varmista, että tulostettava työ on PS-työ. Tarkasta, odottaako<br>sovellus asetustiedoston vai PS-otsikkotiedoston lähettämistä<br>laitteeseen. |

# A Tarvikkeet ja lisävarusteet

Tässä osassa on tietoja osien, tarvikkeiden ja lisävarusteiden tilaamisesta. Käytä ainoastaan tähän laitteeseen tarkoitettuja osia ja lisävarusteita.

- Osien, lisävarusteiden ja tarvikkeiden tilaaminen
- Osanumerot

## Osien, lisävarusteiden ja tarvikkeiden tilaaminen

Osia, lisävarusteita ja tarvikkeita voi tilata useilla tavoilla:

- <u>Tilaaminen suoraan HP:ltä</u>
- <u>Tilaaminen huolto- tai tukipisteen kautta</u>
- <u>Tilaaminen suoraan Internetin kautta (verkossa olevat tulostimet)</u>
- <u>Tilaaminen HP Easy Printer Care -ohjelmiston avulla</u>

#### Tilaaminen suoraan HP:ltä

Voit tilata seuraavat tuotteet suoraan HP:ltä:

- Vaihto-osat: Voit tilata vaihto-osia Yhdysvalloissa siirtymällä osoitteeseen <u>http://www.hp.com/go/</u> <u>hpparts</u>. Yhdysvaltojen ulkopuolella: tilaa osat paikallisesta valtuutetusta HP-huoltokeskuksesta.
- Tarvikkeet ja lisävarusteet: Voit tilata tarvikkeita Yhdysvalloissa siirtymällä osoitteeseen http://www.hp.com/go/ljsupplies. Voit tilata tarvikkeita muualla maailmassa siirtymällä osoitteeseen <u>http://www.hp.com/ghp/buyonline.html</u>. Voit tilata lisävarusteita siirtymällä osoitteeseen <u>www.hp.com/support/M5025mfp</u> tai <u>www.hp.com/support/M5035mfp</u>.

#### Tilaaminen huolto- tai tukipisteen kautta

Kun haluat tilata lisävarusteen tai osan, ota yhteys HP:n valtuuttamaan huolto- tai tukipisteeseen.

#### Tilaaminen suoraan Internetin kautta (verkossa olevat tulostimet)

Tilaa lisävarusteet suoraan Internetistä seuraavasti.

- 1. Kirjoita tietokoneen Web-selaimen osoitekenttään laitteen IP-osoite tai isäntänimi. Näyttöön tulee laitteen tilaikkuna.
- Kaksoisnapsauta Muita linkkejä -alueessa Tilaa tarvikkeita -vaihtoehtoa. Tämä tuo esiin sivuston, jossa voit tilata kuluvia osia.
- 3. Valitse niiden osien numerot, jotka haluat tilata, ja seuraa näytön ohjeita.

#### **Tilaaminen HP Easy Printer Care -ohjelmiston avulla**

HP Easy Printer Care -ohjelmisto on tulostimen hallintatyökalu, joka yksinkertaistaa ja tehostaa tulostimen kokoonpanon määrittämistä, tulostimen valvontaa, tarvikkeiden tilaamista, vianmääritystä sekä päivittämistä. Lisätietoja HP Easy Printer Care -ohjelmistosta on osoitteessa <u>http://www.hp.com/go/easyprintercare</u>.

### **Osanumerot**

Seuraava lisävarusteluettelo on ollut voimassa tämän oppaan julkaisuaikana. Tilaustiedot ja lisävarusteiden saatavuus voivat muuttua laitteen käyttöiän aikana.

### Lisävarusteet

| Ongelr     | ma                                                                                                    | Kuvaus                                                             | Osanumero |
|------------|----------------------------------------------------------------------------------------------------|--------------------------------------------------------------------|-----------|
| Valinna    | ainen kääntöyksikkö                                                                                                    | Mahdollistaa automaattisen tulostuksen molemmille puolille paperia | Q7549A    |
|            | Huomautus Automaattinen<br>kääntöyksikkö sisältyy<br>HP LaserJet M5035X- ja<br>HP LaserJet M5035XS-<br>monitoimilaitteen toimitukseen. |                                                                    |           |
| Valinna    | ainen analoginen faksilisälaite                                                                                                    | Faksitoiminnot                                                     | Q3701A    |
| - <u>-</u> | Huomautus Analoginen<br>faksilisälaite sisältyy<br>HP LaserJet M5035X- ja<br>HP LaserJet M5035XS-<br>monitoimilaitteen toimitukseen.   |                                                                    |           |

### Tarvikkeet ja huoltopaketit

| Ongelma                                   | Kuvaus                                 | Osanumero |
|-------------------------------------------|----------------------------------------|-----------|
| HP LaserJet -tulostuskasetti              | 15 000 sivun kasetti                   | Q7570A    |
| Nitojan kasetti                           | 5 000 niitin kasetti                   | Q7839A    |
| Tulostuslaitteiston huoltopaketti (110 V) | 110 voltin laitteiden huoltopaketti    | Q7832A    |
| Tulostuslaitteiston huoltopaketti (220 V) | 220 voltin laitteiden huoltopaketti    | Q7833A    |
| Arkinsyöttölaitteen huoltopaketti         | Asiakirjansyöttölaitteen huoltopaketti | Q7842A    |

#### Muisti

| Ongelma | Osanumero |
|---------|-----------|
| 48 Mt   | Q7714A    |
| 64 Mt   | Q7715A    |
| 128 Mt  | Q7718A    |
| 256 Mt  | Q7719A    |
| 512 Mt  | Q7720A    |

### Kaapelit ja liittymät

| Ongelma                                                                                                    | Kuvaus                                                                               | Osanumero |
|----------------------------------------------------------------------------------------------------|--------------------------------------------------------------------------------------|-----------|
| Laajennetut I/O (EIO) -kortit<br>HP Jetdirect -tulostuspalvelim<br>en useiden yhteyskäytäntöjen<br>EIO-verkkokortit: | HP Jetdirect 620n Fast Ethernet<br>(10/100Base-TX) -tulostuspalvelin                 | J7934G    |
|                                                                                                    | HP Jetdirect 625n Fast Ethernet (10/100/1000Base-<br>TX) -tulostuspalvelin           | J7960G    |
|                                                                                                    | HP Jetdirect 635n IPv6/IPsec Fast Ethernet<br>(10/100/1000Base-TX) -tulostuspalvelin | J7961G    |
| USB-kaapeli                                                                                                    | 2 metrin A - B -kaapeli                                                              | C6518A    |

### Tulostusmateriaali

Lisätietoja materiaalien toimituksista on osoitteessa http://www.hp.com/go/ljsupplies

| Ongelma                                                                                                    | Kuvaus                                                                          | Osanumero                                                  |
|----------------------------------------------------------------------------------------------------|---------------------------------------------------------------------------------|------------------------------------------------------------|
| HP Soft Gloss -laserpaperi                                                                                                    | Letter (220 x 280 mm), 50 arkin pakkaus                                         | Q4179A/Aasian ja Tyynenmeren maat/<br>alueet               |
| Käytetään HP LaserJet -laitteissa.<br>Päällystetty paperi, joka soveltuu<br>näyttäviin asiakirjoihin, joissa on<br>kaavioita ja valokuvia (esim. erilaiset<br>esitteet).                                                                                                    | A4 (210 x 297 mm), 50 arkin pakkaus                                             | Q4179B/Aasian ja Tyynenmeren maat/<br>alueet sekä Eurooppa |
| Tekniset tiedot: 120 g/m <sup>2</sup> .                                                                                                    |                                                                                 |                                                            |
| HP LaserJet Tough -paperi<br>Käytetään HP LaserJet -laitteissa.<br>Satiininkiiltävä paperi, joka on<br>vedenkestävä eikä repeydy helposti,<br>mutta soveltuu silti korkealaatuiseen<br>tulostukseen. Se sopii kylttien, karttojen,<br>ruokalistojen ja vastaavien<br>tulostamiseen.                                                                                                    | Letter (8,5 x 11 tuumaa), 50 arkin<br>laatikko                                  | Q1298A/Pohjois-Amerikka                                    |
|                                                                                                    | A4 (210 x 297 mm), 50 arkkia laatikossa                                         | Q1298B/Aasian ja Tyynenmeren maat/<br>alueet sekä Eurooppa |
| HP Premium Choice LaserJet -paperi<br>HP:n kirkkain LaserJet-paperi. Tälle<br>erityisen tasaiselle ja kirkkaan valkoiselle<br>paperille tulostettujen tulosteiden värit<br>ovat loistavat ja musta veitsenterävää.<br>Tämä paperi sopii erityisen hyvin<br>esitysten, liiketoimintasuunnitelmien,<br>ulkoisen kirjeenvaihdon ja muiden<br>tärkeiden asiakirjojen tulostamiseen.<br>Tekniset tiedot: Kirkkaus 98, 75 g/m <sup>2</sup> . | Letter (8,5 x 11 tuumaa), 500 arkin riisi,<br>10 riisin laatikko                | HPU1132/Pohjois-Amerikka                                   |
|                                                                                                    | Letter (8,5 x 11 tuumaa), 250 arkin riisi,<br>6 arkin laatikko                  | HPU1732/Pohjois-Amerikka                                   |
|                                                                                                    | A4 (210 x 297 mm), 5 riisin laatikko                                            | Q2397A/Aasian ja Tyynenmeren maat/<br>alueet               |
|                                                                                                    | A4 (210 x 297 mm), 250 arkin riisi, 5 riisin<br>laatikko                        | CHP412/Eurooppa                                            |
|                                                                                                    | A4 (210 x 297 mm), 500 arkin riisi, 5 riisin<br>laatikko                        | CHP410/Eurooppa                                            |
|                                                                                                    | A4 (210 x 297 mm), 160 g/m <sup>2</sup> , 500 arkin<br>riisi, 5 riisin laatikko | CHP413/Eurooppa                                            |

| Ongelma                                                                                                    | Kuvaus                                                                           | Osanumero                                    |
|----------------------------------------------------------------------------------------------------|----------------------------------------------------------------------------------|----------------------------------------------|
| HP LaserJet -paperi<br>Käytetään HP LaserJet -laitteissa.<br>Paperi soveltuu kirjelomakkeisiin,<br>tärkeisiin muistioihin, lakiasiakirjoihin ja                                                                                                    | Letter (8,5 x 11 tuumaa), 500 arkin riisi,<br>10 riisin laatikko                 | HPJ1124/Pohjois-Amerikka                     |
|                                                                                                    | Legal (8,5 x 14 tuumaa), 500 arkin riisi,<br>10 riisin laatikko                  | HPJ1424/Pohjois-Amerikka                     |
| kirjeenvaintoon.<br>Tekniset tiedot: Kirkkaus 96, 90 g/m².                                                                                                    | Letter (220 x 280 mm), 500 arkin riisi, 5<br>riisin laatikko                     | Q2398A/Aasian ja Tyynenmeren maat/<br>alueet |
|                                                                                                    | A4 (210 x 297 mm), 500 arkin riisi, 5 riisin<br>laatikko                         | Q2400A/Aasian ja Tyynenmeren maat/<br>alueet |
|                                                                                                    | A4 (210 x 297 mm), 500 arkin riisi                                               | CHP310/Eurooppa                              |
| HP:n tulostuspaperi<br>Käytetään HP LaserJet- ja<br>mustesuihkulaitteissa. Kehitetty<br>erityisesti pienten toimistojen ja<br>kotitoimistojen tarpeisiin. Se on<br>paksumpaa ja kirkkaampaa kuin<br>kopiopaperi.<br>Tekniset tiedot: Kirkkaus 92, paino 22 lb | Letter (8,5 x 11 tuumaa), 500 arkin riisi,<br>10 riisin laatikko                 | HPP1122/Pohjois-Amerikka ja Meksiko          |
|                                                                                                    | Letter (8,5 x 11 tuumaa), 500 arkin riisi,<br>3 riisin laatikko                  | HPP113R/Pohjois-Amerikka                     |
|                                                                                                    | A4 (210 x 297 mm), 500 arkin riisi, 5 riisin<br>laatikko                         | CHP210/Eurooppa                              |
|                                                                                                    | A4 (210 x 297 mm), 300 arkin riisi, 5 riisin<br>laatikko                         | CHP213/Eurooppa                              |
| HP:n monikäyttöpaperi                                                                                                    | Letter (8,5 x 11 tuumaa), 500 arkin riisi,                                       | HPM1120/Pohjois-Amerikka                     |
| Käytetään kaikissa toimistolaitteissa,<br>kuten laser- ja mustesuihkulaitteissa                                                                                                    | 10 filsin laatikko                                                               | HPM115R/Pohjois-Amerikka                     |
| kopiokoneissa ja fakseissa. Paperi on<br>tarkoitettu käytettäväksi erityisesti<br>liikeyrityksissä, jotka haluavat käyttää<br>yhdentyyppistä, kaikkiin tarpeisiin<br>soveltuvaa paperia. Paperi on                                                            | 5 riisin laatikko                                                                | HP25011/Pohjois-Amerikka                     |
|                                                                                                    | Letter (8,5 x 11 tuumaa), 250 arkin riisi,                                       | HPM113H/Pohjois-Amerikka                     |
|                                                                                                    | 12 arkin laatikko                                                                | HPM1420/Pohjois-Amerikka                     |
| vaaleampaa ja sileämpää kuin muut<br>toimistopaperit.                                                                                                    | Letter (8,5 x 11 tuumaa), kolmireikäinen,<br>500 arkin riisi, 10 riisin laatikko |                                              |
| Tekniset tiedot: Kirkkaus 90, 75 g/m².                                                                                                    | Legal (8,5 x 14 tuumaa), 500 arkin riisi,<br>10 riisin laatikko                  |                                              |

| Ongelma                                                                                                    | Kuvaus                                                                            | Osanumero                                                                 |
|----------------------------------------------------------------------------------------------------|-----------------------------------------------------------------------------------|---------------------------------------------------------------------------|
| HP:n toimistopaperi<br>Käytetään kaikissa toimistolaitteissa,<br>kuten laser- ja mustesuihkulaitteissa,<br>kopiokoneissa ja fakseissa. Paperi<br>soveltuu suurten tulostusmäärien<br>tulostamiseen.                    | Letter (8,5 x 11 tuumaa), 500 arkin riisi,<br>10 riisin laatikko                  | HPC8511/Pohjois-Amerikka ja Meksiko                                       |
|                                                                                                    | Letter (8,5 x 11 tuumaa), kolmireikäinen,<br>500 arkin riisi, 10 riisin laatikko  | HPC3HP/Pohjois-Amerikka                                                   |
|                                                                                                    | Legal (8,5 x 14 tuumaa), 500 arkin riisi,<br>10 riisin laatikko                   | HPC8514/Pohjois-Amerikka                                                  |
| Tekniset tiedot: Kirkkaus 84, 75 g/m².                                                                                                    | Letter (8,5 x 11 tuumaa), pikapakkaus,<br>2 500 arkkia laatikossa                 | HP2500S/Pohjois-Amerikka ja Meksiko                                       |
|                                                                                                    | Letter (8,5 x 11 tuumaa), pikapakkaus,<br>kolmireikäinen, 2 500 arkkia laatikossa | HP2500P/Pohjois-Amerikka                                                  |
|                                                                                                    | Letter (220 x 280 mm), 500 arkin riisi, 5<br>riisin laatikko                      | Q2408A/Aasian ja Tyynenmeren maat/<br>alueet                              |
|                                                                                                    | A4 (210 x 297 mm), 500 arkin riisi, 5 riisin<br>laatikko                          | Q2407A/Aasian ja Tyynenmeren maat/<br>alueet                              |
|                                                                                                    | A4 (210 x 297 mm), 500 arkin riisi, 5 riisin<br>laatikko                          | CHP110/Eurooppa                                                           |
|                                                                                                    | A4 (210 x 297 mm), pikapakkaus, 2<br>500 arkin riisi, 5 riisin laatikko           | CHP113/Eurooppa                                                           |
| HP:n uusiopaperi toimistoille<br>Käytetään kaikissa toimistolaitteissa,<br>kuten laser- ja mustesuihkulaitteissa,<br>kopiokoneissa ja fakseissa. Paperi<br>soveltuu suurten tulostusmäärien<br>tulostamiseen.          | Letter (8,5 x 11 tuumaa), 500 arkin riisi,<br>10 riisin laatikko                  | HPJ1120/Pohjois-Amerikka                                                  |
|                                                                                                    | Letter (8,5 x 11 tuumaa), kolmireikäinen,<br>500 arkin riisi, 10 riisin laatikko  | HPE113H/Pohjois-Amerikka                                                  |
|                                                                                                    | Legal (8,5 x 14 tuumaa), 500 arkin riisi,<br>10 riisin laatikko                   | HPE1420/Pohjois-Amerikka                                                  |
| Täyttää US Executive<br>Order 13101 -säädöksen luontoa<br>säästävistä tuotteista.                                                                                                    |                                                                                   |                                                                           |
| Tekniset tiedot: Kirkkaus 84, paino 20 lb, 30 % uusiomateriaalia.                                                                                                    |                                                                                   |                                                                           |
| HP LaserJet -kalvot                                                                                                    | Letter (8,5 x 11 tuumaa), 50 arkin<br>laatikko                                    | 92296T/Pohjois-Amerikka, Aasian ja<br>Tyynenmeren maat/alueet ja Eurooppa |
| Käytetään vain<br>HP LaserJet -mustavalkolaitteissa.<br>Teksti ja kuvat toistuvat selkeinä ja<br>terävinä, kun käytät kalvoja, jotka ainoina<br>on suunniteltu ja testattu<br>HP LaserJet -mustavalkolaitteita varten. | A4 (210 x 297 mm), 50 arkkia laatikossa                                           | 922296U/Aasian ja Tyynenmeren maat/<br>alueet sekä Eurooppa               |
| Tiedot: paksuus 4,3 mm.                                                                                                    |                                                                                   |                                                                           |

# B Huolto ja tuki

## Hewlett-Packardin rajoitettu takuu

HP-TUOTE

HP LaserJet M5025, M5035, M5035X ja M5035XS

RAJOITETUN TAKUUN KESTOAIKA

Yhden vuoden on-site-takuu

HP takaa tuotteen lopulliselle käyttäjälle, että HP:n laitteet, lisävarusteet ja tarvikkeet ovat virheettömiä materiaalin ja työtavan osalta ostopäivän jälkeen, edellä määritettynä ajanjaksona. Jos HP saa ilmoituksen tällaisista virheistä takuuaikana, HP sitoutuu oman harkintansa mukaan joko korjaamaan tai vaihtamaan vialliseksi osoittautuneet tuotteet. Vaihtotuotteet voivat olla uusia tai toiminnaltaan uutta vastaavia.

HP takaa, että ostopäivän jälkeisenä, edellä määritettynä ajanjaksona, HP:n ohjelmisto ei materiaalin ja työtavan virheiden vuoksi jätä suorittamatta ohjelmakäskyjä, edellyttäen että se asennetaan ja sitä käytetään oikein. Jos HP saa ilmoituksen tällaisista virheistä takuuaikana, HP sitoutuu vaihtamaan ohjelmiston, joka ei kyseisten vikojen vuoksi suorita ohjelmakäskyjä.

HP ei takaa, että HP:n tuotteet toimivat keskeytyksittä ja ongelmitta. Jos HP ei pysty korjaamaan tai vaihtamaan tuotetta kohtuullisen ajan kuluessa takuussa määritetyllä tavalla, asiakkaalla on oikeus saada hyvitys ostohinnasta, mikäli tuote palautetaan pikaisesti.

HP-tuotteet voivat sisältää kunnostettuja osia, joiden toiminta vastaa uusia osia, tai osia, joita on käytetty satunnaisesti.

Takuu ei koske vikoja, joiden syynä on jokin seuraavista: (a) virheellinen tai riittämätön huolto tai kalibrointi, (b) ohjelmisto, liittymät, osat tai tarvikkeet, joita HP ei ole toimittanut, (c) valtuuttamattomat muutokset tai väärinkäyttö, (d) tuotteen käyttö ympäristömääritysten vastaisesti, (e) virheellinen käyttöympäristön valmistelu tai ylläpito.

PAIKALLISTEN LAKIEN SALLIMISSA RAJOISSA EDELLÄ MAINITUT TAKUUT OVAT AINOAT, EIKÄ MUITA TAKUITA TAI EHTOJA MYÖNNETÄ. HP KIISTÄÄ ERITYISESTI KAIKKI OLETETUT TAKUUT JA TUOTTEEN MYYNTIKELPOISUUTTA TAI TIETTYYN TARKOITUKSEEN SOVELTUVUUTTA KOSKEVAT EHDOT. Jotkin maat/alueet, osavaltiot tai provinssit eivät salli oletetun takuun kestoajan rajoitusta, joten edellä mainittu rajoitus ei ehkä päde. Tämä takuu takaa tietyt lailliset oikeudet ja asiakkaalla saattaa olla muita oikeuksia, jotka vaihtelevat eri maiden/alueiden, valtioiden ja provinssien välillä. HP:n rajoitettu takuu on voimassa kaikilla niillä alueilla ja kaikissa niissä maissa tai paikoissa, joissa HP tarjoaa asiakastukea tälle tuotteelle ja joissa HP on markkinoinut tätä tuotetta. Takuupalvelun kattavuus voi vaihdella alueittain. HP ei muuta tuotteen muotoa tai toimintaa, jotta tuote toimisi sellaisessa maassa tai sellaisella alueella, jossa sen ei ole tarkoitettu toimivan lainsäädännöllisistä tai muista juridisista syistä.

TÄMÄN TAKUUTODISTUKSEN SISÄLTÄMÄT KORVAUSVAATIMUKSET OVAT AINOAT JA YKSINOMAISET KORVAUSVAATIMUKSET, JOTKA KULUTTAJALLA ON TÄMÄN TUOTTEEN OSALTA. EDELLÄ MAINITTUA LUKUUN OTTAMATTA HP TAI SEN TOIMITTAJAT EIVÄT OLE VASTUUSSA MISSÄÄN TAPAUKSESSA TIETOJEN MENETYKSESTÄ TAI VÄLITTÖMISTÄ, ERITYISISTÄ, SATUNNAISISTA, SEURANNAISVAHINGOISTA (MUKAAN LUKIEN MENETETYT LIIKEVOITOT) TAI MUISTA VAHINGOISTA, JOTKA PERUSTUVAT SOPIMUKSEEN, SOPIMUSRIKKOMUKSEEN TAI JOHONKIN MUUHUN JURIDISEEN TEKIJÄÄN. Jotkin maat/alueet, osavaltiot tai provinssit eivät salli satunnaisten tai seurannaisvahinkojen poissulkua tai rajoitusta, joten yllä mainittu rajoitus tai poissulku ei ehkä päde.

TÄMÄN TAKUUN EHDOT EIVÄT, PAITSI LAIN SALLIMISSA RAJOISSA, SULJE POIS, RAJOITA TAI MUUTA VAAN AINOASTAAN TÄYDENTÄVÄT TÄMÄN TUOTTEEN MYYNNISTÄ KULUTTAJALE AIHEUTUVIA LAKISÄÄTEISIÄ OIKEUKSIA.

## **Customer Self Repair -takuupalvelu**

HP:n tuotteissa on käytetty monia asiakkaan asennettavia Customer Self Repair (CSR) -osia, joiden avulla voidaan lyhentää korjausaikaa ja yksinkertaistaa viallisten osien vaihtoa. Jos HP toteaa diagnoosin aikana, että korjaus voidaan suorittaa CSR-osan avulla, HP lähettää osan suoraan asiakkaalle vaihtoa varten. CSR-osat on jaettu kahteen luokkaan: 1) Osat, jotka asiakkaan on itse vaihdettava. Jos asiakas pyytää HP:tä vaihtamaan tällaiset osat, asiakasta laskutetaan tämän palvelun aiheuttamista matka- ja työkustannuksista. 2) Osat, joita asiakkaan ei välttämättä tarvitse vaihtaa itse. Myös nämä osat on tarkoitettu Customer Self Repair -palveluun. Jos asiakas kuitenkin pyytää HP:tä vaihtamaan nämä osat, vaihto voidaan suorittaa ilman lisäkustannuksia tuotteelle määritetyn takuuhuoltotyypin ehtojen mukaan.

Osien saatavuuden ja asiakkaan maantieteellisen sijainnin mukaan CSR-osat pyritään toimittamaan seuraavana arkipäivänä. Toimitus samana päivänä tai neljän tunnin kuluessa voi olla mahdollista lisämaksusta ja asiakkaan maantieteellisen sijainnin mukaan. Jos asiakas tarvitsee neuvoja, hän voi soittaa HP:n tekniseen tukeen ja pyytää huoltoteknikon puhelinapua. HP toimittaa korvaavan CSR-osan mukana ilmoituksen siitä, onko viallinen osa palautettava HP:lle. Jos viallinen osa on palautettava HP:lle, asiakkaan on lähetettävä viallinen osa HP:lle ilmoitetun ajan, tavallisesti viiden (5) arkipäivän, kuluessa. Viallinen osa ja siihen liittyvä dokumentaatio on palautettava asiakkaalle toimitettuja pakkausmateriaaleja käyttäen. Jos asiakas ei palauta viallista osaa, HP saattaa laskuttaa asiakasta osan vaihtamisesta. HP maksaa vaihdettavan osan kaikki lähetys- ja palautuskustannukset ja valitsee käytettävän kuljetustavan.

## Tulostuskasetin rajoitettu takuu

Tämän HP-tuotteen taataan olevan virheetön materiaalin ja valmistuksen osalta.

Tämä takuu ei kata tuotteita, jotka on (a) täytetty uudelleen, kunnostettu tai valmistettu uudelleen tai joita on käsitelty jotenkin väärin, eikä sellaisia tuotteita, joiden (b) ongelmat aiheutuvat väärinkäytöstä, väärästä säilytystavasta tai laitteen käytöstä julkaistujen ympäristövaatimusten vastaisesti eikä (c) tuotteiden normaalia kulumista.

Jos haluat takuupalvelua, palauta tuote (ja ongelman kirjallinen kuvaus ja tulostenäytteet) tuotteen ostopaikkaan tai ota yhteyttä HP:n asiakastukeen. Valintansa mukaan HP joko korvaa viallisiksi osoittautuneet tuotteet tai palauttaa niiden ostohinnan.

YLLÄ MAINITTU TAKUU ON TUOTTEEN AINOA TAKUU. HP EI MYÖNNÄ TUOTTEELLE MUUTA KIRJALLISTA TAI SUULLISTA TAKUUTA. HP KIELTÄÄ ERIKSEEN TUOTTEEN KAUPATTAVUUTTA, TYYDYTTÄVÄÄ LAATUA JA TIETTYYN KÄYTTÖTARKOITUKSEEN SOPIVUUTTA KOSKEVAT TAKUUT, VÄLILLISET TAKUUT MUKAAN LUKIEN, ELLEI PAIKALLISESTA LAINSÄÄDÄNNÖSTÄ MUUTA JOHDU.

HP TAI SEN TAVARANTOIMITTAJAT EIVÄT OLE VASTUUSSA MISSÄÄN TAPAUKSESSA VÄLITTÖMISTÄ, ERITYISISTÄ, SATUNNAISISTA, SEURAUKSELLISISTA (MUKAAN LUKIEN MENETETYT LIIKEVOITOT JA TIETOJEN MENETYS) TAI MUISTA VAHINGOISTA, JOTKA PERUSTUVAT SOPIMUKSEEN, RIKKOMUKSEEN TAI MUUHUN SEIKKAAN, ELLEI PAIKALLINEN LAINSÄÄDÄNTÖ MUUTA EDELLYTÄ.

TÄMÄN TAKUUN EHDOT EIVÄT, PAITSI LAIN SALLIMISSA RAJOISSA, SULJE POIS, RAJOITA TAI MUUTA VAAN AINOASTAAN TÄYDENTÄVÄT TÄMÄN TUOTTEEN MYYNNISTÄ KULUTTAJALE AIHEUTUVIA LAKISÄÄTEISIÄ OIKEUKSIA.
# HP:n asiakastuki

# **Online-palvelut**

Saat HP:n laiteohjelmistojen uusimmat versiot, tuotetiedot ja tukitiedot ympäri vuorokauden Web-sivustosta osoitteessa <u>www.hp.com/support/M5025mfp</u> tai <u>www.hp.com/support/M5035mfp</u>.

Osoitteessa www.hp.com/support/net\_printing on tietoja ulkoisesta HP Jetdirect -tulostuspalvelimesta.

HP Instant Support Professional Edition (ISPE) on Web-pohjainen ohjelmistopaketti, joka sisältää tietokoneen ja tulostustuotteiden vianmääritystyökaluja. Siirry osoitteeseen instantsupport.hp.com.

## **Puhelintuki**

Takuuaikana HP:n puhelintuki on ilmaista. Katso maasi/alueesi puhelinnumero laitteen mukana toimitetusta tiedotteesta tai osoitteesta <u>www.hp.com/support/</u>. Tarvitset seuraavat tiedot, kun soitat HP:lle: tuotteen nimi ja sarjanumero, ostopäivämäärä ja ongelman kuvaus.

# Ohjelmistot, ohjaimet ja sähköiset tiedot

www.hp.com/go/M5025\_software tai www.hp.com/go/M5035\_software

Ohjainten Web-sivut ovat englanninkieliset, mutta itse tulostinohjaimia voit ladata erikielisinä.

## HP:n suorat varuste- ja tarviketilaukset

- Yhdysvallat: www.hp.com/sbso/product/supplies.
- Kanada: <u>www.hp.ca/catalog/supplies</u>
- Eurooppa: <u>www.hp.com/supplies</u>
- Tyynenmeren Aasia: www.hp.com/paper/

Voit ostaa alkuperäisiä HP:n osia tai tarvikkeita HP Parts Store -sivustosta osoitteessa <u>www.hp.com/</u> <u>buy/parts</u> (vain Yhdysvallat ja Kanada) tai soittamalla numeroon 1-800-538-8787 (Yhdysvallat) tai 1-800-387-3154 (Kanada).

## **HP-huoltotiedot**

Saat tietoja HP:n valtuutetuista myyjistä numerosta 1-800-243-9816 (USA) tai 1-800-387-3867 (Kanada).

Muualla kuin Yhdysvalloissa ja Kanadassa voit soittaa maasi/alueesi asiakastukinumeroon. Katso numero laitteen mukana toimitetusta tiedotteesta.

## HP:n huoltosopimukset

Siirry HP:n SupportPack- ja Carepaq<sup>™</sup> Services -sivustoon osoitteeseen <u>www.hpexpress-services.com/10467a</u>.

Laajennetun palvelun puhelinnumero on 1-800-446-0522.

# HP Easy Printer Care -ohjelmisto

Voit tarkistaa laitteen tilan ja asetukset sekä tarkastella vianmääritystietoja ja käytönaikaisia ohjeita HP Easy Printer Care -ohjelmisto -ohjelman avulla. HP Easy Printer Care -ohjelmisto on käytettävissä vain, jos ohjelmisto on asennettu kokonaisuudessaan. Lisätietoja on kohdassa <u>Sulautetun Web-</u> palvelimen käyttäminen.

## HP:n tuki ja tiedot Macintosh-tietokoneita varten

Mac OS X -käyttöjärjestelmän tukitiedot ja HP:n ohjainpäivitysten tilauspalvelu sijaitsevat osoitteessa www.hp.com/go/macosx.

Osoitteessa <u>www.hp.com/go/mac-connect</u> on tietoja tuotteista, jotka on tarkoitettu erityisesti Macintosh-käyttöjärjestelmään.

# **HP-huoltosopimukset**

HP tarjoaa useita erityyppisiä huoltosopimuksia, jotka vastaavat erilaisia tukitarpeita. Huoltosopimukset eivät kuulu normaalin takuun piiriin. Tukipalvelut vaihtelevat alueittain. Tiedustele paikalliselta HP:n myyntiliikkeeltä itsellesi sopivia palveluja.

## Asiakkaan luona tapahtuva huolto

Jotta voisit valita itsellesi parhaiten sopivan tukitason, HP tarjoaa kenttähuoltosopimuksia, joissa käytetään eri vasteaikoja.

#### Seuraavan päivän huolto asiakkaan luona

Tämä sopimus tarjoaa huollon pyynnön jälkeisenä päivänä. Useimmissa huoltosopimuksissa voidaan laajentaa huoltoaikoja ja matkoja HP:n huoltovyöhykkeiden ulkopuolelle (lisämaksua vastaan).

#### Viikoittainen (volyymi)asiakkaan luona tapahtuva huolto

Tämä sopimus tarjoaa ajoitetun viikoittaisen asiakkaan luona tapahtuvan käynnin yrityksissä, joissa on useita HP-tuotteita. Tämä sopimus on tarkoitettu niitä toimipaikkoja varten, joissa on vähintään 25 työasemalaitetta, mukaan lukien laitteet, piirturit, tietokoneet ja levyasemat.

## Laitteen pakkaaminen uudelleen

Jos HP:n asiakaspalvelu pyytää toimittamaan laitteen HP:lle korjattavaksi, pakkaa laite lähetystä varten alla olevien ohjeiden mukaan.

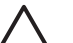

VARO Puutteellisesta pakkauksesta johtuvat kuljetusvauriot ovat asiakkaan vastuulla.

#### Laitteen pakkaaminen uudelleen

1. Irrota ja säilytä kaikki itse hankkimasi ja asentamasi DIMM-moduulit. Älä poista laitteen mukana toimitettua DIMM-moduulia.

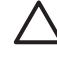

**VARO** Staattinen sähkö voi vahingoittaa DIMM-moduuleja. Kun käsittelet DIMMmoduuleja, käytä joko antistaattista ranneketta tai kosketa usein moduulin antistaattista pakkausta ja sen jälkeen jotain laitteen metallipintaa. DIMM-moduulien poisto-ohjeet ovat kohdassa <u>Tulostinmuistin asentaminen</u>.

2. Poista värikasetti ja pane se talteen.

**VARO** Tulostuskasetit on *ehdottomasti* poistettava ennen laitteen lähettämistä. Laitteeseen kuljetuksen ajaksi jäänyt tulostuskasetti vuotaa ja tahrii laitteen moottorin sekä muut osat väriaineella.

Älä koske tulostuskasetin telaan, jotta se ei vahingoitu. Säilytä tulostuskasetti alkuperäisessä pakkauksessaan tai muulla tavoin valolta suojattuna, jotta se ei vahingoitu.

3. Poista virtajohto, liitäntäkaapeli ja lisävarusteet ja pane ne talteen.

- **4.** Liitä mukaan tarvittaessa tulostenäytteitä ja 50–100 arkkia paperia tai muuta tulostusmateriaalia, jonka tulostamisessa on vaikeuksia.
- 5. Ota Yhdysvalloissa yhteys HP:n asiakaspalveluun ja pyydä uutta pakkausmateriaalia. Käytä muissa maissa alkuperäistä pakkausmateriaalia, jos se on mahdollista. Hewlett-Packard suosittelee, että laitteeseen otetaan vakuutus kuljetuksen ajaksi.

## Laajennettu takuu

HP:n tuki kattaa sekä HP-laitteistotuotteen että kaikki HP:n sisäiset komponentit. Laitteiston huoltotakuu kestää 1 – 3 vuotta ja alkaa HP-tuotteen ostopäivästä. Asiakkaan on tilattava HP-tuki määritetyn takuuajan kuluessa. Jos haluat lisätietoja, ota yhteyttä HP:n asiakas- ja tukipalveluun.

# C Teknisiä tietoja

- Laitteen mitat
- Sähkölaitetiedot
- Akustiset päästöt
- <u>Käyttöympäristö</u>

# Laitteen mitat

Taulukko C-1 Mitat

| Malli                                                     | Korkeus  | Syvyys | Leveys | Paino <sup>1</sup> |
|-----------------------------------------------------------|----------|--------|--------|--------------------|
| HP LaserJet M5025- ja HP LaserJet<br>M5035-monitoimilaite | 775 mm   | 584 mm | 597 mm | 20,2 kg            |
| HP LaserJet M5035X-monitoimilaite                         | 1,035 mm | 762 mm | 737 mm | 30,2 kg            |
| HP LaserJet M5035XS-monitoimilaite                        | 1,194 mm | 762 mm | 737 mm | 30,2 kg            |

#### <sup>1</sup> Ilman tulostuskasettia

Taulukko C-2 Mitat, kun kaikki luukut ja lokerot on avattu kokonaan

| Malli                                                      | Korkeus  | Syvyys   | Leveys   |
|------------------------------------------------------------|----------|----------|----------|
| HP LaserJet M5025- ja HP LaserJet M5035-<br>monitoimilaite | 1,080 mm | 991 mm   | 1,016 mm |
| HP LaserJet M5035X-monitoimilaite                          | 1,340 mm | 1,067 mm | 1,016 mm |
| HP LaserJet M5035XS-monitoimilaite                         | 1,499 mm | 1,067 mm | 1,016 mm |

# Sähkölaitetiedot

**VAARA!** Virtavaatimukset ovat sen maan/alueen mukaisia, jossa laite on myyty. Älä muunna käyttöjännitteitä. Tämä voi vahingoittaa laitetta ja mitätöidä tuotetakuun.

#### Taulukko C-3 Virtavaatimukset

| Tekniset tiedot | 110 voltin mallit | 220 voltin mallit |
|-----------------|-------------------|-------------------|
| Tehovaatimukset | 100 - 127 Vac     | 220 - 240 Vac     |
|                 | 50/60 Hz          | 50/60 Hz          |
| Nimellisvirta   | 8,0 A             | 4,5 A             |

#### Taulukko C-4 Virrankulutus (keskimääräinen, W)<sup>1</sup>

| Malli                              | Tulostus <sup>2</sup> | Kopioimine<br>n | Valmis tai<br>valmiustila <sup>3,4</sup> | Lepotila⁵ | Ei valoa |
|------------------------------------|-----------------------|-----------------|------------------------------------------|-----------|----------|
| HP LaserJet M5025 -monitoimilaite  | < 615 W <sup>6</sup>  | 615 W           | 75 W                                     | 21 W      | 0,01 W   |
| HP LaserJet M5035 -monitoimilaite  | < 615 W <sup>7</sup>  | 615 W           | 75 W                                     | 21 W      | 0,01 W   |
| HP LaserJet M5035X-monitoimilaite  | < 615 W <sup>7</sup>  | 615 W           | 75 W                                     | 21 W      | 0,01 W   |
| HP LaserJet M5035XS-monitoimilaite | < 615 W <sup>7</sup>  | 615 W           | 75 W                                     | 21 W      | 0,01 W   |

<sup>1</sup> Arvot vaihtelevat. Lisätietoja on kohdassa www.hp.com/support/M5025mfp tai www.hp.com/support/ M5035mfp

- <sup>2</sup> Tehoarvot ovat korkeimmat mitatut arvot kaikilla vakiokäyttöjännitteillä.
- <sup>3</sup> Oletusaika valmiustilasta lepotilaan = 30 minuuttia.
- <sup>4</sup> Lämpöhäviö valmiustilassa = 37,5 BTU/tunti.
- <sup>5</sup> Palautumisaika lepotilasta tulostuksen aloittamiseen = alle 8,5 sekuntia.
- <sup>6</sup> Tulostusnopeus on 25 sivua minuutissa.
- <sup>7</sup> Tulostusnopeus on 35 sivua minuutissa.

# Akustiset päästöt

Taulukko C-5 Äänen teho- ja painetaso<sup>1,3</sup>

| Äänitehotaso              | ISO 9296 -standardin mukaisesti             |
|---------------------------|---------------------------------------------|
| Tulostaminen <sup>3</sup> | L <sub>WAd</sub> = 6,6 beliä (A) [66 dB(A)] |
| Valmis                    | Käytännössä äänetön                         |
| Äänenpainetaso            | ISO 9296 -standardin mukaisesti             |
| Tulostaminen <sup>3</sup> | L <sub>pAm</sub> =54 dB (A)                 |
| Valmis                    | Käytännössä äänetön                         |

- <sup>1</sup> Arvot vaihtelevat. Lisätietoja on kohdassa <u>www.hp.com/support/M5025mfp</u> tai <u>www.hp.com/support/M5035mfp</u>
- <sup>2</sup> Testattu kokoonpano: HP LaserJet M5035-monitoimilaite, yksipuolinen tulostus, A4-kokoinen paperi.
- <sup>3</sup> Tulostusnopeus on 35 sivua minuutissa

# Käyttöympäristö

Taulukko C-6 Välttämättömät olosuhteet

| Ympäristöolosuhteet                     | Tulostus     | Varastointi/valmiustila |
|-----------------------------------------|--------------|-------------------------|
| Lämpötila (tulostin ja tulostuskasetti) | 15 - 32,5 °C | -20 - 40 °C             |
| Suhteellinen ilmankosteus               | 10 - 80 %    | 10 - 90 %               |

# D Säädöksiä koskevat tiedot

Tässä osassa ovat seuraavat säädöksiä koskevat tiedot:

- FCC:n säännökset
- <u>Ympäristöystävällinen tuote -ohjelma</u>
- <u>Puhelinverkkoilmoitus</u>
- Vaatimustenmukaisuusvakuutus
- <u>Turvallisuustiedotteet</u>

# FCC:n säännökset

Tämä laite on testattu, ja sen on todettu olevan FCC:n sääntöjen 15. osan mukaisten A-luokan digitaalilaitteen raja-arvojen mukainen. Näiden raja-arvojen tarkoituksena on antaa riittävä suoja haitallisia häiriöitä vastaan asennettaessa laite kotiympäristöön. Tämä laite tuottaa, käyttää ja voi säteillä radioaaltoenergiaa. Jos laitetta ei asenneta ja käytetä ohjeiden mukaisesti, se voi häiritä radioliikennettä. Ei voida kuitenkaan taata, että yksittäisessä kokoonpanossa ei voisi syntyä häiriöitä. Jos tämä laite aiheuttaa häiriöitä radio- tai televisiovastaanottoon, mikä voidaan todeta katkaisemalla laitteesta virta ja kytkemällä virta takaisin, käyttäjän tulee yrittää korjata tilanne joillakin seuraavista tavoista:

- Muuta vastaanottoantennin suuntaa tai paikkaa.
- Suurenna laitteen ja vastaanottimen välistä etäisyyttä.
- Kytke laite eri virtapiiriin kuin vastaanotin.
- Kysy neuvoja myyjältä tai kokeneelta radio- tai televisioteknikolta.

Huomautus Ilman HP:n lupaa laitteeseen tehtyjen muutosten perusteella voidaan käyttäjältä evätä oikeus laitteen käyttöön.

FCC:n sääntöjen 15. osan mukaisten A-luokan digitaalilaitteen raja-arvojen noudattaminen edellyttää suojatun liitäntäkaapelin käyttämistä.

# Ympäristöystävällinen tuote -ohjelma

# Ympäristönsuojelu

Hewlett-Packard Company on sitoutunut tuottamaan laatutuotteita ympäristöä suojaavien periaatteiden mukaan. Tämä tuote on suunniteltu minimoimaan ympäristölle haitalliset vaikutukset.

## Otsonintuotanto

Tämä tuote ei tuota mitattavissa määrin otsonikaasua (O<sub>3</sub>).

## **Tehonkulutus**

Virrankulutus laskee merkittävästi valmius- ja virransäästötilassa, mikä säästää sekä luonnonvaroja että rahaa huonontamatta tuotteen tulostustehoa. Tämä tuote on kelpuutettu vapaaehtoiseen ENERGY STAR® -ohjelmaan (versio 3.0), jonka tarkoituksena on edistää energiaa säästävien toimistolaitteiden kehittämistä.

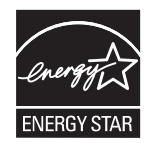

ENERGY STAR® ja ENERGY STAR -merkki ovat Yhdysvalloissa rekisteröityjä merkkejä. ENERGY STAR -yhteistyökumppanina Hewlett-Packard Company on määrittänyt, että tämä tuote noudattaa ENERGY STAR -säännösten mukaisia energiansäästöohjeita. Lisätietoja on osoitteessa www.energystar.gov.

## Väriaineen kulutus

Economode-asetus käyttää huomattavasti normaalia vähemmän väriainetta, mikä voi pidentää värikasetin käyttöikää.

## **Paperinkulutus**

Tämän tuotteen manuaalinen/valinnainen automaattinen kaksipuolinen tulostus (katso <u>Tulostaminen</u> paperin molemmille puolille (Windows) tai <u>Tulostaminen paperin molemmille puolille</u> (Mac)) ja monisivutulostus (useita sivuja tulostetaan samalle arkille) vähentävät paperinkulutusta ja säästävät luonnonvaroja.

## **Muovit**

Yli 25 gramman painoisissa muoviosissa on kansainvälisten standardien mukaiset tunnistemerkit, joiden avulla muoviosat voidaan tunnistaa ja irrottaa kierrätystä varten, kun tulostin poistetaan käytöstä.

## HP LaserJet -tulostustarvikkeet

Tyhjien HP LaserJet -tulostuskasettien kierrättäminen on helppoa ilmaisen HP Planet Partners -kierrätysohjelman kautta. HP on sitoutunut tuottamaan laadukkaita tuotteita ja palveluja, jotka eivät kuormita ympäristöä. Tämä pätee niin tuotteiden suunnitteluun ja valmistukseen kuin jakeluun, käyttöön ja kierrätykseenkin. Takaamme, että palautetut HP LaserJet -tulostuskasetit kierrätetään asianmukaisesti. Otamme niistä talteen arvokkaat muovi- ja metalliosat uusia tuotteita varten ja samalla vähennämme kaatopaikoille päätyvän jätteen määrää merkittävästi. Koska kasettia käytetään myöhemmin uusissa tuotteissa, sitä ei palauteta sinulle. Tyhjät HP LaserJet -tulostuskasetit kierrätetään vastuullisesti, kun osallistut HP Planet Partners -ohjelmaan. Kiitos, että toimit ympäristönsuojelun hyväksi!

Useissa maissa / useilla alueilla tämän tuotteen tulostustarvikkeet (esimerkiksi värikasetit) voidaan palauttaa HP:lle HP:n tulostustarvikkeiden palautus- ja kierrätysohjelman mukaisesti. Tämä helppo ja ilmainen kierrätyspalvelu on käytettävissä yli 30 maassa/alueella. Monikieliset ohjelmatiedot ja palautusohjeet ovat jokaisessa uudessa HP LaserJet värikasetti- ja tarvikepakkauksessa.

## Tietoja HP:n tulostustarvikkeiden palautus- ja kierrätysohjelmasta

HP:llä on ollut vuodesta 1992 lähtien HP LaserJet -tarvikkeille ilmainen palautus- ja kierrätysohjelma. Vuonna 2004 LaserJet -tarvikkeiden HP Planet Partners -ohjelma oli käytettävissä 85 prosentissa HP LaserJet -tarvikkeiden markkinointialueista. Useimpien HP LaserJet -tulostuskasettilaatikoiden mukana toimitetaan valmiit osoitetarrat, joiden postimaksu on maksettu. Tarroja ja laatikoita voi tilata myös Web-osoitteesta <u>www.hp.com/recycle</u>.

Käytä tarroja ainoastaan tyhjien, aitojen HP LaserJet -tulostuskasettien palauttamiseen. Älä käytä tarroja uudelleen täytettyjen tai valmistettujen tai muiden kuin HP:n kasettien palauttamiseen tai takuupalautuksiin. Vahingossa HP Planet Partners -ohjelmaan lähetettyjä tulostustarvikkeita tai muita esineitä ei voida palauttaa.

Yli 10 miljoonaa HP LaserJet -värikasettia kierrätettiin maailmassa vuonna 2004 HP Planet Partners -tarvikekierrätysohjelman kautta. Tämä ennätysmäärä merkitsee sitä, että 12 miljoonaa kiloa väriainekasetteja jäi pois kaatopaikoilta. Maailmanlaajuisesti HP kierrätti vuonna 2004 keskimäärin 59 % värikasettien painosta. Suurin osa kierrätettävästä materiaalista on muovia ja metalleja. Muovista ja metallista valmistetaan uusia tuotteita, kuten HP:n tuotteita, muovilokeroita ja keloja. Jäljelle jäävä materiaali hävitetään ympäristöystävällisellä tavalla.

- Palautukset Yhdysvalloissa. HP suosittelee useiden tulostuskasettien ja tarvikkeiden palauttamista ympäristöystävällisesti samassa pakkauksessa. Sido vähintään kaksi kasettia yhteen ja lähetä ne käyttämällä pakkauksen mukana toimitettua valmiiksi maksettua ja täytettyä UPS-tarraa. Saat lisätietoja käymällä HP:n Web-sivustossa osoitteessa <u>www.hp.com/recycle</u>.
- **Palautukset muualla kuin Yhdysvalloissa.** Yhdysvaltojen ulkopuolella asuvat asiakkaat saavat lisätietoja HP:n tarvikkeiden palautus- ja kierrätysohjelmasta osoitteesta <u>www.hp.com/recycle</u>.

## **Tulostusmateriaali**

Tässä tuotteessa voidaan käyttää uusiopaperia, jos paperi täyttää vaatimukset, jotka on annettu *HP LaserJet Printer Family Print Media Guidessa* (HP LaserJet -tulostinperheen tulostusmateriaalioppaassa). Tässä tulostimessa voi käyttää EN12281:2002:n mukaista uusiopaperia.

## Rajoitukset

Tämän HP-tuotteen skannerin ja/tai ohjauspaneelin LCD-näytön loistelamppu sisältää elohopeaa, joka voi edellyttää erikoiskäsittelyä laitteen käyttöiän päätyttyä.

Tässä HP-tuotteessa on paristo, joka voi vaatia erikoiskäsittelyä, kun tuote poistetaan käytöstä. Hewlett-Packardin tähän tuotteeseen toimittamat paristot:

| HP LaserJet M5025 -monitoimilaite ja HP LaserJet M5035 Series -monitoimilaite -laite |                      |  |
|--------------------------------------------------------------------------------------|----------------------|--|
| Тууррі                                                                               | Litiumparisto BR1632 |  |

| HP LaserJet M5025 -monitoimilaite ja HP LaserJet M5035 Series -monitoimilaite -laite |              |  |
|--------------------------------------------------------------------------------------|--------------|--|
| Paino                                                                                | 1,5 g        |  |
| Sijainti                                                                             | Pääpiirilevy |  |
| Käyttäjän irrotettavissa                                                             | Ei           |  |

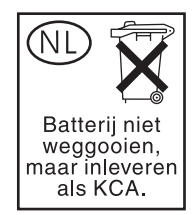

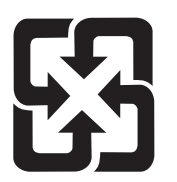

# 廢電池請回收

Lisätietoja kierrätyksestä on osoitteessa <u>www.hp.com/recycle</u>. Lisäksi voit ottaa yhteyttä paikallisviranomaisiin tai Electronics Industries Allianceen: <u>www.eiae.org</u>.

# Käytöstä poistettujen laitteiden hävittäminen kotitalouksissa Euroopan unionin alueella

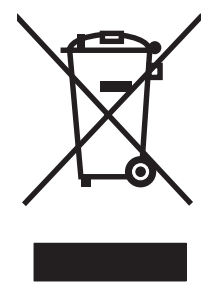

Tämä tuotteessa tai tuotteen pakkauksessa oleva merkki osoittaa, että tuotetta ei saa hävittää tavallisen kotitalousjätteen mukana. Käytöstä poistetut sähkö- ja elektroniikkalaitteet on toimitettava kunnan osoittamaan keräyspisteeseen. Käytöstä poistettujen laitteiden lajittelu ja kierrätys säästää luontoa ja edistää sekä ihmisten että ympäristön hyvinvointia. Kysy lisätietoja käytöstä poistettujen laitteiden vastaanottopisteistä kunnan jätehuollosta tai laitteen ostopaikasta.

# Material Safety Data Sheet (MSDS) (Käyttöturvallisuustiedote)

Kemiallisia aineita sisältävien tarvikkeiden (esimerkiksi väriaineiden) Material Safety Data Sheets (MSDS) -käyttöturvallisuustiedotteet voi tilata HP:n Web-osoitteesta <u>www.hp.com/go/msds</u> tai <u>www.hp.com/hpinfo/community/environment/productinfo/safety</u>.

# Lisätietoja

Lisätietoja näistä ympäristöä koskevista aiheista:

- Tämän ja muiden HP:n tuotteiden ympäristöystävällisyystiedote
- HP:n ympäristösitoumus
- selvitys HP:n ympäristönhoitojärjestelmästä
- HP:n käyttöiän ylittäneiden tuotteiden palautus- ja kierrätysohjelma
- Material Safety Data Sheets (Käyttöturvallisuustiedotteet)

Käy sivustossa <u>http://www.hp.com/go/environment</u> tai <u>http://www.hp.com/hpinfo/community/</u> <u>environment/productinfo/safety</u>.

# Puhelinverkkoilmoitus

HP LaserJet M5035X -monitoimilaite ja HP LaserJet M5035XS -monitoimilaite -malleihin on asennettu valmiiksi HP LaserJet Analog Fax Accessory 300 -lisälaite, joka mahdollistaa yhteyden yleiseen puhelinverkkoon (PSTN-verkkoon) faksitoimintojen käyttämistä varten. Oppaassa *Analogisen faksin HP LaserJet -lisälaite 300 -käyttöopas* ovat kaikki säädösten mukaiset hyväksyntätiedot ja ilmoitukset, jotka liittyvät faksitoimintoihin ja kyseiseen laitteeseen.

# Vaatimustenmukaisuusvakuutus

#### Ilmoitus säännösten noudattamisesta

ISO/IEC-oppaan 22 ja EN 45014 -normin mukaisesti

| Valmistajan nimi:<br>Valmistajan osoite                                              | :                                                                                                    | Hewlett-Packard Company<br>11311 Chinden Boulevard,<br>Boise, Idaho 83714-1021, USA                                                                                                    |
|--------------------------------------------------------------------------------------|----------------------------------------------------------------------------------------------------|----------------------------------------------------------------------------------------------------|
| ilmoittaa, että tuote                                                                | )                                                                                                    |                                                                                                    |
| Tuotteen nimi:                                                                       |                                                                                                    | HP LaserJet M5025 / M5035 Series                                                                                                    |
| Lisälaitteet <sup>5)</sup> :                                                         |                                                                                                    | Q7549A – Valinnainen kääntöyksikkö<br>Q7834A – Valinnainen 1x500 arkin kaappi<br>Q7835A – Valinnainen 3x500 arkin kaappi<br>Q7604A – Valinnainen nitova pinontalokero<br>BOISB-0308-00 – Faksimoduuli |
| Säännösten mukainen mallinumero <sup>3)</sup> :<br>Lisävarusteet:<br>Tulostuskasetti |                                                                                                    | BOISB-0502-01<br>Kaikki<br>Q7570A                                                                                                    |
| täyttävät seuraavat                                                                  | tuotevaatimukset:                                                                                                    |                                                                                                    |
| Turvallisuus:                                                                        | IEC 60950-1:2001 / EN60950-1: 2001<br>IEC 60825-1:1993 +A1 +A2 / EN 60825-1:1994 +A11 +A2 (luokan 1 laser/LED-lai<br>GB4943-2001                                                                                        |                                                                                                    |
| SÄHKÖMAGNEET-<br>TINEN SÄTEILY:                                                      | CISPR22:1993 +A1 +A2 / EN 55022:1994 +A1 +A2 - Luokka A <sup>1, 4)</sup><br>EN 61000-3-2:2000<br>EN 61000-3-3:1995 +A1<br>EN 55024:1998 +A1 +A2<br>FCC Title 47 CFR, osa 15 luokka A <sup>2)</sup> / ICES-003, painos 4 |                                                                                                    |

Tietoliikenne:

TBR-21:1998; EG 201 121:1998

#### Täydentäviä tietoja:

Tämä tuote täyttää sähkömagneettista säteilyä koskevan direktiivin 89/336/EEC ja matalajännitedirektiivin 73/23/EEC sekä EU-direktiivin R&TTE 1999/5/EC (liite II), joten siinä on CE-merkintä.

1) Hewlett-Packard Personal Computer Systems on testannut tuotteen tyypillisessä kokoonpanossa.

2) Tämä laite täyttää FCC:n sääntöjen osan 15 vaatimukset. Laitteen käyttämiselle on kaksi ehtoa: (1) Tämä laite ei saa aiheuttaa haitallisia häiriöitä ja (2) tämän laitteen on kestettävä mahdolliset häiriöt, mukaan lukien häiriöt, jotka saattavat aiheuttaa virhetoimintoja.

3) Tälle laitteelle on määritetty säännösten mukainen mallinumero. Tätä numeroa ei pidä sekoittaa tuotenimiin tai -numeroihin.

4) Tuote täyttää EN55022- ja CNS13438 luokka A -vaatimukset, ja seuraava varoitus on voimassa: "Varoitus – Tämä on A-luokan tuote. Kotikäytössä laite saattaa aiheuttaa radiohäiriöitä. Mahdollisten häiriöiden poistaminen on käyttäjän vastuulla."

Kaikissa Hewlett-Packardin mallinumerolla BOISB-0308-00 hankituissa maailmanlaajuisissa analogisen faksilisälaitteen hyväksytyissä moduuleissa on Multi-Tech Systemsin vastakemodeemimoduuli MT5634SMI.

Boise, Idaho , USA

#### 11.5.2006

#### Säännöksiä koskevien kyselyjen yhteystiedot:

Australian Product Regulations Manager, Hewlett-Packard Australia Ltd., 31-41 Joseph Street, Blackburn, Victoria 3130, Australia yhteystiedot:

EuroopanPaikallinen Hewlett-Packardin myynti- ja huoltoedustaja tai Hewlett-Packard GmbH, Department HQ-TRE / Standardsyhteystiedot:Europe, Herrenberger Strasse 140, , D-71034, Böblingen, (FAKSI: +49-7031-14-3143)

USA:n yhteystiedot: Product Regulations Manager, Hewlett-Packard Company, PO Box 15, Mail Stop 160, Boise, ID 83707-0015, , (puhelin: 208-396-6000)

# **Turvallisuustiedotteet**

## Laserturvallisuus

Yhdysvaltalaisen Food and Drug Administrationin CDRH-keskus (Center for Devices and Radiological Health) on pannut täytäntöön säännöksiä 1. elokuuta 1976 jälkeen valmistetuille lasertuotteille. Niiden noudattaminen on pakollista Yhdysvalloissa markkinoitavissa tuotteissa. Laite on todettu luokan 1 lasertuotteeksi Yhdysvaltain vuoden 1968 säteilyturvalain mukaan. Koska säteily laitteen sisällä on täysin rajattu suojakoteloiden ja ulkokuorien sisälle, lasersäde ei voi päästä ulos missään normaalin käytön vaiheessa.

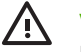

**VAARA!** Muiden kuin tässä käyttöoppaassa kuvattujen ohjainten, säätöjen tai toimenpiteiden käyttäminen voi johtaa altistumiseen vaaralliselle säteilylle.

# Kanadan DOC-säädökset

Complies with Canadian EMC Class A requirements.

« Conforme à la classe A des normes canadiennes de compatibilité électromagnétiques. « CEM ». »

# VCCI-ilmoitus (Japani)

```
この装置は、情報処理装置等電波障害自主規制協議会(VCCI)の基準
に基づくクラスA情報技術装置です。この装置を家庭環境で使用すると電波
妨害を引き起こすことがあります。この場合には使用者が適切な対策を講ず
るよう要求されることがあります。
```

# Virtajohtoa koskeva ilmoitus (Japani)

```
製品には、同梱された電源コードをお使い下さい。
同梱された電源コードは、他の製品では使用出来ません。
```

# EMI-ilmoitus (Korea)

```
사용사 안내분 (A급 기가)
이 기기는 업무용으로 전자파장해김정를 반은
기기이오니,만약 잘못 구입하셨을 때에는 구입
한 곳에서 비입무용으로 교환하시기 비립니다.
```

# EMI-tiedote (Taiwan)

#### 警告使用者:

這是甲類的資訊產品,在居住的環境中使用時,可能會造成射頻 干擾,在這種情況下,使用者會被要求採取某些適當的對策。

## Laser-ilmoitus Suomea varten

#### Luokan 1 laserlaite

Klass 1 Laser Apparat

HP LaserJet M5025, M5035, M5035X, M5035XS, laserkirjoitin on käyttäjän kannalta turvallinen luokan 1 laserlaite. Normaalissa käytössä kirjoittimen suojakotelointi estää lasersäteen pääsyn laitteen ulkopuolelle. Laitteen turvallisuusluokka on määritetty standardin EN 60825-1 (1994) mukaisesti.

#### **VAROITUS** !

Laitteen käyttäminen muulla kuin käyttöohjeessa mainitulla tavalla saattaa altistaa käyttäjän turvallisuusluokan 1 ylittävälle näkymättömälle lasersäteilylle.

#### VARNING !

Om apparaten används på annat sätt än i bruksanvisning specificerats, kan användaren utsättas för osynlig laserstrålning, som överskrider gränsen för laserklass 1.

#### HUOLTO

HP LaserJet M5025, M5035, M5035X, M5035XS - kirjoittimen sisällä ei ole käyttäjän huollettavissa olevia kohteita. Laitteen saa avata ja huoltaa ainoastaan sen huoltamiseen koulutettu henkilö. Tällaiseksi huoltotoimenpiteeksi ei katsota väriainekasetin vaihtamista, paperiradan puhdistusta tai muita käyttäjän käsikirjassa lueteltuja, käyttäjän tehtäväksi tarkoitettuja ylläpitotoimia, jotka voidaan suorittaa ilman erikoistyökaluja.

#### VARO !

Mikäli kirjoittimen suojakotelo avataan, olet alttiina näkymättömällelasersäteilylle laitteen ollessa toiminnassa. Älä katso säteeseen.

#### VARNING !

Om laserprinterns skyddshölje öppnas då apparaten är i funktion, utsättas användaren för osynlig laserstrålning. Betrakta ej strålen. Tiedot laitteessa käytettävän laserdiodin säteilyominaisuuksista: Aallonpituus 775-795 nm Teho 5 m W Luokan 3B laser.

# E Muisti- ja tulostuspalvelinkorttien käyttäminen

Tässä osassa käsitellään muistin ominaisuuksia ja muistin lisäykseen liittyviä toimenpiteitä.

- <u>Yleistä</u>
- <u>Tulostinmuistin asentaminen</u>
- DIMM-muistimoduulin asennuksen tarkistaminen
- Resurssien tallentaminen (pysyvät resurssit)
- Muistin ottaminen käyttöön Windowsissa
- HP Jetdirect -tulostuspalvelinkortit

# Yleistä

Laitteen muistin päivittämistä varten on yksi DIMM (Dual Inline Memory Module) -paikka. DIMMmoduulin koko on 32, 48, 64, 128 tai 512 Mt.

Tilaustietoja on kohdassa Osien, lisävarusteiden ja tarvikkeiden tilaaminen.

Huomautus SIMM (Single inline memory module) -moduulit, joita käytettiin aiemmissa HP LaserJet -tulostimissa, eivät sovi tähän tulostimeen.

Tulostimessa on myös yksi EIO-paikka, jonka avulla voidaan parantaa tulostimen verkko-ominaisuuksia. EIO-paikkaa käyttämällä tulostin voidaan päivittää lisäverkkoyhteydellä, kuten langattomalla tulostuspalvelimella, verkkokortilla tai liitäntäkortilla sarjaliitäntää tai AppleTalkia varten.

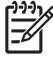

**Huomautus** HP LaserJet M5025- ja HP LaserJet M5035 Series -monitoimilaitteessa on valmiiksi asennettu verkkolaite. EIO-paikan avulla tulostimeen voidaan lisätä verkko-ominaisuuksia jo sisäänrakennettujen verkko-ominaisuuksien lisäksi.

Kun haluat tietää, kuinka paljon muistia tulostimeen on asennettu tai mitä EIO-paikkaan on asennettu, tulosta asetussivu. Lisätietoja on kohdassa <u>Tietosivujen käyttäminen</u>.

# **Tulostinmuistin asentaminen**

Lisää tulostimeen muistia, jos tulostat usein monimutkaista grafiikkaa tai PostScript (PS) -asiakirjoja tai käytät useita ladattavia fontteja. Lisämuistin avulla myös työn tallentamista vaativat toiminnot, esimerkiksi pikakopiointi, sujuvat joustavasti.

## Muistin asentaminen tulostimeen

VARO Staattinen sähkö voi vahingoittaa DIMM-moduuleja. Kun käsittelet DIMM-moduuleja, käytä antistaattista ranneketta tai kosketa usein DIMM-moduulin antistaattisen pakkauksen pintaa ja sen jälkeen tulostimen paljasta metallipintaa.

HP LaserJet M5025 -monitoimilaite ja HP LaserJet M5035 Series -monitoimilaite -monitoimilaitteissa on yksi DIMM-paikka. DIMM-moduuli voidaan korvata DIMM-moduulilla, jossa on enemmän muistia.

Jos et ole vielä tehnyt niin, tarkista muistin määrä ennen lisämuistin asentamista tulostamalla asetussivu. Lisätietoja on kohdassa <u>Tietosivujen käyttäminen</u>.

1. Katkaise laitteen virta ja irrota kaikki kaapelit.

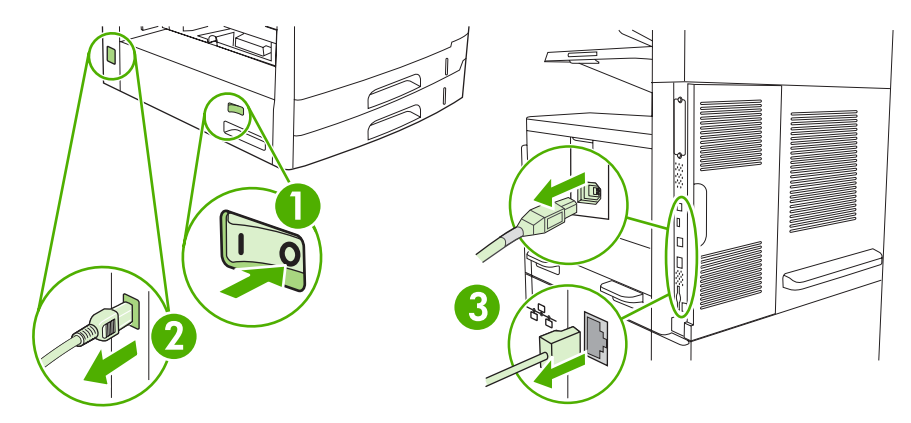

2. Irrota emolevyn kansi laitteen takaa.

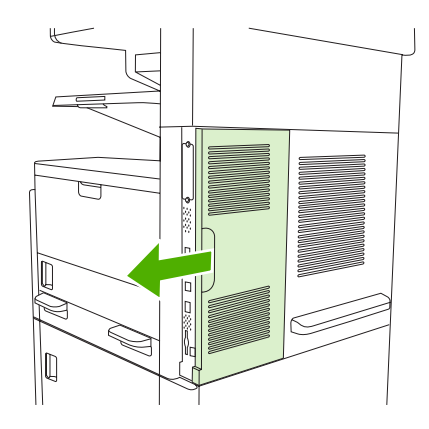

3. Avaa emolevyn luukku.

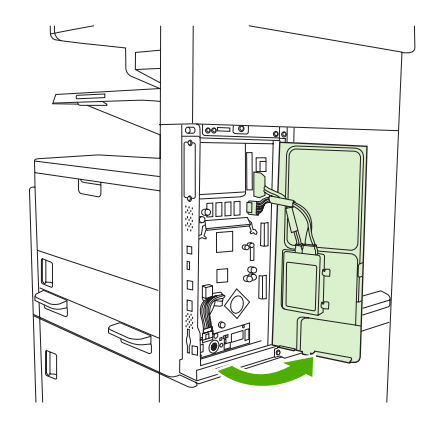

4. Poista DIMM-moduuli antistaattisesta pakkauksesta.

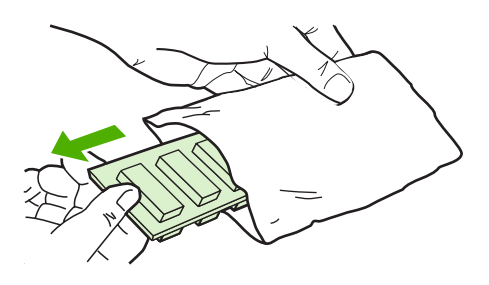

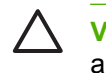

**VARO** Ehkäise hankaussähköstä johtuvien vaurioiden mahdollisuutta käyttämällä aina antistaattista ranneketta tai kosketa ennen DIMM-moduulien käsittelyä antistaattisen pakkauksen pintaa.

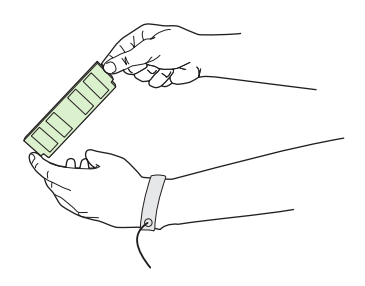

5. Tartu DIMM-moduulia sen reunoista ja kohdista sen kolot DIMM-moduulin aukkoon. (Tarkista, että DIMM-paikan kummallakin puolella olevat lukot ovat auki.)

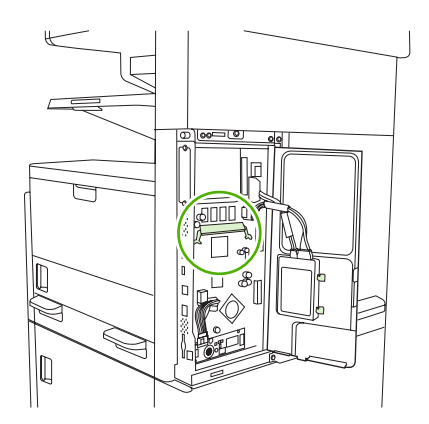

6. Paina DIMM-moduuli suoraan korttipaikkaan lujasti. Tarkista, että DIMM-moduulin kummallakin puolella olevat lukot napsahtavat paikoilleen.

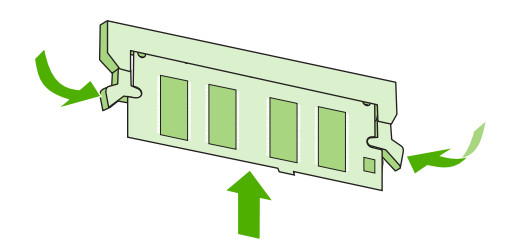

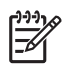

Huomautus Kun poistat DIMM-moduulin, vapauta ensin lukot.

7. Sulje emolevyn luukku.

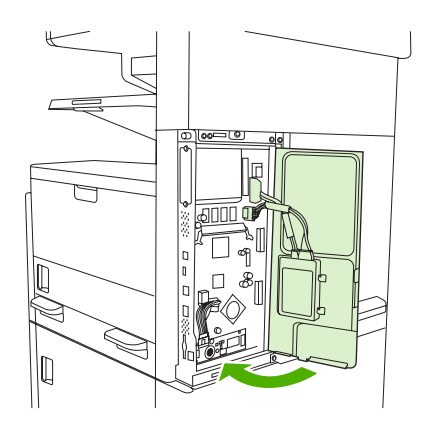

8. Aseta emolevyn kansi paikalleen.

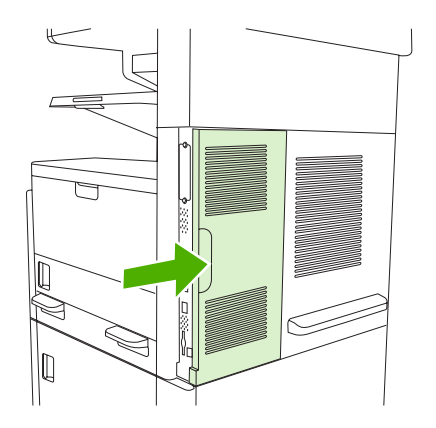

9. Liitä kaapelit uudelleen ja kytke laitteen virta.

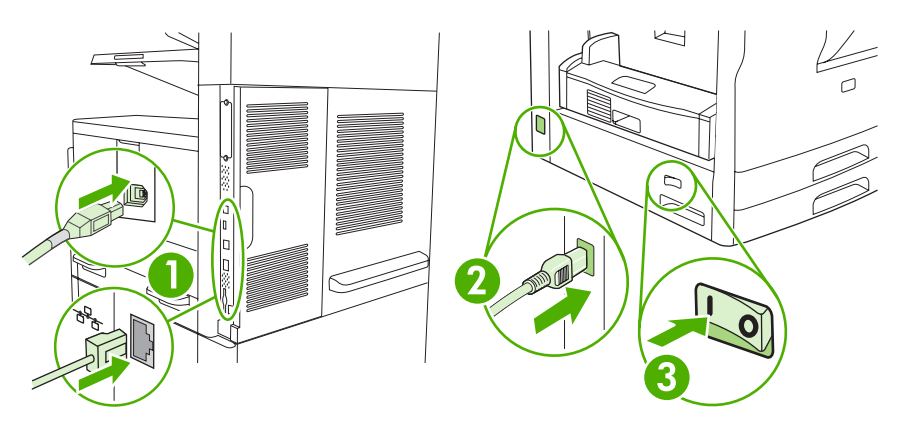

# DIMM-muistimoduulin asennuksen tarkistaminen

Kun olet asentanut DIMM-muistimoduulin, varmista, että asennus onnistui.

#### Tarkista, että DIMM-muistimoduuli on asennettu oikein

- 1. Kytke laitteeseen virta. Tarkista, että Valmis-valo palaa, kun laite on käynnistynyt. Jos näyttöön tulee virheilmoitus, DIMM-muistimoduuli on ehkä asennettu väärin. Lisätietoja on kohdassa <u>Ohjauspaneelin ilmoitukset</u>.
- 2. Tulosta asetussivu (lisätietoja on kohdassa Tietosivujen käyttäminen).
- 3. Tarkasta asetussivun muistiosa ja vertaa sitä ennen muistin asennusta tulostettuun asetussivuun. Jos muistin määrä ei ole lisääntynyt, DIMM-muistimoduuli on ehkä asennettu väärin tai moduuli on viallinen. Toista asennus. Asenna toinen DIMM-muistimoduuli, jos tarpeen.

Huomautus Jos asensit laitekielen (tulostinkieli), tarkista asetussivun kohta Asennetut kielet ja asetukset. Uuden laitekielen pitäisi näkyä siinä.

# **Resurssien tallentaminen (pysyvät resurssit)**

Laitteeseen ladattavat apuohjelmat tai työt voivat sisältää resursseja (kuten fontteja, makroja tai kuvioita). Jos resurssit on merkitty pysyviksi sisäisesti, ne säilyvät laitteen muistissa, kunnes virta katkaistaan.

Noudata seuraavia ohjeita, jos käytät PDL-kielen (sivunkuvauskielen) kykyä merkitä resursseja pysyviksi. Katso tekniset yksityiskohdat asianmukaisesta PDL-oppaasta, joka sisältää PCL- tai PS-ohjaimen tiedot.

- Merkitse resurssit pysyviksi vain, kun on ehdottoman tärkeää, että ne pysyvät muistissa silloin, kun laitteessa on virta.
- Lähetä pysyvät resurssit laitteeseen vain tulostustyön alussa. Älä lähetä resursseja tulostustyön aikana.

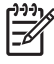

**Huomautus** Pysyvien resurssien ylikäyttäminen tai niiden lataaminen tulostustyön aikana saattaa vaikuttaa laitteen suorituskykyyn tai sen kykyyn tulostaa monimutkaisia sivuja.

# Muistin ottaminen käyttöön Windowsissa

- 1. Valitse Käynnistä-valikosta Asetukset ja sitten Tulostimet tai Tulostimet ja faksit.
- 2. Valitse tämä laite ja valitse sitten **Ominaisuudet**.
- 3. Napsauta Asetukset-välilehdessä Lisää.
- 4. Kirjoita tai valitse Kokonaismuisti-kentässä nyt asennetun muistin kokonaismäärä.
- 5. Napsauta OK.
- 6. Siirry kohtaan DIMM-muistimoduulin asennuksen tarkistaminen.

# **HP Jetdirect -tulostuspalvelinkortit**

Asenna ja poista EIO-kortit näiden ohjeiden mukaan.

## HP Jetdirect -tulostuspalvelinkortin asentaminen

- 1. Katkaise laitteesta virta.
- 2. Irrota laitteen takaa EIO-paikasta kaksi ruuvia ja peitelevy.

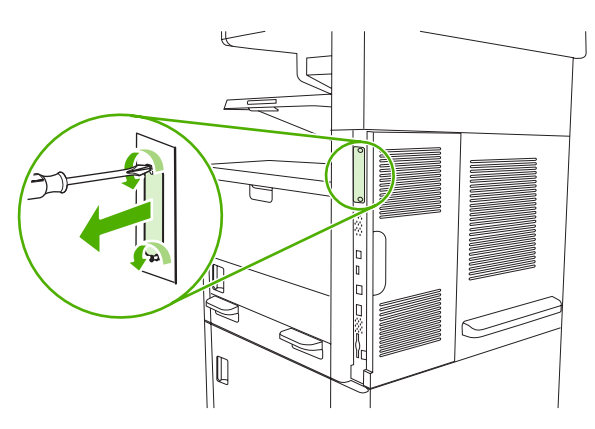

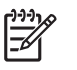

**Huomautus** Älä hävitä ruuveja tai peitelevyä. Voit tarvita niitä myöhemmin, jos poistat EIO-kortin.

3. Asenna EIO-kortti EIO-paikkaan ja kiristä ruuvit.

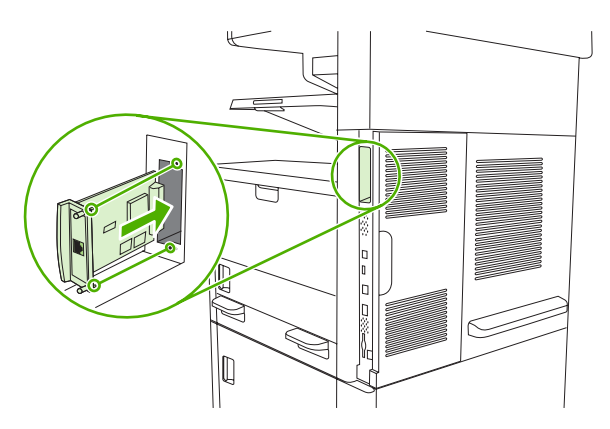

4. Yhdistä verkkokaapeli EIO-korttiin.

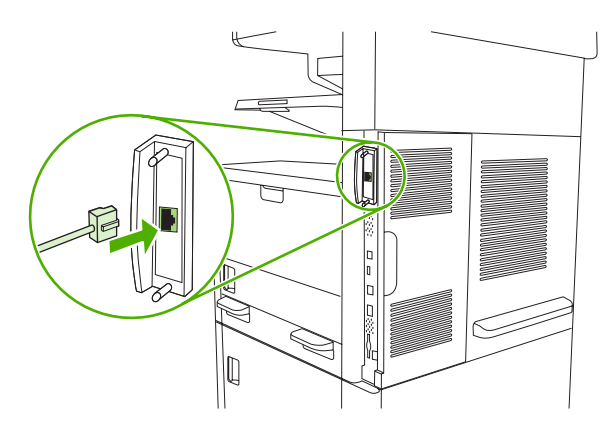

5. Käynnistä laite ja varmista, että EIO-laite on tunnistettu, tulostamalla asetussivu. Lisätietoja on kohdassa <u>Tietosivujen käyttäminen</u>.

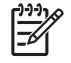

**Huomautus** Kun tulostat asetussivun, tulostuu myös HP JetDirect -asetussivu, joka sisältää tietoja verkon asetuksista ja tilasta.

# HP Jetdirect -tulostuspalvelinkortin poistaminen

- 1. Katkaise laitteesta virta.
- 2. Irrota verkkokaapeli EIO-kortista.
- 3. Löysää EIO-kortin kaksi ruuvia ja poista EIO-kortti sitten EIO-paikasta.
- 4. Aseta EIO-paikan peitelevy takaisin paikalleen laitteen takaosaan. Kiristä ruuvit.
- 5. Käynnistä laite.

# Sanasto

**BOOTP** Lyhenne termistä "Bootstrap Protocol". Se on Internet-protokolla, jonka avulla tietokone löytää oman IP-osoitteensa.

**DHCP** Lyhenne termistä "Dynamic Host Configuration Protocol". Verkkoon liitetyt tietokoneet tai oheislaitteet saavat DHCP:n avulla selville asetustietonsa, esimerkiksi IP-osoitteen.

**DIMM** Lyhenne termistä "Dual Inline Memory Module". Termi tarkoittaa pientä piirilevyä, johon on asennettu muistisiruja.

**EIO** Lyhenne termistä "Enhanced Input/Output". Laitteistoliittymä, jonka avulla lisätään HP-tulostimeen tulostuspalvelin, sovitin, kiintolevy tai muita lisälaitteita.

fontti Tietyn kirjasinlajin täydellinen valikoima kirjaimia, numeroita ja muita merkkejä.

harmaa-asteikko Harmaan eri sävyt.

**HP Easy Printer Care -ohjelmisto** Ohjelmisto, jonka avulla voidaan seurata ja hallita tulostimien toimintaa tietokoneen äärestä.

HP Jetdirect HP-tuote verkkotulostukseen.

**HP Web JetAdmin** HP:n tavaramerkillä suojattu Web-pohjainen tulostimen ohjausohjelma, jonka avulla hallitaan HP Jetdirect -tulostuspalvelimeen liitettyjä oheislaitteita.

IP-osoite Verkkoon liitetylle tietokonelaitteelle määritetty yksilöivä numero.

IPX/SPX Lyhenne termistä "Internetwork Packet Exchange/Sequenced Package Exchange".

**kaksipuolinen tulostus** Toiminto, joka mahdollistaa tulostamisen paperiarkin molemmille puolille. Voidaan myös puhua kummallekin puolelle tulostamisesta.

**kaksisuuntainen tiedonsiirto** Ominaisuus, joka mahdollistaa tietojen lähettämisen kumpaankin suuntaan kahden laitteen välillä.

kalibrointi Prosessi, jonka aikana tulostin muuttaa sisäisiä asetuksiaan tulostuslaadun optimoimiseksi.

kiinnitin Laite, joka käyttää lämpöä väriaineen kiinnittämiseen paperiin tai muihin materiaaleihin.

kuvapiste Kuvaelementti eli pikseli, joka on näytössä näkyvän kuvan pienin pinta-alayksikkö.

laiteohjelmisto Ohjelmakäskyt, jotka on tallennettu tulostimen sisällä olevaan lukumuistiin.

liitännät (Myös I/O, joka on lyhenne termistä Input/Output); termi, joka viittaa tietokoneen porttiasetuksiin.

lokero Säiliö, johon tulostusmateriaali asetetaan.

materiaali Paperi, tarrat, kalvot tai muut materiaalit, joille tulostin muodostaa kuvan.

muistipaikka Muistin osa, jolla on yksilöllinen osoite.

muodostaminen Tekstin tai grafiikan tulostusprosessi.

oheislaite Lisälaite, esimerkiksi tulostin, modeemi tai tallennusjärjestelmä, joka toimii tietokoneen kanssa.

**ohjauspaneeli** Tulostimen osa, jossa on näppäimiä ja näyttö. Ohjauspaneelin avulla määritetään tulostimen asetuksia ja haetaan tietoja tulostimen tilasta.

oletusarvo Laitteen tai ohjelman normaali- tai vakioasetus.

PCL Lyhenne termistä "Printer Control Language".

PJL Lyhenne termistä "Printer Job Language".

PostScript Tavaramerkillä suojattu sivunkuvauskieli.

**PostScript-emulointi** Ohjelma, joka jäljittelee Adobe PostScript -ohjelmointikieltä, joka kuvaa tulostetun sivun asettelua. Tämä tulostinkieli näkyy monissa valikoissa lyhenteenä "PS".

PPD Lyhenne termistä "PostScript Printer Description".

**RAM** Lyhenne termistä "Random Access Memory". Se tarkoittaa tietokoneen muistia, jonka sisältöä voidaan muuttaa.

rasterikuva Pisteistä koostuva kuva.

rasterikuvio Rasterikuvio tuottaa sävykuvia, esimerkiksi valokuvia, käyttämällä erikokoisia mustepisteitä.

ROM Lyhenne sanoista "Read-Only Memory". Se tarkoittaa tietokoneen muistia, jonka sisältöä ei voi muuttaa.

**siirtoyksikkö** Musta muovihihna, joka siirtää materiaalin tulostimen sisään ja siirtää väriaineen tulostuskaseteista materiaalin pinnalle.

**sivupuskuri** Väliaikainen tulostimen muisti, jota käytetään sivutietojen säilyttämiseen sillä välin, kun tulostin luo kuvan sivusta.

**tarvikkeet** Materiaalit, joita tulostin käyttää ja jotka tarvitsee silloin tällöin vaihtaa uusiin. Tämän tulostimen lisätarvike on tulostuskasetti.

TCP/IP Internet-protokolla, josta on tullut tiedonsiirron maailmanlaajuinen standardi.

tulostinkieli Tulostimen tai tulostinkielen tunnusominaiset ominaisuudet.

tulostinohjain Tietokoneohjelma, jonka avulla tietokone voi ohjata tulostimen toimintoja.

tulostuslokero Tulostetuille sivuille tarkoitettu säiliö.

valitsija Macintosh-tietokoneiden ominaisuus, jolla valitaan esimerkiksi laite.

verkko Puhelinlinjoilla tai muulla tavoin yhdistettyjen tietokoneiden järjestelmä tietojen jakamista varten.

verkonvalvoja Henkilö, joka hallitsee verkkoa.

väriaine Hieno musta tai värillinen jauhe, jota käyttäen muodostetaan kuva tulostusmateriaalille.

yksivärinen Mustavalkoinen. Tuloste, jossa ei ole värejä.

# Hakemisto

#### **Merkit/numerot**

500 arkin lokero. *Katso* lokero 3 500 arkin lokerot lisäämisestä tai sulkemisesta kertovat virheilmoitukset 178 virheilmoitus odottamattomasta koosta tai tyypistä 174

#### Α

A4-paperiasetukset 40 aaltoileva paperi, ongelmanratkaisu 169, 213 ADF lisääminen 74 sijainti 5, 6, 7 tuetut materiaalit 65 Aika/Ajoitus-valikko, ohjauspaneeli 25 aikakatkaisu 38 aikakatkaisuasetukset 38 aikakatkaisun asetukset 27 akku sisältyy 254 akustiset tiedot 248 aliverkon peite 52 Alkuasetukset-valikko 27 Alkutila-valikko, ohjauspaneeli 47 Aloitusnäyttö, ohjauspaneelin 16 Aloituspainike, ohjauspaneelin kosketusnäyttö 18 AppleTalk-asetukset 30 AppleTalk-asetus 54 asennusohjelmat, Windows 14 asentaminen EIO-kortit 270 faksilisälaite 130 muisti (DIMM-moduulit) 263 asettaminen asiakirjat, tuetut koot 121 skannerin lasi 121 tuetut koot 121

asetukset ohjaimet 12 ohjainasetukset (Macintosh) 100 pikasarjat (Windows) 94 Työn oletusasetukset -valikko 20 tärkeys 11 Asetukset-välilehti, sulautettu Webpalvelin 144 asetussivu Macintosh 147 Tiedot-valikko 19 asiakastuki HP Printer Utility -ohjelman sivut 147 laitteen pakkaaminen uudelleen 243 Linux 229 online 241 sulautetun Web-palvelimen linkit 145 asiakirjansyöttölaite huoltopaketti 154 kaksipuolisten asiakirjojen kopiointi 111 puhdistaminen 157 tukokset 187 virheilmoitukset 178 asiakirjansyöttölaitteen huoltopaketti, vaihtaminen 154 asiakirjojen koon muuttaminen 95 asiakirjojen pienentäminen 95 asiakirjojen skaalaus 95 asiakirjojen suurentaminen 95 asiakkaan luona tapahtuva huolto 243 automaattinen asiakirjansyöttölaite tuetut koot 121

automaattinen asiakirjansyöttölaite (ADF) tukokset 187 automaattinen kaksipuolinen tulostusrata asiakirjojen kopiointi 111 automaattinen kokoonpanomääritys, ohjaimet 10

#### В

bleed-kuvat, tulostaminen 77 Bonjour-asetukset 148

#### С

Courier-fontti, ongelmien ratkaiseminen 230 Courier-fonttiasetukset 40

## D

Data-valo sijainti 16 diagnostiikka ohjauspaneeli 47 osa 47 paperirata 44 tulostus-/pysäytystesti 47 tunnistimet 46 verkot 31 digitaalilähetys asiakirjojen lähettäminen 121 osoitekirjat 123 sähköpostin määrittäminen 118 tietoja 117, 121 virheilmoitukset 179, 182 yhdyskäytävien osoitteiden tarkistaminen 224 yhdyskäytävät, etsiminen 119 digitaalinen lähettäminen asiakirjojen lähettäminen 121 kansiot 126 LDAP-tuki 118 Lähetä määritykset -valikko 37 ohjauspaneelin asetukset 120 osoitekirjat 123 SMTP-tuki 118 työn asetukset 125 työnkulku 127 vastaanottajaluettelot 123 virheilmoitukset 178, 179, 180 yhdyskäytävien osoitteiden vahvistaminen 224 digitaalinen lähetys asiakirioien lisääminen 121 oletusasetukset 23 digitaaliset faksitoiminnot 135 DIMM-moduulit asentaminen 263 virheilmoitukset 175 DIMM-muisti käytettävissä olevat tyypit 262 tuotenumerot 233 DIMM-muistimoduulit asennuksen tarkistaminen 267 DLC/LLC-asetukset 30 dpi, asetukset 42, 147

#### E

Easy Printer Care -ohjelmisto 14 Easy Printer Care software (Tulostimen huoltoohjelmisto) 14 Economode 42 EIO-kortit poistaminen 271 puskurin vlivuoto 174 virheet 178 EIO-kortit asentaminen 270 paikat 262 tuotenumerot 234 EIO-lisälaite asetukset 27 ei vastaa, ongelmanratkaisu 171 Energy Star -yhteensopivuus 4

ennakkohuoltopaketti käyttäminen 153 ensimmäinen sivu käytä eri paperia 96, 100 tyhjä 96 EPS-tiedostot, ongelmien ratkaiseminen 227 esiasetukset (Macintosh) 100 esimääritys, ohjain 11 esipainettu paperi lisääminen 70 estettyjen faksien luettelo, tulostaminen 139 Ethernet-kortit, tuotenumerot 234 Etsi muut tulostimet -ikkuna, HP Toolbox 142 Euroopan unioni, jätteiden hävittäminen 255

F

faksilisälaite asentaminen 130 asetukset 44 käyttöopas 129 liitäntä, sijainti 8 oletusasetukset 22 puhelinlinjaan kytkeminen 133 sisältävät mallit 3 tulostuksen ajastus 26 Faksimääritykset-valikko 35 faksiraportit, tulostaminen 20, 44, 139 faksitoiminnot, digitaaliset 135 Faksitoimintaloki tyhjentäminen 47 FastRes 3 FCC:n säännökset 252 FIH (foreign interface harness) -liitin 8 fontit Courier-asetukset 40 EPS-tiedostot, ongelmien ratkaiseminen 227 laitteessa olevat 3 Lataaminen Macintoshissa 147 luettelo, tulostaminen 20, 139 ongelmien ratkaiseminen 230 pysyvät resurssit 268 FTP, lähettäminen 127

full-bleed-kuvat 77

## G

graafinen näyttö, ohjauspaneelin 16

## Н

Hallinta-valikko 26 Hallinta-valikko, ohjauspaneeli 19 Hallinta-valikko. ohjauspaneeli 19 harmaa tausta, ongelmanratkaisu 209 helppokäyttötoiminnot 4 herätysaika, asettaminen 26 hidas tulostus. ongelmanratkaisu 169 HP:n asiakaspalvelu 241 HP:n valtuutetut myyjät 241 HP:n vihjenumero 150 HP:n vleistulostinohjaimet 10 **HP Easy Printer** Care -ohjelmisto 14, 141 HP Easy Printer Care software (HPtulostimen huolto-ohjelmisto) 14 **HP** Instant Support Professional Edition (ISPE) 241 HP Jetdirect -tulostinpalvelin määrittäminen 54 virheilmoitukset 178 HP Jetdirect -tulostuspalvelin poistaminen 271 HP Jetdirect -tulostuspalvelin asentaminen 270 asetukset 28 sisältävät mallit 2 tuotenumerot 234 HP LaserJet Tough -paperi 60 HP-ohjaimen esimääritys 11 HP Printer Utility 147 HP Printer Utility, Macintosh 12, 147 HP SupportPack 244 **HP** Toolbox asetukset 141 avaaminen 141 tuetut selaimet 14 HP-tulostusmateriaali, tilaaminen 234
HP Web Jetadmin 13, 146 huolla tulostin -ilmoitus 153 huolto HP:n valtuutetut myyjät 241 laitteen pakkaaminen uudelleen 243 huoltopaketit tuotenumerot 233 huoltopaketti käyttäminen 153 huoltosopimukset 243 Huolto-valikko, ohjauspaneeli 47 Huomio-valo sijainti 16 häipymät, ongelmanratkaisu 209 hälytykset, sähköposti 140, 148 Hälytysasetukset-ikkuna, HP Toolbox 142 hävittäminen, käyttöiän ylittäneet 254

# I

I/O-asetukset verkkoasetukset 51 I/O-määritykset asetukset 27 ilmoitukset Hälytysasetukset, HP Toolbox 142 numeerinen luettelo 173 oletusasetukset 38 Instant Support Professional Edition (ISPE) 241 Internet-faksi 135 IP-osoite 51 IP-osoite Macintosh, ongelmien ratkaiseminen 226 IPX/SPX-asetus 53 IPX/SPX-asetus 30

# J

Japanin VCCI-ilmoitus 259 Jetadmin, HP Web 13, 146 Jetdirect-tulostinpalvelin määrittäminen 54 virheilmoitukset 178 Jetdirect-tulostuspalvelin poistaminen 271 sisältävät mallit 2 Jetdirect-tulostuspalvelin asentaminen 270 asetukset 28 tuotenumerot 234 juovat, ongelmien ratkaiseminen 221 jännitetietoja 247

### Κ

kaksipuolinen kopiointi 111 kaksipuolinen tulostaminen Macintosh-asetukset 147 ongelmanratkaisu 170 paperin lisääminen 101 kaksipuolinen tulostus asiakirjojen kopiointi 111 oletusasetukset 25 tyhjät sivut, oletusasetukset 39 kaksipuolisen tulostuksen lisälaite virheilmoitukset 180 kalvot HP, tilaaminen 236 tekniset tiedot 59, 63 Kanadan DOC-säädökset 259 kansi, puhdistaminen 156 kansilehdet 96, 100 kansiot lähetys 126 oletusasetukset 23 virheilmoitukset 179 kartonki lisääminen 70 tiedot 59.62 kasetin asettamisesta kertovat virheilmoitukset 178 kasetit aito HP 149 Hallinta-valikko 27 kierrätys 253 käyttäminen 5, 6, 7 muut kuin HP:n 150 ominaisuudet 4 säilytys 149 takuu 240 tila, tarkasteleminen HP Toolbox -ohielmistolla 141 tilaaminen sulautetun Webpalvelimen kautta 145 tukokset, poistaminen 195

tunnistaminen 150 tuotenumerot 233 vaihtaminen 151 vaihtovälit 149 kasetit, tulostus virheilmoitukset 178 kello virheilmoitus 173 kellonaika, asettaminen 25 kieli oletus, asetus 38 kieli, tulostin oletusasetukset 40 kierretyt sivut oletusasetukset 39 kierrätys 253 kiiltävä paperi lisääminen 70 kiinnitin takuu 240 kiinnittymätön väriaine, ongelmanratkaisu 210 kiinnittyvät tarrat tekniset tiedot 63 kiinnitysyksikkö paperin kiertymisen aiheuttamat virheet 173 vaihtaminen 153 virheilmoitukset 175 kiinnitysyksikön tilat 42 kiinnitysyksikön tilat 60 kirjat kopiointi 114 kirjekuoret lisääminen 70 rypistyneet. ongelmanratkaisu 213 säilyttäminen 66 tekniset tiedot 63 tiedot 58 kirjelomake lisääminen 70 kohdistus, lokeron kohdistus 42 kohdistusasetukset, lokerot 42 koko, kopion ongelmien ratkaiseminen 223 koko, materiaali A4-asetukset 40 automaattinen tunnistus 62

mukautettu, tulostaminen 78 odottamaton koko tai tyyppi, virheilmoitus 174 oletus, valitseminen 24 oletusasetukset 40 komentokieli oletusasetukset 40 koot, materiaali lokeroiden valinta 81 kopioiden lajittelu 110 kopiointi arkinsyöttölaitteen täyttäminen 74 kaksipuoliset asiakirjat 111 kirjat 114 koko, ongelmien ratkaiseminen 223 laatu, ongelmien ratkaiseminen 220 lajittelu 110 materiaali, ongelmanratkaisu 221 nitominen 85 oletusasetukset 21 ominaisuudet 105 ongelmat, estäminen 220 ongelmien ratkaiseminen 223 peruuttaminen 116 siirtyminen ohjauspaneelissa 106 skannerin lasilta 72 toiminnot 3 Työ-tila 115 töiden keskeyttäminen 40 useita alkuperäisiä 115 valokuvat 114 virheilmoitukset 179 kopiointi molemmille puolille oletusasetukset 21 kopiomäärä oletusasetukset 21 Korean EMI-ilmoitus 259 kosteus ongelmanratkaisu 205 tekniset tiedot 249 kummallekin puolelle kopiointi oletusasetukset 21 kummallekin puolelle tulostaminen oletusasetukset 25

tyhjät sivut, oletusasetukset 39 virheilmoitukset 180 kuvanlaatu asetukset 41 kuvan laatu kopio, ongelmien ratkaiseminen 220 kopiointi, parantaminen 220 kuvan toistuminen, ongelmanratkaisu 216 käpristynyt paperi, ongelmanratkaisu 169, 213, 221 Käynnistys-painike 16 Käynnistys-painike, ohjauspaneelin kosketusnäyttö 18 käyttö estetty -ilmoitus 179 käyttöiän ylittäneiden hävittäminen 254 käyttöjärjestelmät, tuetut 9 käyttösivu, tulostaminen 138 käyttöympäristön vaatimukset 249 Käytä eri paperia/kansia 96 kääntöyksikkö Macintosh-asetukset 101. 147 ongelmanratkaisu 170 paperiradan testi 46 sijainti 6, 7 sisältävät mallit 2, 3 tuetut materiaalit 64 tukokset, poistaminen 194 tuotenumero 233 Windows-asetukset 97

# L

laajennettu takuu 244 laatu asetukset 41 kopio, ongelmien ratkaiseminen 220 kopiointi, parantaminen 220 Laiteluettelo, HP Toolbox 141 Laiteohjelmiston päivitys, Macintosh 147 Laiton toiminto -virheet 225 laitteen lähettäminen 243 laitteen mitat 246 laitteen pakkaaminen 243 laitteen pakkaaminen uudelleen 243 Laitteen tila, HP Toolbox 142 Laitteen toimintavalikko 38 laitteen ympäristö ongelmanratkaisu 205 LAN-faksi 135 laserturvallisuussäännökset 259, 260 lasi puhdistaminen 155 tuetut koot 121 laskutuskoodiraportti, faksi 139 lataaminen virheilmoitukset 181 virheilmoitus odottamattomasta koosta tai tyypistä 174 LDAP-palvelimet virheilmoitukset 179 yhdyskäytävien osoitteiden tarkistaminen 224 LDAP-palvelimet yhdyskäytävien osoitteiden vahvistaminen 224 yhteyden muodostaminen 118 legal-paperi rajatut reunukset 230 Lepotila asetukset 25. 26 virtatiedot 247 Lepotila-painike 16 levv asentaminen 270 EIO-paikat 262 poistaminen 271 liimatarrat lisääminen 70 linkin nopeusasetukset 34 Linux-ohjaimet 9, 229 lisälaitteet sisältyvät 2, 3 lisävarusteet tilaaminen 232 tuotenumerot 233 lisääminen ADF 74 alkuperäiskappaleet skannerin lasille 72 erikoismateriaali 70

kierretty materiaali 76 lokero 1 67 lokero 2, 3, 4, 5 tai 6 69 mukautettu materiaalikoko 78 mukautetun kokoinen materiaali 78 niitit 84 lokero tukokset, poistaminen 197 lokero, tulostetukokset, poistaminen 192 lokero 1 erikoismateriaalin lisääminen 70 kierretty materiaali. tulostaminen 76 lisäämisestä tai sulkemisesta kertovat virheilmoitukset 178 mukautettu materiaalikoko. tulostaminen 78 ongelmanratkaisu 169 paperin lisääminen 67 sijainti 5, 6, 7 sisältävät mallit 2 tuetut materiaalit 62 tukokset, poistaminen 197 tulostaminen 68 virheilmoitukset lataamisesta 181 virheilmoitus odottamattomasta koosta tai tyypistä 174 lokero 2 kierretty materiaali, tulostaminen 76 lisääminen 69 materiaalin koon tunnistus, automaattinen 62 mukautettu materiaalikoko, tulostaminen 78 ongelmanratkaisu 169 sijainti 5, 6, 7 sisältävät mallit 2 tuetut materiaalit 63 tukokset, poistaminen 197 lokero 3 lisääminen 69 materiaalin koon tunnistus, automaattinen 62 mukautettu materiaalikoko, tulostaminen 78

ongelmanratkaisu 169 sijainti 5, 6, 7 sisältävät mallit 2 tuetut materiaalit 63 tukokset, poistaminen 197 lokero 4 lisääminen 69 materiaalin koon tunnistus, automaattinen 62 mukautettu materiaalikoko, tulostaminen 78 sisältävät mallit 2 tuetut materiaalit 63 lokero 5 lisääminen 69 materiaalin koon tunnistus. automaattinen 62 mukautettu materiaalikoko. tulostaminen 78 sijainti 7 sisältävät mallit 2 tuetut materiaalit 63 lokero 6 lisääminen 69 materiaalin koon tunnistus, automaattinen 62 mukautettu materiaalikoko. tulostaminen 78 sijainti 7 sisältävät mallit 2 tuetut materiaalit 63 lokeron lisäämisestä kertovat virheilmoitukset 178 lokerot kaksipuolinen tulostaminen 98, 102 kohdistus, asetus 42 laitteessa olevat 2 lisäämisestä tai sulkemisesta kertovat virheilmoitukset 178 Macintosh-asetukset 147 materiaalin koon tunnistus. automaattinen 62 oletusasetukset 24, 39 ongelmanratkaisu 169 paperin lisääminen 67 paperiradan testit 45 sijainti 5, 6, 7 syöttöongelmat, ratkaiseminen 222

tila, tarkasteleminen HP Toolbox -ohjelmistolla 141 tuetut materiaalit 62 täynnä, virheilmoitukset 181 virheilmoitus odottamattomasta koosta tai tyypistä 174 lokerot, tuloste paperin käpristyminen, ongelmanratkaisu 169 luja paperi 60 lähettäminen sähköpostiin asetukset 120 asiakirjojen lisääminen 121 asiakirjojen lähettäminen 121 LDAP-tuki 118 osoitekirjat 123 skannaaminen sähköpostiin 125 SMTP-tuki 118 tietoja 117, 118, 121 vastaanottajaluettelot 123 virheilmoitukset 178, 179, 180, 182 yhdyskäytävien osoitteiden tarkistaminen 224 yhdyskäytävien osoitteiden vahvistaminen 224 vhdvskävtävät, etsiminen 119 Lähetys kansioon 126 lähetys sähköpostiin oletusasetukset 23 Lähetä määritykset -valikko 37 Lähetä työnkulkuun 127 lämpötilamääritykset 249

#### Μ

Macintosh AppleTalk-asetukset 30 HP Printer Utility 147 ohjaimen asetukset 12, 100 ohjaimen ominaisuudet 100 ohjaimet, ongelmien ratkaiseminen 226 ohjelmisto 12 ohjelmiston poistaminen 13 ohjelmisto-osat 14 ongelmat, ratkaiseminen 226 tuetut käyttöjärjestelmät 9 tuetut ohjaimet 9

tuki 242 USB-kortti, ongelmien ratkaiseminen 227 Macintosh-ohjelmiston asennuksen poistaminen 13 Macintosh-ohjelmiston poistaminen 13 marginaalit full-bleed-kuvat, tulostaminen 77 kohdistus, asetus 42 mukautettu materiaalikoko 78 materiaali A4-asetukset 40 asiakirjan koko, valitseminen 95 ensimmäinen sivu 100 esipainettu 59 kierretty, tulostaminen 76 kiinnitysyksikön tilat 42, 60 kirjekuoret 58 koon tunnistus. automaattinen 62 käpristynyt 169, 213, 221 legal, rajatut reunukset 230 lisääminen lokeroon 1 67 lisääminen lokeroon 2, 3, 4, 5 tai 6 69 mukautettu koko 78, 95 nitojan tuki 84 ohjeet 56 oletuskoko 40 oletuskoko, valitseminen 24 ongelmanratkaisu 205, 221 ongelmanratkaisulokerot 169 rypistynyt 213 silopaperi 60 sivuja/arkki 96, 101 säilyttäminen 66 tarrat 58 tekniset tiedot 56, 62 tuetut koot 62 uusiopaperi 60 vino 212 värillinen paperi 60 materiaalitukokset. Katso tukokset Material Safety Data Sheet (MSDS) (Käyttöturvallisuustiedote) 255 melutiedot 248 merkit, vääristyneet 212

merkkivalot sijainti 8 molemmat puolet, kopiointi oletusasetukset 21 molemmat puolet, tulostaminen Macintosh-asetukset 147 oletusasetukset 25 ongelmanratkaisu 170 paperin lisääminen 101 tyhiien sivujen oletusasetukset 39 virheilmoitukset 180 molemmille puolille tulostaminen Macintosh-asetukset 147 ongelmanratkaisu 170 monikäyttölokero. Katso lokero 1 monisivutulostus 96, 101 muisti asennuksen tarkistaminen 267 automaattinen kokoonpanomääritys 10 DIMM-moduulien asentaminen 263 DIMM-virheilmoitukset 175 mukana toimitettava 2, 12 pysyvän muistin virheilmoitukset 177 pysyvät resurssit 268 päivittäminen 262 riittämätön 174, 179 tarvikevirheet 173 tuotenumerot 233 muisti ei riitä 174, 179 muistin päivittäminen 262 mukautettu paperikoko ohjainasetukset 95 tulostaminen 78 mukautetun kokoinen paperi oletusasetukset 24 muut kuin HP:n tarvikkeet 150 määrityssivu tulostaminen 138 määrä asetukset 43, 147

# N

niitit tuotenumerot 233 niittikasetit lisääminen 84 nitoja käyttäminen 85 niittien lisääminen 84 oletusasetukset 21, 39 sijainti 7 sisältävät mallit 2 tuetut materiaalit 64 tuetut paperikoot 84 tyhjä, keskeytys- ja jatkamisasetukset 86 nitojan kasetit tyhjä, keskeytys- ja jatkamisasetukset 86 Nollaus-painike 16 nopeus ongelmanratkaisu 169 sivua minuutissa 2 vianmääritys 162 Novell-kirjautuminen on suoritettava 179 NVRAM-virheet 177 näppäimet, ohjauspaneeli äänet, asetukset 38 näppäimet, ohjauspaneelin kosketusnäyttö 17 sijainti 16

# 0

ohjaimet esiasetukset (Macintosh) 100 esimääritys 11 Macintosh, ongelmien ratkaiseminen 226 Macintosh-asetukset 100 Macintosh-ominaisuudet 100 mukana toimitettavat 3 Palvelut-välilehti 99 pikasarjat (Windows) 94 Päivitä nyt 10 tuetut käyttöjärjestelmät 9 valitseminen 9 Windows-asetukset 94 Windows-ohjaimet 94 yleiset 10 ohjain asetukset 11, 12 ohjauspaneeli Aika/Ajoitus-valikko 25

Alkuasetukset-valikko 27 Alkutila-valikko 47 aloitusnäyttö 16 asetukset 11 ei käyttöoikeutta 179 Faksimääritykset-valikko 35 Hallinta-valikko 19 Hallinta-valikko 19, 26 Huolto-valikko 47 ilmoitukset, numeerinen luettelo 173 kopiointitoiminto 106 kosketusnäytön painikkeet 17 Laitteen toimintavalikko 38 Lähetä määritykset -valikko 37 nitojan asetukset 86 näppäinäänet. oletusasetukset 38 ohje 18 oletusasetukset 38 painikkeet 16 puhdistussivu, tulostaminen 158 sijainti 5, 6, 7 Sähköpostimääritys-valikk o 37 sähköpostinäyttö 120 testi 47 Tiedot-valikko 19 Tulostuslaatu-valikko 41 Tvön oletusasetukset -valikko 20 valot 16 Vianmääritys-valikko 43 viestit, aakkostettu luettelo 173 viestit, numeerinen luettelo 173 viestityypit 172 ohje 3 ohje, ohjauspaneelin 18 ohjelmisto asetukset 11 HP Easy Printer Care 14 HP Printer Utility 147 HP Toolbox 141 HP Web Jetadmin 13 Macintosh 12, 14

Macintosh-asennuksen poistaminen 13 sulautettu Web-palvelin 13 tuetut käyttöjärjestelmät 9 Web-sivustot 9 Windows 14 ohjelmiston lataaminen 9 Ohje-painike, ohjauspaneelin kosketusnäyttö 18 oikea yläluukku, sijainti 5, 6, 7 oletusasetukset alkuperäiskappaleet 21 Alkutila-valikko 47 faksi 22 kopiointi 21 Laitteen toimintavalikko 38 Lähetys kansioon 23 sähköposti 23 tulostus 24 ominaisuudet 2, 3 on/off-kytkin, sijainti 5, 6, 7 ongelmanratkaisu harmaa tausta 209 hidas tulostus 169 häipymät 209 kaksipuolinen tulostaminen 170 käpristynyt paperi 169, 213 levinneet viivat 215 lokerot 169 materiaali 205, 221 rypistynyt paperi 213 sotkuinen tulostusjälki 215 sähköpostihälytykset 140, 148 tahriintunut väriaine 210 tapahtumaloki 43 teksti 170 tekstin laatu 212, 215 telan jäljet 214 toistuvat kuvat 216 toistuvat virheet 211 tulostaminen 171 tulostuslaatuongelmat 205 tyhjät sivut 170 täplät 208 vaalea tulostusjälki 207 valkoiset täplät 214 Vianmääritys-valikko 43 viestityypit 172

viivat 209, 214 vinot sivut 212 virheilmoitukset, aakkostettu luettelo 173 vmpäristö 205 ongelmien ratkaiseminen EPS-tiedostot 227 fontit 230 kopiointi 220, 223 kopion koko 223 kopion laatu 220 legal-paperi 230 Linux 229 Macintosh-ongelmat 226 PostScript-ongelmat 230 verkkotulostus 217 verkot 31 viivat, kopiot 221 Windows 225 virhepainike, ohjauspaneelin kosketusnäyttö 18 yhdyskäytävien osoitteet 224 online-tuki 241 Optimoi tulostuslaatu 42 osanumerot tulostusmateriaali. HP 234 osoite, laitteen Macintosh, ongelmien ratkaiseminen 226 osoitekirja, sähköposti osoitteiden poistaminen 124 osoitekirjat, sähköposti automaattinen täydennystoiminto 122 LDAP-palvelinvirheet 179 LDAP-tuki 118 osoitteiden lisääminen 123 tyhjentäminen 47 vastaanottajaluettelot 123 vastaanottajaluettelot, luominen 123

#### Ρ

painikkeet, ohjauspaneeli äänet, asetukset 38 painikkeet, ohjauspaneelin kosketusnäyttö 17 sijainti 16 paksu paperi lisääminen 70 tiedot 59. 62 Palvelut-välilehti 99 paperi A4-asetukset 40 arkinsyöttölaitteen täyttäminen 74 asiakirjan koko, valitseminen 95 ensimmäinen sivu 96, 100 erikoismateriaali, lisääminen 70 HP, ordering 234 HP LaserJet Tough 60 kierretty, tulostaminen 76 kierrätetty 60 kiinnitysyksikön tilat 42, 60 kirjelomake 59 koon tunnistus. automaattinen 62 käpristynyt 169, 213, 221 legal, rajatut reunukset 230 lisääminen lokeroon 1 67 lisääminen lokeroon 2, 3, 4, 5 tai 6 69 mukautettu koko 78. 95 nitojan tuki 84 ohjeet 56 oletuskoko 40 oletuskoko, valitseminen 24 ongelmanratkaisu 205, 221 ongelmanratkaisulokerot 169 rypistynyt 213 silopaperi 60 sivuja/arkki 96, 101 säilyttäminen 66 tekniset tiedot 56, 62 tuetut paperikoot 62 vino 212 värillinen 60 paperinsyöttölokerot. Katso lokerot paperirata puhdistaminen 158 testit 44 paperitukokset. Katso tukokset PCL-ohjaimet oletusasetukset 40 valitseminen 9

PCL-ohjaimet tuetut käyttöjärjestelmät 9 vleinen 10 PDF-virhesivut 40 peruuttaminen kopiotyöt 116 tulostus 103 piirtoheitinkalvot lisääminen 70 tekniset tiedot 63 tiedot 59 pikasarjat 94 pikavalintaluettelo, tulostaminen 139 pilkut, ongelmanratkaisu 208. 214 PIN-koodit, yksityiset työt 88 pisteet, ongelmanratkaisu 208, 214 pisteet, ongelmien ratkaiseminen 221 portit laitteessa olevat 2 ongelmien ratkaiseminen, Macintosh 227 sijainti 8 tuetut 4 postitustarrat lisääminen 70 tekniset tiedot 63 tiedot 58 PostScript ongelmien ratkaiseminen 230 PostScript-tulostinkuvaustiedostot (PPD) sisältyvät 12 ProRes 3 protokollan asetussivu, tulostaminen 35 PS-emulointiohjain oletusasetukset 40 valitseminen 9 PS-virhesivut oletusasetukset 40 puhdistaminen asiakirjansyöttölaite 157 automaattinen, asetukset 43 kannen tausta 156 paperirata 158

skannerin lasi 155 ulkopinnat 155 puhelinlinja, faksilisälaitteen kytkeminen 133 puheluraportti, faksi 139 puskurin ylivuotovirheet 174 pystysuuntaiset valkoiset tai vaaleat juovat 220 pysyvän muistin virheet 177 pysyvät resurssit 268 Pysäytys-painike 16 Pysäytys-painike, ohjauspaneelin kosketusnäyttö 18 Päivitä nyt -toiminto, ohjaimet 10 päivämäärä, asettaminen 25

#### R

rajoitukset 254 Resurssien lukitus, Macintosh 147 resurssien tallentaminen 268 resurssien tallentaminen, muisti 268 REt (Resolution Enhancement technology) 42, 147 reunukset legal-paperi, ongelmien ratkaiseminen 230 rypistynyt paperi, ongelmanratkaisu 213

# S

sanasto 273 sarjapuskurin ylivuoto 174 selvittäminen, tukos 186 seuraavan päivän huolto asiakkaan luona 243 siirtoyksikön takuu 240 silopaperi 60 SIMM-moduulit, yhteensopimattomuus 262 sisäinen ohjetoiminto, ohjauspaneelin 18 sisäisen kellon virheet 173 sivua minuutissa 2 sivuja/arkki 96, 101 sivun suunta kierretty materiaali 76 Kuvan kääntö 39

skannaaminen arkinsyöttölaitteen täyttäminen 74 odotusajaton 40 oletusasetukset 21 skannaaminen kansioon 126 skannaaminen sähköpostiin asiakirjojen lisääminen 121 asiakirjojen lähettäminen 121 LDAP-tuki 118 määrittäminen 118 ohjauspaneelin asetukset 120 osoitekirjat 123 SMTP-tuki 118 tietoja 117, 121 työn asetukset 125 vastaanottajaluettelot 123 virheilmoitukset 178, 179, 180, 182 yhdyskäytävien osoitteiden tarkistaminen 224 yhdyskäytävien osoitteiden vahvistaminen 224 yhdyskäytävät, etsiminen 119 skannaaminen työnkulkuun 127 skannaus sähköpostiin oletusasetukset 23 skannerin kalibroiminen 44 skannerin kalibrointi 44, 159 skannerin kannen tausta, puhdistaminen 156 skannerin lasi kopiointi 72 puhdistaminen 155 SMTP-palvelimet vhdvskävtävien osoitteiden tarkistaminen 224 yhdyskäytävät, etsiminen 119 SMTP-palvelimet testaaminen 119 yhdyskäytävien etsiminen 119 vhdvskävtävien osoitteiden vahvistaminen 224 vhdvskävtävän osoitteen määrittäminen 118 yhteyden muodostaminen 118 SMTP-yhdyskäytävät virheilmoitukset 180

sotkuinen tulostusjälki, ongelmanratkaisu 215 Spool32-virheet 225 sulautettu Web-palvelin 13 sulautettu WWW-palvelin 143 suojaus asetukset 31 Suomea koskeva laserturvallisuuslauseke 260 suoritinnopeus 3 SupportPack, HP 244 suunta, sivu kierretty materiaali 76 Kuvan kääntö 39 sykkivä merkkivalo sijainti 8 syöttölokerot. Katso lokerot svöttöongelmat, materiaali 222 sähkölaitetiedot 247 sähköposti asiakirjojen lisääminen 121 asiakirjojen lähettäminen 121 automaattinen täydennystoiminto 122 LDAP-tuki 118 LDAP-virheet 179 määrittäminen 118 ohjauspaneeli 120 oletusasetukset 23 osoitekirjat 123 SMTP-tuki 118 tietoja 117, 121 työn asetukset 125 vastaanottajaluettelot 123 virheilmoitukset 178, 179, 180, 182 yhdyskäytävien osoitteiden tarkistaminen 224 yhdyskäytävien osoitteiden vahvistaminen 224 yhdyskäytävät, etsiminen 119 sähköpostihälytykset 140, 148 Sähköpostimääritys-valikko 37 sähköpostin lähettäminen virheilmoitukset 179 säilytetyt työt 87 säilyttäminen kirjekuoret 66 paperi 66

säilytys tulostuskasetit 149 säilytys, työ ominaisuudet 87 Pikakopio 89 tallennettu 90 tarkista ja säilytä 87 yksityinen 88 säilytystoiminnot, työn käyttäminen 87

#### Т

tahriintunut väriaine. ongelmanratkaisu 210 taittunut paperi, ongelmanratkaisu 213 Taiwanin EMI-tiedote 260 takuu Customer Self Repair -palvelu 239 laajennettu 244 siirtoyksikkö ja kiinnitin 240 tulostuskasetti 240 tuote 237 tallennetut työt 90 tallennus, työ tarkista ja säilytä 87 tallennus, työn käyttäminen 87 tallentaminen, tvö Macintosh-asetukset 147 tapahtumaloki 43 tarkista ja säilytä -työt 87 Tarkkuudenparannustekniikka (REt) 42, 147 tarkkuus asetukset 42, 147 laadun vianmääritys 205 tarrat lisääminen 70 tekniset tiedot 58, 63 tiedot 58 tarvikkeet Alkutila-valikko 47 Hallinta-valikko 27 kierrätys 253 muistivirheet 173 muut kuin HP:n 150 ominaisuudet 4 sähköpostihälytykset 140

tila, näyttäminen sulautetussa Web-palvelimessa 143 tila, tarkasteleminen HP Printer Utility -ohjelmalla 147 tila, tarkasteleminen HP Toolbox -ohjelmistolla 141 tilaaminen 232 tilaaminen HP Toolbox ohjelmistolla 141 tilaaminen sulautetun Webpalvelimen kautta 145 tilasivu, tulostaminen 138 tulostuskasettien vaihtaminen 151 tunnistaminen 150 vaihtovälit 149 väärennös 150 TCP/IP-asetukset 28 tekninen tuki laitteen pakkaaminen uudelleen 243 Linux 229 online 241 tekniset tiedot akustiset 248 käyttöympäristö 249 materiaali 62 mitat 246 ominaisuudet 3 paperi 56 sähkölaitteet 247 teksti, ongelmanratkaisu häipymät 209 sotkuinen 170, 215 vääristyneet merkit 212 teksti, ongelmien ratkaiseminen epäselvä 221 telan jäljet, ongelmanratkaisu 214 telat huoltopaketti, sisältyvä 153 testit ohjauspaneeli 47 osa 47 paperirata 44 tulostus/pysäytys 47 tunnistimet 46 verkot 31 tiedostohakemisto, tulostaminen 138

Tiedoston lataaminen, Macintosh 147 tiedot kirjekuoret 58 lokerot, tuetut materiaalit 62 Tiedot-valikko 19 Tiedot-välilehti, sulautettu Webpalvelin 143 tietosivut 138 tihevs ongelmanratkaisu 207 tila aloitusnäyttö, ohjauspaneelin 16 HP Printer Utility, Macintosh 147 HP Toolbox -ohjelmisto 141 sulautettu Web-palvelin 143 sähköpostihälytykset 140 viestityypit 172 tilaaminen tarvikkeet HP Toolbox ohjelmistolla 141 tarvikkeet ja lisävarusteet 232 tarvikkeet sulautetun Webpalvelimen kautta 145 tulostusmateriaali. HP 234 tuotenumerot 233 Tila-painike 16 toimintaloki, faksi 139 toistuvat virheet, ongelmanratkaisu 211, 216 Toolbox. Katso HP Toolbox tuetut selaimet, HP Toolbox 14 tuki HP Printer Utility -ohjelman sivut 147 laitteen pakkaaminen uudelleen 243 Linux 229 online 241 sulautetun Web-palvelimen linkit 145 Tuki-välilehti, HP Toolbox 141 tukokset asiakirjansyöttölaite, poistaminen 187 kääntöyksikkö, poistaminen 194 lokerot, poistaminen 197

selvittäminen 186 selvitysasetukset 38 sijainnit 184 sähköpostihälytykset 140 tavalliset svvt 183 tukosalueen luukku, sijainti 5, 6, 7 tulostelokerot, poistaminen 192 tulostinkasetin alue, poistaminen 195 tulostuslaatu jälkeen 205 usein toistuvat 200 Tulosta asiakirja käyttäen tätä 95 tulostaminen molemmille puolille oletusasetukset 25 tyhjät sivut, oletusasetukset 39 virheilmoitukset 180 tulostelaatu. Katso tulostuslaatu tulostelokerot täynnä, virheilmoitukset 181 tulostimen huoltopaketti käyttäminen 153 tulostimen ympäristö tekniset tiedot 249 tulostinkasetit tukokset, poistaminen 195 tulostinohjaimet. Katso ohjaimet tulostus-/pysäytystesti 47 tulostusjälki sotkuinen 215 tulostusjärjestelmän ohjelmisto 9 tulostuskasetit aito HP 149 Hallinta-valikko 27 kierrätys 253 käyttäminen 5, 6, 7 muut kuin HP:n 150 säilytys 149 takuu 240 tila, tarkasteleminen HP Toolbox -ohjelmistolla 141 tilaaminen sulautetun Webpalvelimen kautta 145 tunnistaminen 150 tuotenumerot 233 vaihtaminen 151 vaihtovälit 149 virheilmoitukset 178

tulostuskasettien vaihtaminen 151 tulostuslaatu asetukset 41 harmaa tausta 209 häipymät 209 kiinnittymätön väriaine 210 kopio, ongelmien ratkaiseminen 220 kopiointi, parantaminen 220 levinneet viivat 215 materiaali 205 pilkut 208 tahriintunut väriaine 210 telan jäljet 214 toistuvat kuvat 216 toistuvat virheet 211 tukosten iälkeen 205 tulostuslaatuongelmat 205 vaalea tulostus 207 valkoiset täplät 214 valkoiset viivat 214 vianmääritys 205 viivat 209 vääristyneet merkit 212 ympäristö 205 tulostuslaatuongelmat, ongelmanratkaisu 205 Tulostuslaatu-valikko, ohjauspaneeli 41 tulostusmateriaali ensimmäinen sivu 96 erikoismateriaali, lisääminen 70 HP, tilaaminen 234 HP LaserJet Tough -paperi 60 kirjelomake 59 tulostuspyynnön keskeyttäminen 103 tulostuspyynnön pysäyttäminen 103 tulostustarkkuus ominaisuudet 3 tulostustyöt oletusasetukset 24 tummat kopiot 221 tunnistimet, testaaminen 46 tuote ei sisällä elohopeaa 254 tuotenumerot EIO-kortit 234

huoltopaketit 233 kaapelit 234 lisävarusteet 233 muisti 233 niitit 233 tulostuskasetit 233 turvallisuustiedotteet 259, 260 tyhjät kopiot, ongelmien ratkaiseminen 223 tyhjät sivut ongelmanratkaisu 170 tulostaminen 96 tyypit, materiaali lokeroiden valinta 81 työnkulku, lähettäminen 127 Työn oletusasetukset -valikko 20 työn säilytys ominaisuudet 87 Pikakopio 89 tallennettu 90 yksityinen 88 työn säilytystoiminnot käyttäminen 87 työn tallennus tarkista ja säilytä 87 työn varastointi asetukset 26 tvöt Macintosh-asetukset 147 Työ-tila, kopiointi 115 täplät, ongelmanratkaisu 208, 214 tärkeys, asetukset 11 töiden nitominen 85

#### U

USB-asetukset 50 USB-kaapeli, osanumero 234 USB-portti ongelmien ratkaiseminen, Macintosh 227 sijainti 8 tuettu 4 useiden arkkien syöttyminen 222 useita sivuja / arkki 96, 101 uusiopaperi 60

# V

vaaleat kopiot 221

vaalea tulostusjälki ongelmanratkaisu 207 vaihtaminen huoltopaketit 153 valikkokartta Tiedot-valikko 19 tulostaminen 138 Valikko-painike 16 valikot, ohjauspaneeli Aika/Ajoitus 25 Alkuasetukset 27 Alkutila 47 ei käyttöoikeutta 179 Faksimääritykset 35 Hallinta 19, 26 Huolto 47 Laitteen toiminta 38 Lähetä määritvkset 37 Sähköpostimääritys 37 Tiedot 19 Työn oletusasetukset 20 Vianmääritys 43 valikot, ohjauspaneelit Tulostuslaatu 41 valittu tulostinkieli ei käytettävissä 181 valkoiset tai vaaleat juovat 220 valkoiset viivat tai täplät, ongelmanratkaisu 214 Valmis-valo sijainti 16 valokuvat kopiointi 114 lisääminen 121 valot ohjauspaneeli 16 valtuutetut myyjät 241 varastointi, työ ominaisuudet 87 Pikakopio 89 tallennettu 90 yksityinen 88 varastointi, työn asetukset 26 Varoituspainike, ohjauspaneelin kosketusnäyttö 18 vastaanottajaluettelot 123 Verkkokansio, skannaaminen 126

Verkkoyhteydet-välilehti, sulautettu Web-palvelin 145 verkot aliverkon peite 52 AppleTalk-asetukset 30 diagnostiikka 31 DLC/LLC-asetukset 30 DLC/LLC-protokollan poistaminen käytöstä 54 HP Jetdirect -tulostinpalvelimen virheilmoitukset 178 HP Jetdirect -tulostuspalvelimet, sisältävät mallit 2 HP Web Jetadmin 146 IP-osoite 51 IPX/SPX-asetukset 30 liitäntä, sijainti 8 linkin nopeusasetukset 34 Macintosh-asetukset 148 määrittäminen 51 oletusyhdyskäytävä 52 ongelmien ratkaiseminen, tulostus 217 protokollan asetussivu, tulostaminen 35 protokollien poistaminen käytöstä 53 SMTP-asetusten testaaminen 119 SMTP-palvelimet 118 SMTP-yhdyskäytävien etsiminen 119 suojaus 31 TCP/IP-asetukset 28 TCP/IP-parametrit 51 yhdyskäytävien osoitteiden määrittäminen 118 yhdyskäytävien osoitteiden tarkistaminen 224 vhdvskävtävien osoitteiden vahvistaminen 224 vesileimat 95 vianmääritys Hälvtysasetukset-ikkuna, HP Toolbox 142 nopeus 162 ohjauspaneelin viestit, numeeriset 173 tarkistusluettelo 162 tukokset 184, 200

tulostelaatu 205 virheilmoitukset, numeerinen luettelo 173 vhdvskävtävien osoitteet 224 Vianmääritys-valikko, ohjauspaneeli 43 viestit aakkostettu luettelo 173 numeerinen luettelo 173 sähköpostihälytykset 140, 148 tapahtumaloki 43 tyypit 172 vihjenumero 150 viikoittainen asiakkaan luona tapahtuva huolto 243 viivat, ongelmanratkaisu 209. 214. 215 viivat, ongelmien ratkaiseminen kopiot 221 vinot sivut 212 virheilmoitukset aakkostettu luettelo 173 Hälytysasetukset, HP Toolbox 142 numeerinen luettelo 173 oletusasetukset 38 sähköpostihälytykset 140, 148 tapahtumaloki 43 tyypit 172 virheilmoitukset odottamattomasta koosta tai tyypistä 174 Virhepainike, ohjauspaneelin kosketusnäyttö 18 virrankulutustiedot 247 virtakytkin, sijainti 5, 6, 7 virtatiedot 247 väriaine Economode 42 irtonainen. ongelmanratkaisu 210 määrän asettaminen 147 tahriintunut, ongelmanratkaisu 210 tarttumisongelmat, ratkaiseminen 221 värikasetit ominaisuudet 4 värillinen paperi, tulostaminen 60 väärennettyjen tarvikkeiden ilmianto 150 väärennetyt tarvikkeet 150 vääristyneet merkit, ongelmanratkaisu 212 vääristyneet sivut 212

#### W

Web-sivustot HP Easy Printer Care software (HP-tulostimen huoltoohjelmisto) 14 paperin tekniset tiedot 56 tarvikkeiden tilaaminen 232 Web-sivustot asiakastuki 241 HP Web Jetadmin, lataaminen 146 Käyttöturvallisuustiedot (Material Safety Data Sheet, MSDS) 255 Linux-tuki 229 Macintosh-asiakastuki 242 ohjelmisto, lataaminen 9 vihjeraportit 150 yleistulostinohjain 10 Windows ohjaimen ominaisuudet 94 ohjainasetukset 12, 94 ohjelmisto-osat 14 ongelmien ratkaiseminen 225 tuetut käyttöjärjestelmät 9 tuetut ohjaimet 9 yleistulostinohjain 10 Windows 2000 - faksi 135

# Υ

yhdyskäytävien osoitteiden tarkistaminen 224 yhdyskäytävien osoitteiden vahvistaminen 224 yhdyskäytävät etsiminen 119 määrittäminen 118 osoitteiden tarkistaminen 224 testaaminen 119 virheilmoitukset 180 yhdyskäytävien osoitteiden vahvistaminen 224 yhteyden ottaminen HP:hen 241 yksityiset työt 88 Yleinen suojausvirhe 225 yleistulostinohjaimet 10 ympäristöystävällinen ohjelma 253

© 2006 Hewlett-Packard Development Company, L.P.

#### www.hp.com

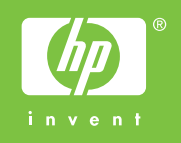

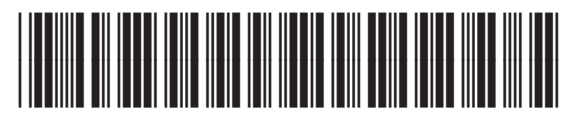

Q7829-90933